#### Guide for Ratél - RatTrap ET20

#### <u>On-line</u> model

-marked equipment is approved for use in potentially explosive areas (Atex zone 2)

*For best usage of this guide*: Download Adobe Acrobat Viewer for reading PDF files on your smartphon/tablet

1. Generel6. Demounting2. Preparation7. New location3. Mounting8. Repair/change4. Test of system9. APP5. Service10. Ratélcom

Back to **START** 

Link to Quick Guide

#### 1. Generel

- The RatTrap ET20 is a mechanical rat trap, used for mounting in the sewer system. The solution is available for pipes with sizes from Ø160 mm to Ø500 mm.
- The trap is fitted for the different pipe sizes using an Inlet design in stainless steel – and the inlet also contains a rat block.
- The trap's block prevents the rats from passing into the manhole instead the rats are guided into the RatTrap's killing unit.
- In the killing unit you find a flap. When the rat touches the flap with its head – a piston is released with great force. The piston will hit the rat in the neck – and the rat will die immediately.
- The piston driven by a CO2 canister under high pressure.
- The entire system is monitored and serviced via a customized webplatform and APP.
- On the next pages will follow a thorough manual, a quick guide and the necessary certification documents.
- Glossary and Drawings all parts
- <u>CE-certification</u> CE
- <u>Atex-certification</u>
- <u>VA-certification</u>

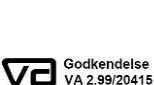

 $\left< \frac{2}{2} \right>$ 

Read about Atex - and Atex-zones HERE

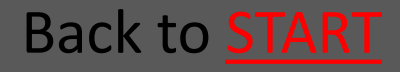

#### 1.1 Glossary and Drawings

| 1.1.1 The trap                      | <u>Go</u> |
|-------------------------------------|-----------|
| 1.1.2 Mounting gear                 | <u>Go</u> |
| 1.1.3 Electronics                   | <u>Go</u> |
| 1.1.3.1 Electronics Systems drawing | <u>Go</u> |
| 1.1.4 Mounting kit PVC              | <u>Go</u> |
| 1.1.5 Mounting kit Concrete         | <u>Go</u> |
| 1.1.6 Softwareplatform              | <u>Go</u> |
| 1.1.7 APP                           | <u>Go</u> |

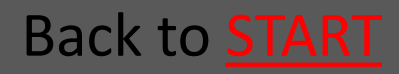

#### 1.1.1 The trap

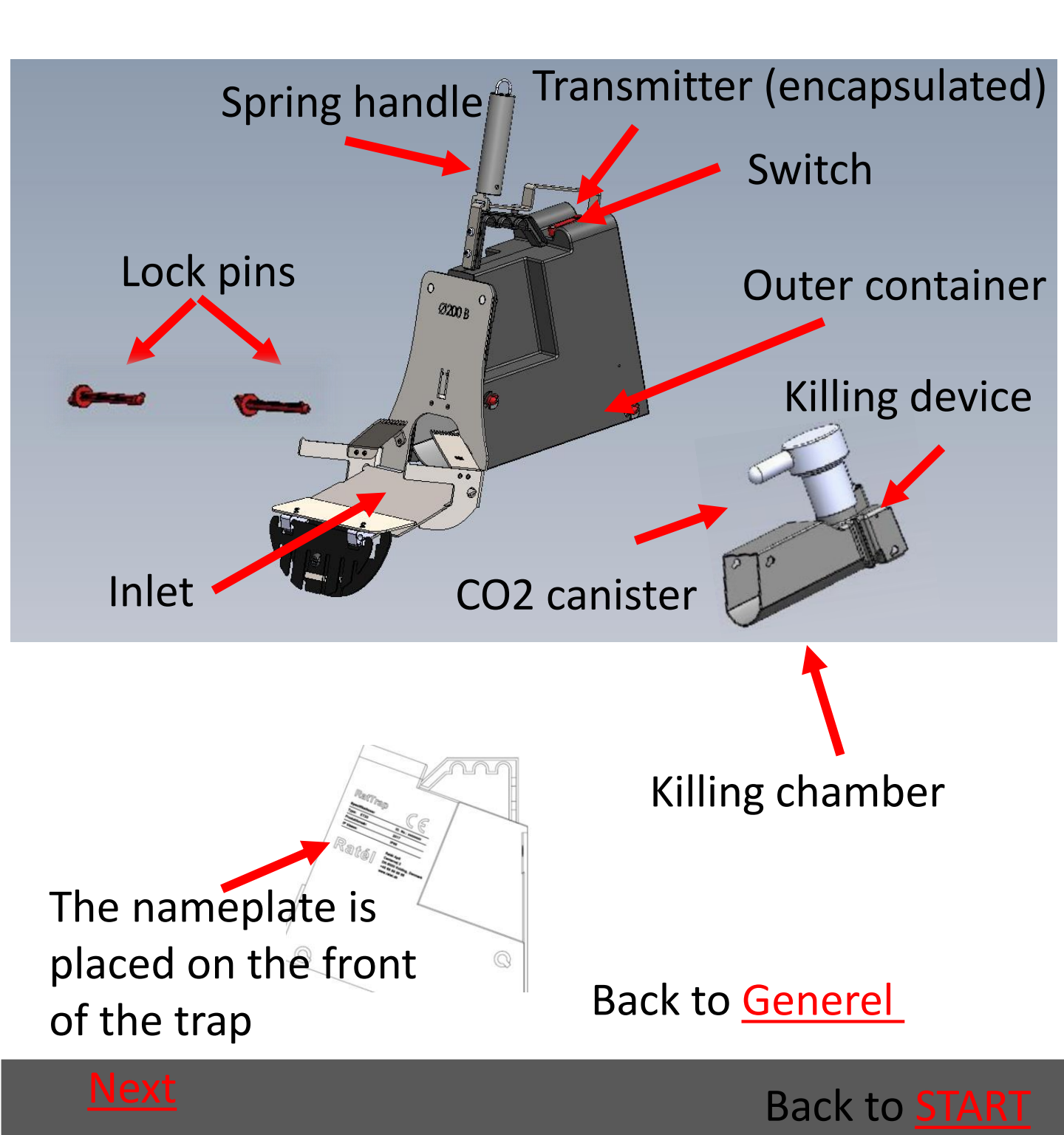

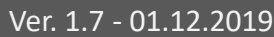

### 1.1.2 Mounting gear

The Mounting hook is extended with extender rods to match the depth of the manhole

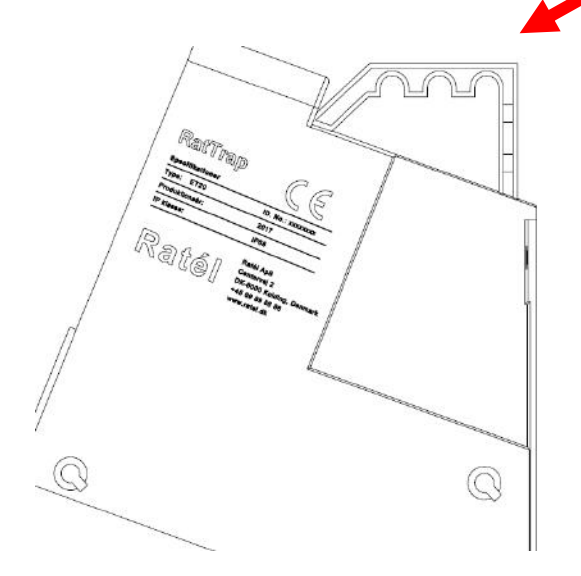

The Mounting hook graps the traps handle when mounting and demounting

Back to Generel

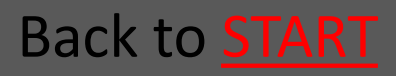

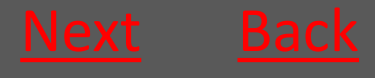

### 1.1.3 Electronics

Communication module is to be placed above ground level

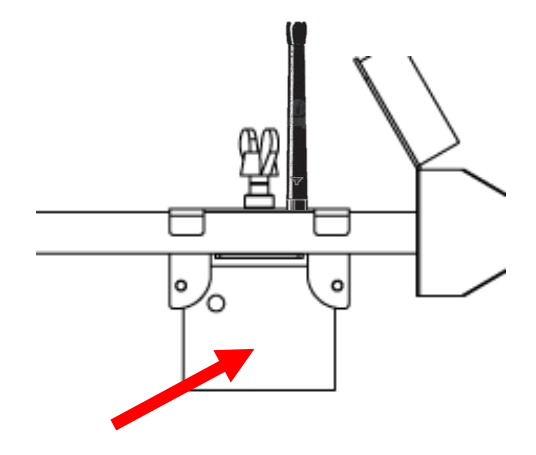

Repeater on PVC-kit

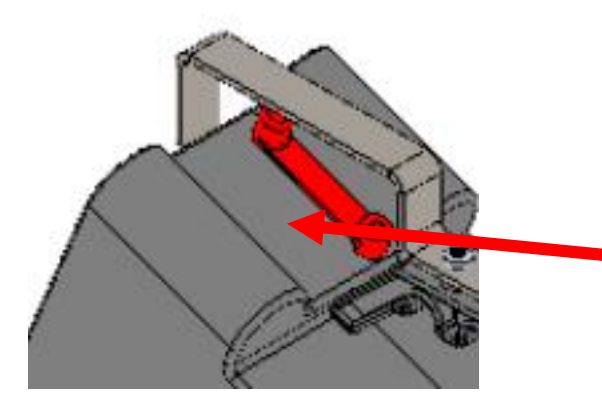

Repeater on Concretekit

d

The Transmitter is encapsuled in the Outer container's top Back to <u>Generel</u>

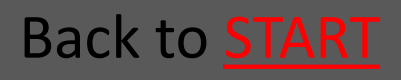

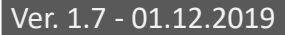

### 1.1.3.1 Electronics systems drawing

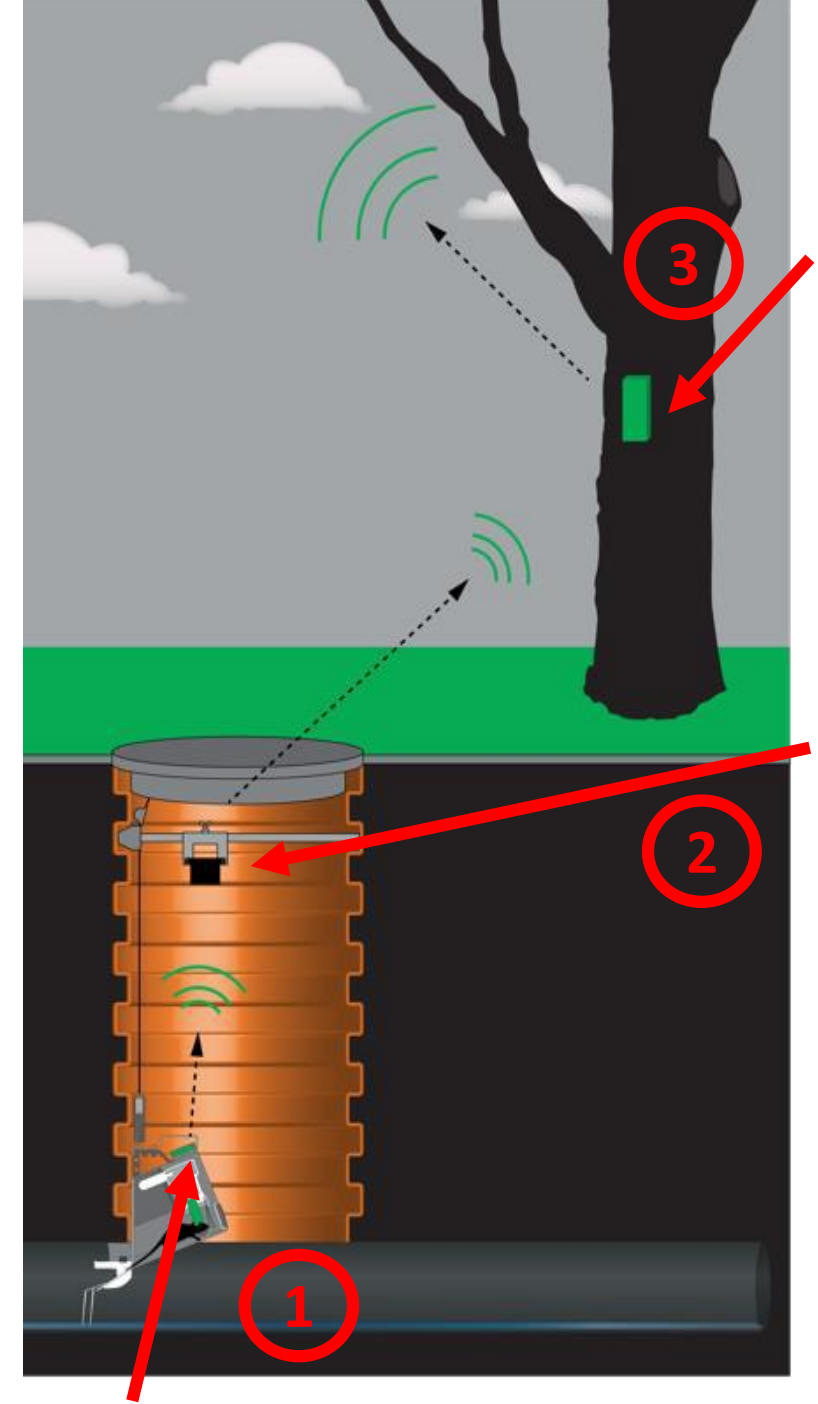

The Communication module is sending data to Ratélcom via the GSMnetwork every hour

The Repeater collects the data From the transmitter and deliver it to the Communication module once every hour

The transmitter is continuosly sending data to the Repeater

Back to Generel

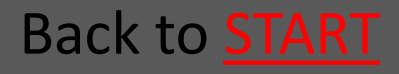

#### 1.1.4 Mounting kit for PVC manhole

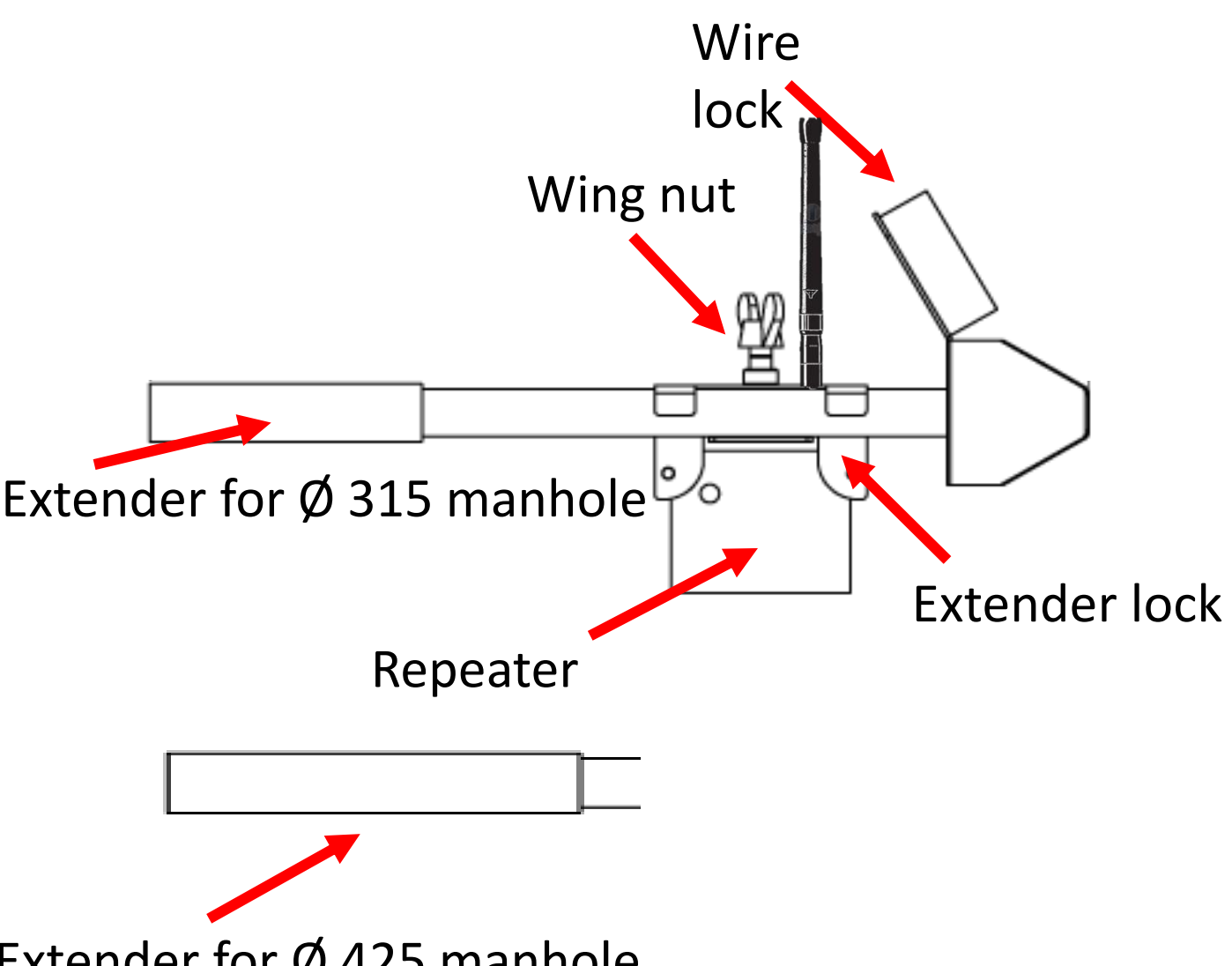

Extender for Ø 425 manhole

The extender lock i slided towards the extender, so that the mounting kit is securly fastened when the wing nut is tightened.

Back to Generel

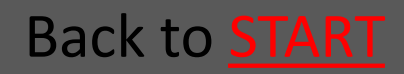

#### 1.1.5 Mounting kit for Concrete manhole

V-profile to catch the wire

Opening to the Mounting kits fixing bolt

Guiding rod lock

The guiding rod is used when the pipe is placed in the side of the manhole with a conical top piece

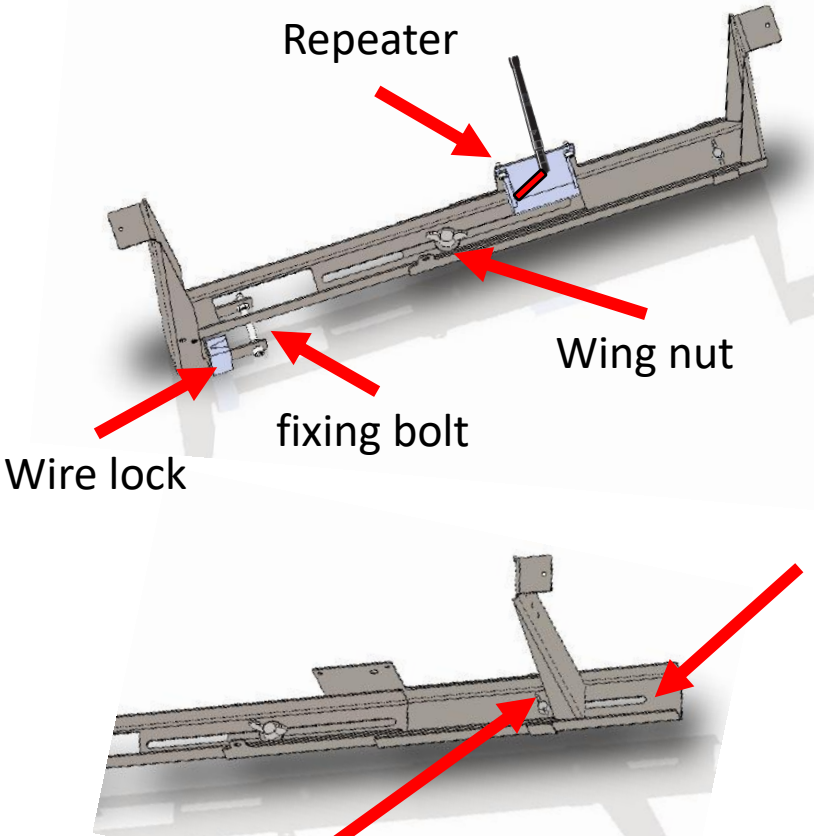

The Mounting kit is fittet to the diameter of the manhole, and the wing nut is thigtened

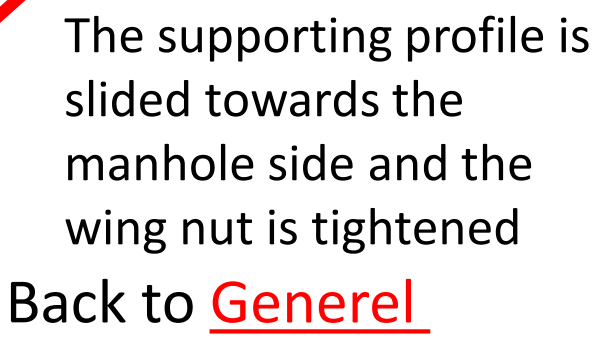

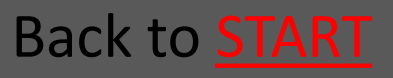

Ver. 1.7 - 01.12.2019

Wing nut

#### 1.1.6 Softwareplatform

### Ratélcom- the softwareplatform is accessed from a normal browser via www.ratelcom.com

See the full guide to Ratélcom HERE

Back to Generel

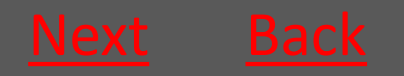

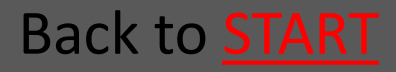

#### 1.1.7 APP

- The APP is dowloanded from where you normally dowload APPs for your phone.
  - APP store for Iphones
  - Google Play for Android Phones (Samsung, HTC, Sony etc.)
  - See the full guide for the APP <u>HERE</u>

Back to Generel

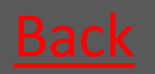

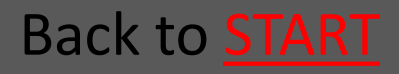

### 2. Preparation before mounting

| 2.1 Mount CO2 canister         | <u>Go</u> |
|--------------------------------|-----------|
| 2.2 Choose Inlet               | <u>Go</u> |
| 2.3 Prepare electronics        | <u>Go</u> |
| 2.4 Mount the wire on the trap | <u>Go</u> |
| 2.5 Create the trap in the APP | <u>Go</u> |

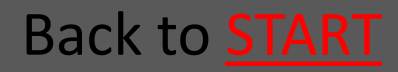

#### 2.1 Mount CO2 canister

| <ul> <li>2.1.1 Take out the Lock pins</li> </ul>                                                                                                    | <u>Go</u>              |
|----------------------------------------------------------------------------------------------------|------------------------|
| • 2.1.2 Lift of the Outer container                                                                                                    | <u>Go</u>              |
| <ul> <li>2.1.3 Insert the CO2 canister</li> </ul>                                                                                                    | <u>Go</u>              |
| • 2.1.4 Put back the Outer container                                                                                                    | <u>Go</u>              |
| • 2.1.5 Insert the Lock pins                                                                                                    | <u>Go</u>              |
| <ul> <li>NOTE that insert and replacement of the CO2 canister in Atex labeled equipment must NOT be performed within the Atex zones (zone classified areas).</li> <li>Bead about Atex zones HERE</li> </ul> | paration               |
| B                                                                                                    | ack to <mark>ST</mark> |

#### 2.1.1 Take out the Lock pins

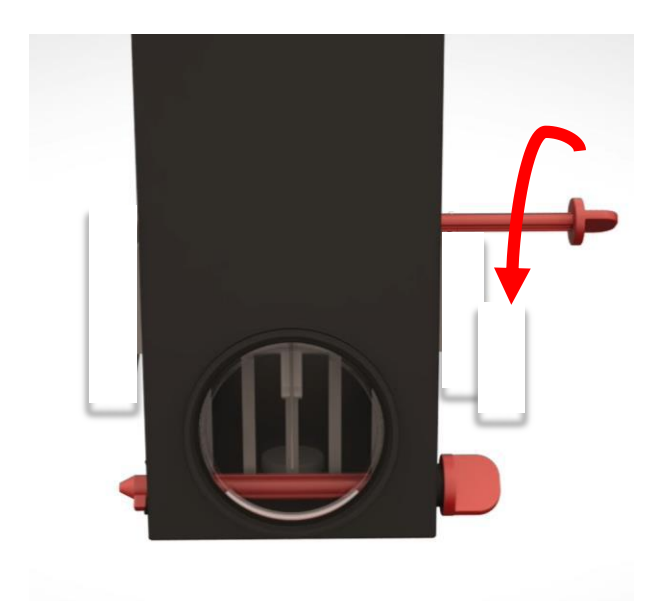

#### Turn the Lock pins

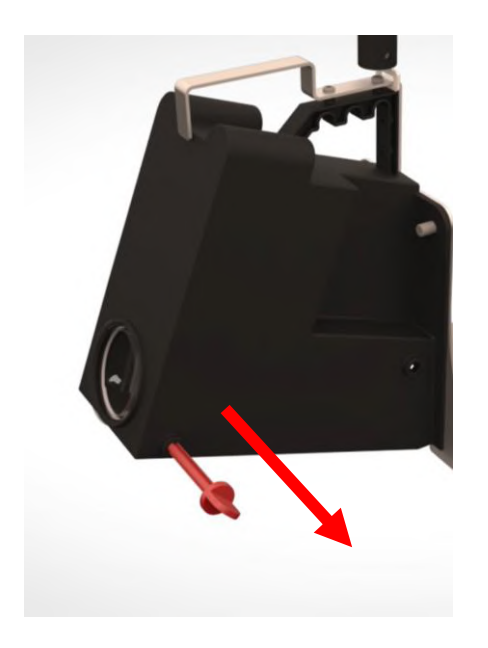

#### Pull out the Lock pins

Back to Preparation

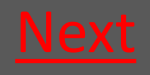

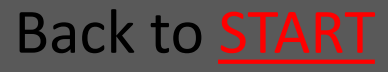

#### 2.1.2 Lift of the Outer container

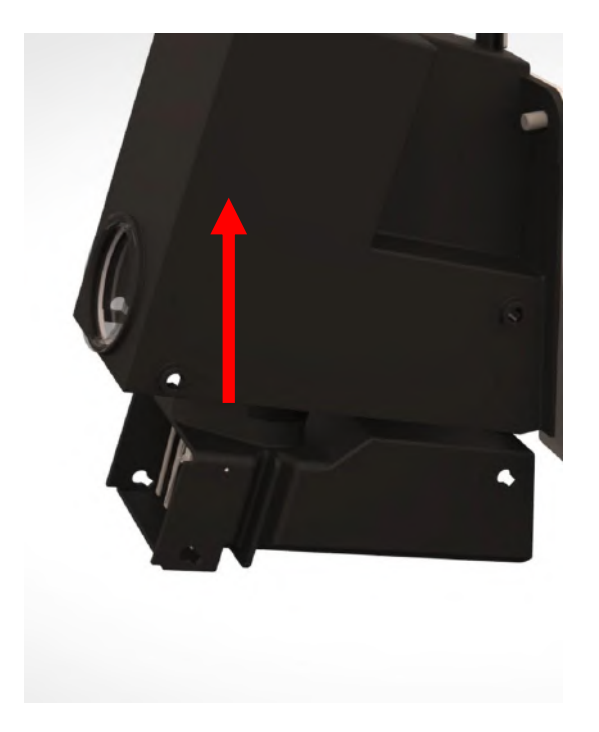

Back to Preparation

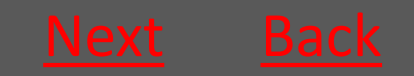

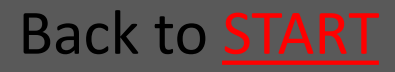

#### 2.1.3 Insert the CO2 canister

Screw in the canister clockwise – the canister must be tightened *as quickly as possible* to avoid the CO2 from leaking out

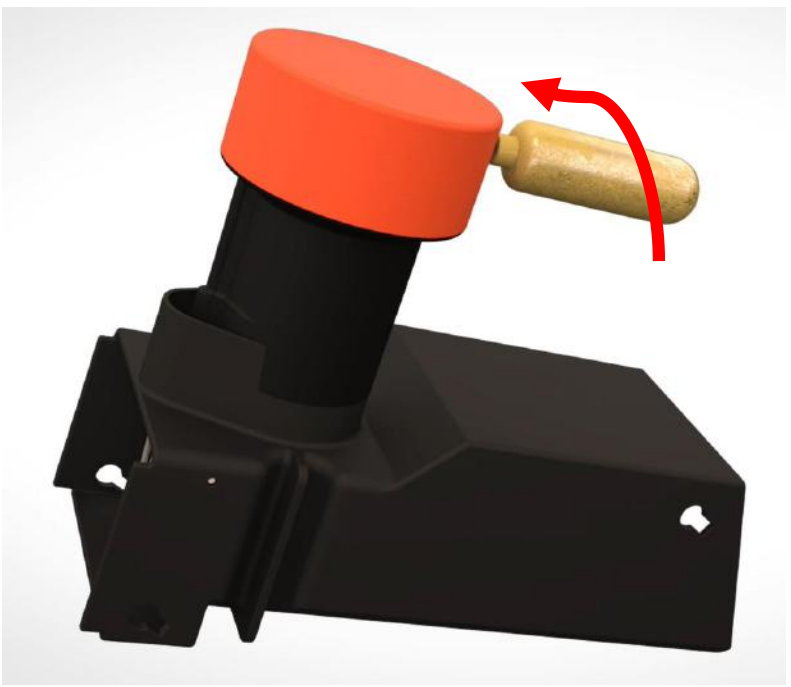

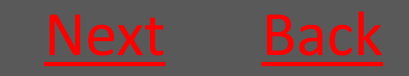

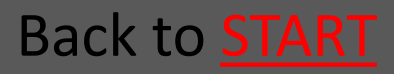

# 2.1.4 Put back the Outer container

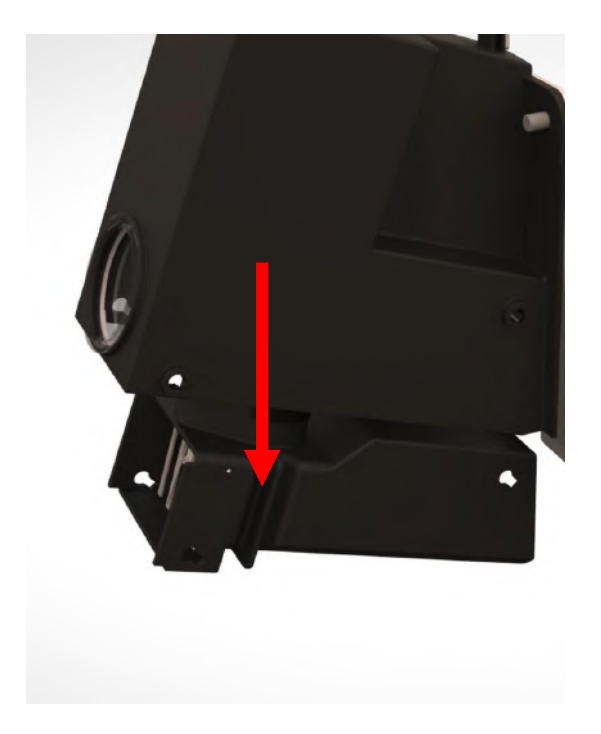

Back to Preparation

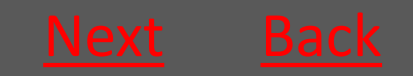

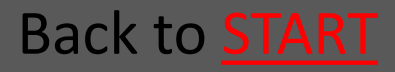

#### 2.1.5 Insert the Lock pins

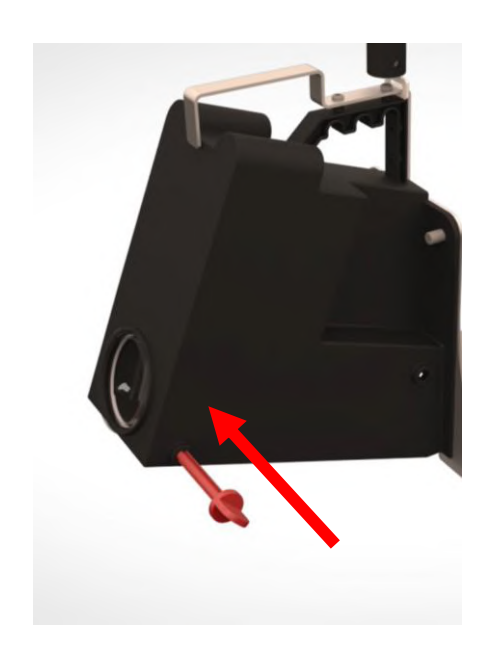

Mount the Lock pins from the front of the trap (the side with the nameplate)

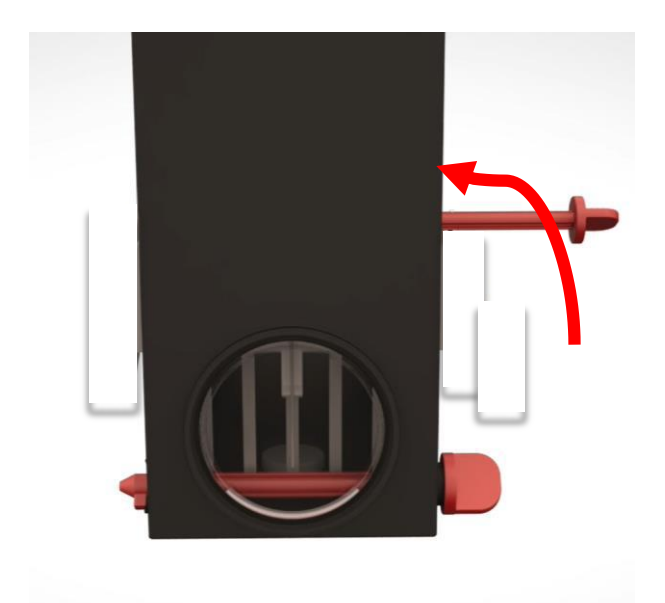

Turn the Lock pins back in place

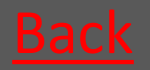

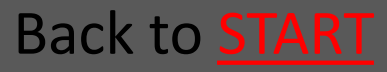

### 2.2 Choose and mount an Inlet

| • 2.2.1 Pipe-size Ø160        | <u>Go</u> |
|-------------------------------|-----------|
| • 2.2.2 Pipe-size Ø200 - Ø500 | <u>Go</u> |
| • 2.2.3 Bench Inlet           | <u>Go</u> |

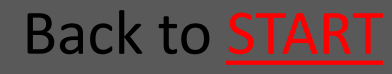

### 2.2.1 Pipe-size Ø160

On the backside of the Ø160 Inlets is a little angle plate. These Inlets must therefore be angled into the trap, before the bolts can be fittet in the holes.

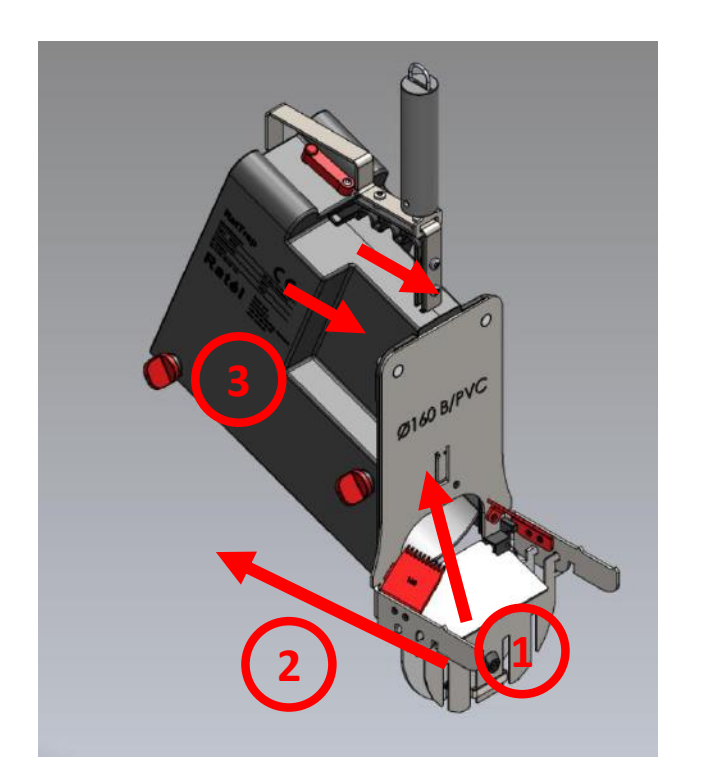

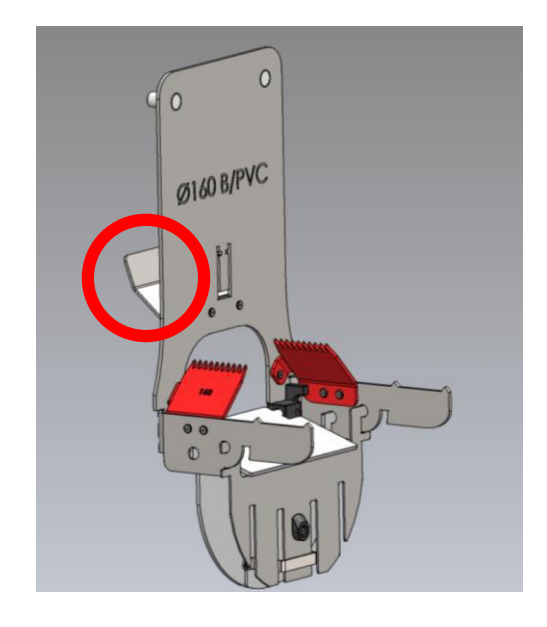

- Inlet is angled into the trap
- Inlet is put into place
- 3. Nuts are tightened

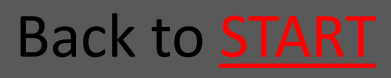

### 2.2.2 Pipe-size Ø200 - Ø500

The Inlet is put into place and fastened with the nuts.

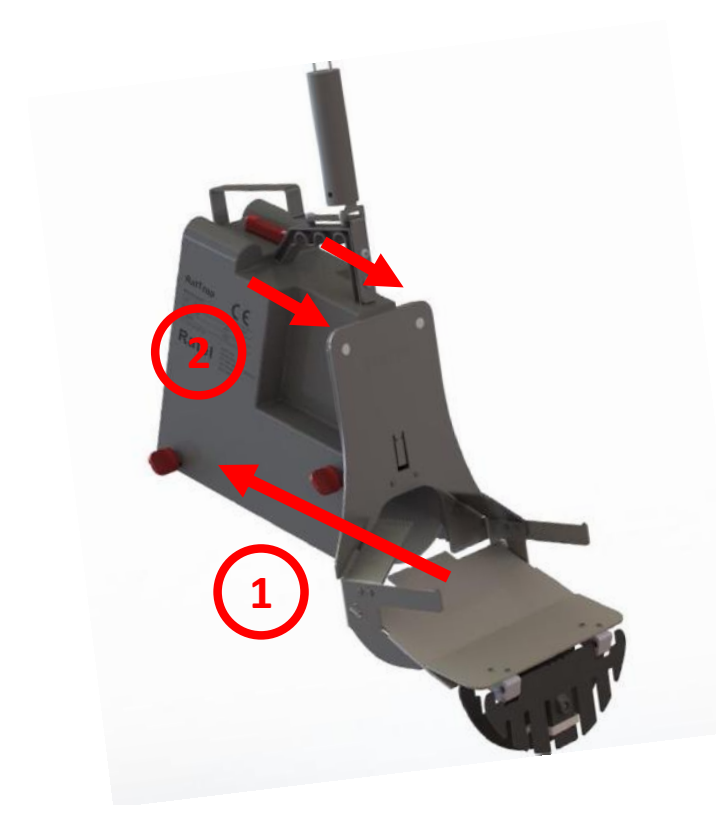

- 1. Inlet is put into place
- Nuts are tightened

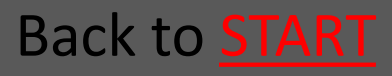

#### 2.2.3 Bench Inlet

The Inlet is put into place and fastened with the nuts.

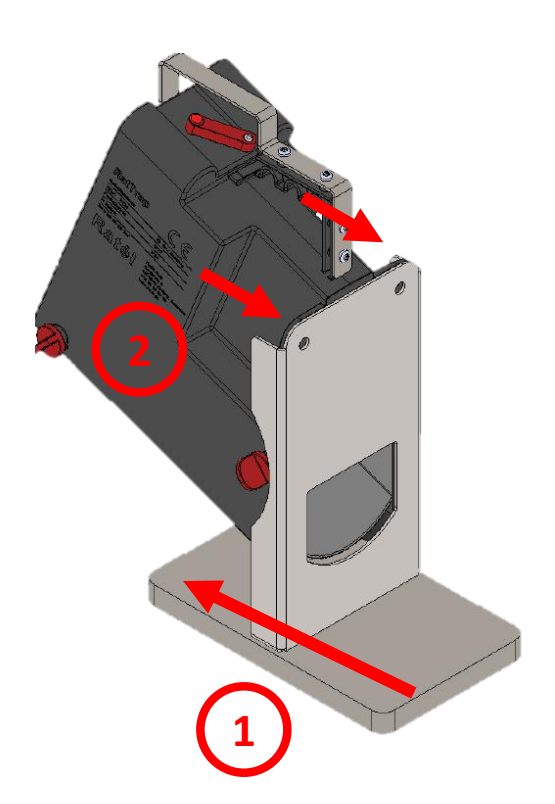

- 1. Inlet is put into place
- Nuts are tightened

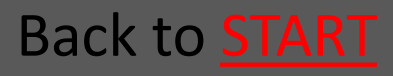

### 2.3 Prepare electronics

 2.3.1 Loosen the Switch on the trap Go 2.3.2 Turn on the repeater Go 2.3.3 Consider where to place the Communication module – preferable max 10 metres from the manhole Go 2.3.4 Examples of possible placings of the Communication module Go  $\langle \epsilon_x \rangle$  ALWAYS remember to use Atex-labeled equipment in Atex zones (zone-classified areas), as well as to check that all Atexlabeled devices are intact and correctly assembled before mounting in Atex zones Back to <u>Preparation</u> Read about Atex zones HERE

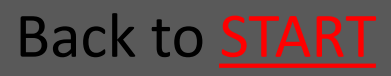

# 2.3.1 Loosen the Switch on the trap

The screw on the Switch is loosened, so that the switch can move freely.

Now the transmitter is active

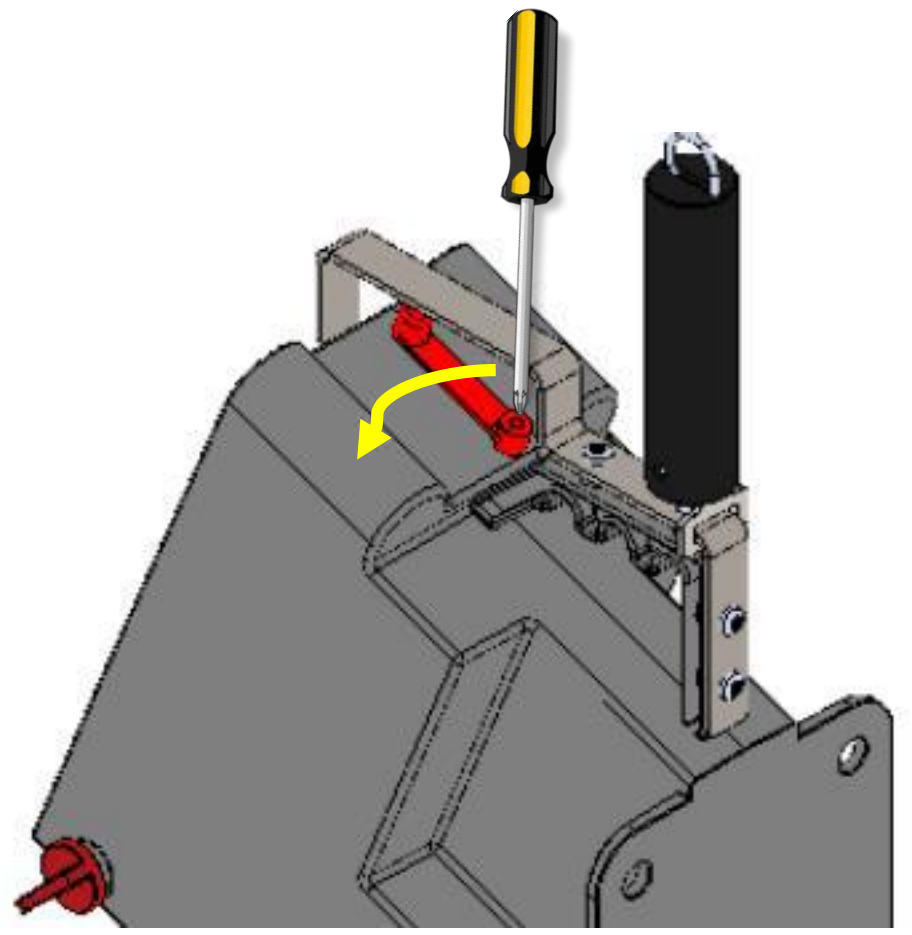

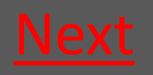

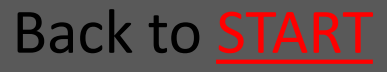

#### 2.3.2 Turn on the repeater

The Repeater is mounted on both the PVCand concrete-mounting-kit.

-Turn the red arm, and the repeater is on.

When the repeater is flashing red every fith second, it is syncronized correctly with the trap.

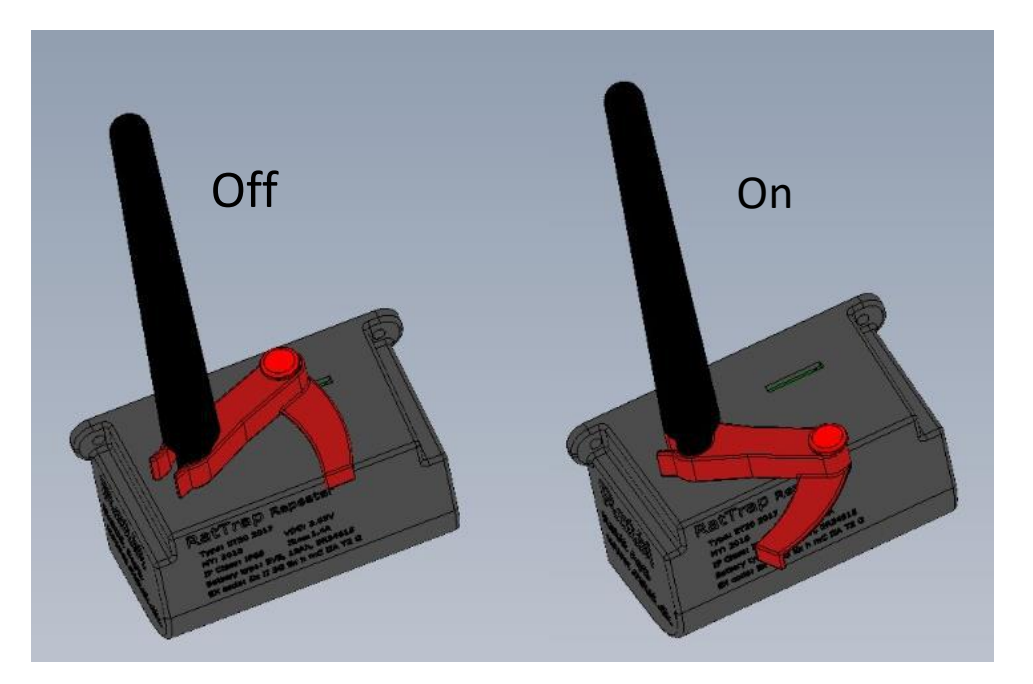

Back to Preparation

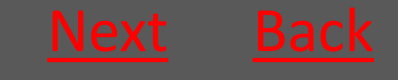

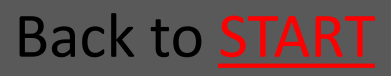

#### 2.3.3 Consider where to place the Communication module – preferable max 10 metres from the manhole

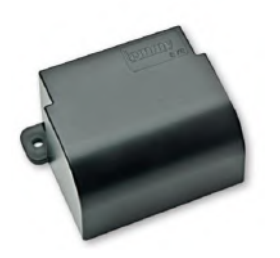

The Communication module is active from the production – no further actions

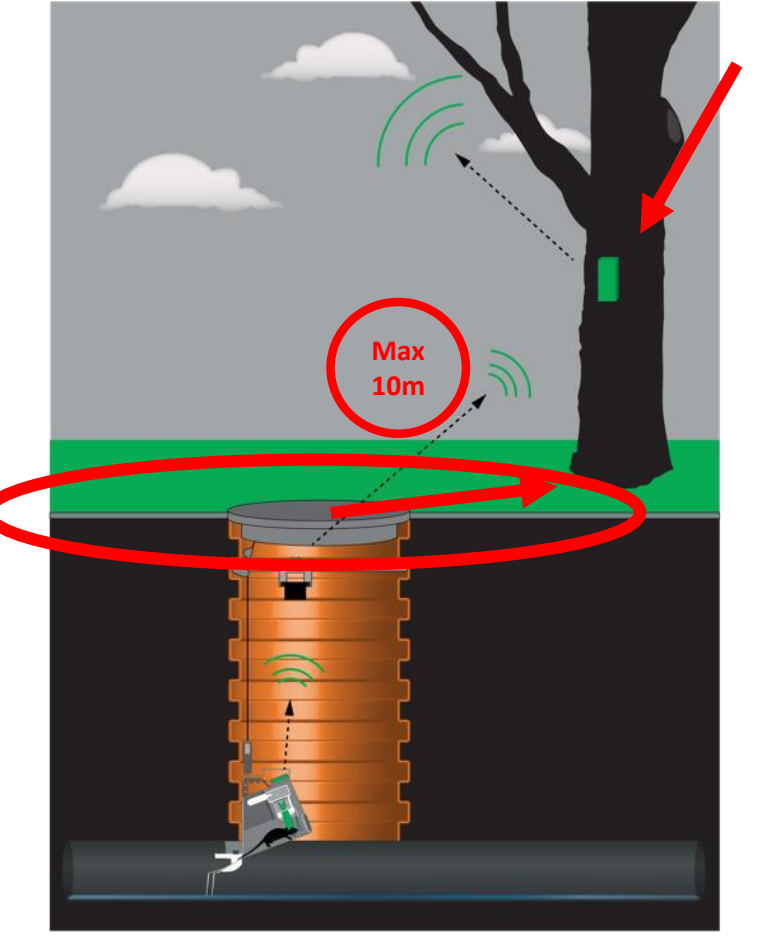

#### **Communication module**

Ratél

Consider where to place the Communication module – preferable max 10 metres form the manhole

#### **Examples**

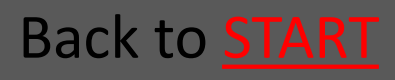

#### Rat<mark>él</mark>

# 2.3.4 Examples of possible placings of the Communication module

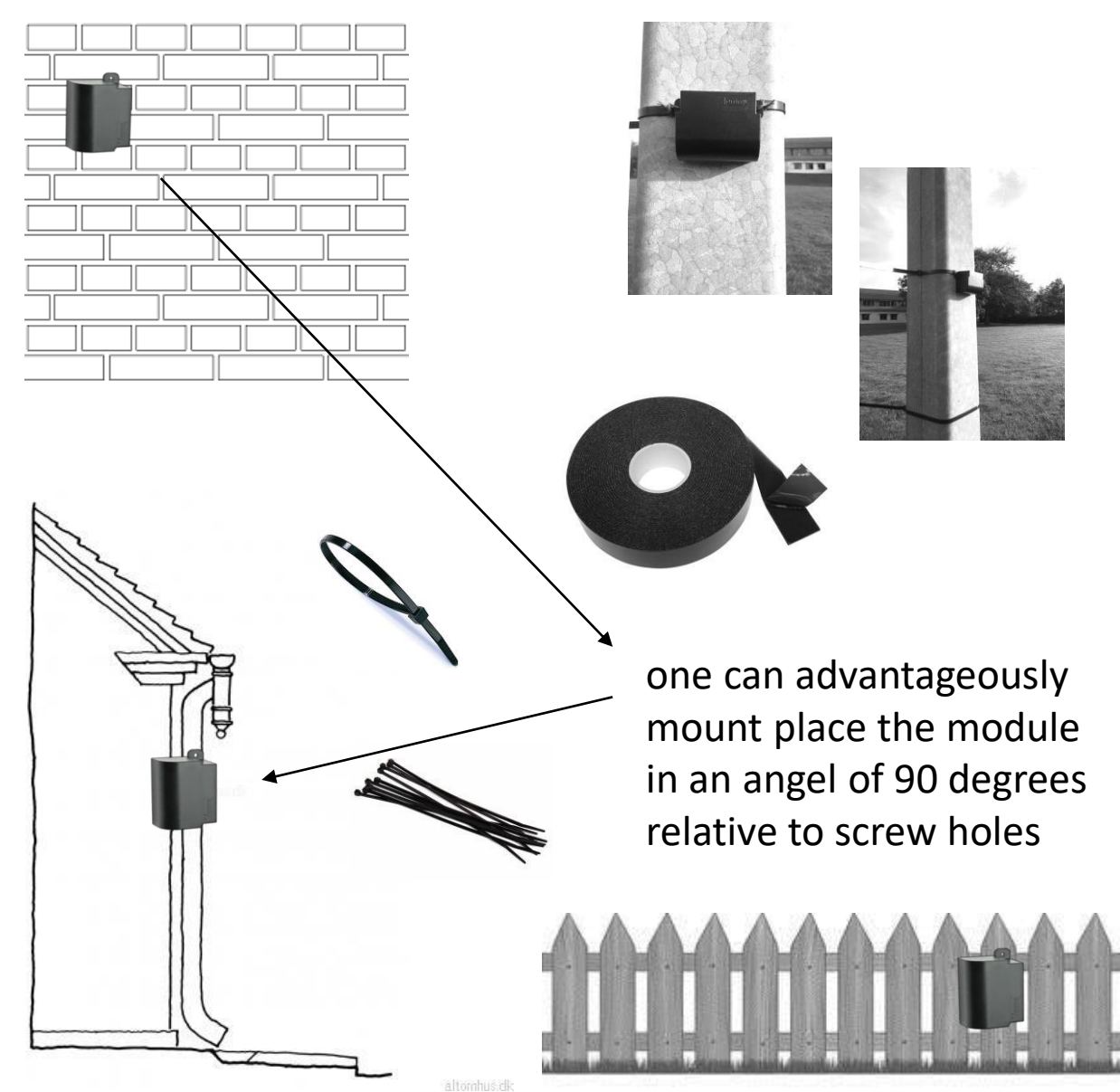

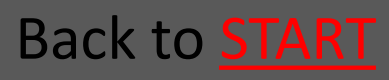

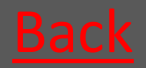

#### 2.4 Mounting the Wire

 Mount The wire on the trap using the snap hook on the spring handle

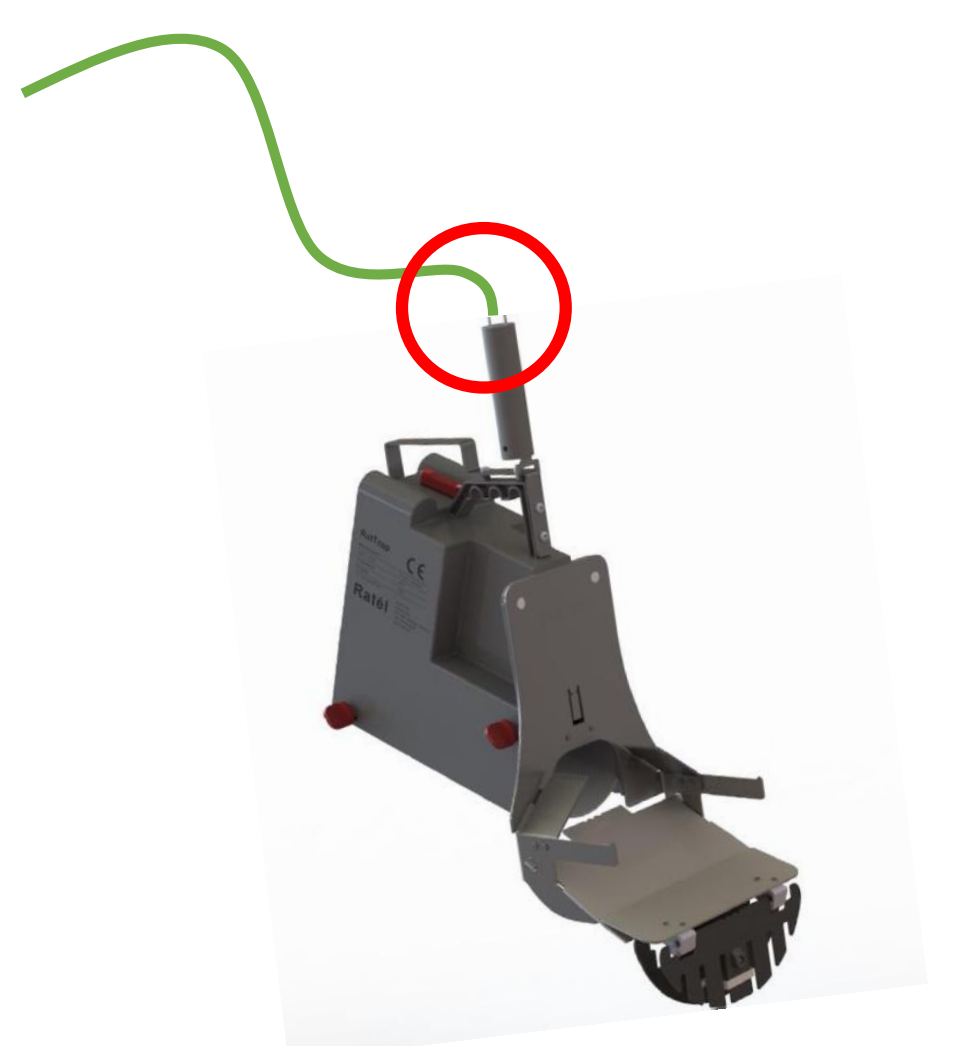

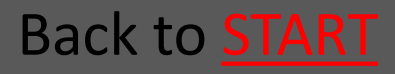

#### 2.5 Create the trap in the APP

- 2.5.1 Click on the trap on the list or <u>Go</u> scan the QR code on the trap
- 2.5.2 Take pictures of the manhole Go and the surroundings
- 2.5.3 Choose Inlet size and change <u>Go</u> address
- 2.5.4 Click on "new position" and <u>Go</u> save

See the full guide for the APP <u>HERE</u>

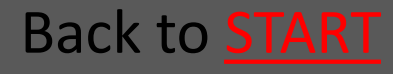

Back to **START** 

# 2.5.1 Click on the trap on the list or scan the QR code on the trap

or click "Mounting" to go to the QR-side

| Traps                                          |                                         |
|------------------------------------------------|-----------------------------------------|
| Scan traps                                     |                                         |
| Search                                         | Scan code                               |
| Traptype                                       | ▲ · · · · · · · · · · · · · · · · · · · |
| Filter                                         |                                         |
| All                                            |                                         |
| • 🛦 1741000641                                 |                                         |
| • 🗸 17410 0681                                 |                                         |
| • 🗸 1743 00594                                 | Click on the QR symbo                   |
| • 🗸 1741000604                                 |                                         |
| • \Lambda 17: 3000614<br>Fug ær 33 - Stenderup |                                         |
| <ul> <li>✓ 11 43000624</li> </ul>              |                                         |
| • A 743000634<br>  majerivej 1a - Sten         |                                         |
| 📰 🍀 😯 🕩                                        | iii 🔐 😯 🕩                               |
|                                                |                                         |
| 1                                              |                                         |
|                                                | Back to Preparatio                      |

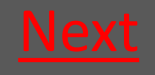

2.5.2 Take pictures of the manhole and surroundings as well as the chosen spot for the Communication module

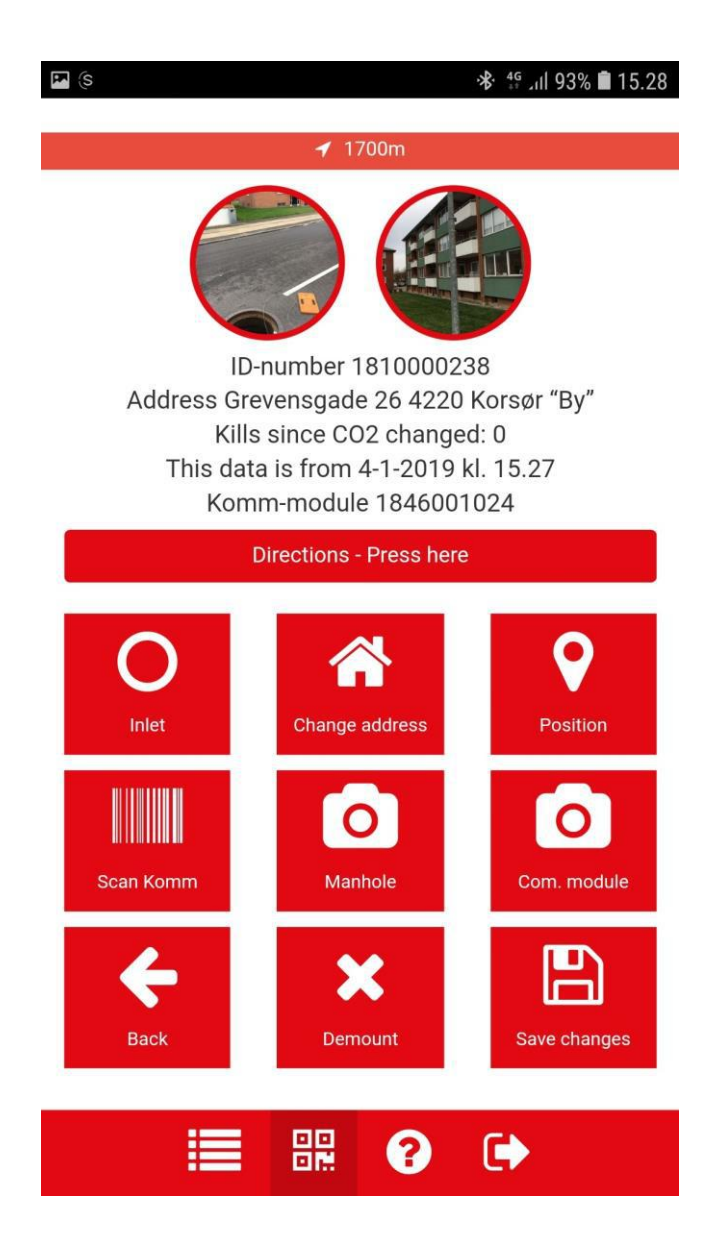

First click on the foto icon "manhole" – take picture of manhole and surroundings and click "ok"

Second click on the foto icon "Com.Module"modul" – take picture of the chosen spot for the Communication module and click "ok"

Back to **Preparation** 

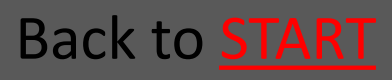

# 2.5.3 Choose Inlet and change address

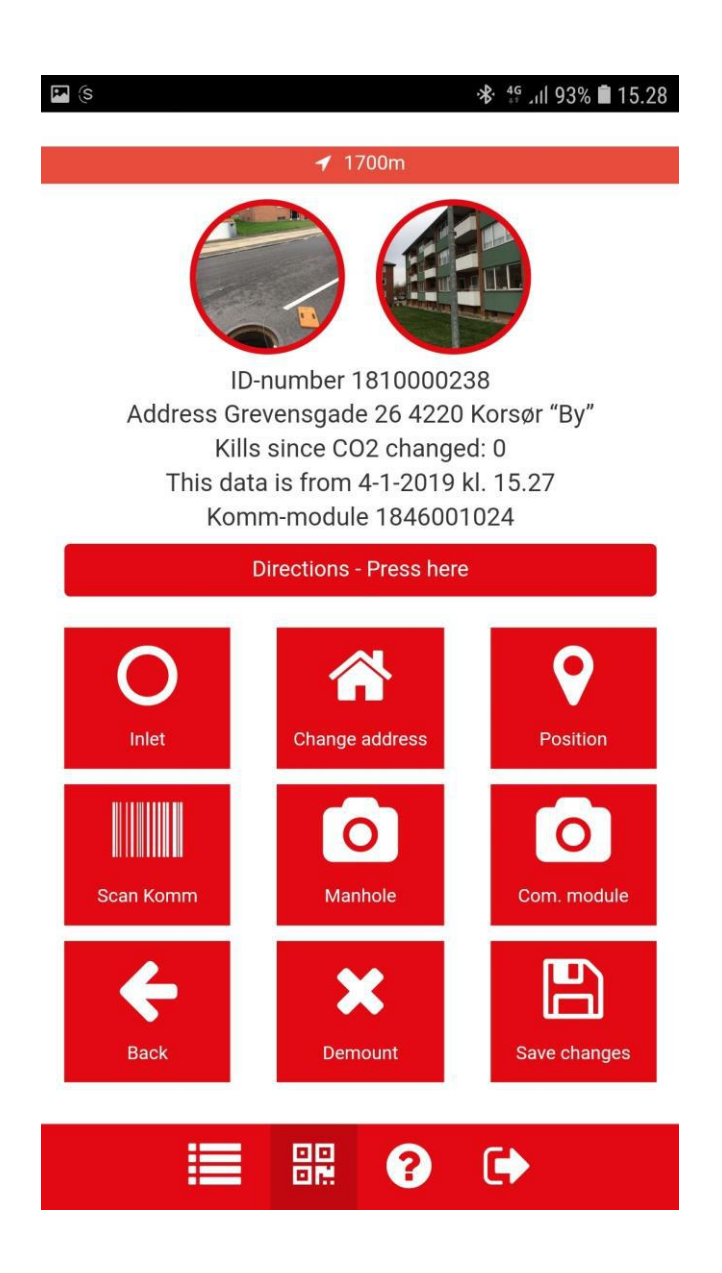

First Click the Inlet icon and choose Inlet type

Next click the icon "change address" and note the address

This field is a free text field and can therefore be used to note eg the manhole ID or other relevant issues.

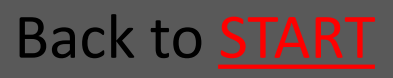

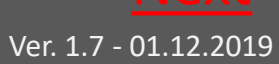

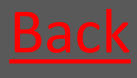

# 2.5.4 Click on "new position" and save

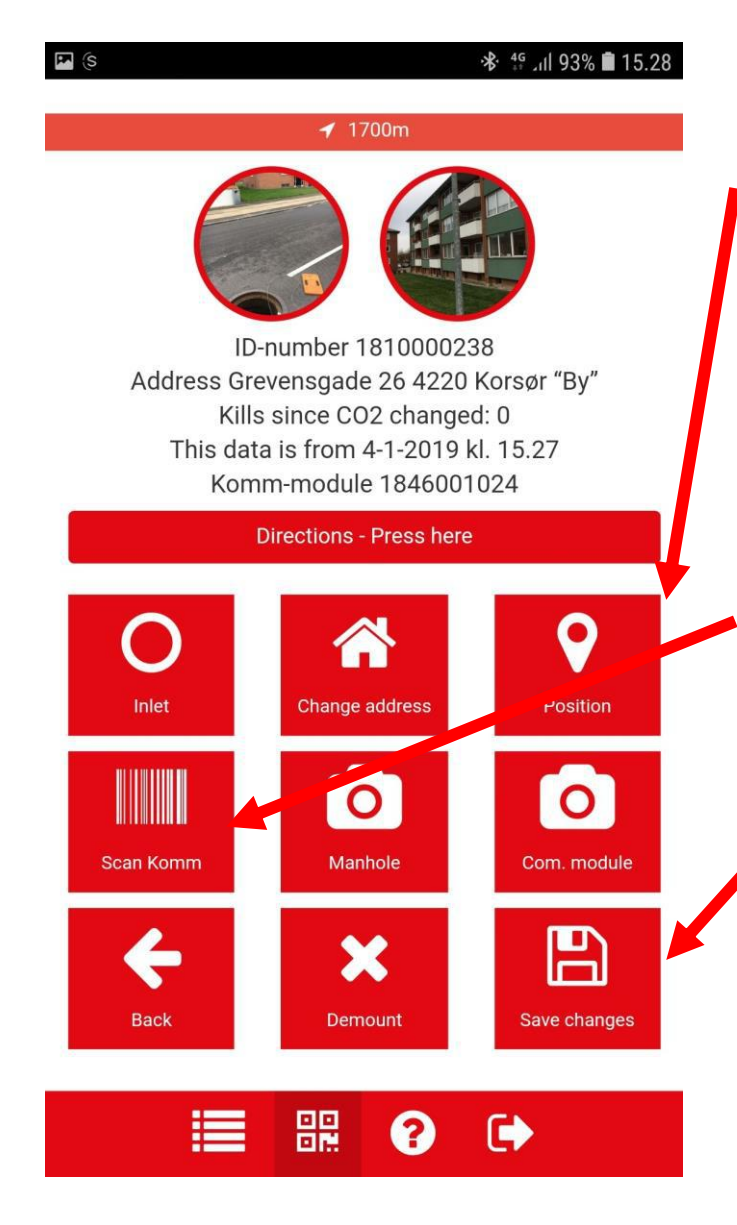

Click on "new position" and await the green check mark

Click "Scan Com" to register the communication module

Click on save – now the trap is mounted in the APP

Back to Preparation

Back to **START** 

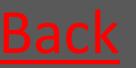

#### 3. Mounting

3.1 Mounting - Concrete manhole <u>Go</u>

**3.2 Mounting - PVC manhole** <u>Go</u>

#### 3.3 Mounting – Bench trap <u>Go</u> – all manholes

NOTE that a valid authorization is required, under applicable legislation, to mount the RatTraps in the sewersystem

ALWAYS remember to use Atex-labeled equipment in Atex zones (zone-classified areas), as well as to check that all Atexlabeled devices are intact and correctly assembled before mounting in Atex zones Read about Atex zones <u>HERE</u>

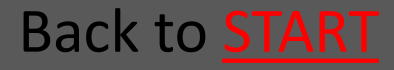

# 3.1 Mounting in Concrete manhole

- 3.1.1 Decide if guiding rod is needed <u>Go</u>
- 3.1.2 Place the mounting kit <u>Go</u>
- 3.1.3 Mount the guiding rod <u>Go</u>
- 3.1.4 Lower down the trap <u>Go</u>
- 3.1.5 Catch the wire with the guiding rod <u>Go</u>
- 3.1.6 Lock the guiding rod with the fabric <u>Go</u> cord
- 3.1.7 The Mounting-hook is used to insert the trap in the pipe
- 3.1.8 Tighten the wire so the trap is fastened
   Go
- 3.1.9 Fasten the wire in the wire lock Mounting

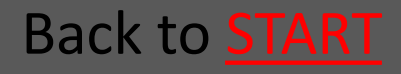

<u>Go</u>

#### Rat<mark>él</mark>

# 3.1.1 Decide if guiding rod is needed

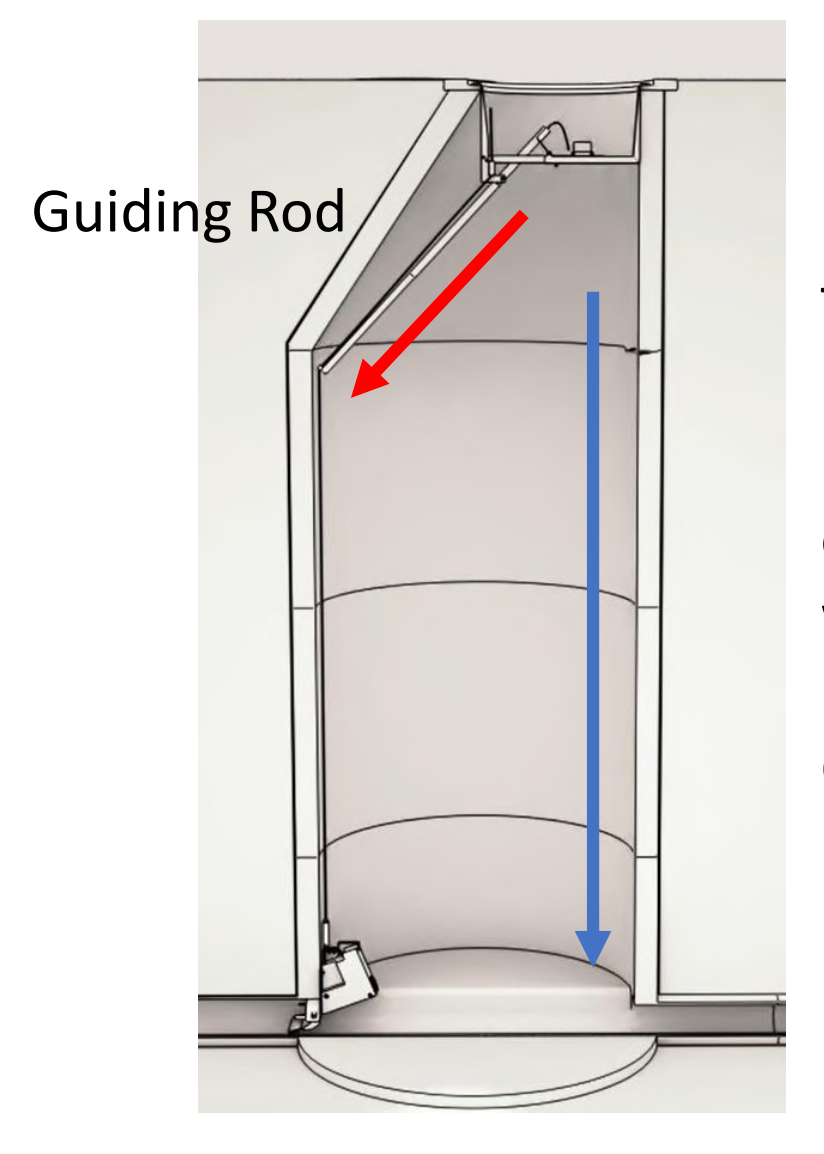

The guiding rod is used when the pipe is placed at the side of the manhole with a conical top piece (red arrow) – Otherwise there is no need for guiding rod (blue arrow)

Back to Mounting in Concrete manhole

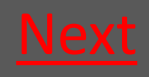

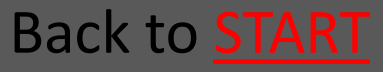
### 3.1.2 Place the mounting kit

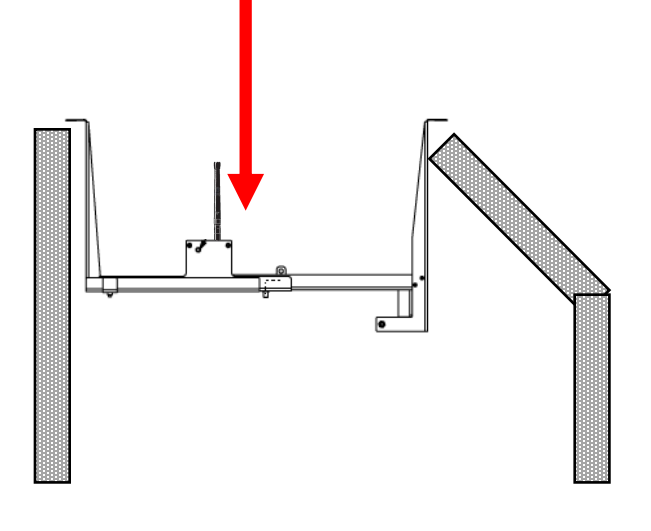

Place the mounting kit in the manhole, so it rests on the edge of the manhole

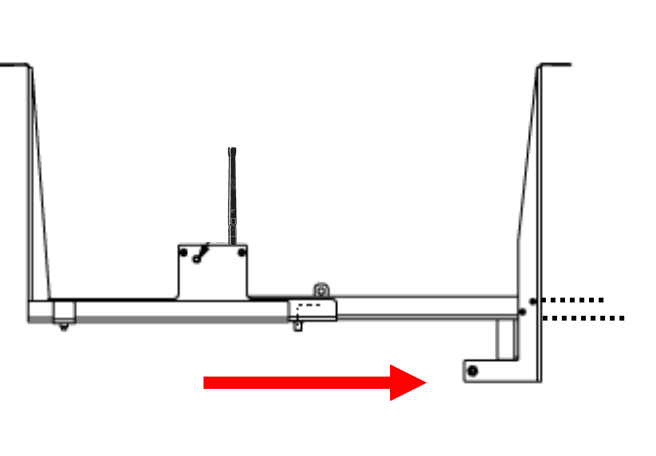

The width of the Mounting kit is adjustet to the manholes diameter. Slide out the supporting profile so it touches the side of the manhole. Tighten the wing nuts.

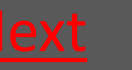

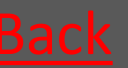

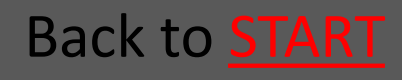

### 3.1.3 Mount the guiding rod

Loosen the nuts on the guiding rod and etend the guding rod to a proper length.

The Guding rod is passed through the Mounting kit's opening and fastened on the fixing bolt

Fixing bolt

Back to Mounting in Concrete manhole

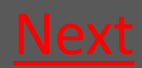

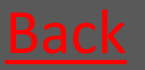

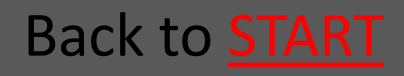

### 3.1.4 Lower down the trap

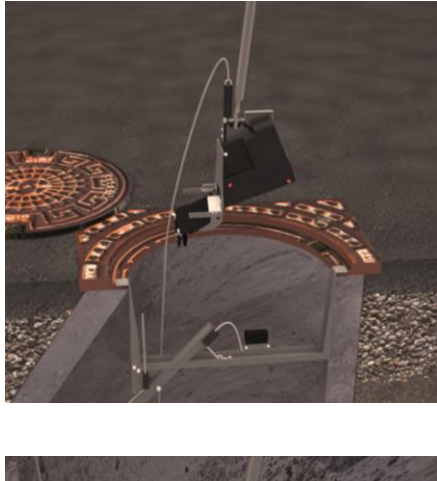

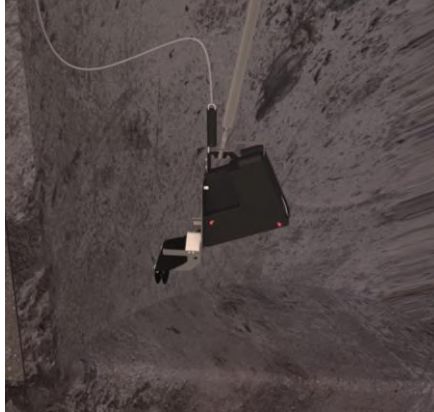

Using the Mountinghook the trap is lowered down the manhole.

The trap should be lowered down on that side of the mounting kit where the wire lock is placed.

The wire is fastened in the Wire lock so the trap is not dropped in the following steps.

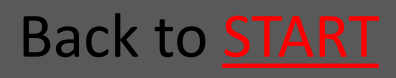

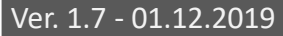

# 3.1.5 Catch the wire with the guiding rod

If using a guiding rod - catch the wire with the guiding rod's V-shaped end.

Now the wire can be guided to the side of the manhole.

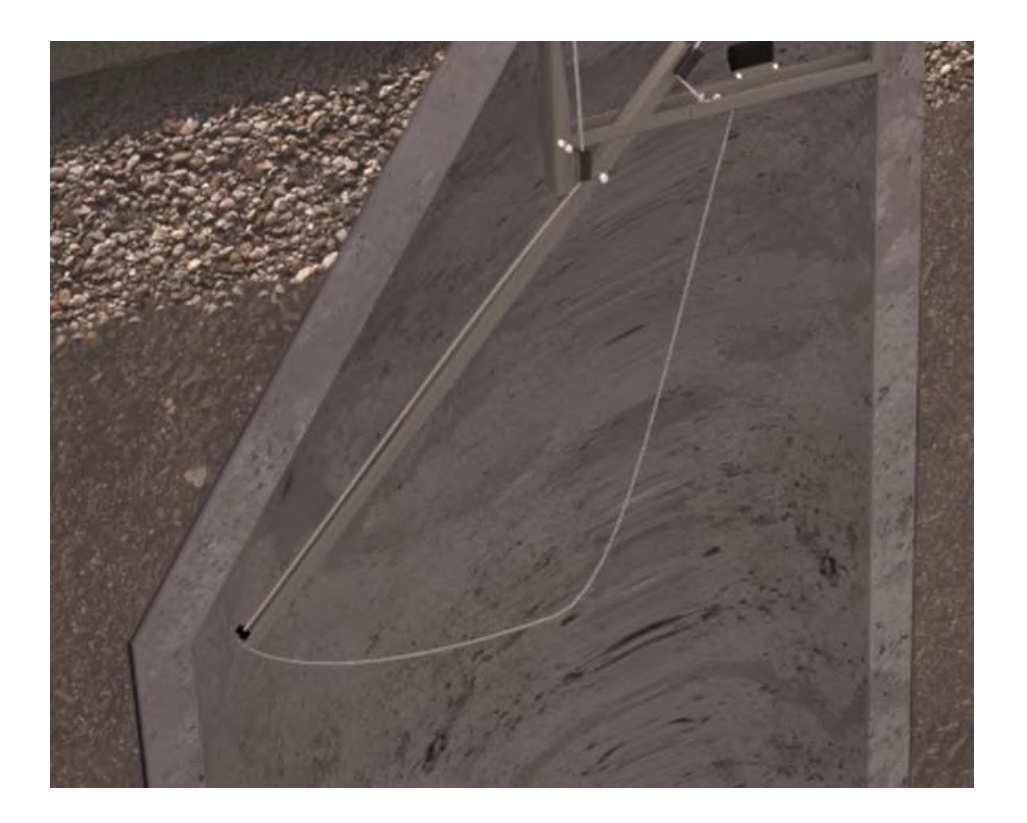

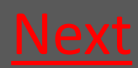

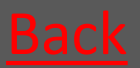

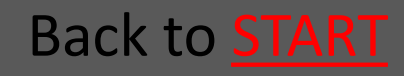

# 3.1.6 Lock the guiding rod with the fabric cord

If using a guiding rod - lock the guiding rod in its position with the fabric cord using the cord's lock.

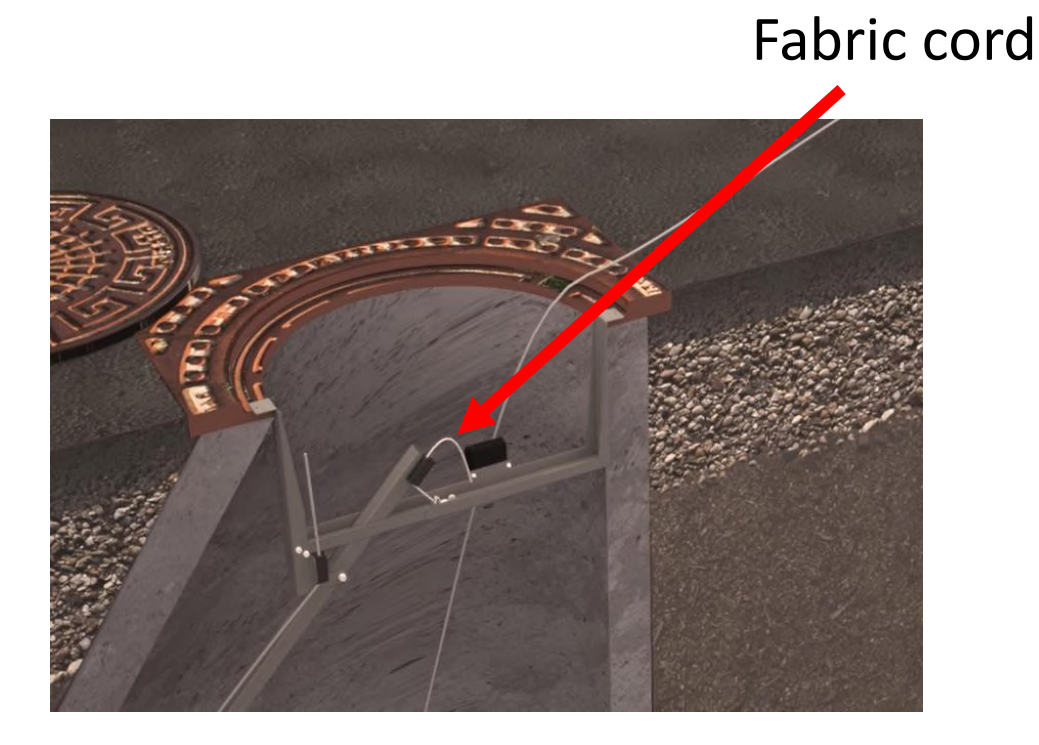

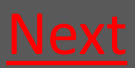

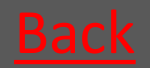

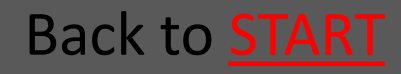

# 3.1.7 The mounting-hook is used to insert the trap in the pipe

The wire is loosened a bit, and the mounting-hook is used to insert the trap in the pipe

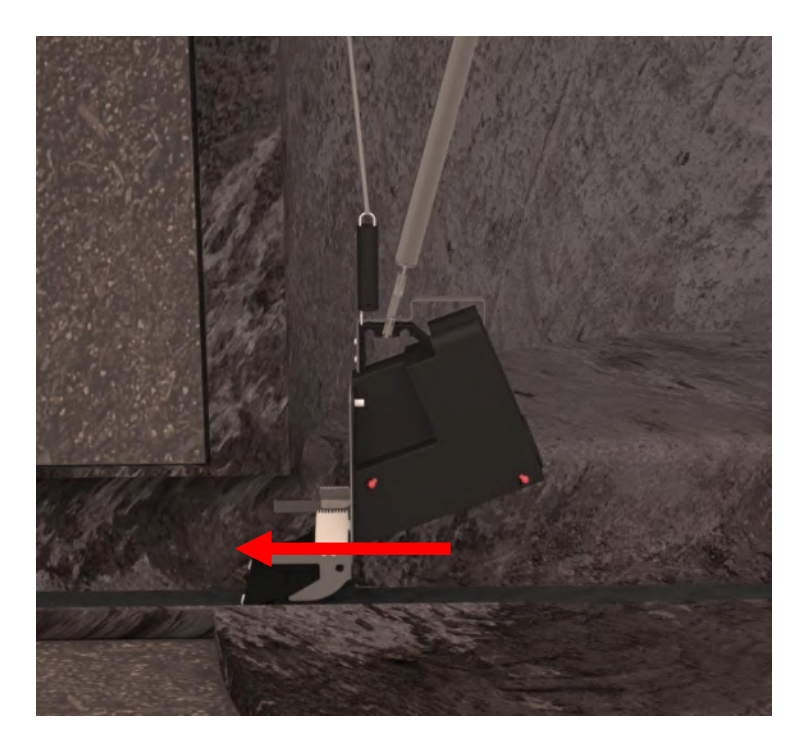

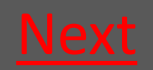

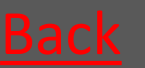

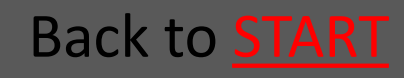

### 3.1.8 Tighten the wire so the trap is fastened

The wire is tightened so the spring in the spring handle is stretched so that you have a proper pull

Now the trap is kept tight and thereby fastened in the pipe

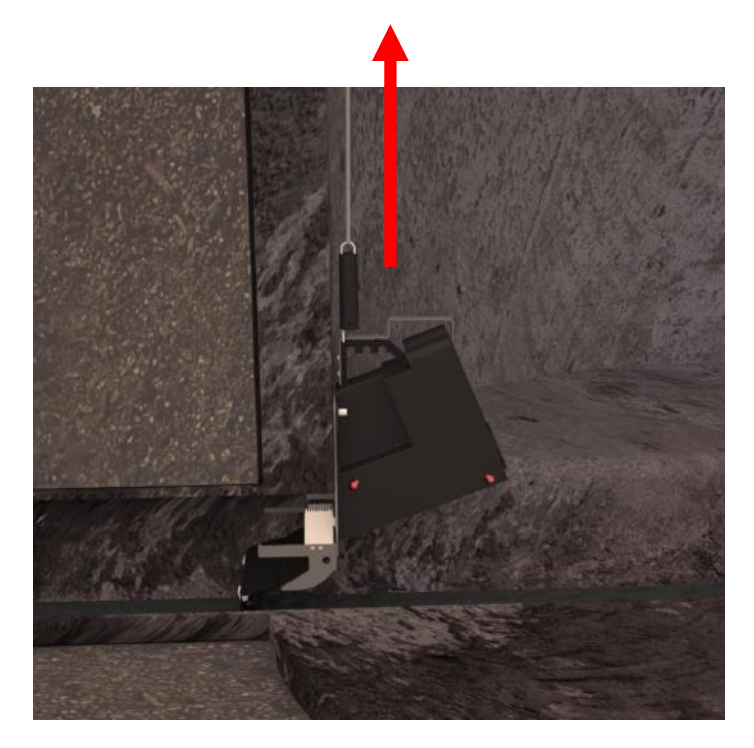

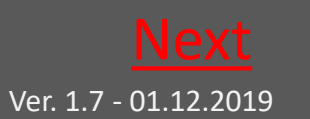

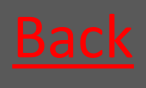

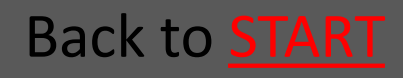

# 3.1.9 Fasten the wire in the wire lock

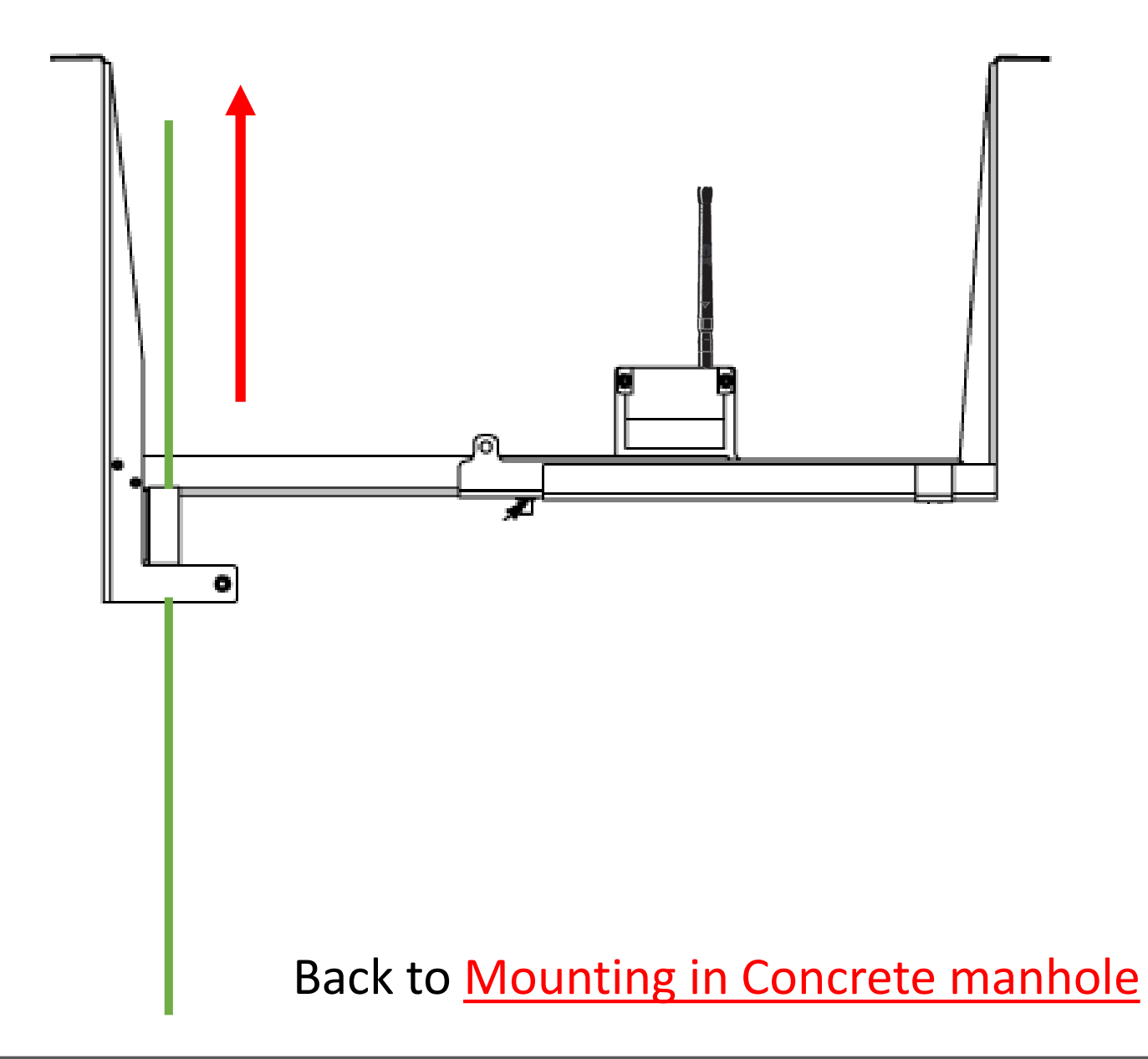

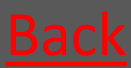

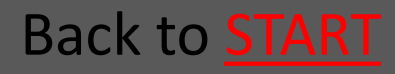

### 3.2 Mounting - PVC-manhole

| <ul> <li>3.2.1 Lower down the trap</li> </ul>                                          | <u>Go</u> |
|----------------------------------------------------------------------------------------|-----------|
| <ul> <li>3.2.2 Fasten the wire in the wire lock</li> </ul>                             | <u>Go</u> |
| <ul> <li>3.2.3 Place the mounting kit</li> </ul>                                       | <u>Go</u> |
| <ul> <li>3.2.4 The mounting-hook is used to<br/>insert the trap in the pipe</li> </ul> | <u>Go</u> |
| <ul> <li>3.2.5 Tighten the wire so the trap is fastened</li> </ul>                     | <u>Go</u> |
| <ul> <li>3.2.6 Fasten the wire in the wire lock</li> </ul>                             | <u>Go</u> |
| Back to Mounting                                                                       |           |

Back to **<u>START</u>** 

#### 3.2.1 Lower down the trap

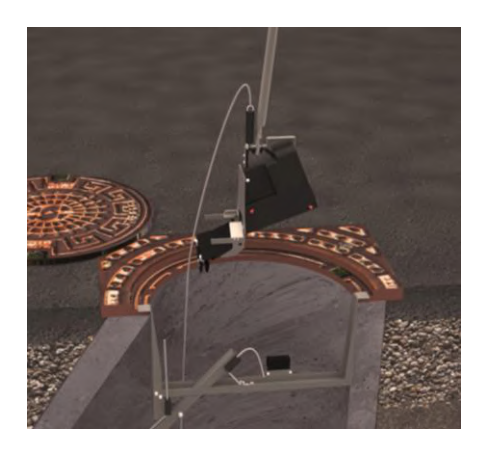

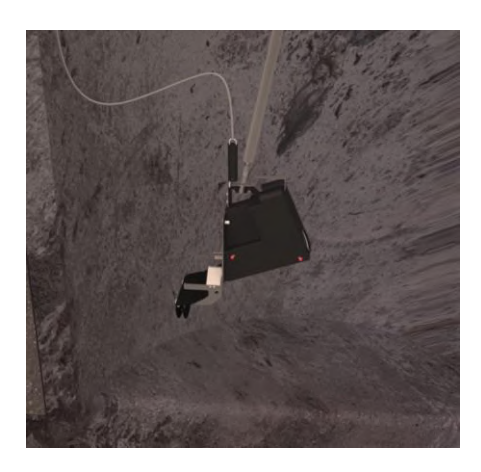

Using the Mountinghook the trap is lowered down the manhole.

Back to Mounting in PVC-manhole

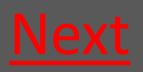

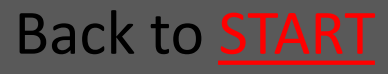

## 3.2.2 Fasten the wire in the wire lock

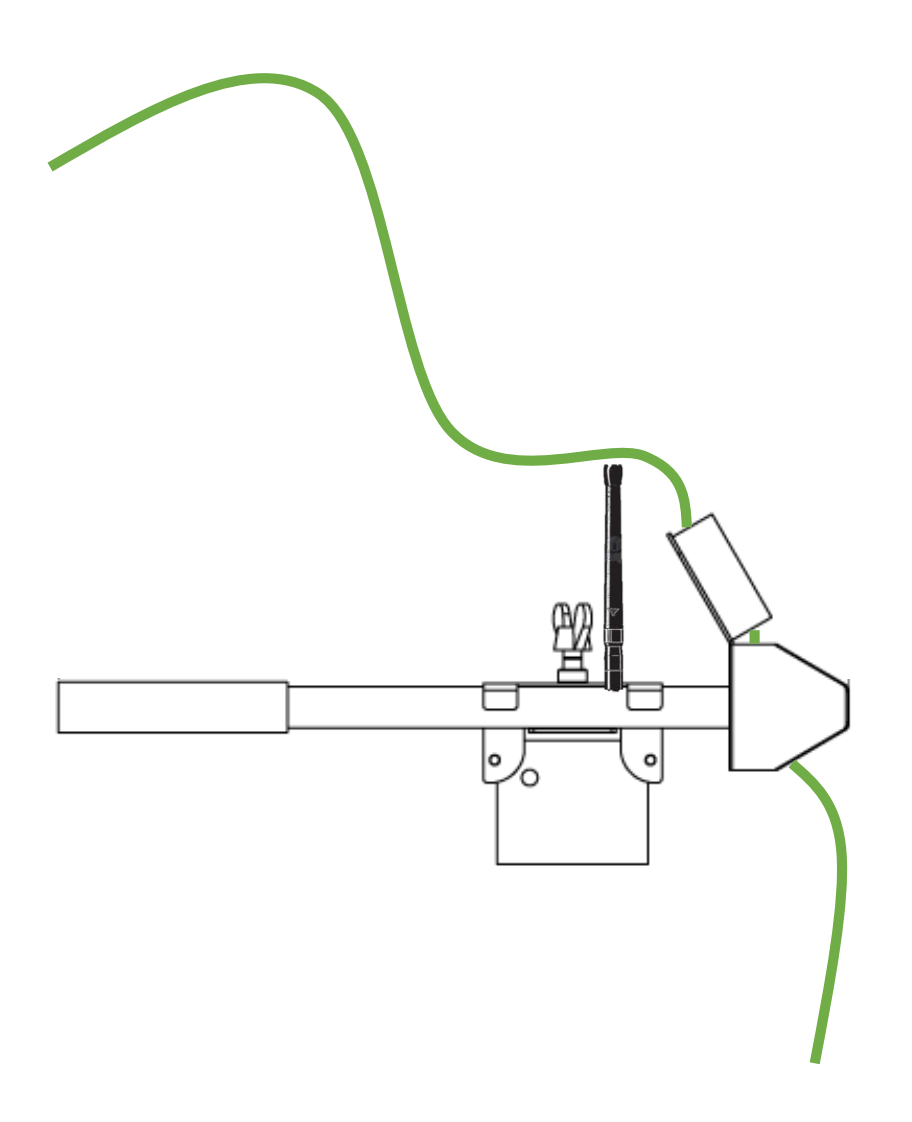

Back to Mounting in PVC-manhole

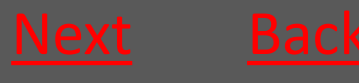

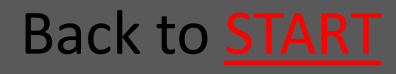

### 3.2.3 Place the mounting kit

- The Mounting kit's triangular end is placed in the grooves in one side of the PVC-manhole.
- The extender is slided into to the grooves in the opposite side of the PVC-manhole.
- The extender lock with the Repeater is
   slided towards the extender and the
   wing nut is tightened.

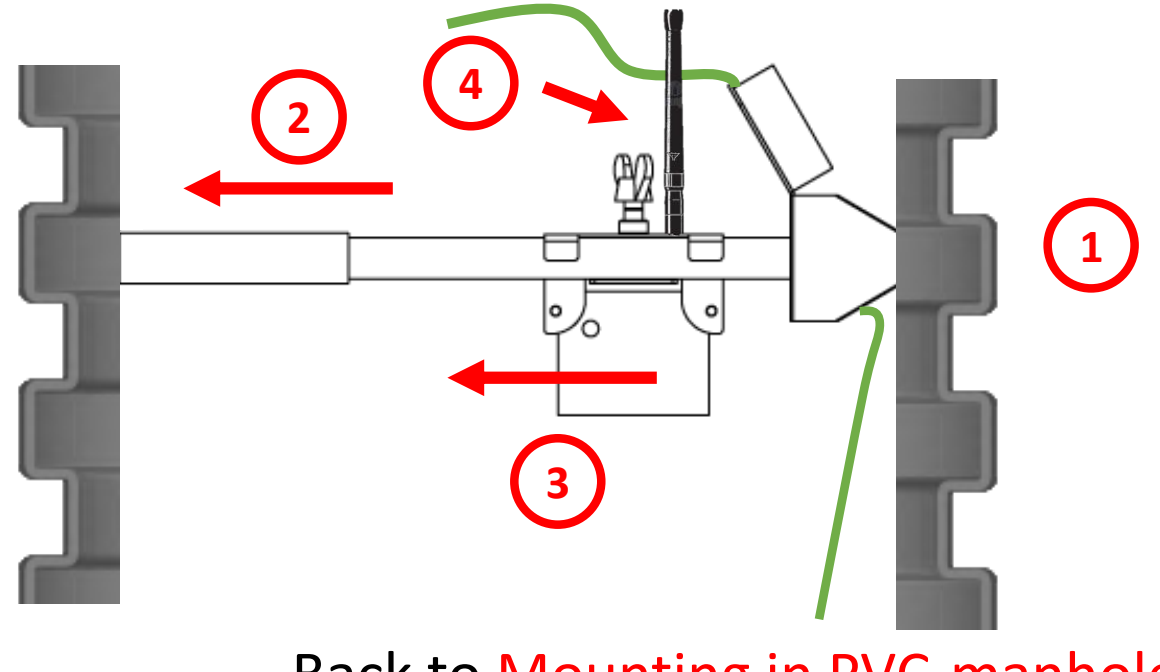

Back to Mounting in PVC-manhole

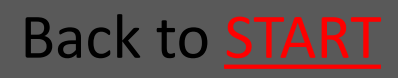

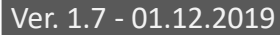

#### Ratél

# 3.2.4 The mounting-hook is used to insert the trap in the pipe

### The mounting-hook is used to insert the trap in the pipe

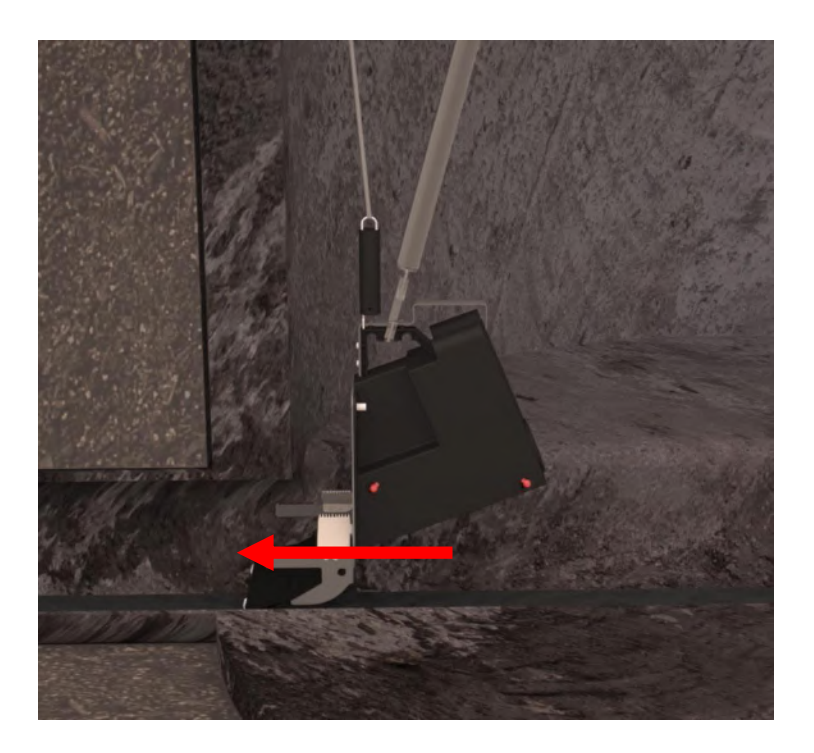

Back to Mounting in PVC-manhole

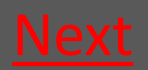

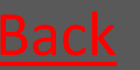

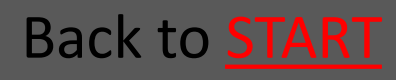

### 3.2.5 Tighten the wire so the trap is fastened

The wire is tightened so the spring in the spring handle is stretched so that you have a proper pull

Now the trap is kept tight and thereby fastened in the pipe

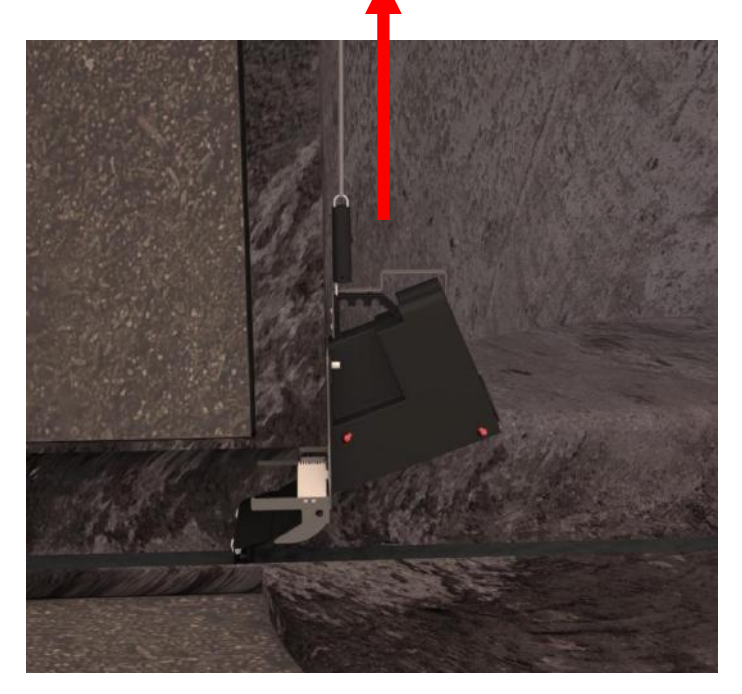

Back to Mounting in PVC-manhole

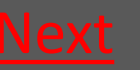

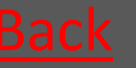

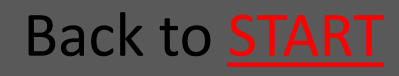

# 3.2.6 Fasten the wire in the wire lock

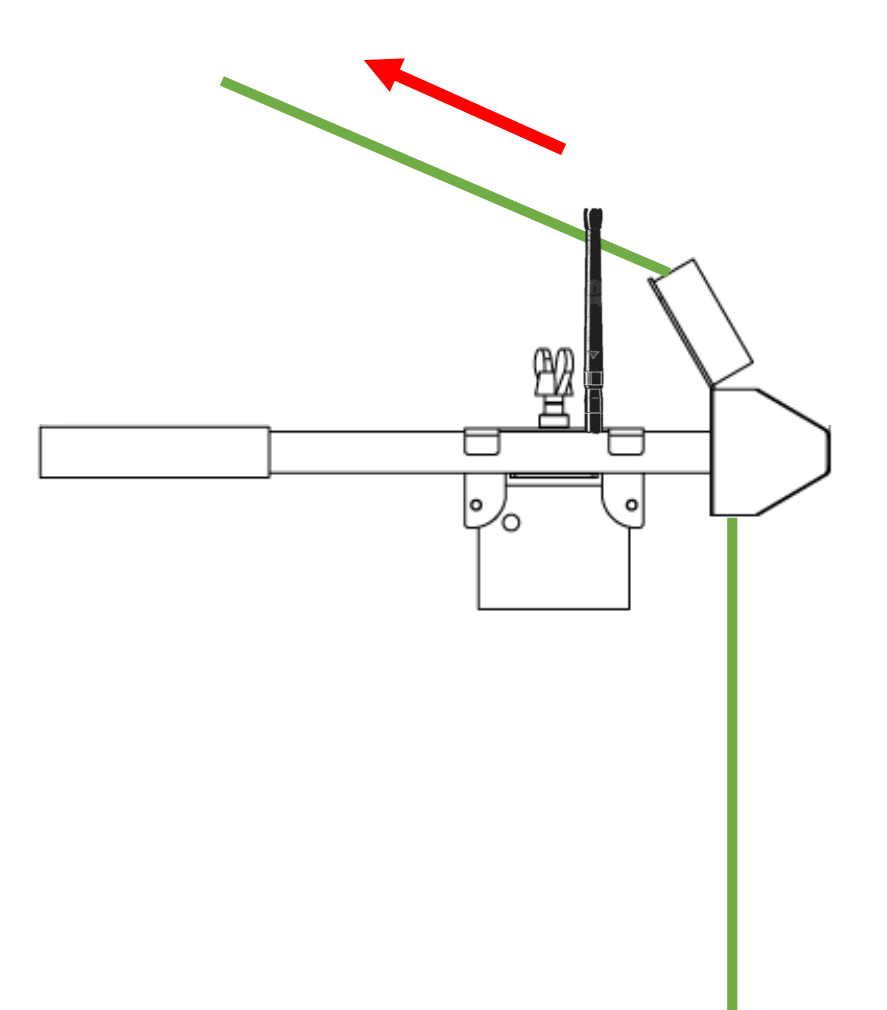

Back to Mounting in PVC-manhole

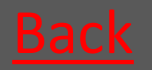

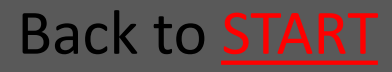

### 3.3 Mounting the Bench Trap All Manhole types

Place the trap so it touches the bench in tha bottom of the manhole

Tighthen the Wire as usual – see the sections concerning mounting in concrete and PVC manholes

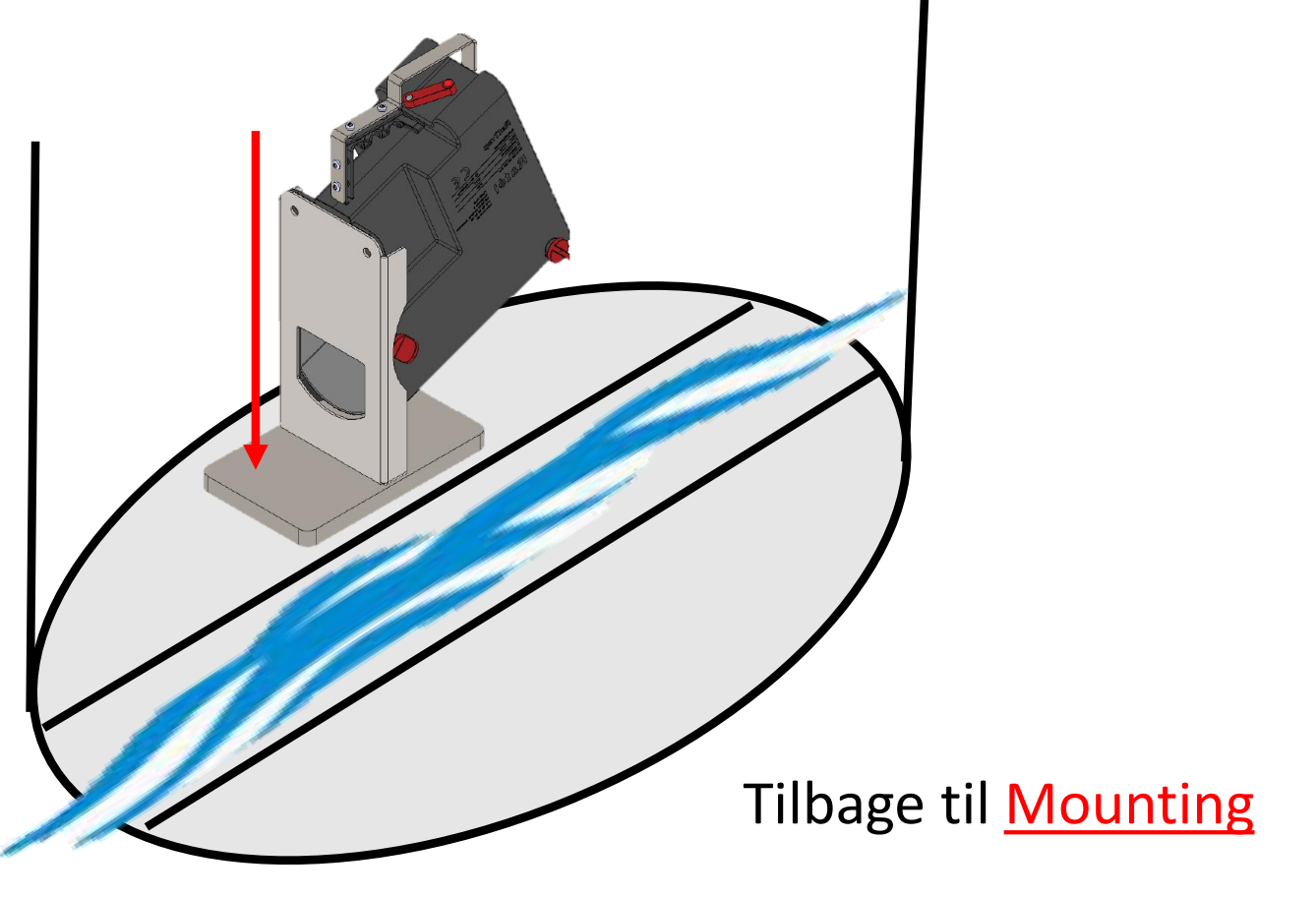

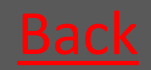

Ratél

Go

#### 4. Test of system

#### 4.1 The magnet is passed over the green marking on the Communication module

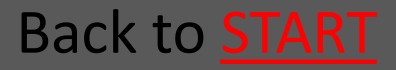

# 4.1 The magnet is passed over the green marking on the Communication module

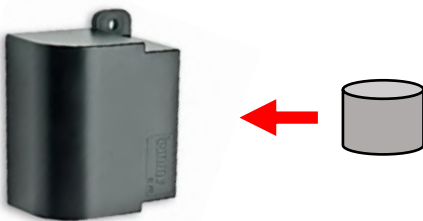

### REMEBER that the manhole cover must be put back on, while doing the test!

Place yourself as close to the chosen spot as possible. Pass the magnet over the green spot on the Communication module – from the front towards the transparent backside.

Await **BLUE** lights on the module's backside

If NO **BLUE** lights you need to bring the module closer to the manhole

Now the unit will show a red light – when it turns of all lights, the unit is ready for mounting.

Back to Test of system

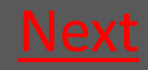

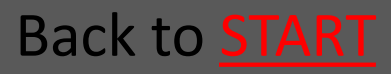

Ratél

#### 5. Service

| 5.1 Demount the trap                                                                |                                                                                                    | <b>C</b>                            |
|-------------------------------------------------------------------------------------|----------------------------------------------------------------------------------------------------|-------------------------------------|
| 5.1.1 PVC manhole                                                                   |                                                                                                    | <u>G0</u>                           |
| 5.1.2 Concrete manhole                                                              |                                                                                                    | <u>G0</u>                           |
| 5.1.3 Bench Trap                                                                    |                                                                                                    | <u> </u>                            |
| 5.2 Change CO2 canister Inle                                                        | t size Ø160                                                                                                    | <u>Go</u>                           |
| 5.3 Change CO2 canister                                                             |                                                                                                    | <u>Go</u>                           |
| Inlet size Ø200-Ø500 and                                                            | bench trap                                                                                                    |                                     |
| 5.4 Reset the killing counter                                                       |                                                                                                    | <u>Go</u>                           |
| 5.5 Remount trap<br>5.5.1 PVC manhole<br>5.5.2 Concrete manhole<br>5.5.3 Bench Trap | NOTE that a valid<br>authorization is<br>required under<br>applicable legislation to<br>mount the RatTraps in<br>the sewersystem<br>ALWAYS remember to use<br>Atex-labeled equipment in<br>Atex zones (zone-classified<br>areas), as well as to check that<br>all Atex-labeled devices are<br>intact and correctly assembled | <u>Go</u><br><u>Go</u><br><u>Go</u> |
| 5.6 Note service in the APP                                                         | before mounting in Atex zones<br>Read about Atex zones <u>HERE</u>                                                                                                    | <u>G0</u>                           |
| 5.7 Check if Communication module                                                   |                                                                                                    | <u>Go</u>                           |
| is in proper place                                                                  |                                                                                                    |                                     |

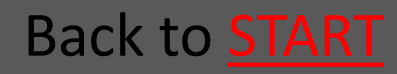

#### 5.1.1 Demounting From PVCmanhole

- 5.1.1.1 Loosen the wire so the trap <u>Go</u> is released from the pipe
- 5.1.1.2 The Mounting-hook is used <u>Go</u> to pull out the trap From the pipe
- 5.1.1.3 Take up Mounting kit <u>Go</u>
- 5.1.1.4 The trap is lifted up from <u>Go</u> the manhole

#### Back to Service

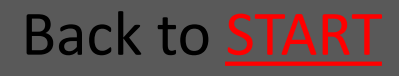

#### Ratél

# 5.1.1.1 Loosen the wire so the trap is released from the pipe

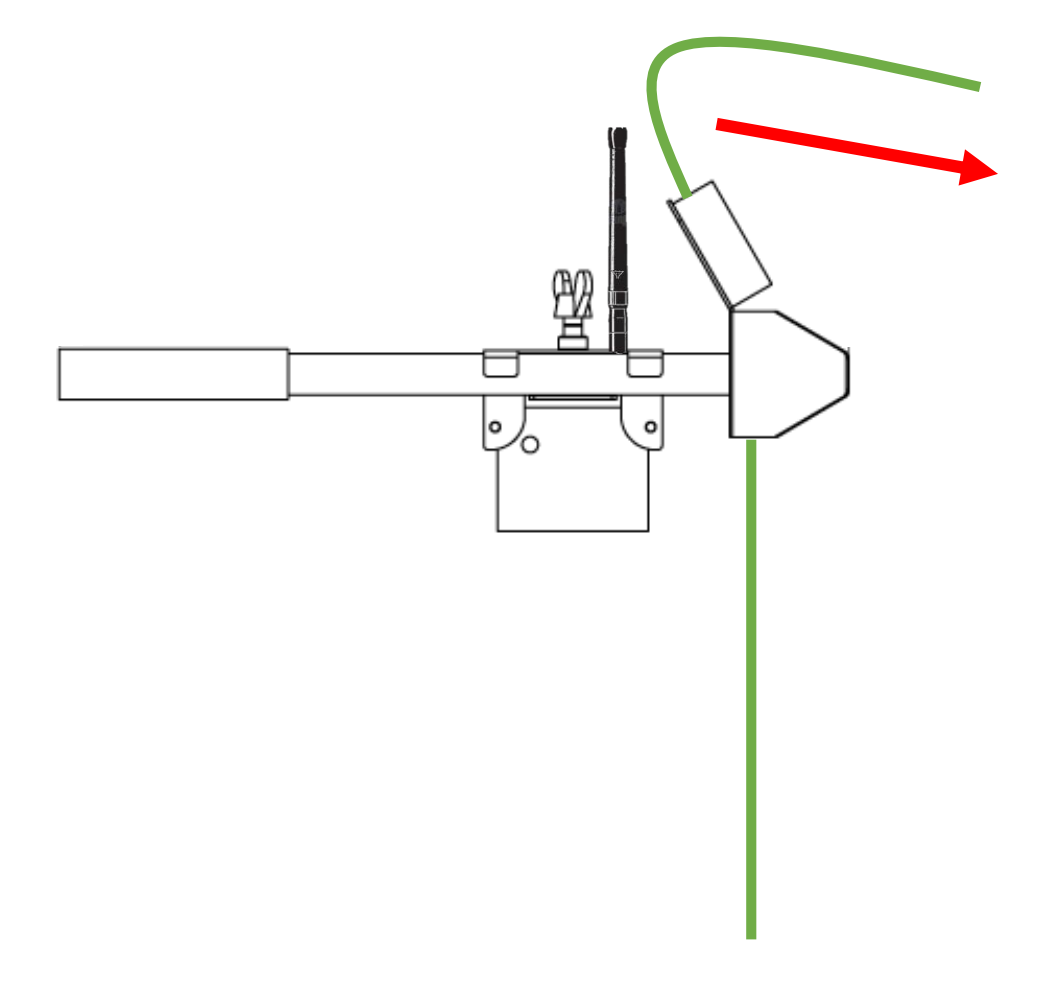

Back to **Demounting From PVC-manhole** 

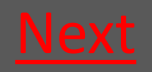

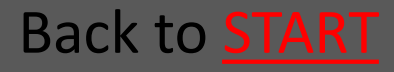

#### Ratél

### 5.1.1.2 The Mounting-hook is used to pull out the trap From the pipe

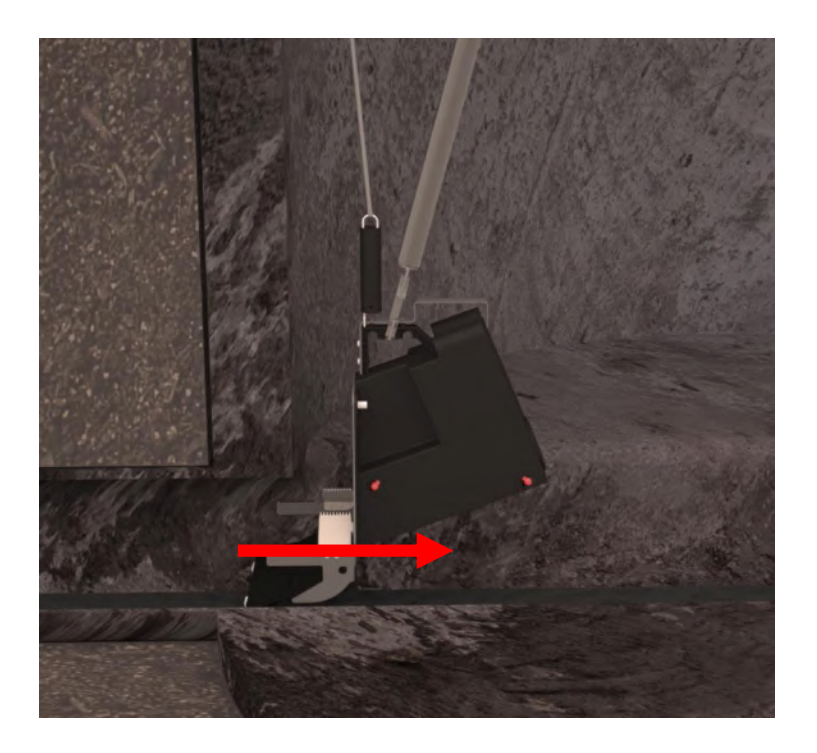

Back to **Demounting From PVC-manhole** 

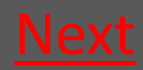

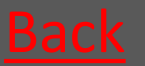

Back to **START** 

### 5.1.1.3 Take up Mounting kit

- The wing nut is loosened
- 2 The extender lock with repeater is slided towards the triangular part
- 3 Take up the mounting kit

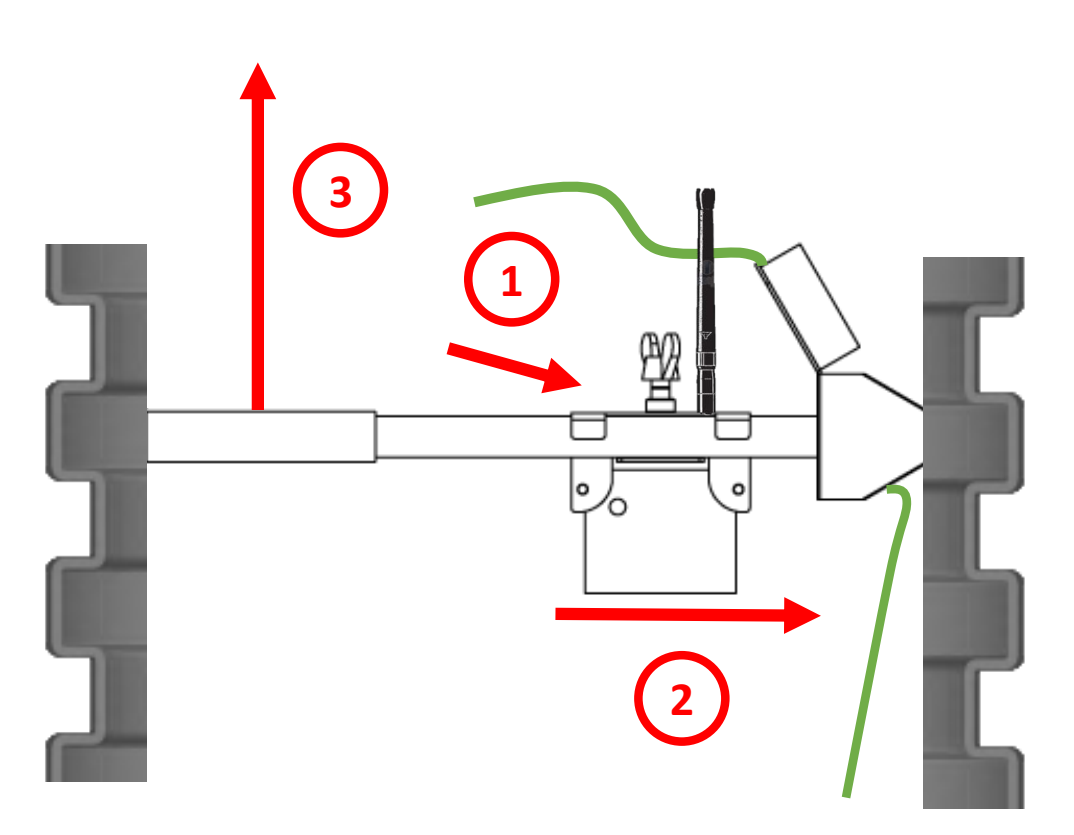

Back to **Demounting From PVC-manhole** 

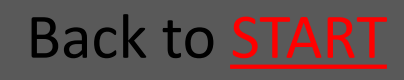

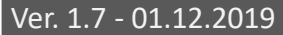

#### Rat<mark>él</mark>

# 5.1.1.4 The trap is lifted up from the manhole

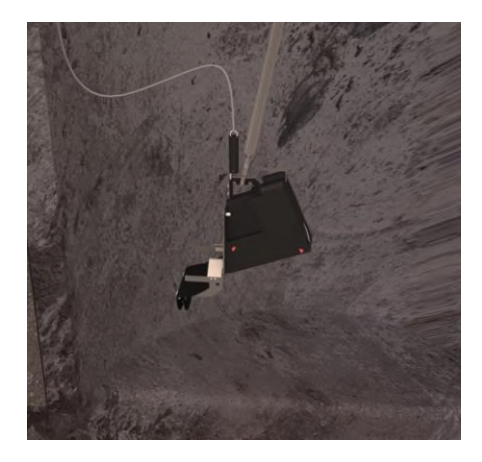

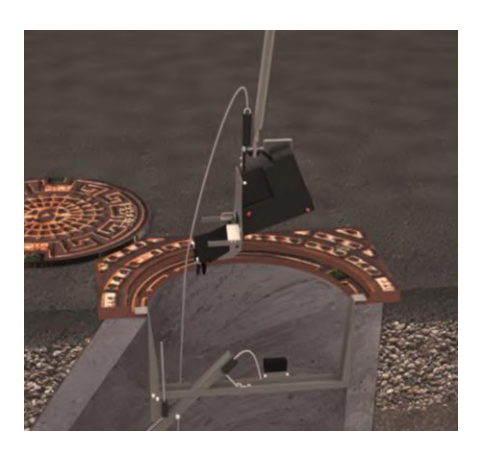

Using the Mountinghook the trap is lifted up from the manhole

#### Back to **Demounting From PVC-manhole**

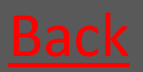

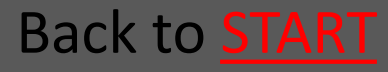

# 5.1.2 Demounting From Concrete manhole

Mounting kit can normally stay mounted under service in a concrete manhole

- 5.1.2.1 Loosen the wire so the trap is <u>Go</u> released from the pipe
- 5.1.2.2 The Mounting-hook is used to <u>Go</u> pull out the trap From the pipe
- 5.1.2.3 If necessary loosen the fabric cord so the guiding rod is free
- 5.1.2.4 The trap is lifted up from the manhole

<u>Go</u>

Go

#### Back to Service

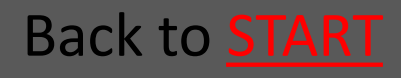

#### Ratél

# 5.1.2.1 Loosen the wire so the trap is released from the pipe

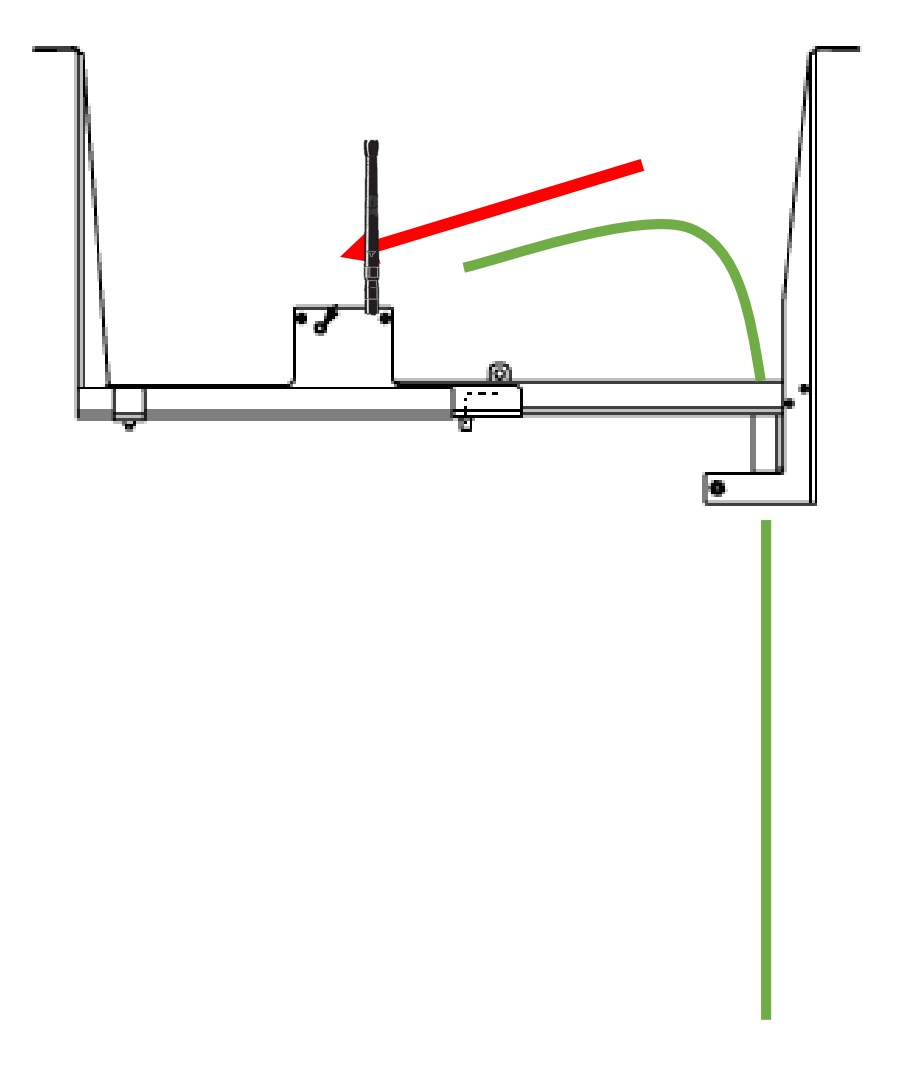

#### Back to **Demounting From Concrete manhole**

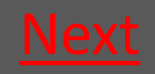

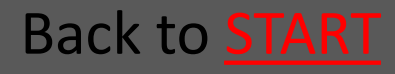

#### Ratél

### 5.1.2.2 The Mounting-hook is used to pull out the trap From the pipe

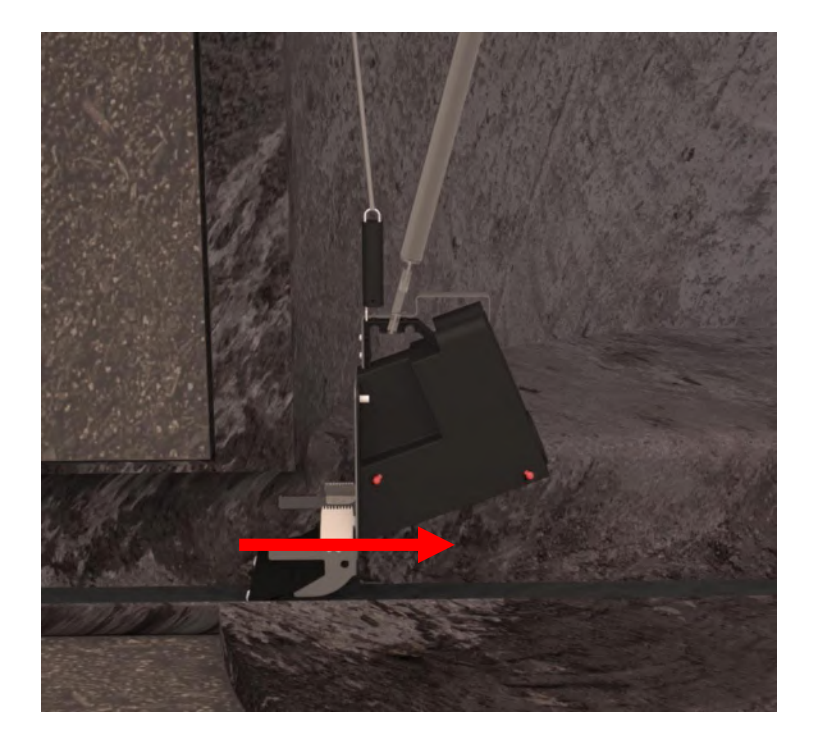

#### Back to **Demounting From Concrete manhole**

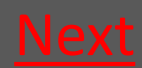

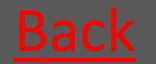

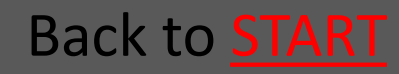

### 5.1.2.3 If necessary loosen the fabric cord so the guiding rod is free

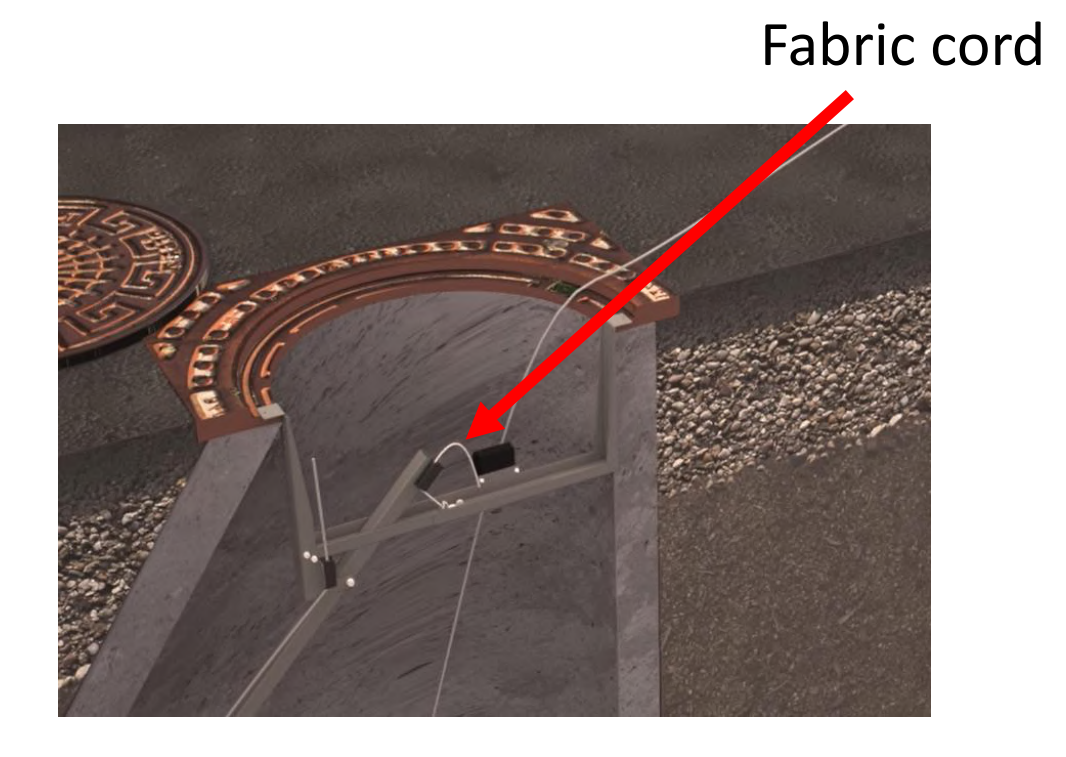

Back to **Demounting From Concrete manhole** 

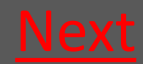

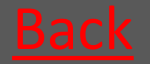

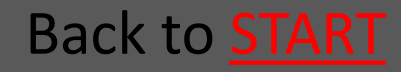

#### Rat<mark>él</mark>

# 5.1.2.4 The trap is lifted up from the manhole

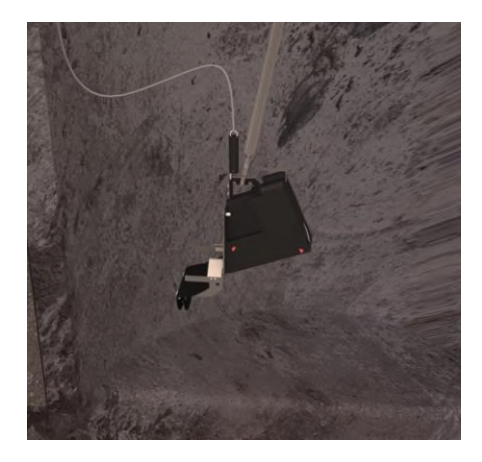

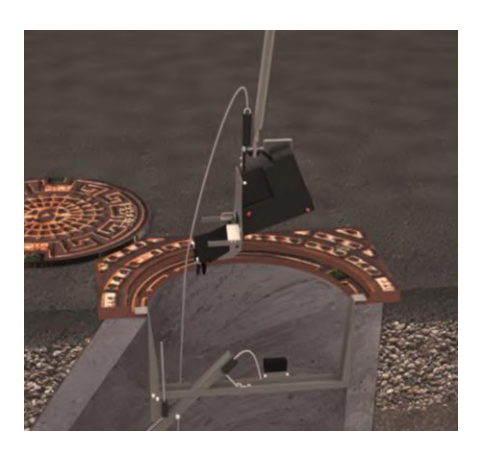

Using the Mountinghook the trap is lifted up from the manhole

#### Back to **Demounting From Concrete manhole**

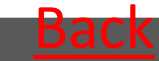

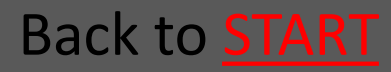

### 5.1.3 Lift up the Bench Trap

Loosen the Wire as usual – see the sections concerning demounting in concrete and PVC manholes.

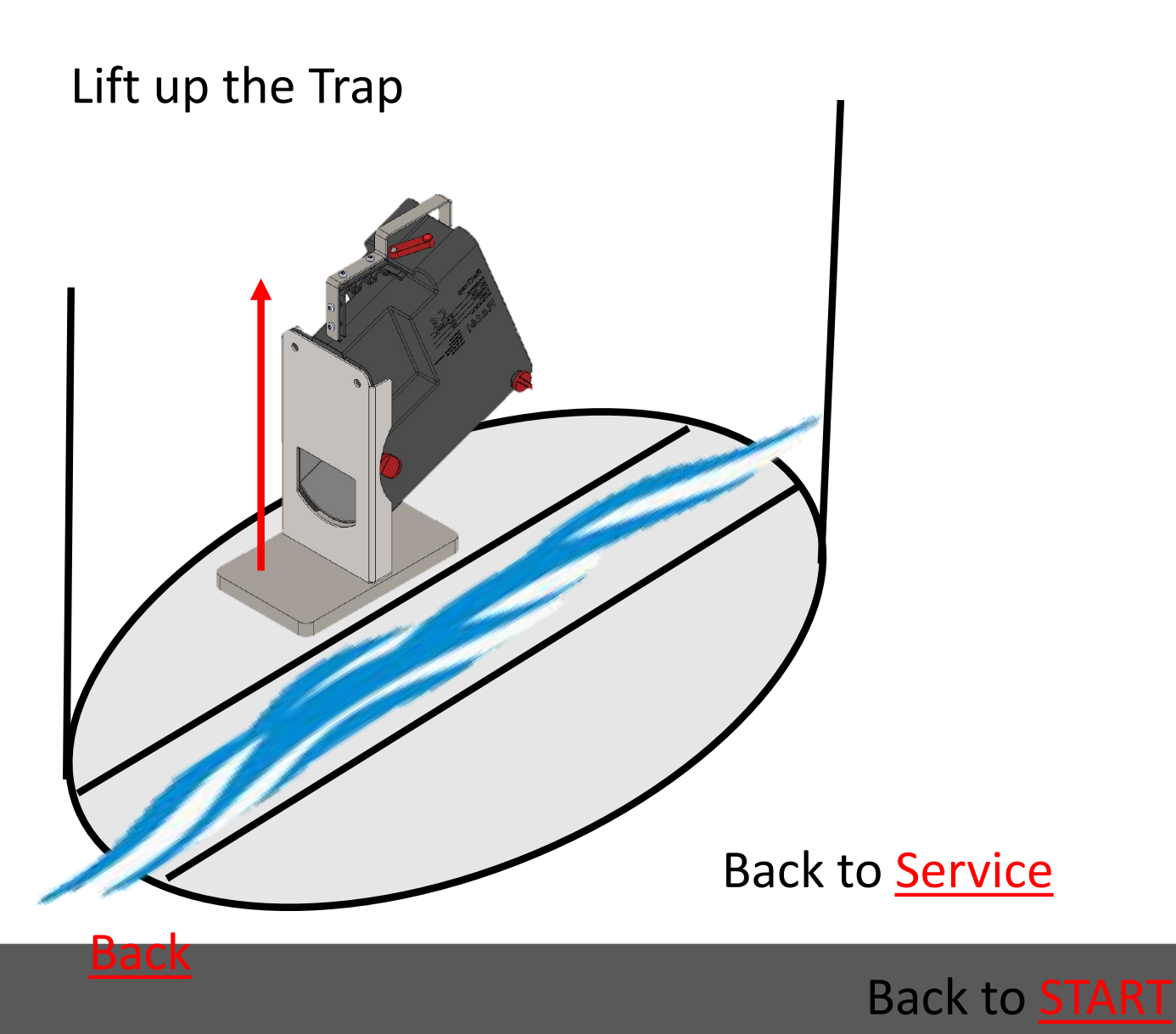

#### Rat<mark>é</mark>l

| <ul> <li>5.2 Change CO2 canister Inlet</li> <li>5.2.1 Demount Inlet</li> </ul>                                 | size Ø160<br><u>Go</u> |
|----------------------------------------------------------------------------------------------------|------------------------|
| <ul> <li>5.2.2 Take out the Lock pins</li> </ul>                                                               | <u>Go</u>              |
| • 5.2.3 Lift of the Outer container                                                                            | <u>Go</u>              |
| <ul> <li>5.2.4 Take out the CO2 canister</li> </ul>                                                            | <u>Go</u>              |
| <ul> <li>5.2.5 Insert the CO2 canister</li> </ul>                                                              | <u>Go</u>              |
| <ul> <li>5.2.6 Put back the Outer container</li> </ul>                                                         | <u>Go</u>              |
| <ul> <li>5.2.7 Insert the Lock pins</li> </ul>                                                                 | <u>Go</u>              |
| <ul> <li>5.2.8 Remount Inlet</li> <li>(Ex) NOTE that insert and<br/>replacement of the CO2 canister</li> </ul> | <u>Go</u>              |

Back to Service

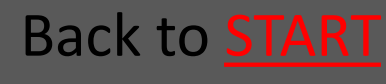

in Atex labeled equipment must

Atex zones (zone classified areas).

NOT be performed within the

Read about Atex zones HERE

### 5.2.1 Demount Inlet

On the backside of the Ø160 Inlets is a little angle plate. These Inlets must therefore be angled out of the trap, *after* the bolts are released from the holes.

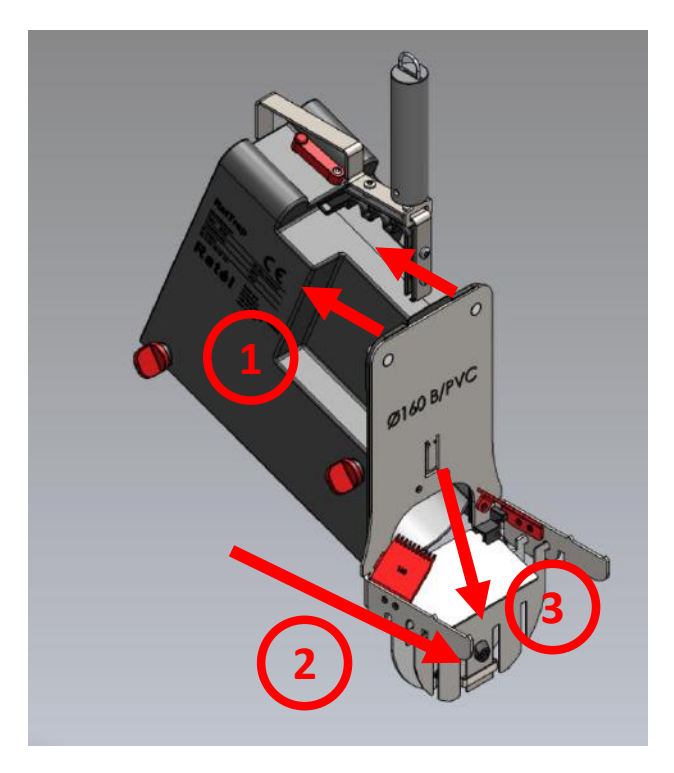

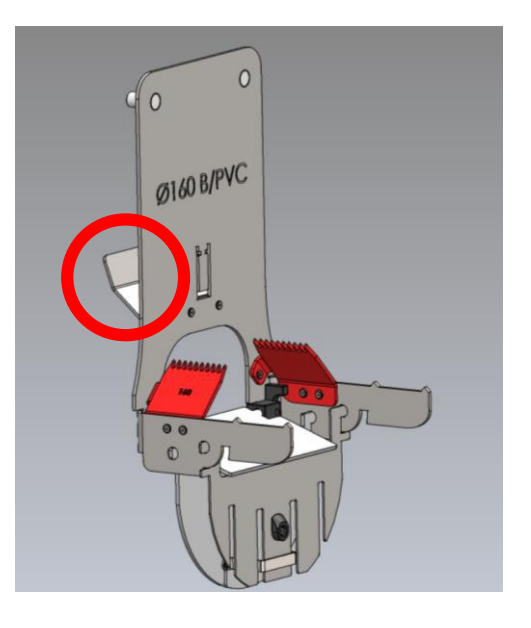

- 1. Loosen the nuts
- Pull bacwords the bolts
- 3. Angle the inlet out from the trap

Back to Change CO2

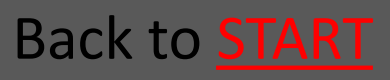

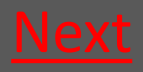

#### 5.2.2 Take out the Lock pins

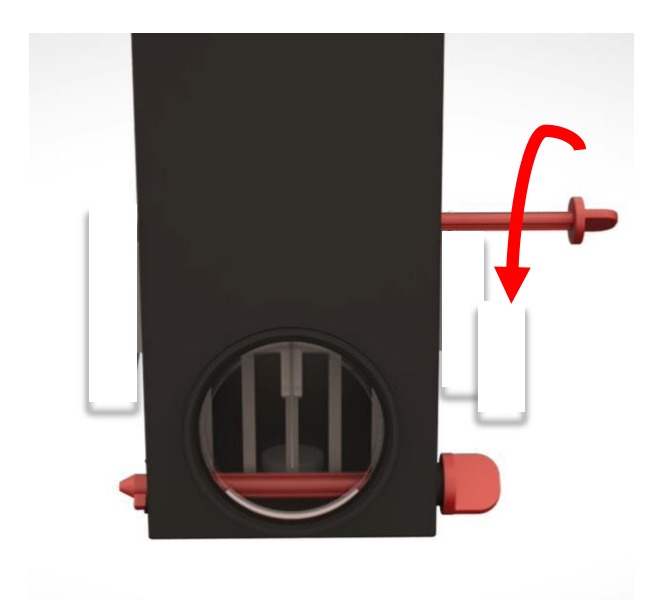

#### Turn the Lock pins

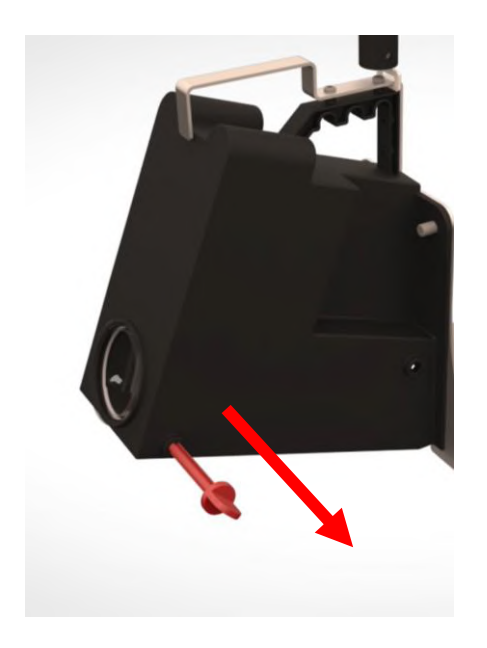

#### Pull out the Lock pins

Back to Change CO2

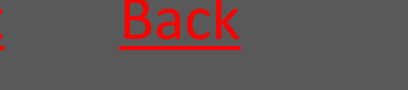

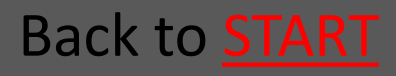

### 5.2.3 Lift of the Outer container

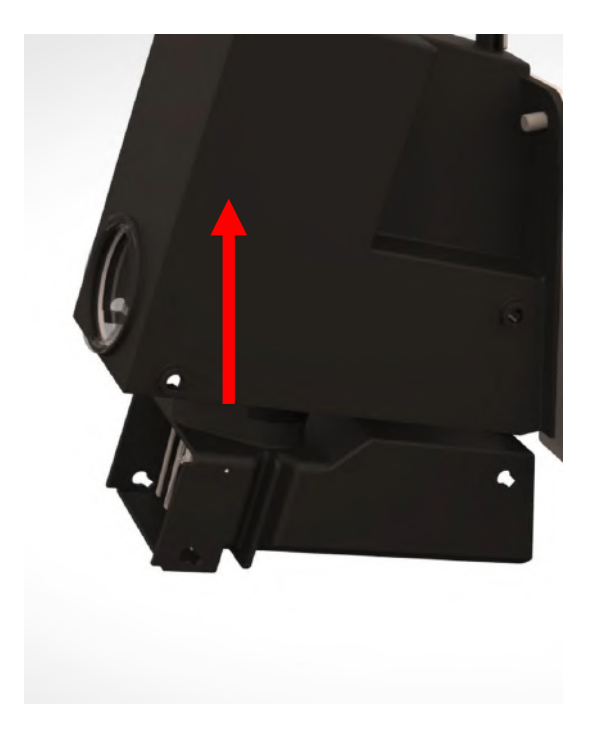

Back to Change CO2

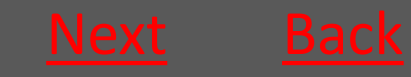

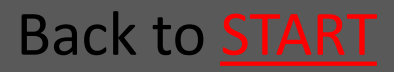

#### 5.2.4 Take out the CO2 canister

Screw out the canister counter clockwise – If there are CO2 left in the canister, it will now seep out – leaving the canister VERY COLD

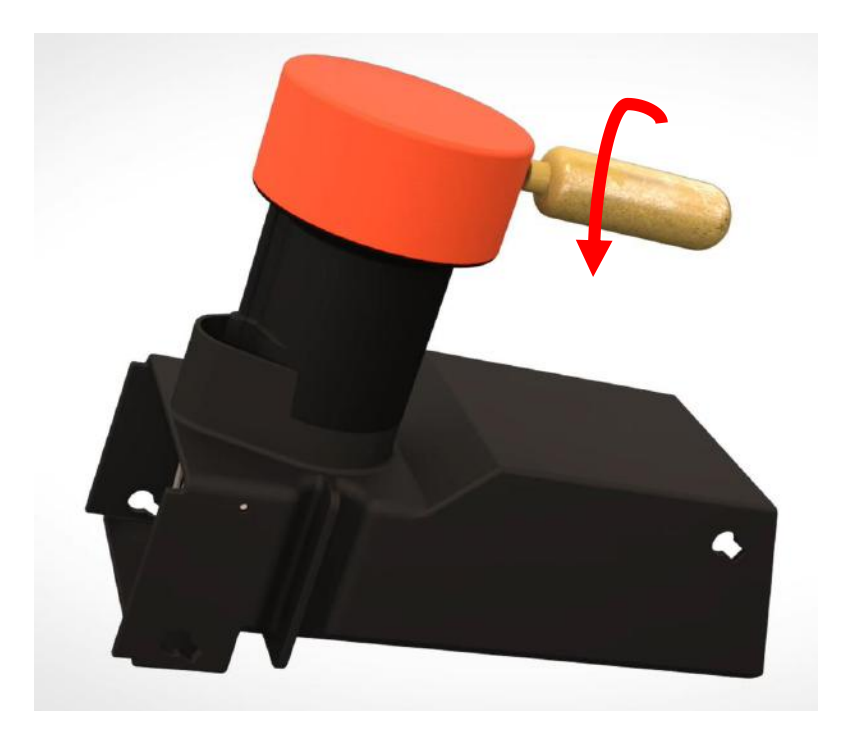

Back to Change CO2

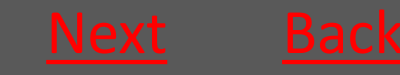

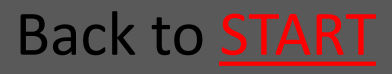

#### 5.2.5 Insert the CO2 canister

Screw in the canister clockwise – the canister must be tightened *as quickly as possible* to avoid the CO2 from leaking out

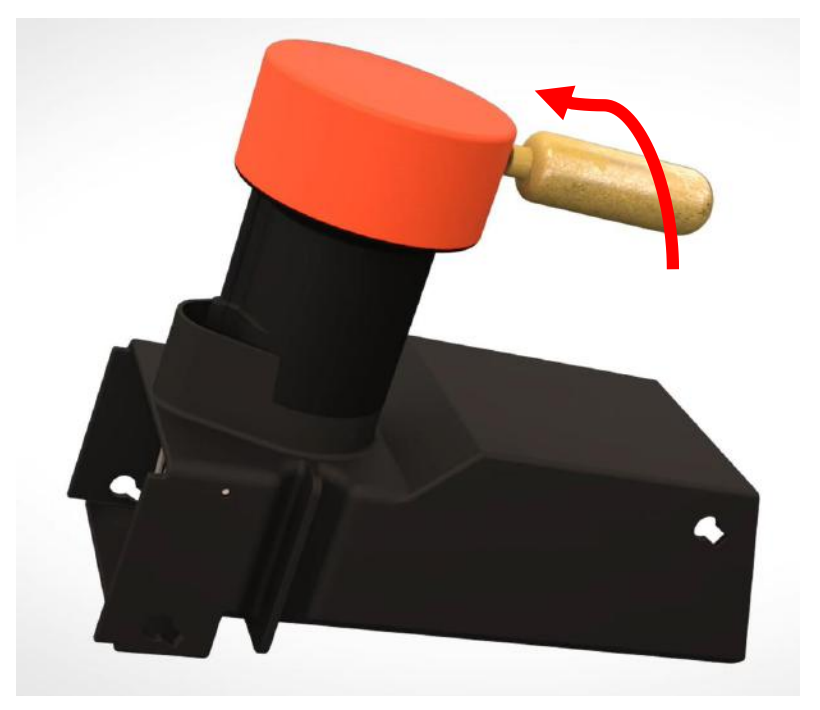

Back to Change CO2

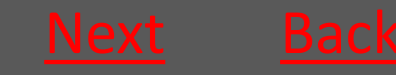

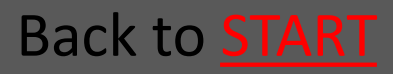
## 5.2.6 Put back the Outer container

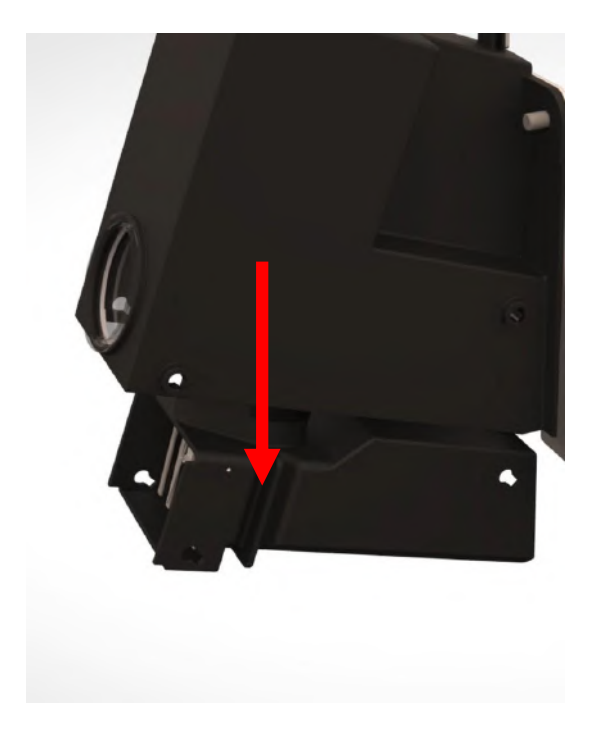

Back to Change CO2

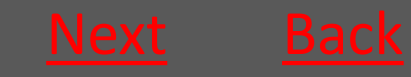

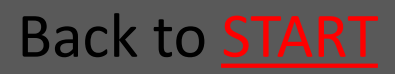

### 5.2.7 Insert the Lock pins

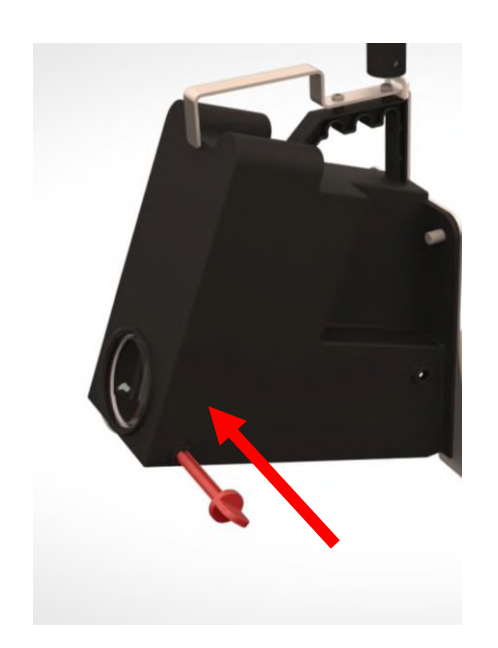

Mount the Lock pins from the front of the trap (the side with the nameplate)

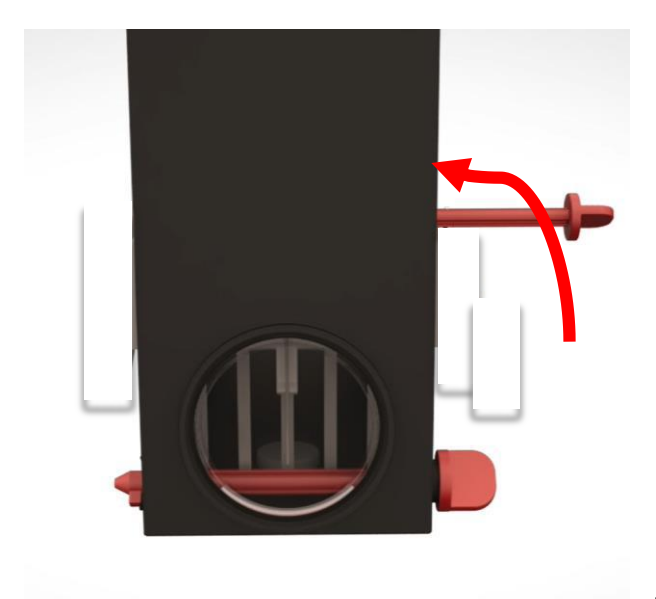

Turn the Lock pins back in place

Back to Change CO2

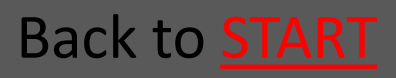

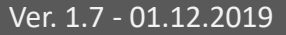

## 5.2.8 Remount Inlet

On the backside of the Ø160 Inlets is a little angle plate. These Inlets must therefore be angled into the trap, before the bolts can be fittet in the holes.

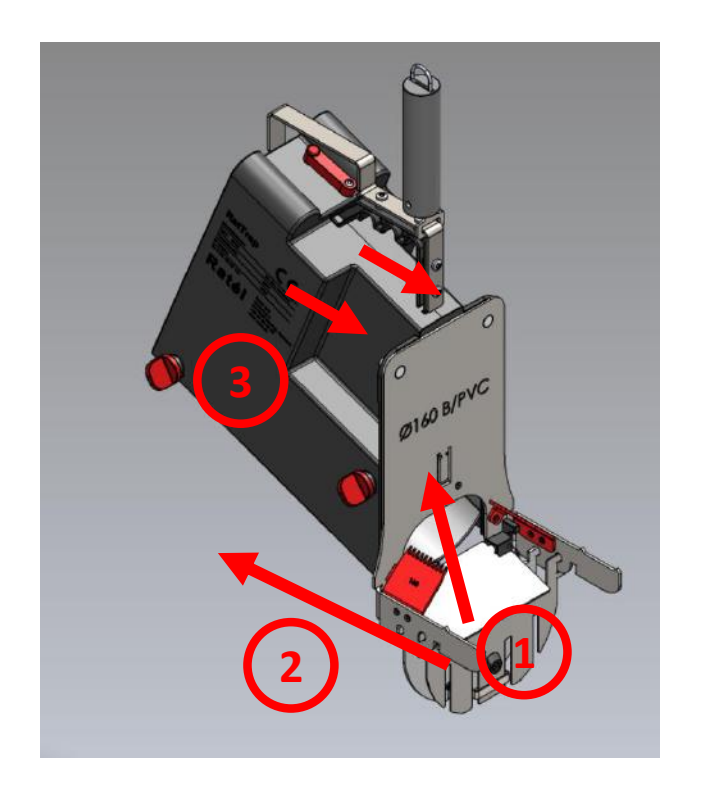

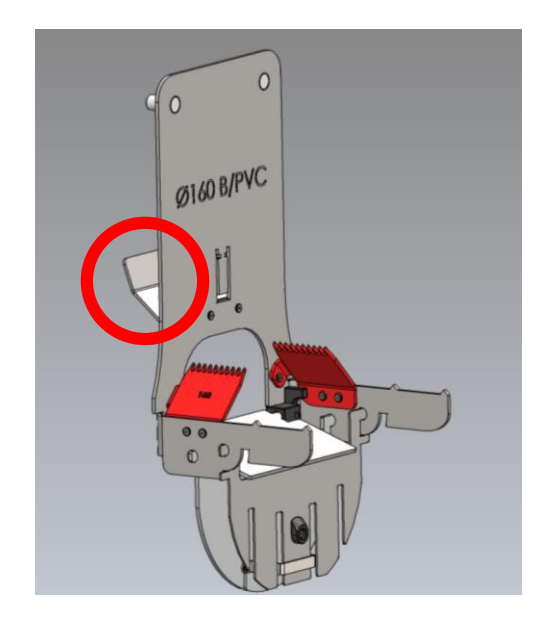

- Inlet i angled into the trap
- Inlet is put into place
- 3. Nuts are tightened

Back to Change CO2

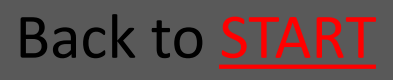

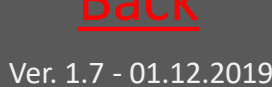

## 5.4 Reset the killing counter

Move the contactarm slowly over the contact with a light push. Hold it for app. 3 seconds – whereafter slowly letting the contactarm go back to it's "on" position.

Now the killing counter is reset.

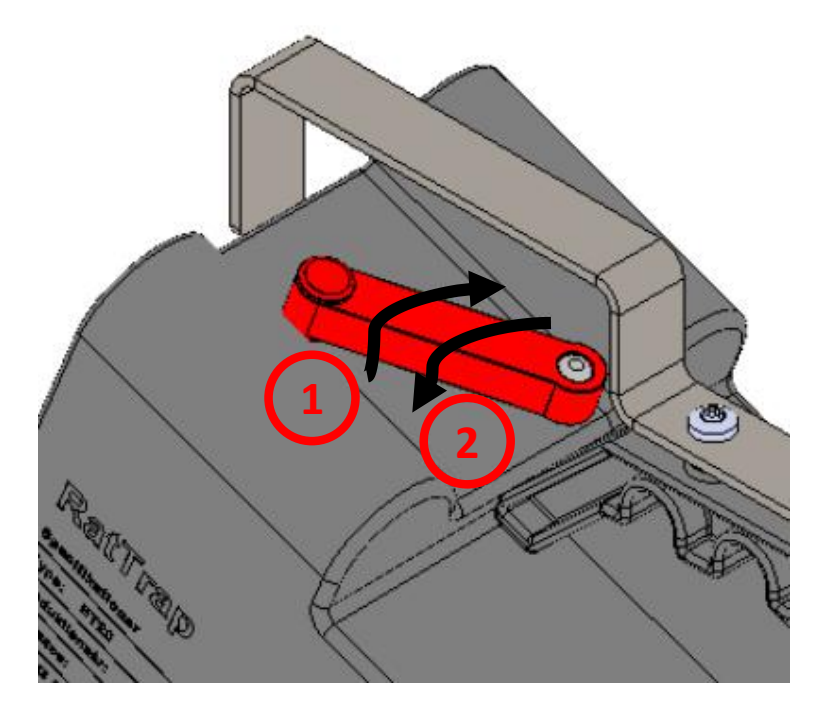

#### Back to Service

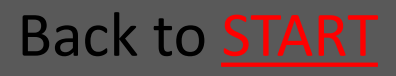

### 5.3 Change CO2 canister Inlet size Ø200-Ø500 and Bench Inlet • 5.3.1 Take out the Lock pins Go • 5.3.2 Lift of the Outer container Go 5.3.3 Take out the CO2 canister Go 5.3.4 Insert the CO2 canister Go • 5.3.5 Put back the Outer container <u>Go</u> 5.3.6 Insert the Lock pins Go **Ex** NOTE that insert and replacement of the CO2 canister in Atex labeled equipment must NOT be performed within the Atex zones (zone classified areas). Back to Service Read about Atex zones HERE Back to **START**

## 5.3.1 Take out the Lock pins

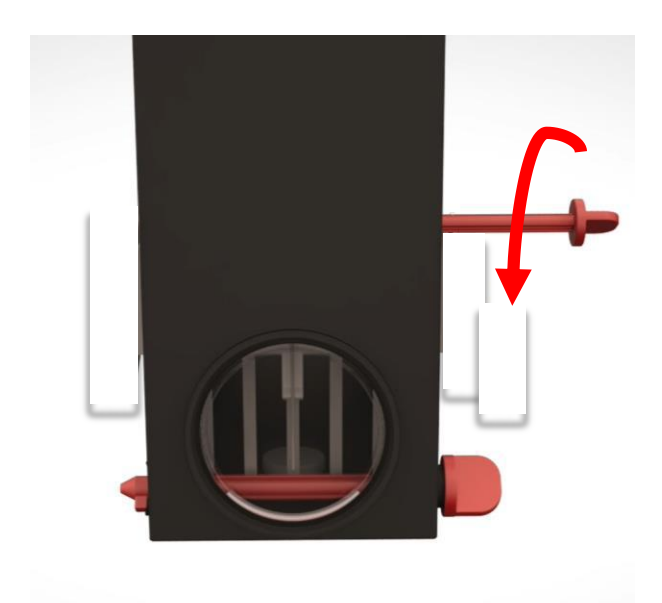

### Turn the Lock pins

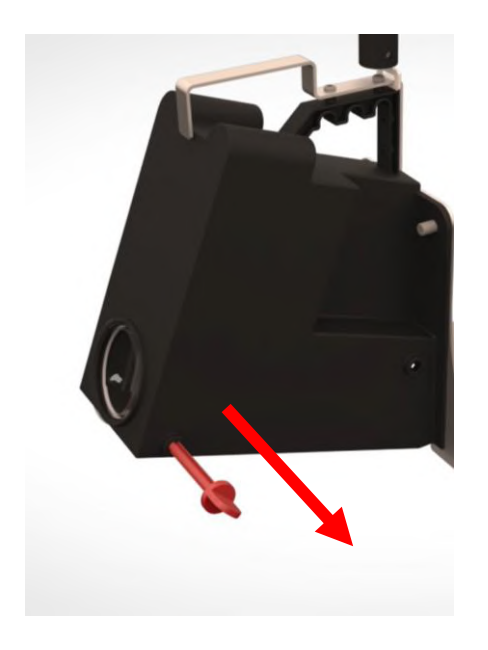

Pull out the Lock pins

Back to Change CO2

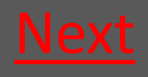

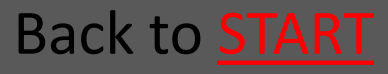

## 5.3.2 Lift of the Outer container

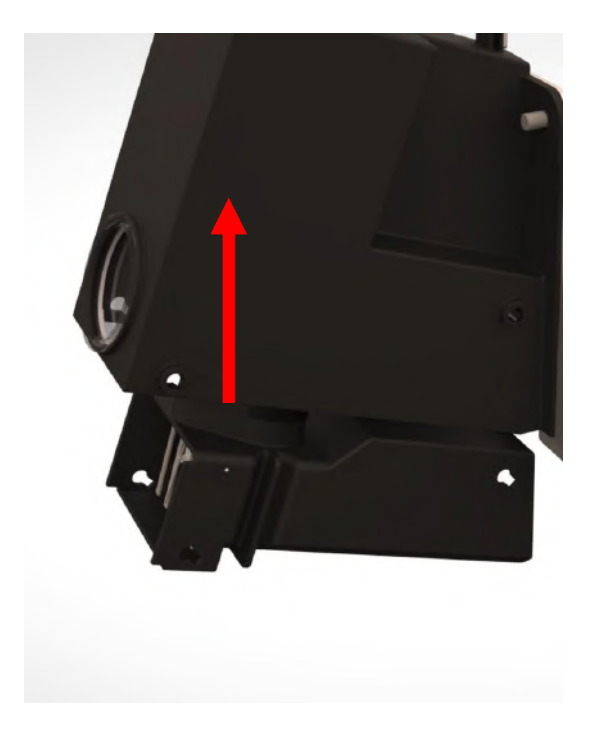

Back to Change CO2

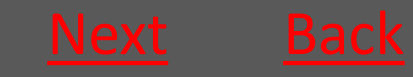

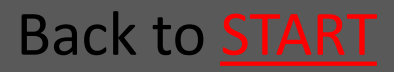

### 5.3.3 Take out the CO2 canister

Screw out the canister counter clockwise – If there are CO2 left in the canister, it will now seep out – leaving the canister VERY COLD

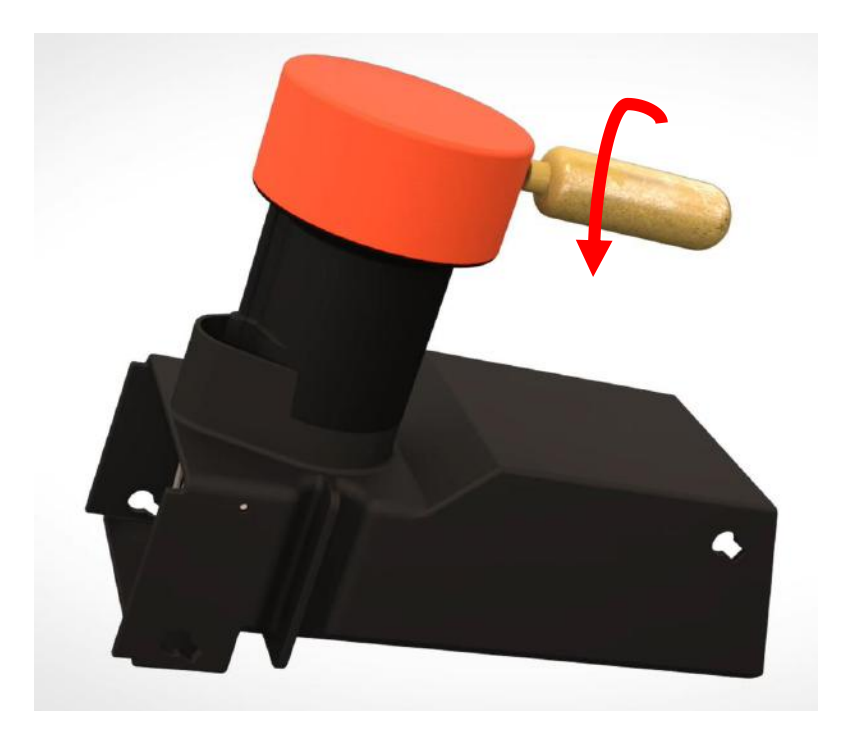

Back to Change CO2

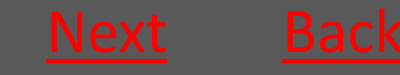

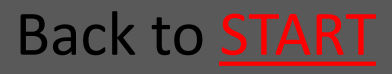

### 5.3.4 Insert the CO2 canister

Screw in the canister clockwise – the canister must be tightened *as quickly as possible* to avoid that the CO2 seeps out

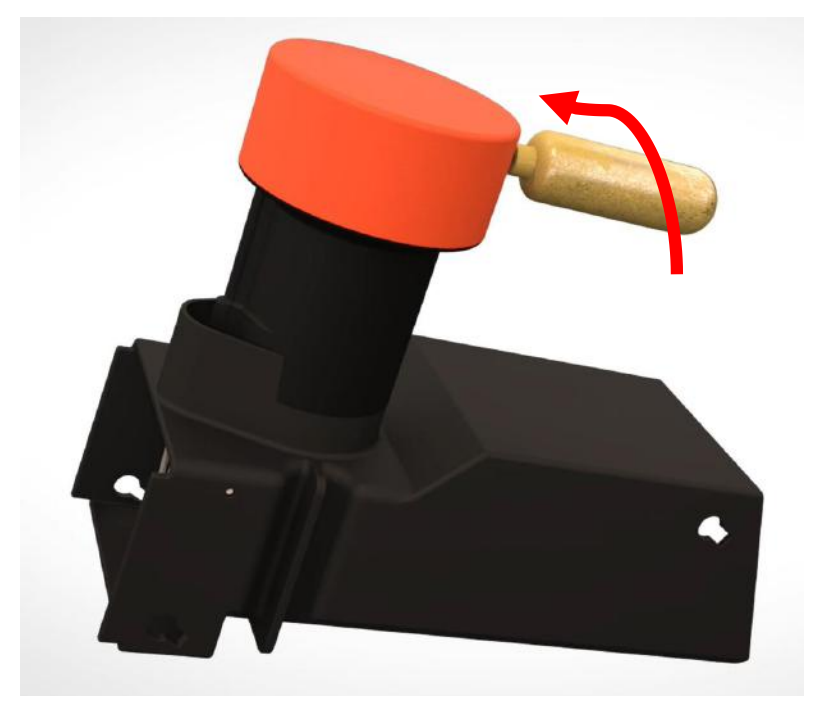

Back to Change CO2

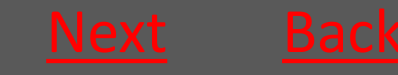

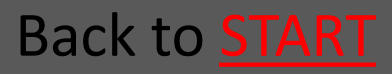

## 5.3.5 Put back the Outer container

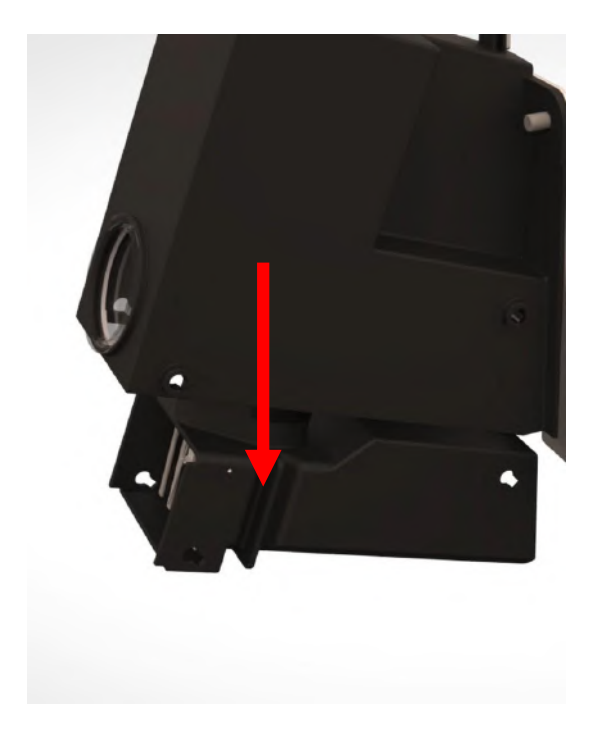

Back to Change CO2

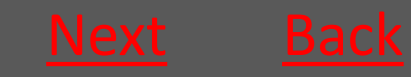

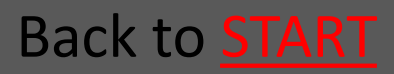

### 5.3.6 Insert the Lock pins

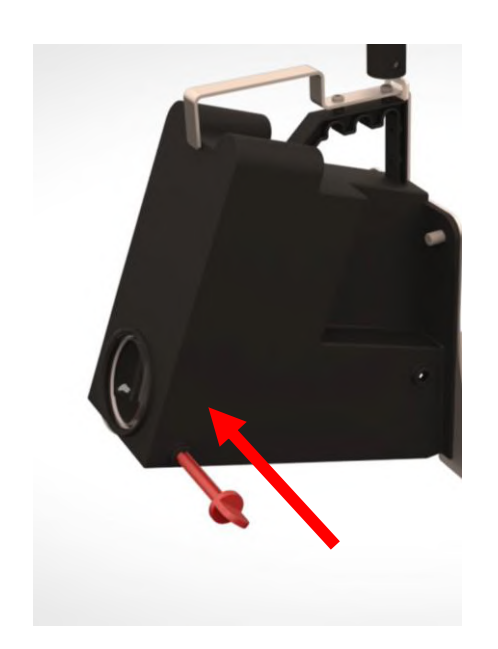

Mount the Lock pins from the front of the trap (the side with the nameplate)

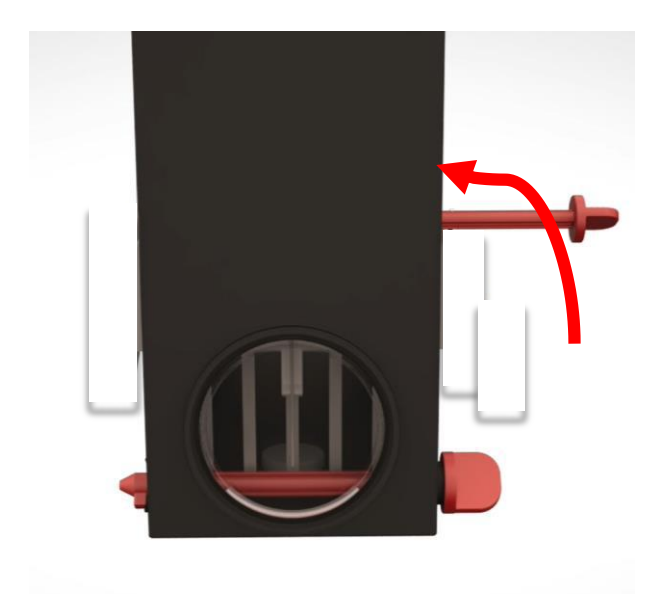

Turn the Lock pins back in place

Back to Change CO2

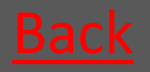

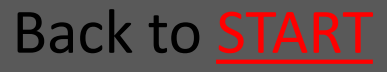

## 5.4 Reset the killing counter

Move the contactarm slowly over the contact with a light push. Hold it for app. 3 seconds – whereafter slowly letting the contactarm go back to it's "on" position.

Now the killing counter is reset.

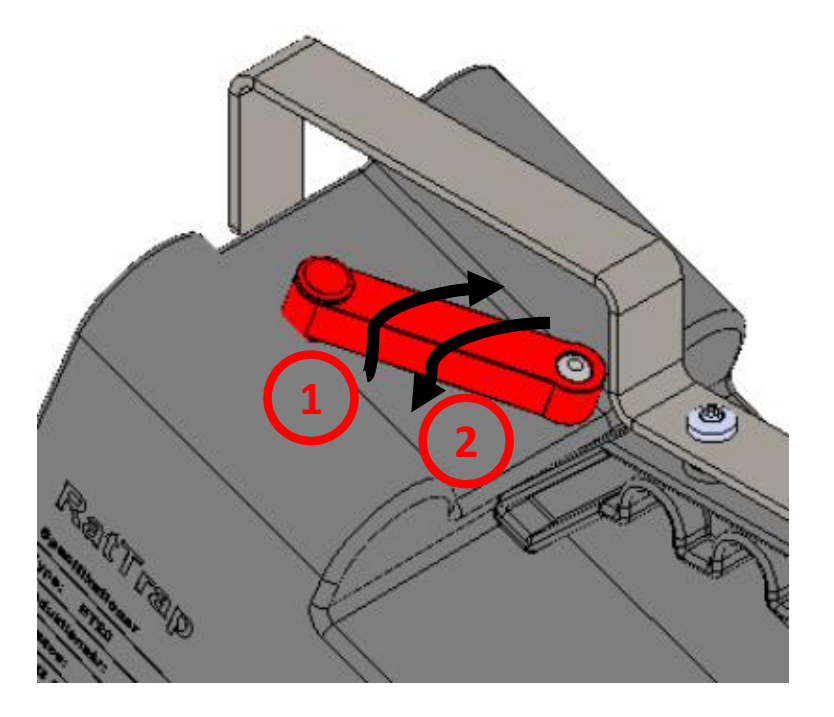

#### Back to Service

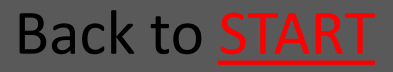

## 5.5.1 Mounting in PVC-manhole

| <ul> <li>5.5.1.1 Lower down the trap</li> </ul>                                          | <u>Go</u> |
|------------------------------------------------------------------------------------------|-----------|
| <ul> <li>5.5.1.2 Fasten the wire in the wire lock</li> </ul>                             | 60        |
|                                                                                          | <u>uu</u> |
| <ul> <li>5.5.1.3 Place the mounting kit</li> </ul>                                       | <u>Go</u> |
| <ul> <li>5.5.1.4 The mounting-hook is used<br/>to insert the trap in the pipe</li> </ul> | <u>Go</u> |
| <ul> <li>5.5.1.5 Tighten the wire so the trap<br/>is fastened</li> </ul>                 | <u>Go</u> |
| • 5.5.1.6 Fasten the wire in the wire                                                    |           |
| lock                                                                                     | <u>Go</u> |
| Back to <u>Service</u>                                                                   |           |

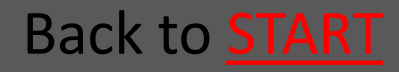

### 5.5.1.1 Lower down the trap

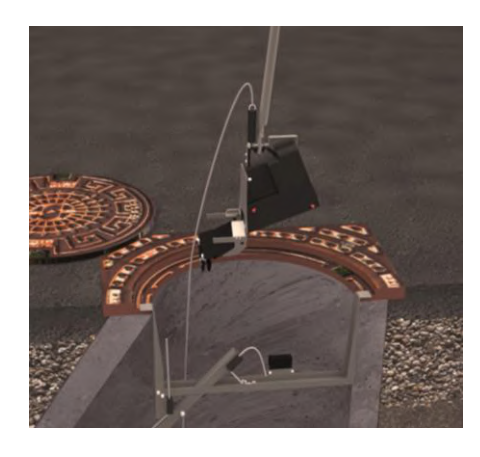

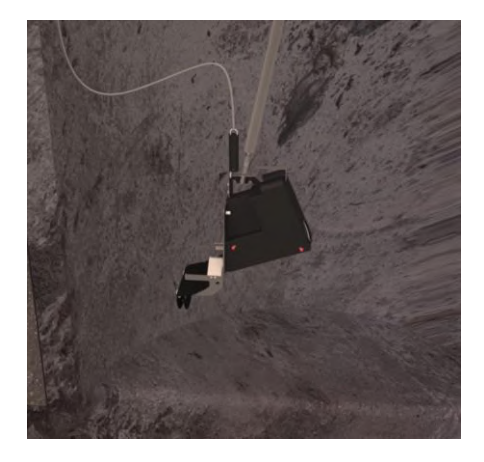

Using the Mountinghook the trap is lowered down the manhole.

Back to Mounting in PVC-manhole

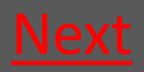

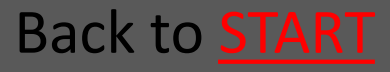

## 5.5.1.2 Fasten the wire in the wire lock

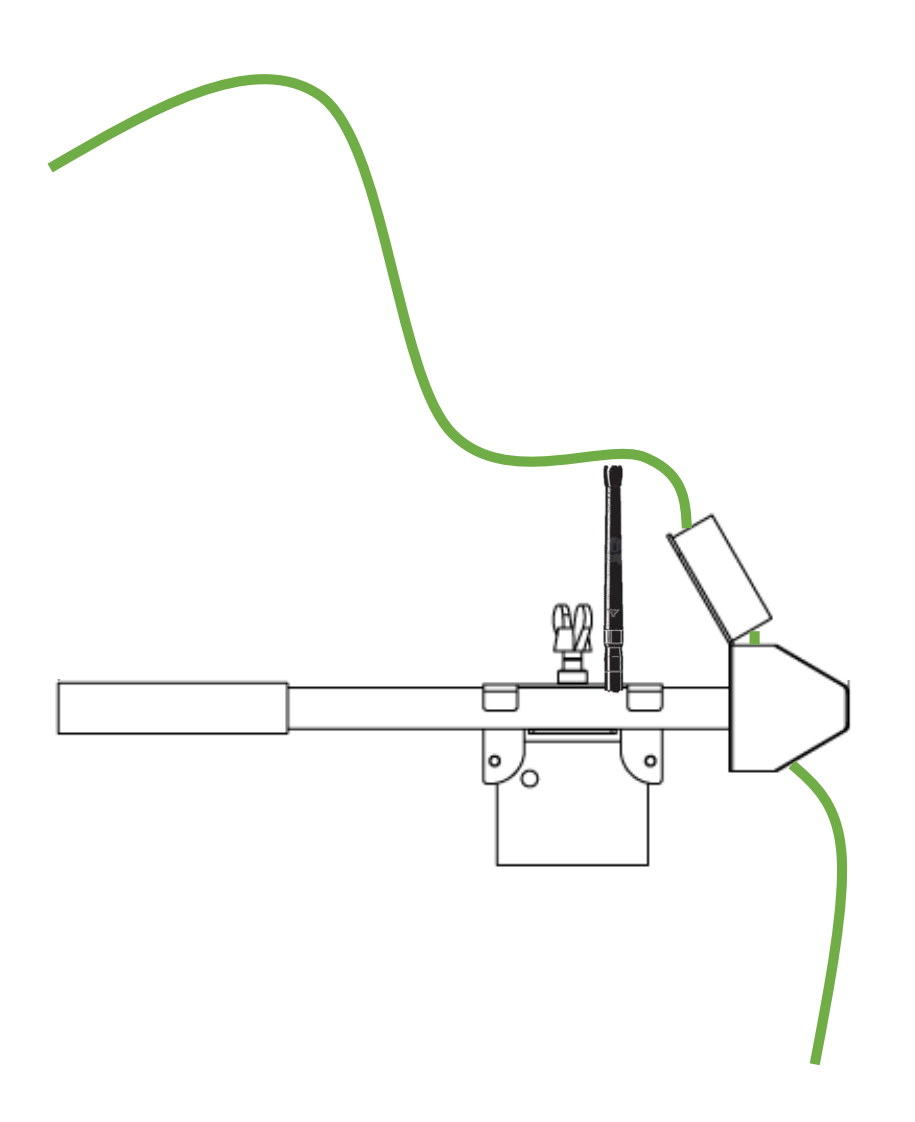

Back to Mounting in PVC-manhole

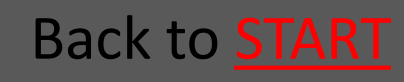

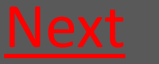

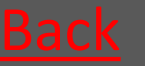

## 5.5.1.3 Place the mounting kit

- The Mounting kit's triangular end is
   placed in the grooves in one side of the PVC-manhole.
- The extender is slided into to the grooves in the opposite side of the PVC-manhole.
- The extender lock with the Repeater is
   slided towards the extender and the
   wing nut is tightened.

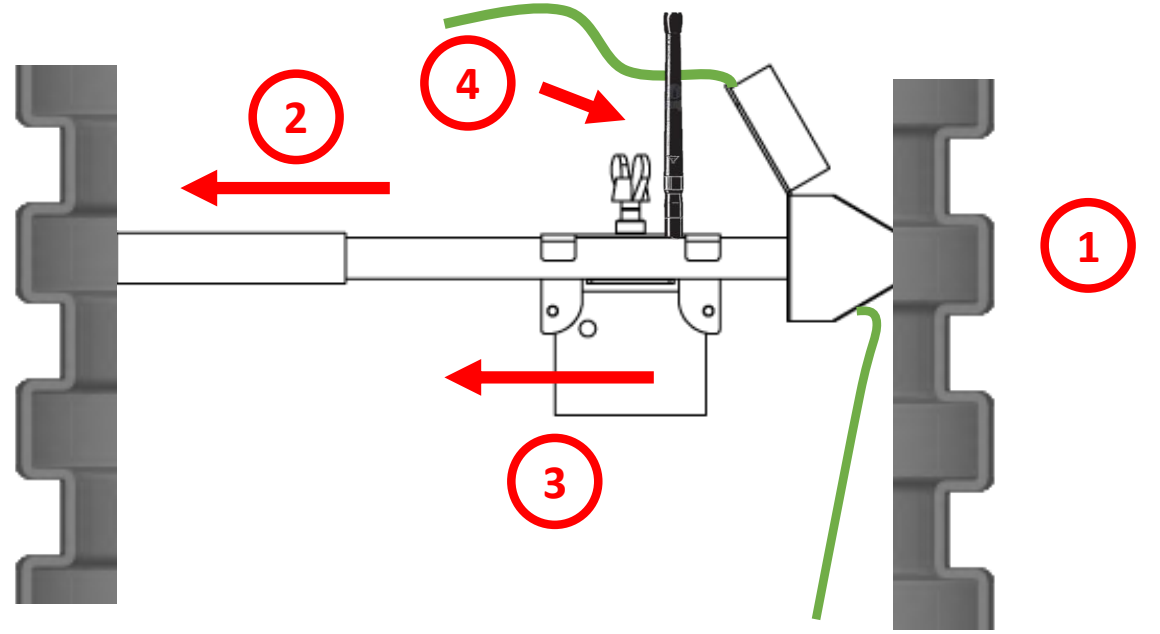

Back to Mounting in PVC-manhole

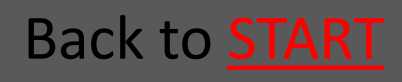

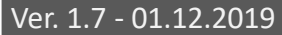

## 5.5.1.4 The mounting-hook is used to insert the trap in the pipe

## The mounting-hook is used to insert the trap in the pipe

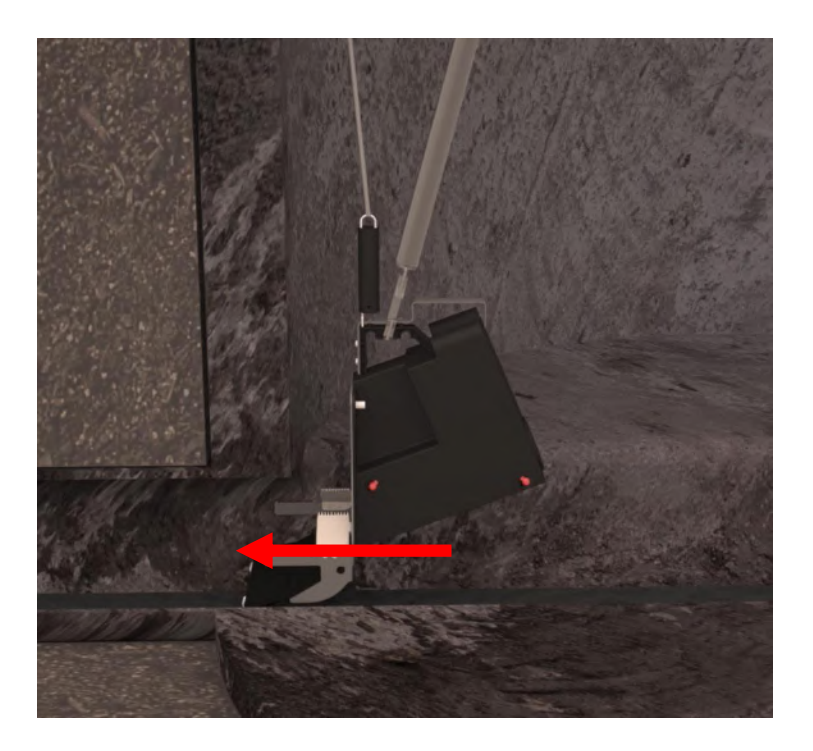

Back to Mounting in PVC-manhole

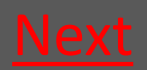

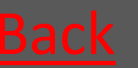

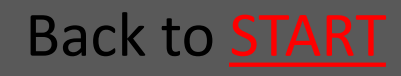

## 5.5.1.5 Tighten the wire so the trap is fastened

The wire is tightened so the spring in the spring handle is stretched so that you have a proper pull

Now the trap is kept tight and thereby fastened in the pipe

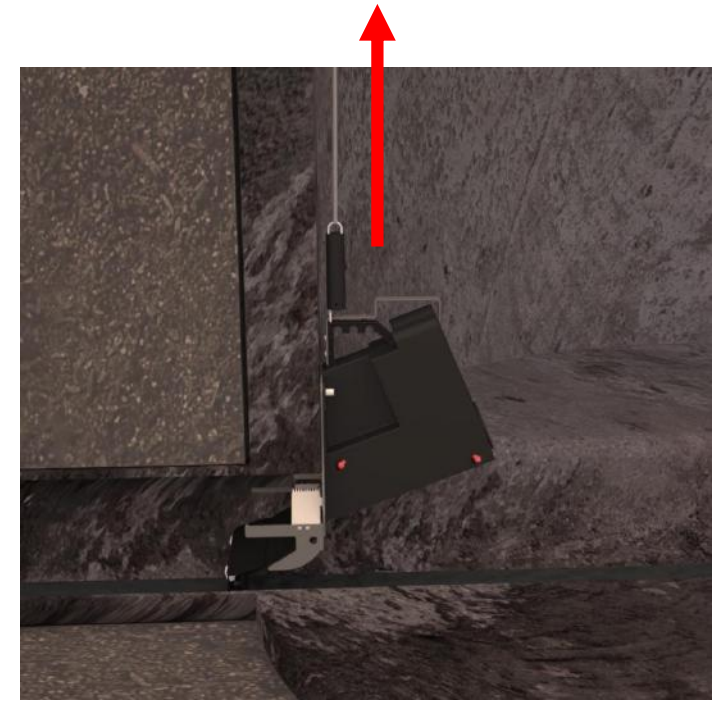

Back to Mounting in PVC-manhole

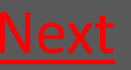

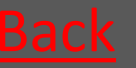

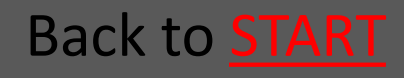

## 5.5.1.6 Fasten the wire in the wire lock

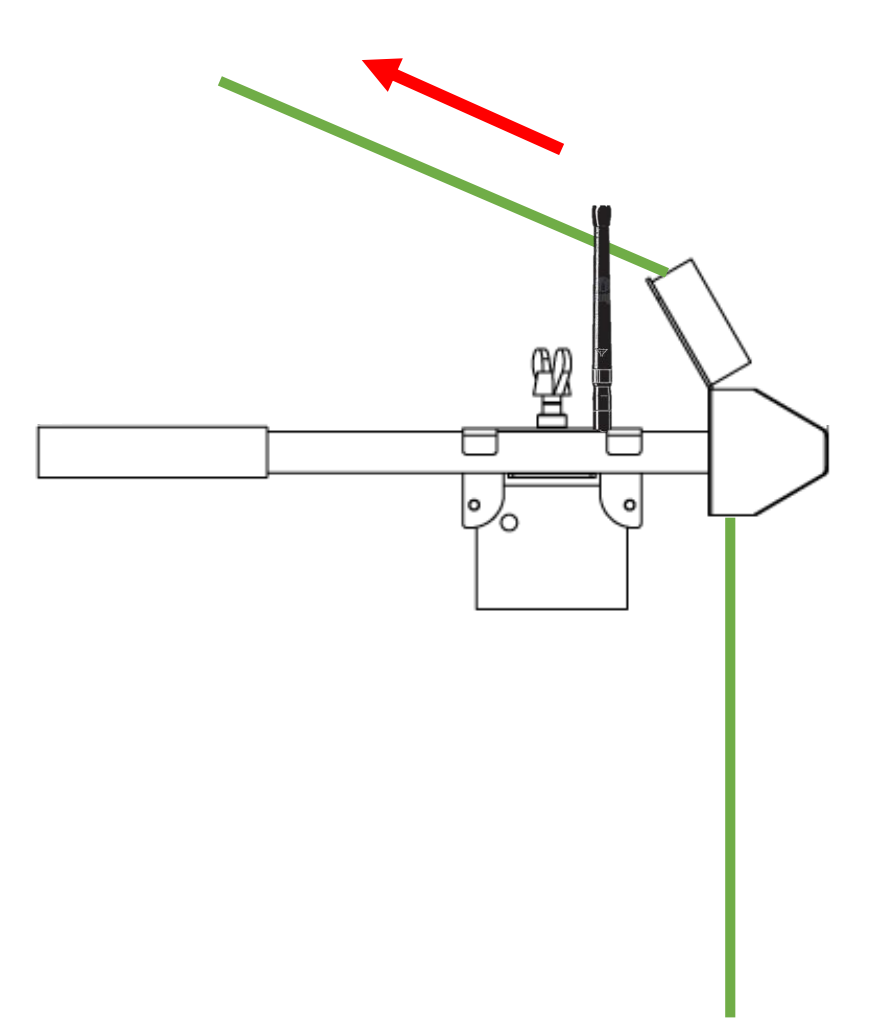

Back to Mounting in PVC-manhole

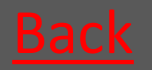

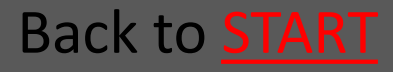

## 5.5.2 Mounting in Concrete manhole

- 5.5.2.1 Lower down the trap <u>Go</u>
- 5.5.2.2 The mounting-hook is used to <u>Go</u> insert the trap in the pipe
- 5.5.2.3 Tighten the wire so the trap is <u>Go</u> fastened
- 5.5.2.4 Fasten the wire in the wire lock <u>Go</u>

#### Back to Service

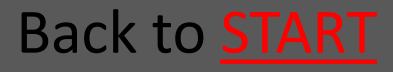

## 5.5.2.1 Lower down the trap

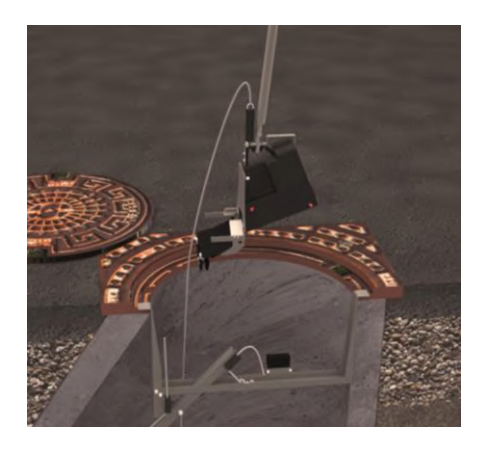

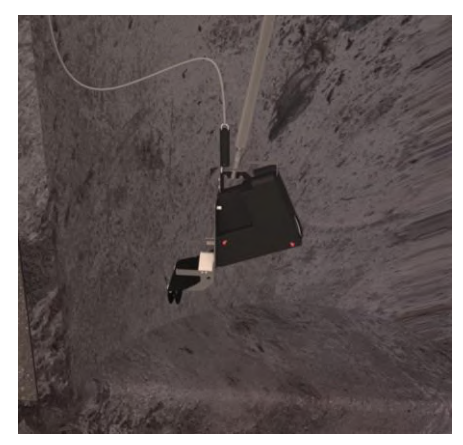

Using the Mountinghook the trap is lowered down the manhole.

The trap should be lowered down on that side of the mounting kit where the wire lock is placed.

The wire is fastened in the Wire lock so the trap is not dropped in the following steps.

Back to Mounting in Concrete manhole

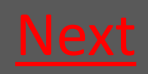

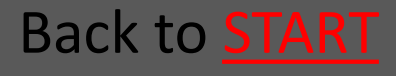

## 5.5.2.2 The mounting-hook is used to insert the trap in the pipe

The wire is loosened a bit, and the mounting-hook is used to insert the trap in the pipe

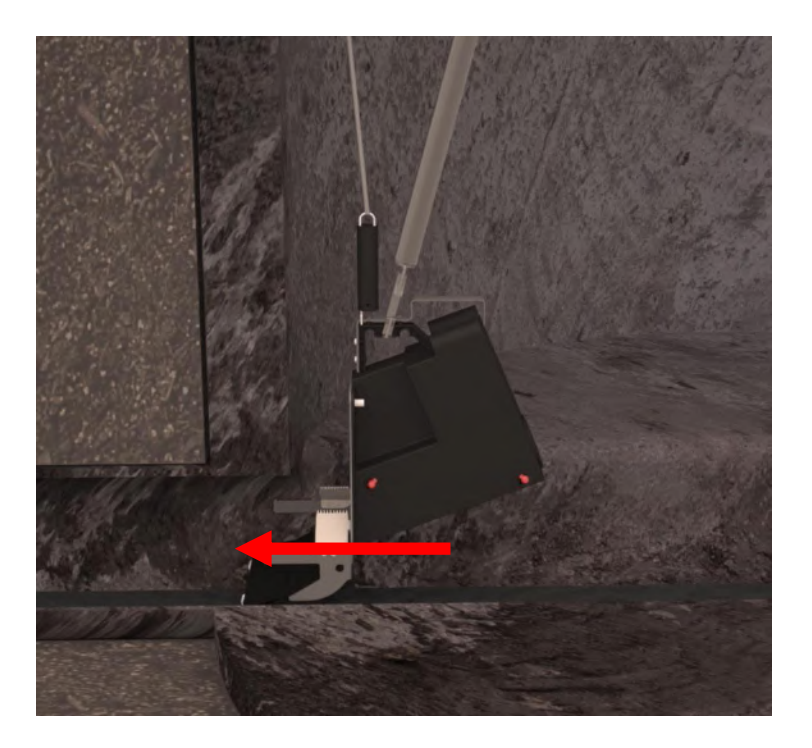

Back to Mounting in Concrete manhole

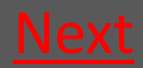

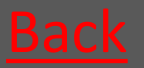

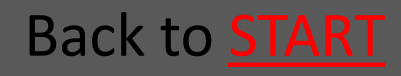

## 5.5.2.3 Tighten the wire so the trap is fastened

The wire is tightened so the spring in the spring handle is stretched so that you have a proper pull

Now the trap is kept tight and thereby fastened in the pipe

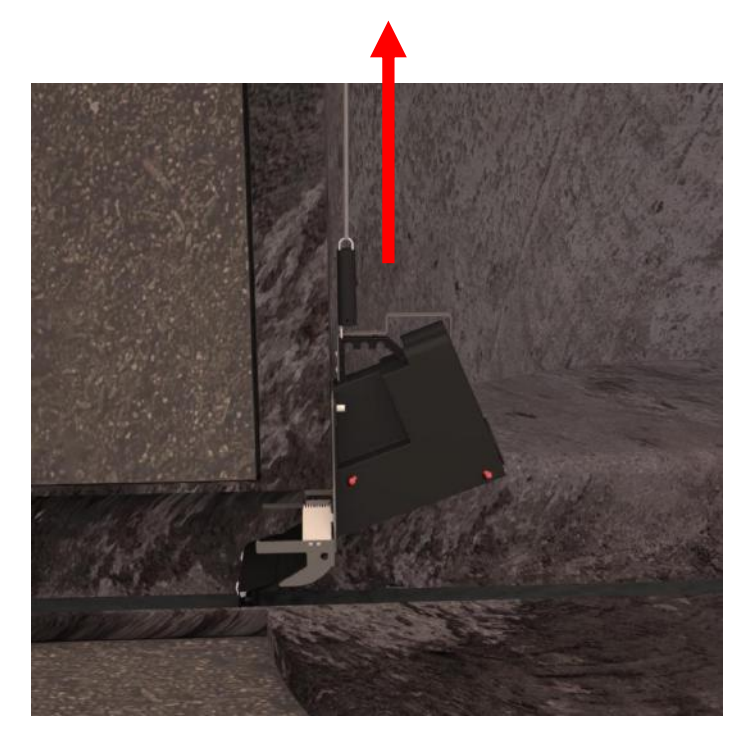

Back to Mounting in Concrete manhole

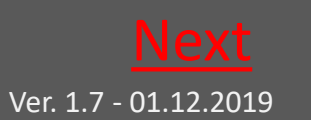

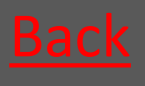

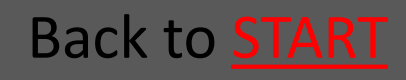

## 5.5.2.4 Fasten the wire in the wire lock

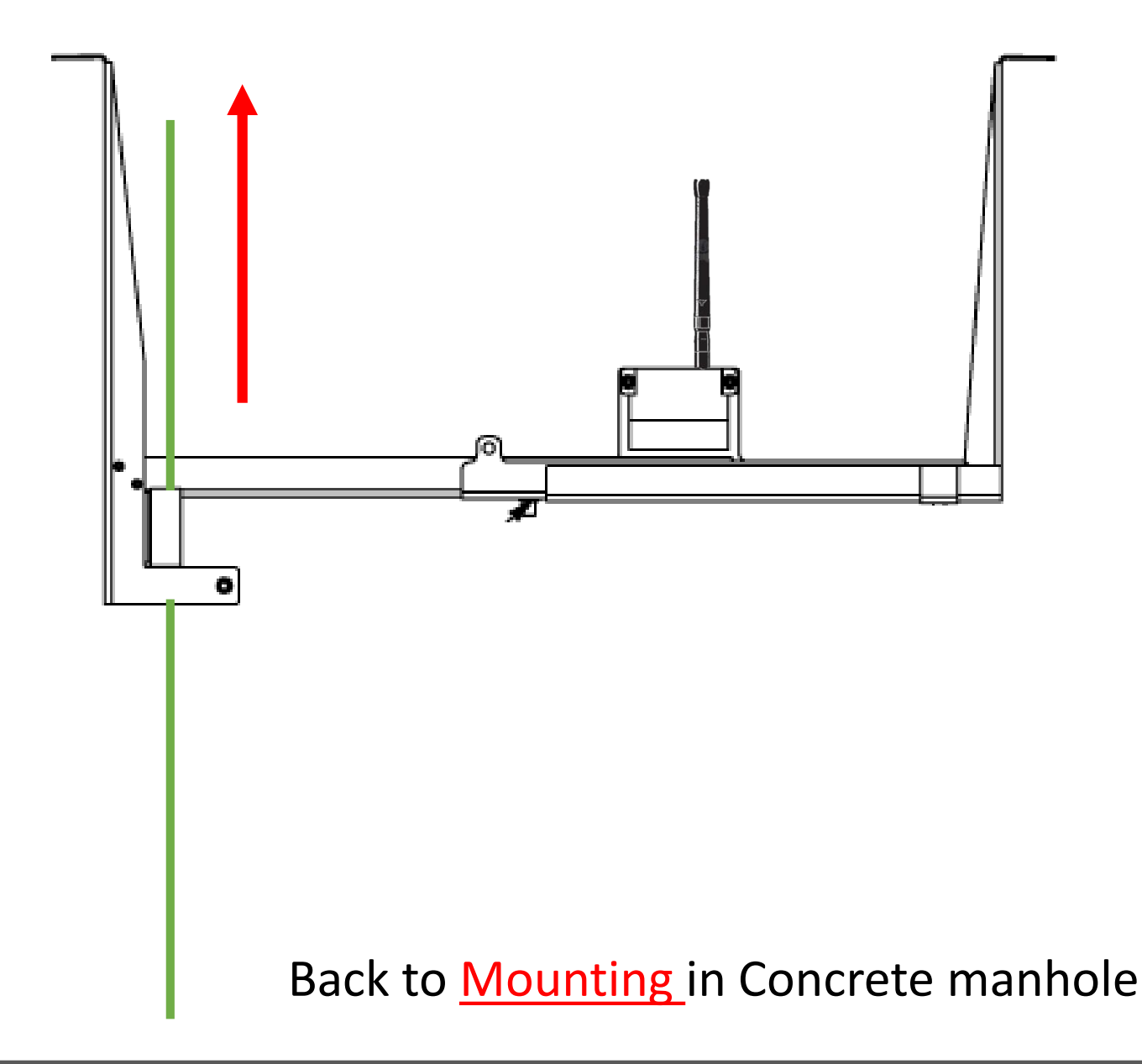

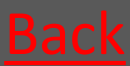

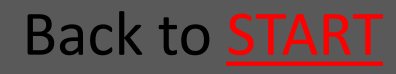

## 5.5.3 Mounting the Bench Trap All Manhole types

Place the trap so it touches the bench in tha bottom of the manhole

Tighthen the Wire as usual – see the sections concerning mounting in concrete and PVC manholes

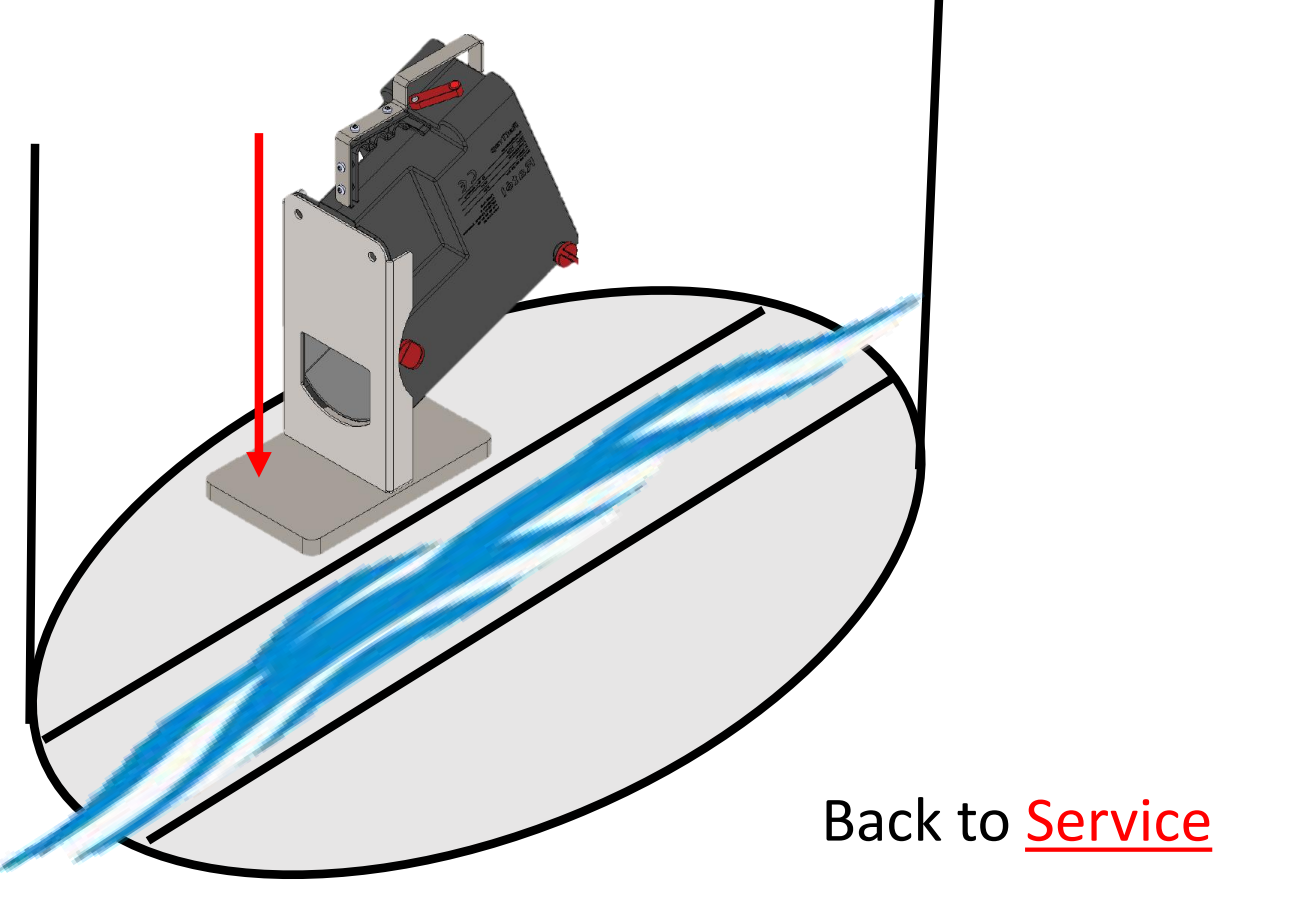

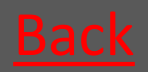

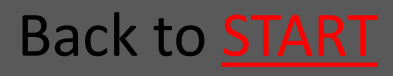

Rat<mark>é</mark>l

### 5.6 Note service in the APP

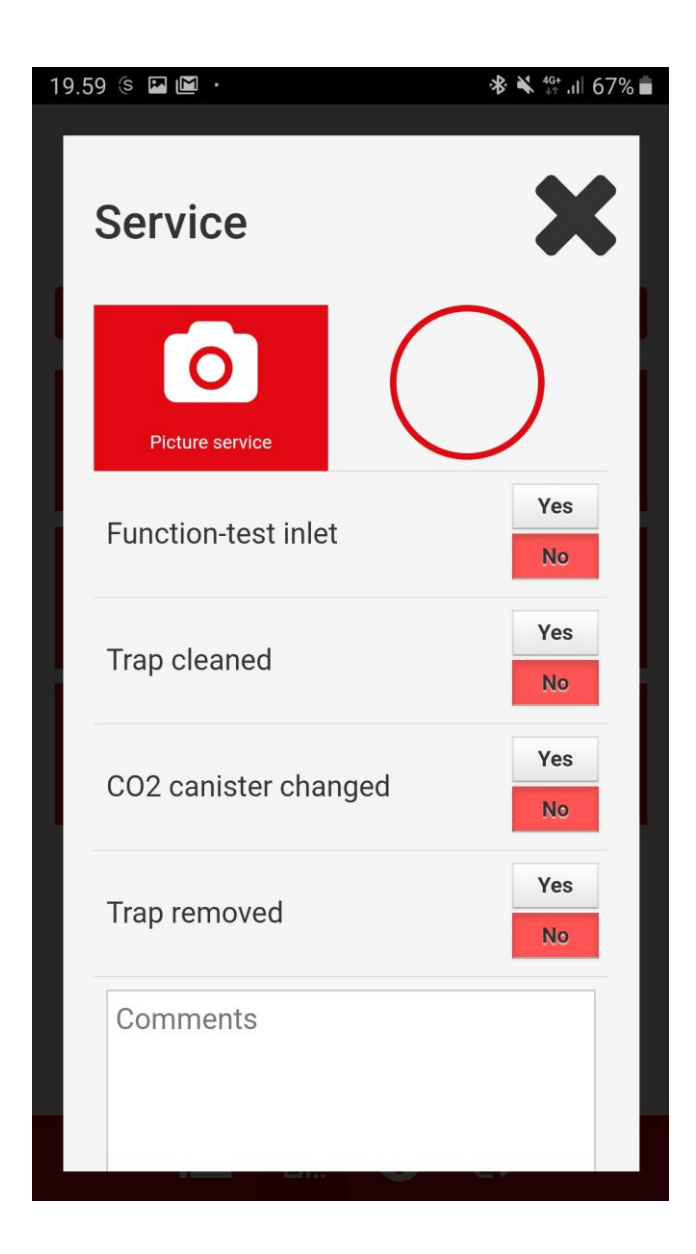

See the full guide to note service in the APP <u>HERE</u>

#### Back to Service

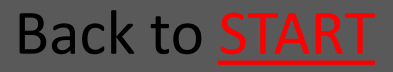

# 5.7 Check if Communication module is in proper place

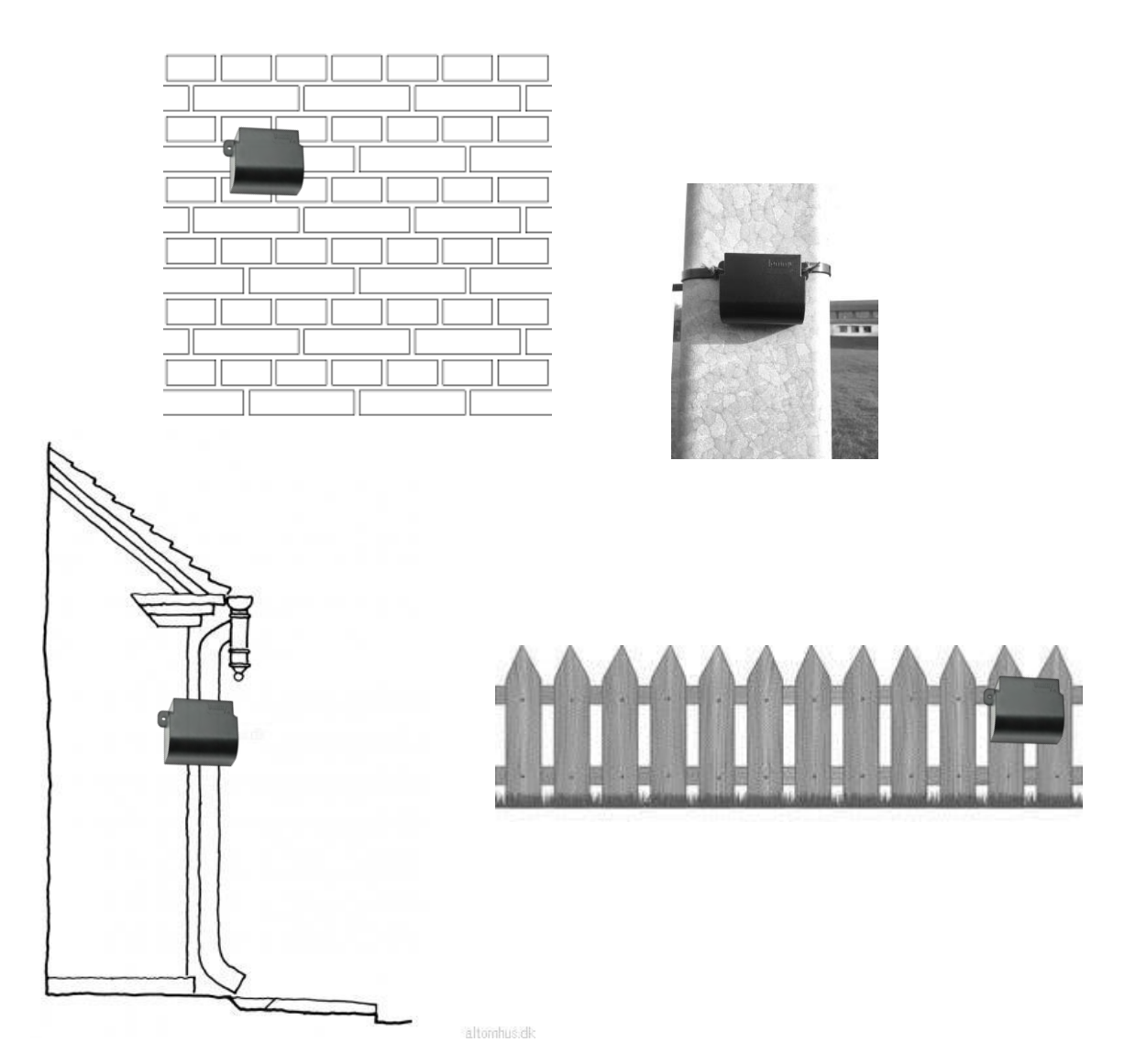

#### Back to Service

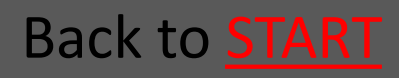

### 6. Demounting

#### 6.1 Demounting From Concrete manhole <u>Go</u>

#### 6.2 Demounting From PVC manhole <u>Go</u>

6.3 Demounting Bench Trap <u>Go</u>

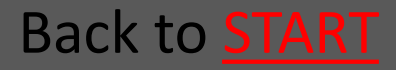

## 6.1 Demounting From Concrete manhole

- 6.1.1 Loosen the wire so the trap is <u>Go</u> released from the pipe
- 6.1.2 The Mounting-hook is used to <u>Go</u> pull out the trap From the pipe
- 6.1.3 If necessary loosen the fabric cord so the guiding rod is free <u>Go</u>
- 6.1.4 The trap is lifted up from the manhole
- 6.1.5 Take up Mounting kit <u>Go</u>

Back to **Demounting** 

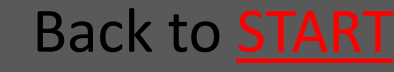

## 6.1.1 Loosen the wire so the trap is released from the pipe

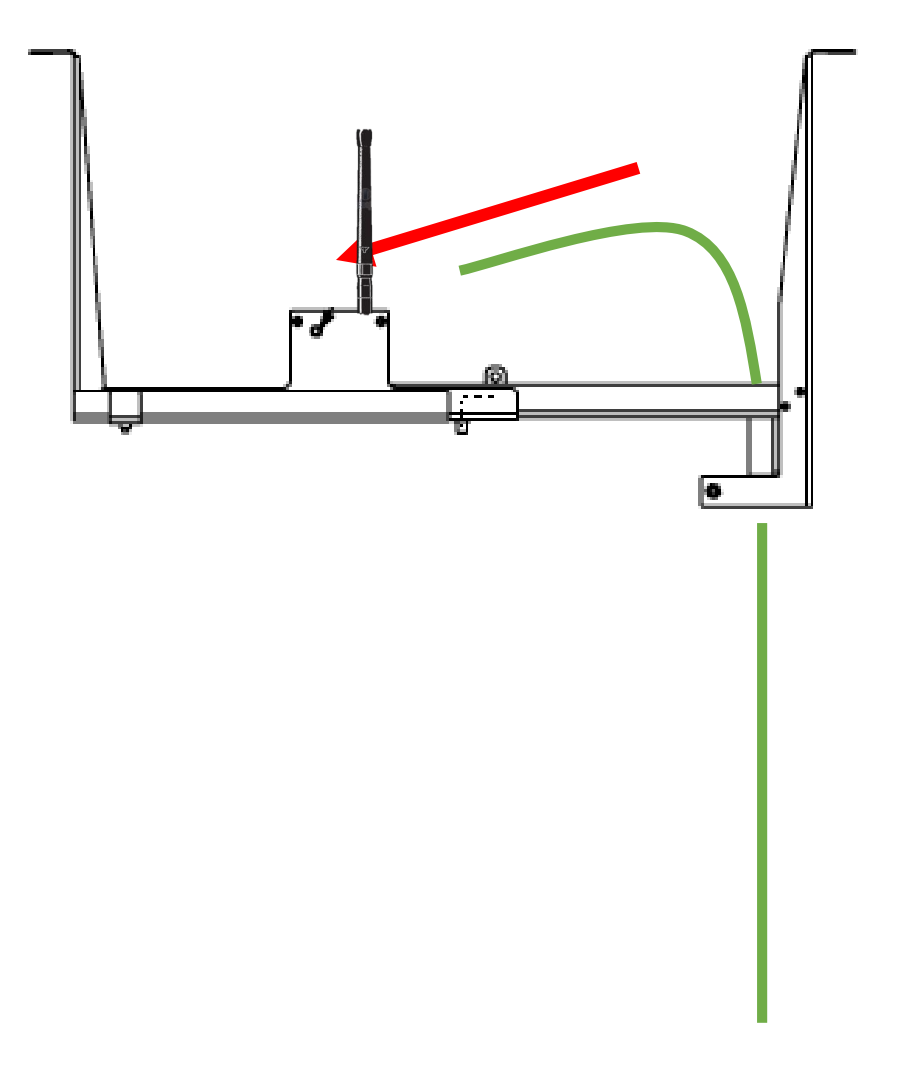

Back to **Demounting From Concrete manhole** 

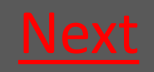

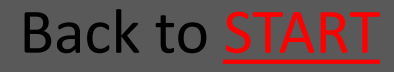

## 6.1.2 The Mounting-hook is used to pull out the trap From the pipe

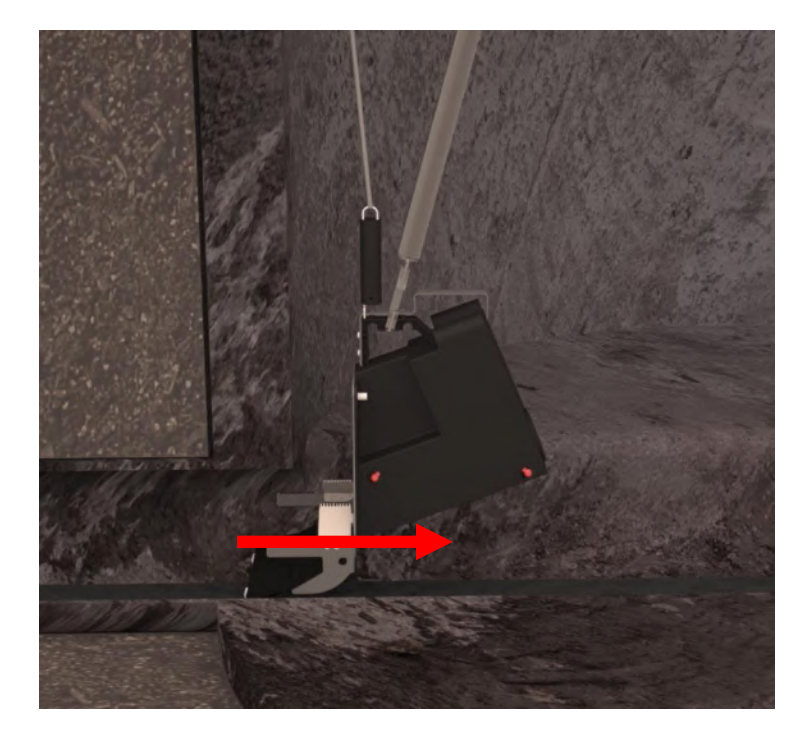

#### Back to **Demounting From Concrete manhole**

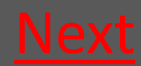

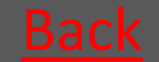

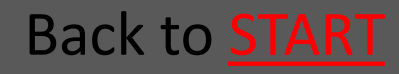

## 6.1.3 If necessary loosen the fabric cord so the guiding rod is free

#### Fabric cord

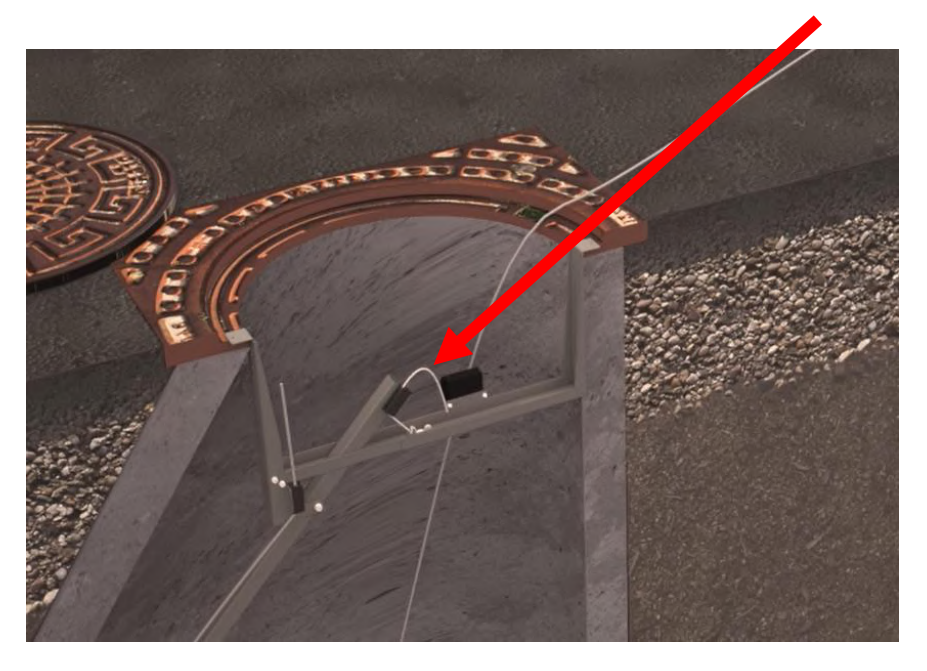

Back to **Demounting From Concrete manhole** 

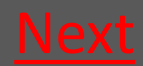

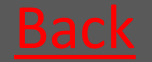

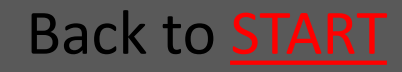

## 6.1.4 The trap is lifted up from the manhole

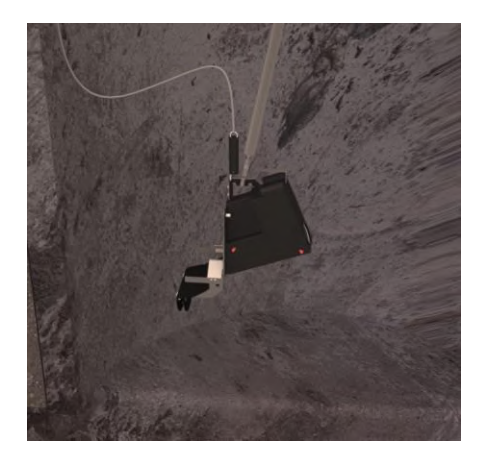

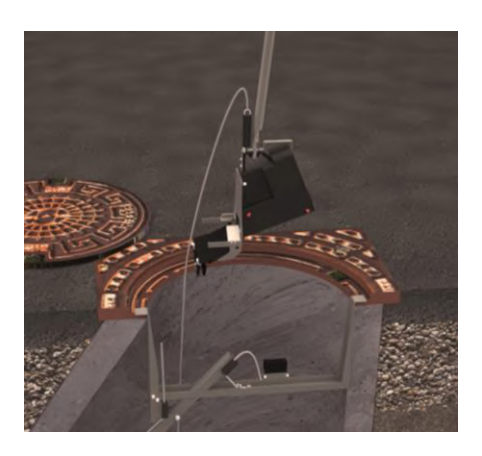

Using the Mountinghook the trap is lifted up from the manhole

#### Back to **Demounting From Concrete manhole**

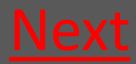

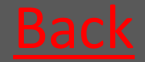

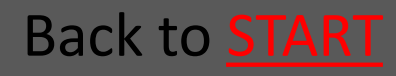

## 6.1.5 Take up Mounting kit

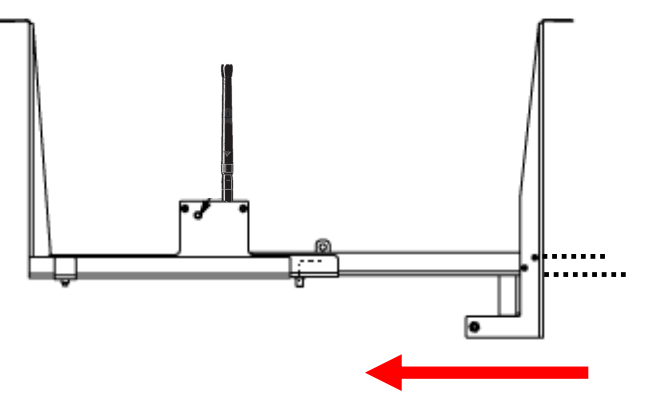

Loosen the Wing nuts so that the supporting profile can slide back and the mounting kit can adjust to a smaller width.

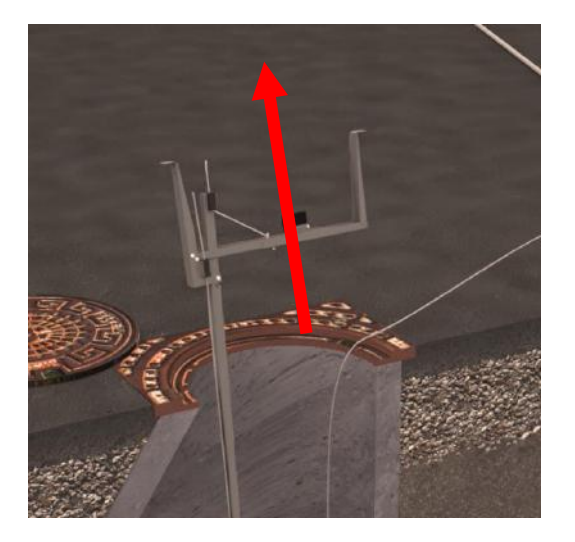

Take up the mounting kit

Back to **Demounting From Concrete manhole** 

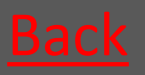

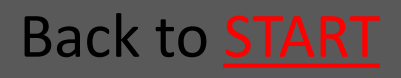

## 6.2 Demounting From PVCmanhole

- 6.2.1 Loosen the wire so the trap is <u>Go</u> released from the pipe
- 6.2.2 The Mounting-hook is used <u>Go</u> to pull out the trap From the pipe
- 6.2.3 Take up Mounting kit <u>Go</u>
- 6.2.4 The trap is lifted up from the <u>Go</u> manhole

#### Back to **Demounting**

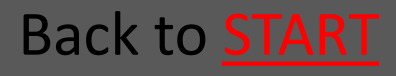

## 6.2.1 Loosen the wire so the trap is released from the pipe

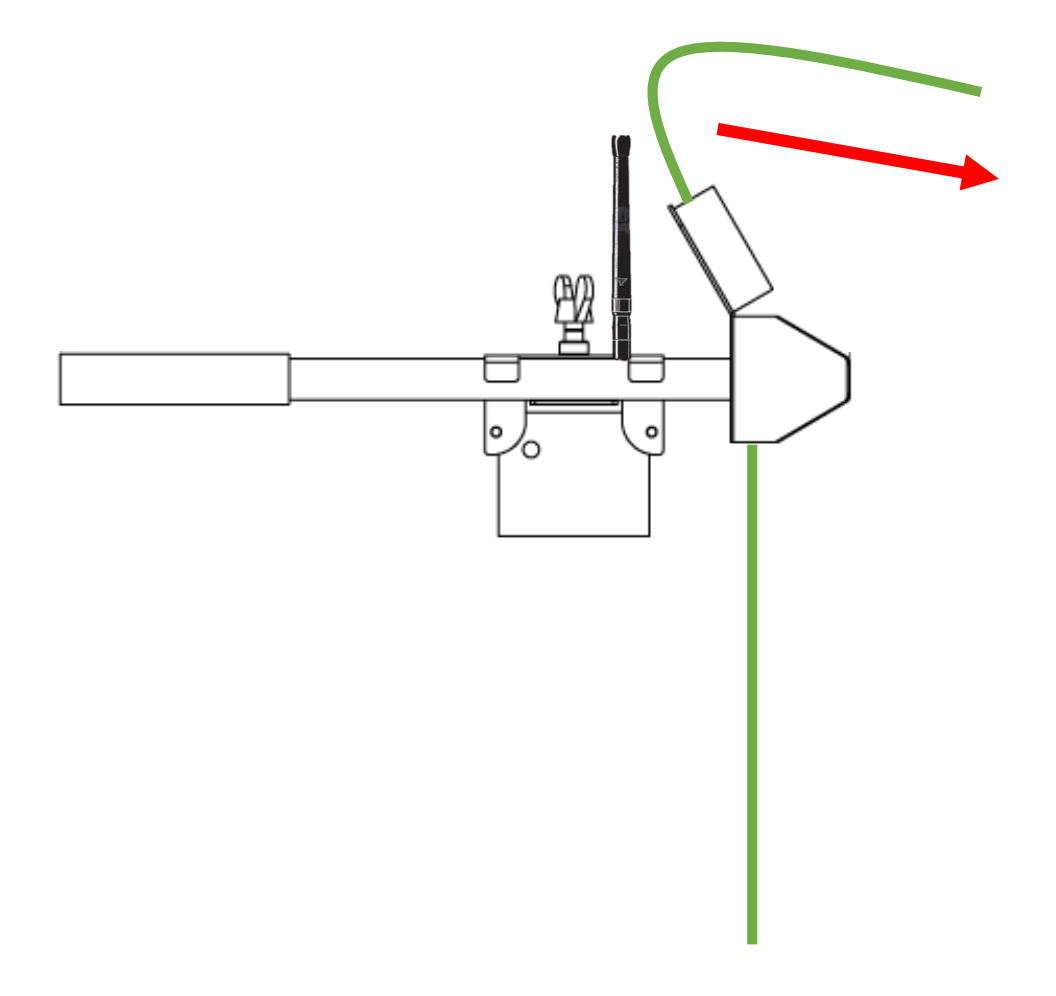

Back to **Demounting From PVC-manhole** 

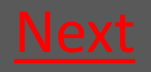

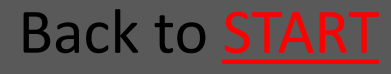
### Ratél

# 6.2.2 The Mounting-hook is used to pull out the trap From the pipe

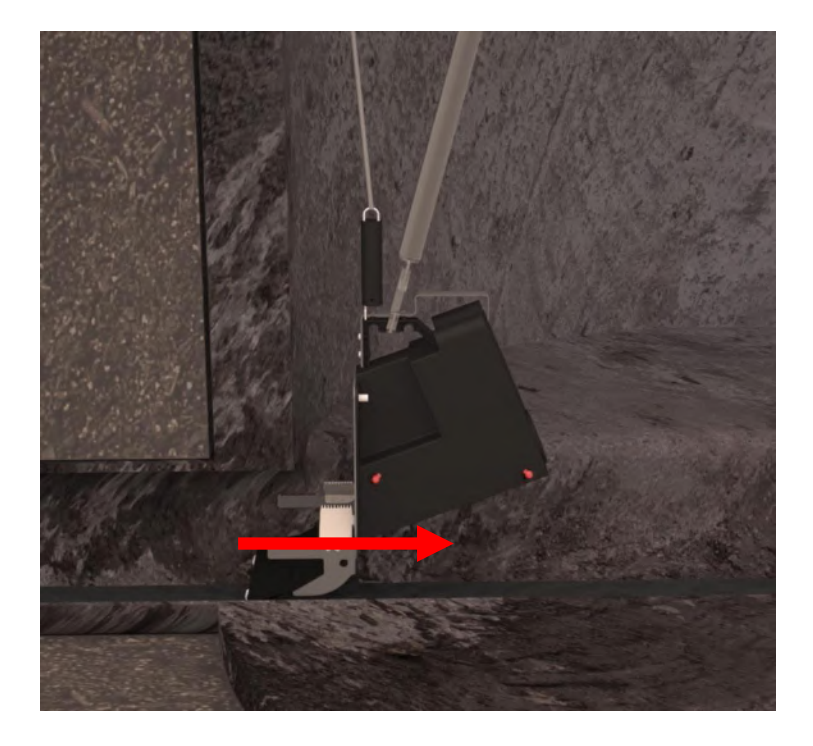

Back to **Demounting From PVC-manhole** 

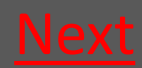

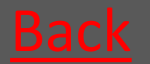

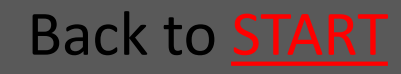

## 6.2.3 Take up Mounting kit

- The wing nut is loosened
- 2 The extender lock with repeater is slided towards the triangular part
- 3 Take up the mounting kit

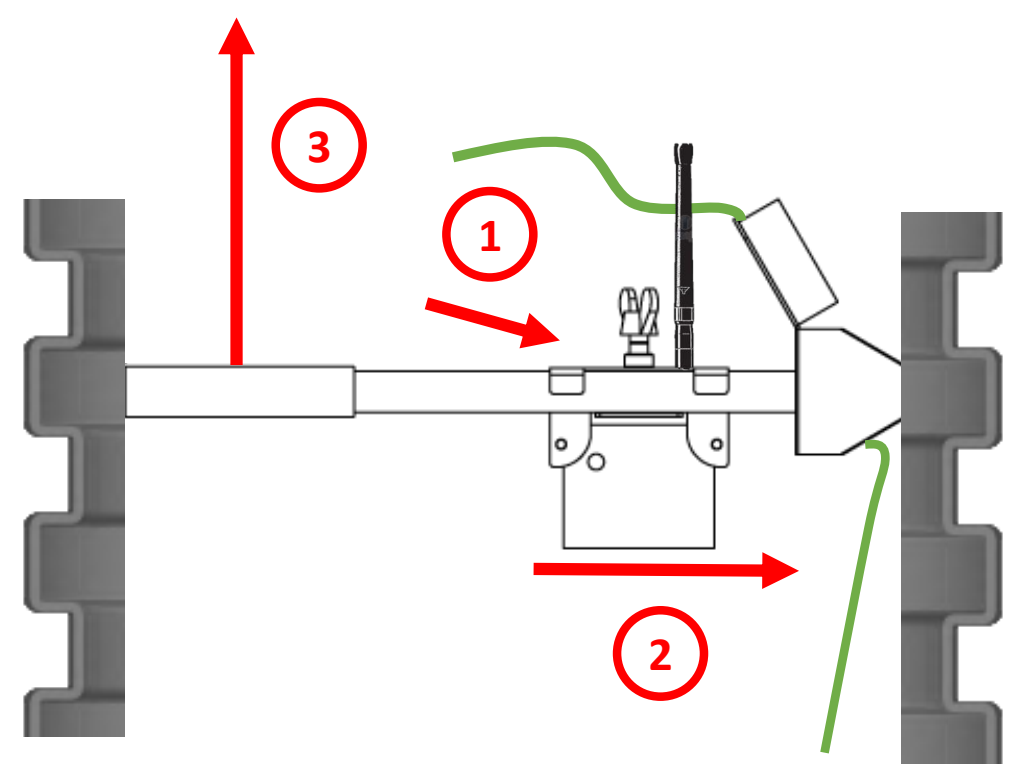

Back to **Demounting From PVC-manhole** 

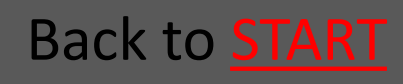

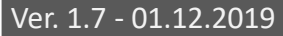

### Ratél

# 6.2.4 The trap is lifted up from the manhole

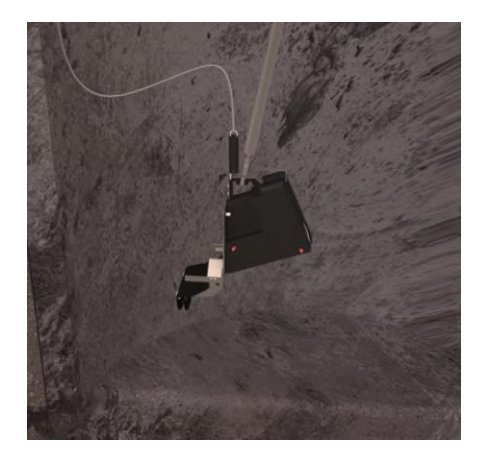

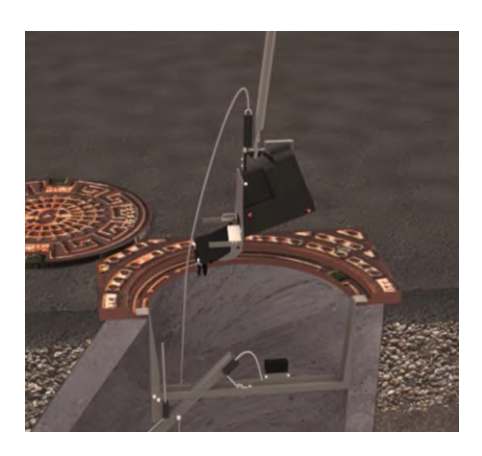

Using the Mountinghook the trap is lifted up from the manhole

#### Back to **Demounting From PVC-manhole**

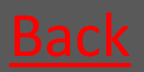

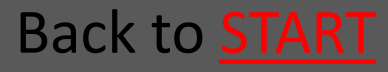

### 6.3 Lift up the Bench Trap

Loosen the Wire as usual – see the sections concerning demounting in concrete and PVC manholes.

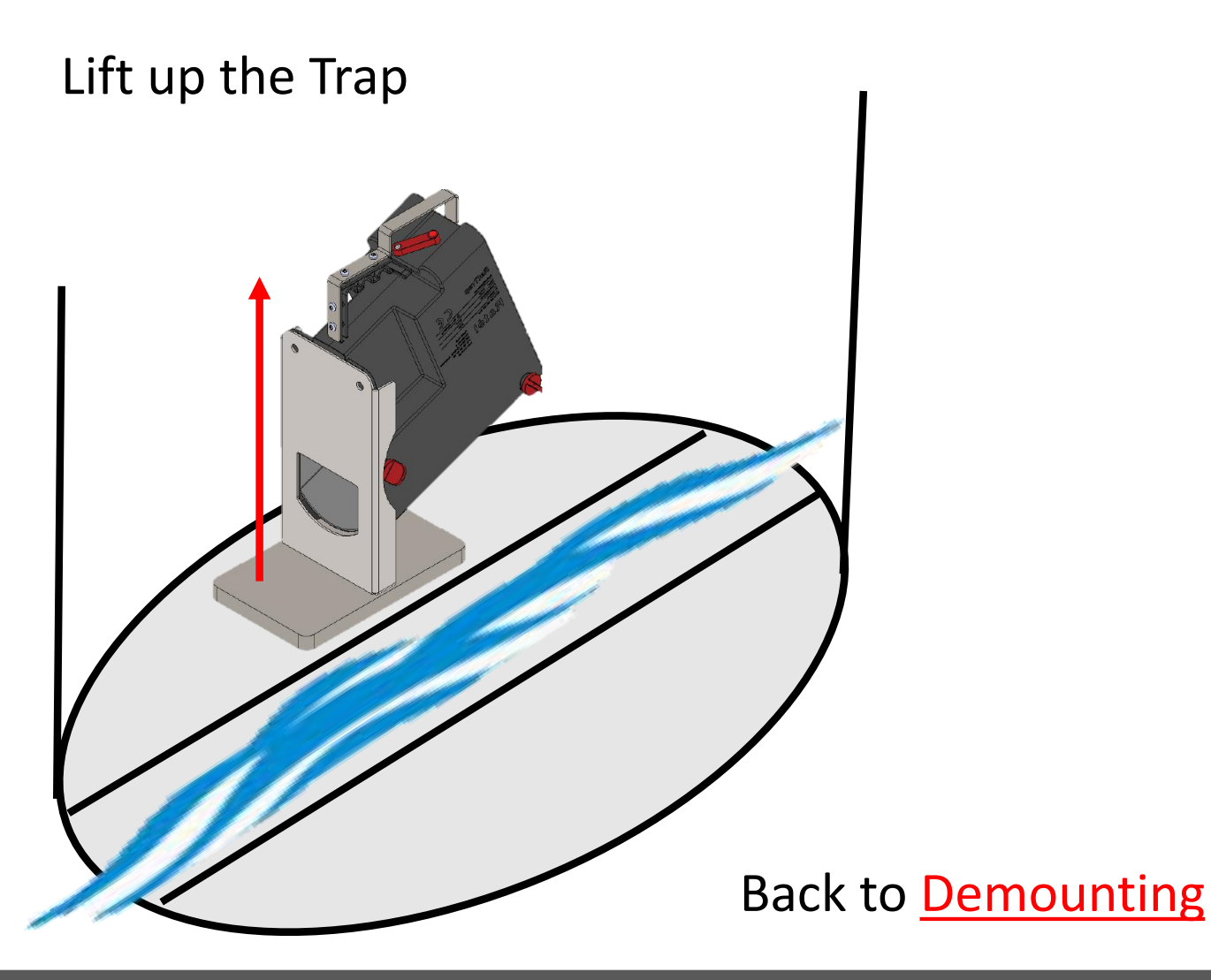

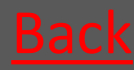

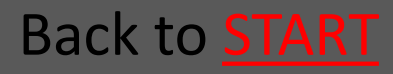

Back to **START** 

## 7. New Location

| <ul><li>7.1 Demount the trap</li><li>7.1.1 PVC manhole</li><li>7.1.2 Concrete manhole</li><li>7.1.3 Bench Trap</li></ul> |                                                                                                    | <u>Go</u><br><u>Go</u><br><u>Go</u> |
|----------------------------------------------------------------------------------------------------|----------------------------------------------------------------------------------------------------|-------------------------------------|
| 7.2 Fix the contactarm over the contact on the trap                                                                      |                                                                                                    | <u>Go</u>                           |
| 7.3 Demount the trap in the APP                                                                                          |                                                                                                    | <u>Go</u>                           |
| 7.4 Turn off the repeater                                                                                                |                                                                                                    | <u>Go</u>                           |
| 7.5 Take down the Communication module                                                                                   |                                                                                                    | <u>Go</u>                           |
| 7.6 Move all parts to the new location                                                                                   |                                                                                                    | <u>Go</u>                           |
| 7.7 Prepare the trap for mounting<br>NOTE that a valid authorization is<br>required under applicable                     |                                                                                                    | <u>Go</u>                           |
| <ul><li>7.8 Remount trap</li><li>7.8.1 PVC manhole</li><li>7.8.2 Concrete manhole</li><li>7.8.3 Bench Trap</li></ul>     | legislation to mount the RatTraps<br>in the sewersystem<br>ALWAYS remember to use Atex-<br>labeled equipment in Atex zones<br>(zone-classified areas), as well as to<br>check that all Atex-labeled devices<br>are intact and correctly assembled<br>before mounting in Atex zones<br>Read about Atex zones <u>HERE</u> | <u>Go</u><br><u>Go</u><br><u>Go</u> |

### 7.1.1 Demounting From PVCmanhole

- 7.1.1.1 Loosen the wire so the trap <u>Go</u> is released from the pipe
- 7.1.1.2 The Mounting-hook is used <u>Go</u> to pull out the trap From the pipe
- 7.1.1.3 Take up Mounting kit <u>Go</u>
- 7.1.1.4 The trap is lifted up from <u>Go</u> the manhole

#### Back to New Location

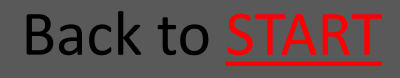

### **Ratél**

# 7.1.1.1 Loosen the wire so the trap is released from the pipe

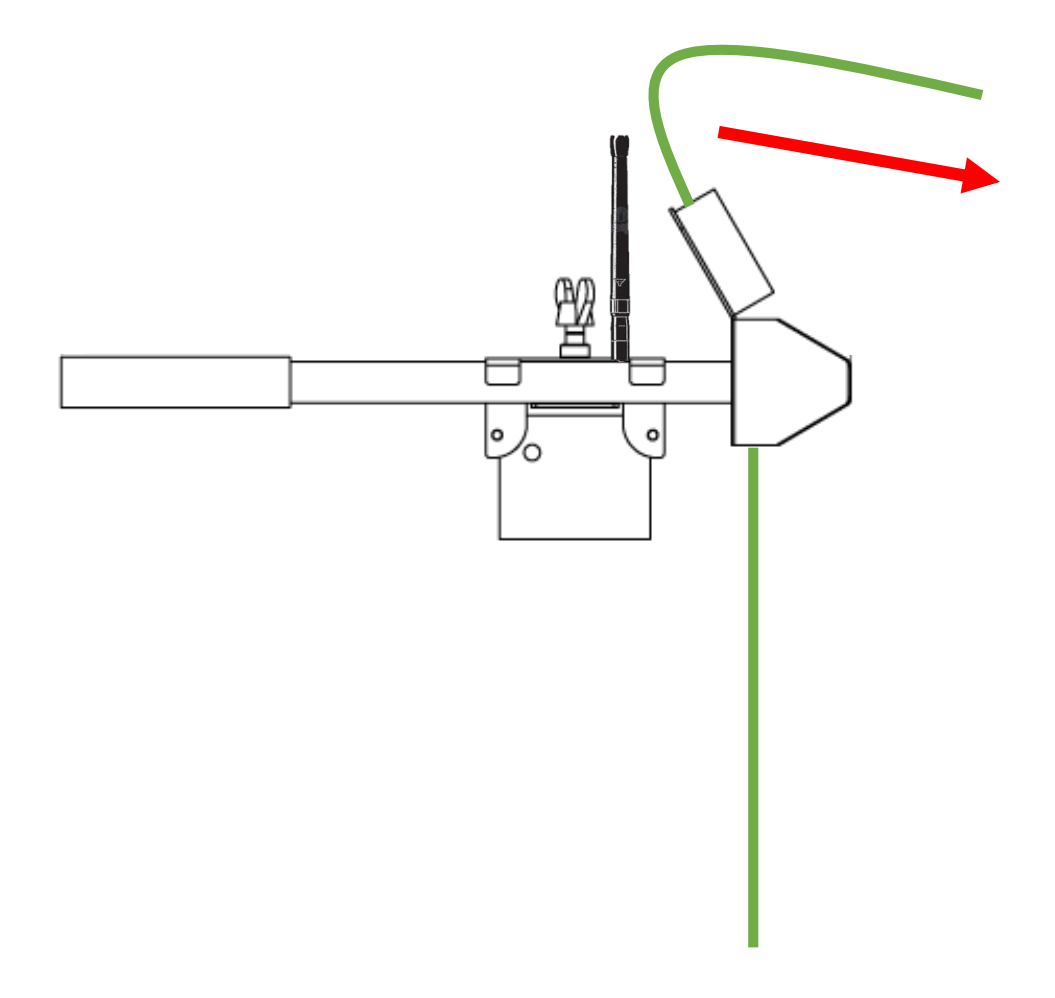

Back to **Demounting From PVC-manhole** 

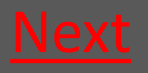

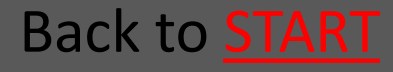

### Ratél

## 7.1.1.2 The Mounting-hook is used to pull out the trap From the pipe

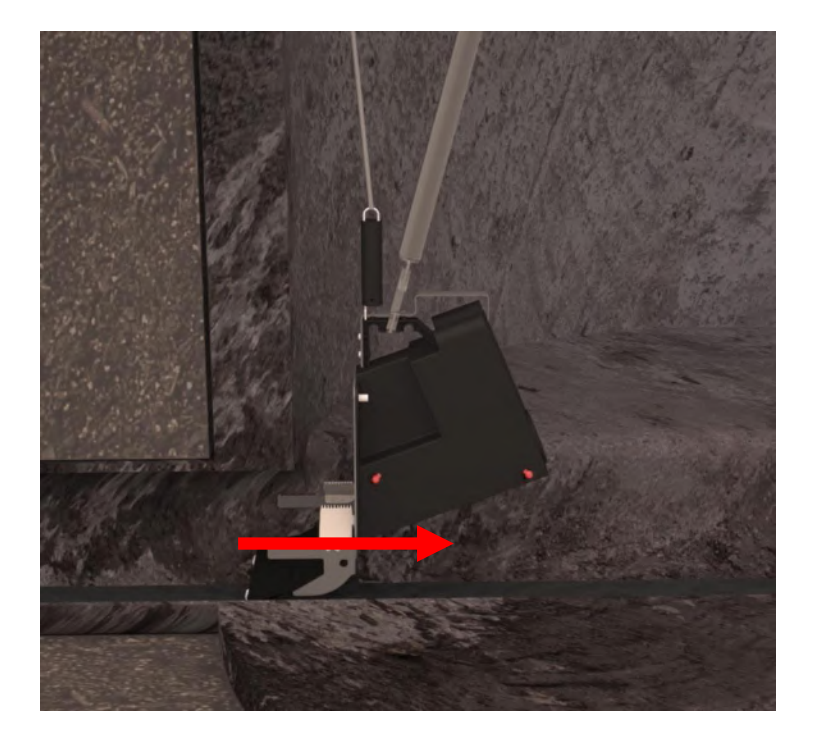

#### Back to **Demounting From PVC-manhole**

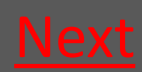

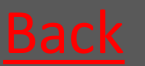

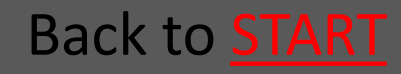

## 7.1.1.3 Take up Mounting kit

- The wing nut is loosened
- 2 The extender lock with repeater is slided towards the triangular part
- 3 Take up the mounting kit

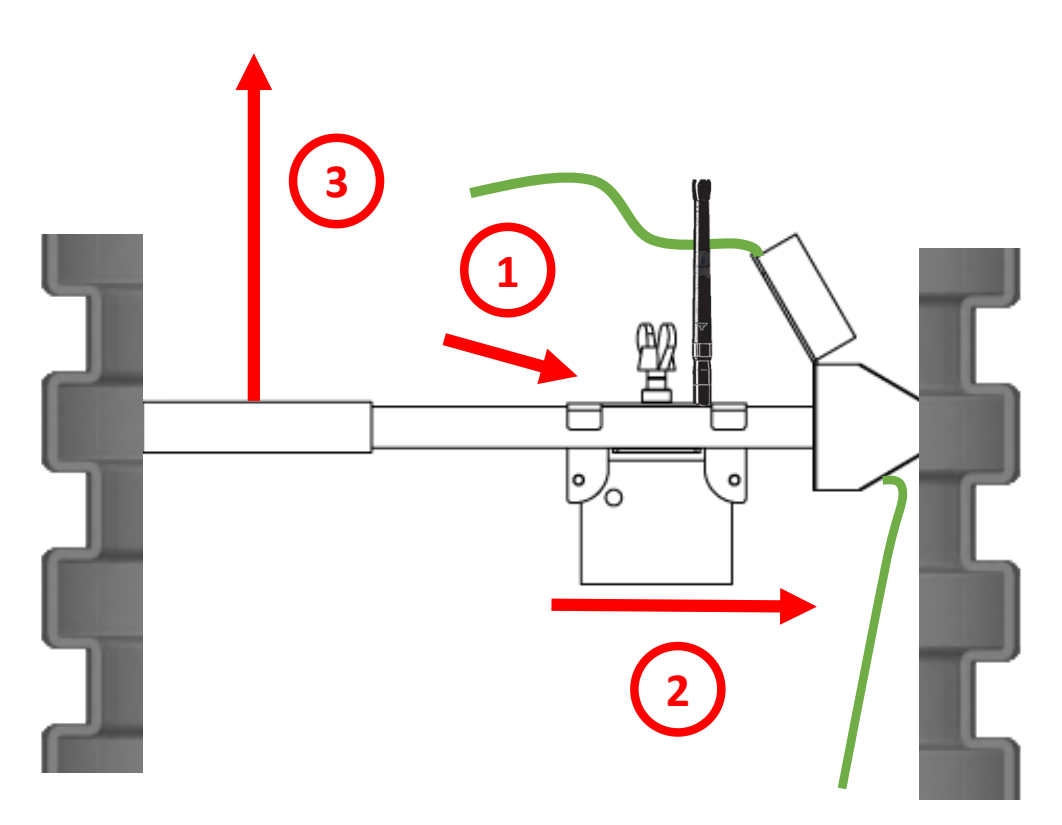

Back to **Demounting From PVC-manhole** 

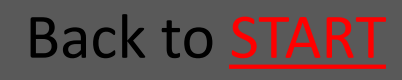

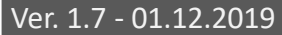

### Rat<mark>él</mark>

# 7.1.1.4 The trap is lifted up from the manhole

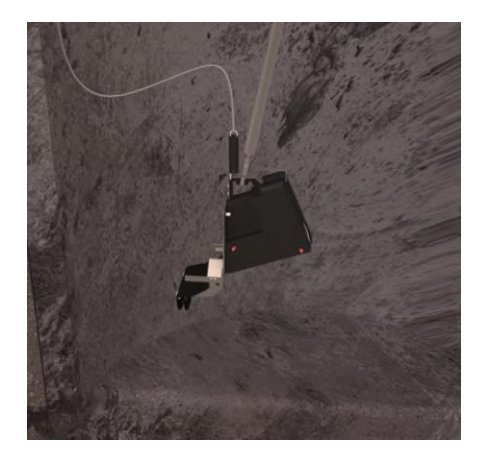

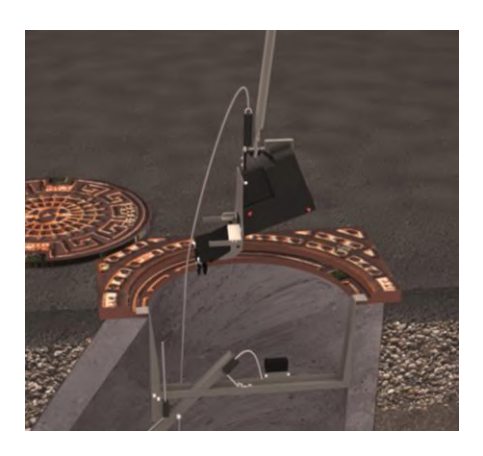

Using the Mountinghook the trap is lifted up from the manhole

#### Back to **Demounting From PVC-manhole**

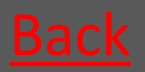

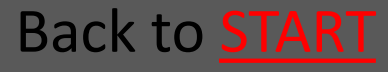

## 7.1.2 Demounting From Concrete manhole

- 7.1.2.1 Loosen the wire so the trap is <u>Go</u> released from the pipe
- 7.1.2.2 The Mounting-hook is used to <u>Go</u> pull out the trap From the pipe
- 7.1.2.3 If necessary loosen the fabric cord so the guiding rod is free <u>Go</u>
- 7.1.2.4 The trap is lifted up from the manhole
- 7.1.2.5 Take up Mounting kit <u>Go</u>

Back to New Location

Back to **START** 

Go

### Ratél

# 7.1.2.1 Loosen the wire so the trap is released from the pipe

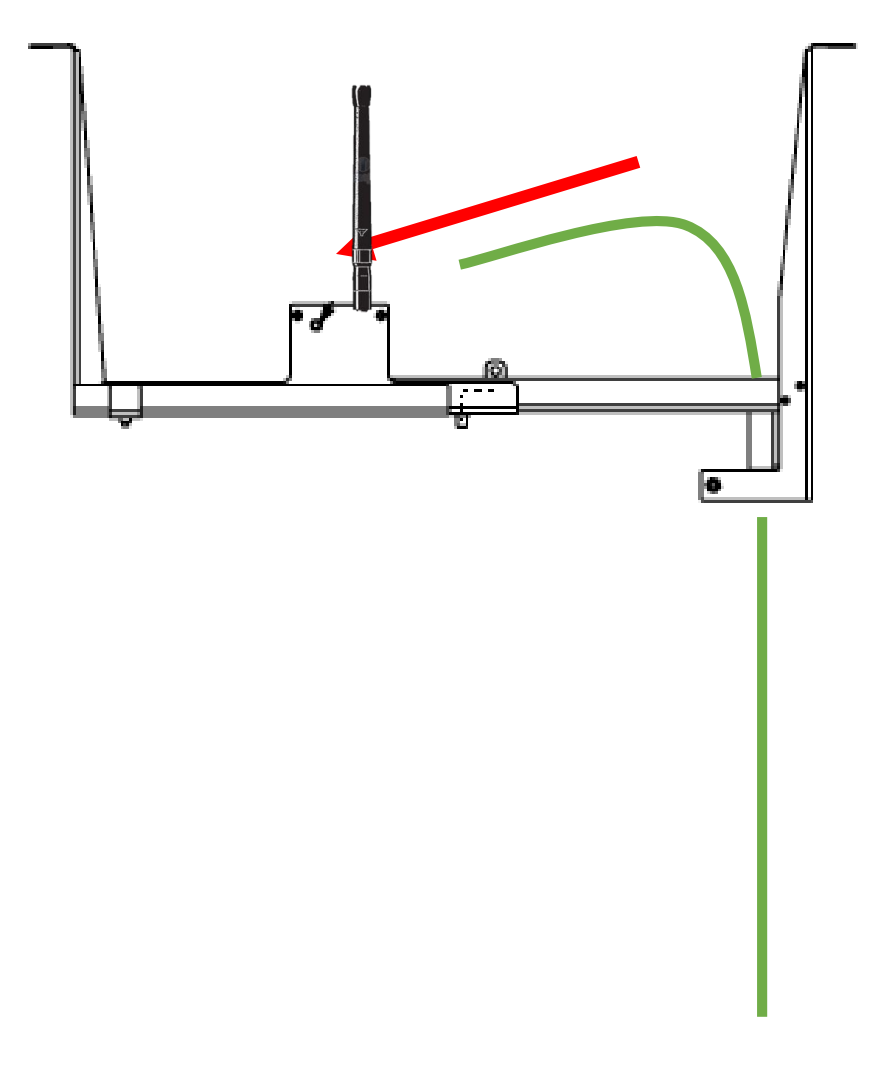

Back to **Demounting From Concrete manhole** 

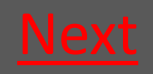

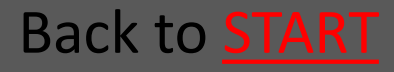

### Ratél

## 7.1.2.2 The Mounting-hook is used to pull out the trap From the pipe

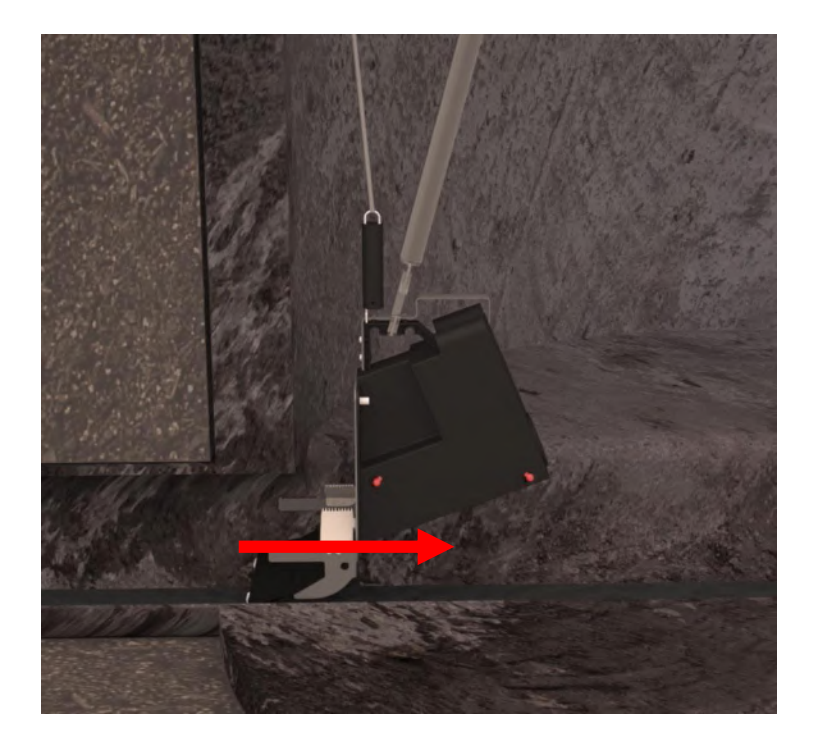

#### Back to **Demounting From Concrete manhole**

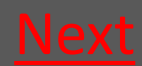

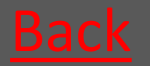

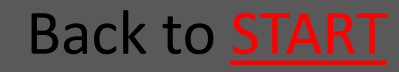

## 7.1.2.3 If necessary loosen the fabric cord so the guiding rod is free

#### Fabric cord

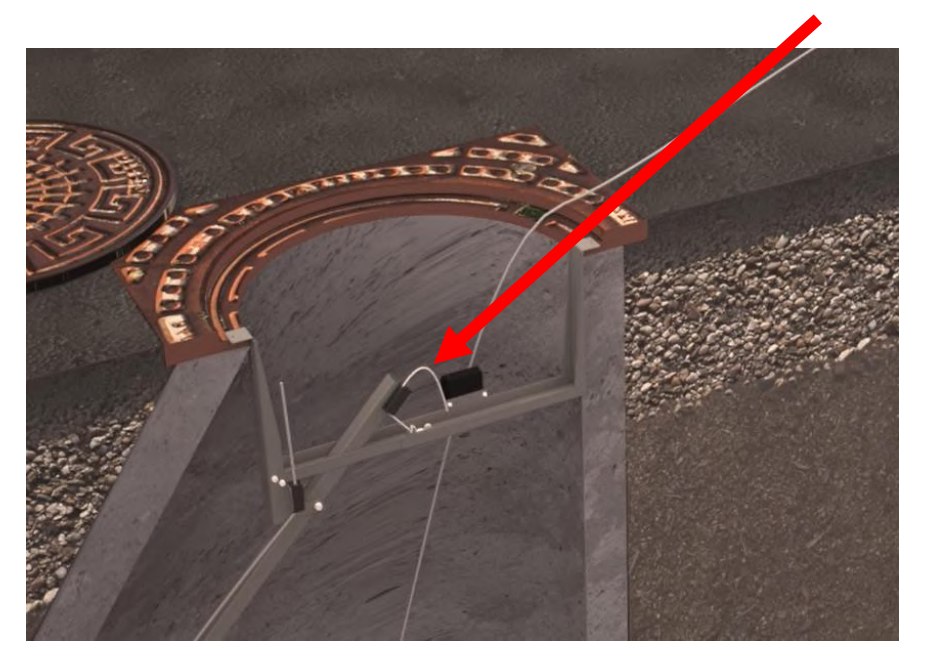

Back to **Demounting From Concrete manhole** 

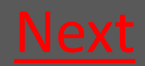

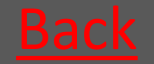

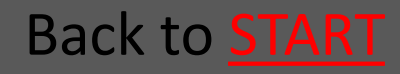

### Rat<mark>él</mark>

# 7.1.2.4 The trap is lifted up from the manhole

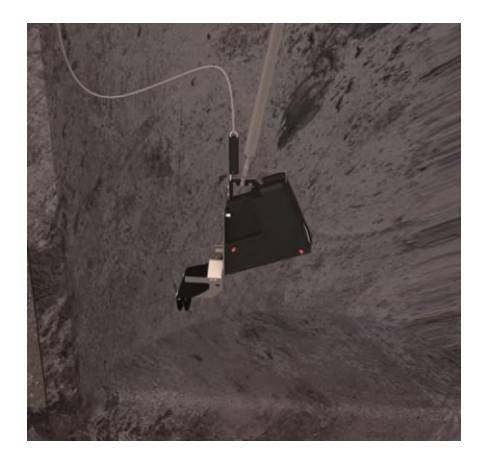

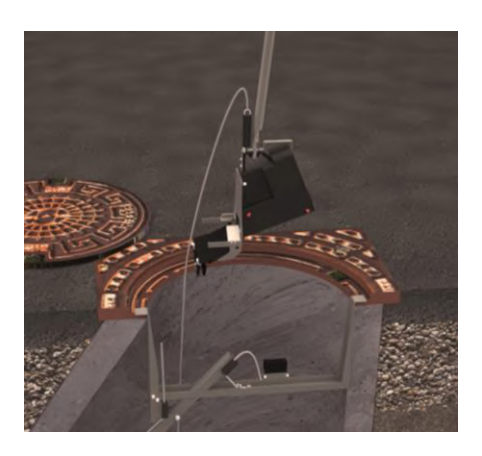

Using the Mountinghook the trap is lifted up from the manhole

#### Back to **Demounting From Concrete manhole**

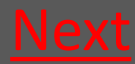

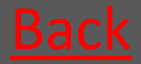

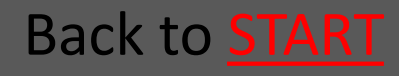

## 7.1.2.5 Take up Mounting kit

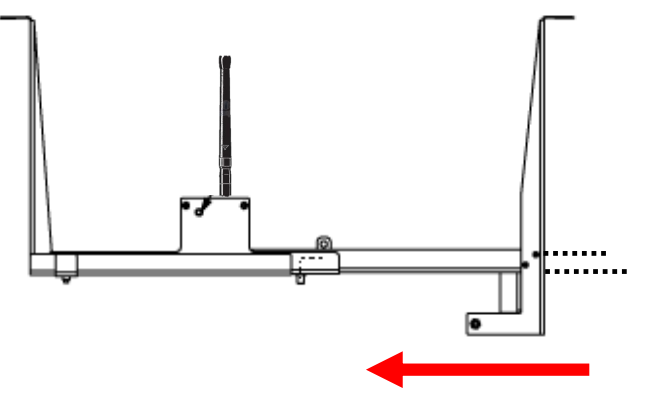

Loosen the Wing nuts so that the supporting profile can slide back and the mounting kit can adjust to a smaller width.

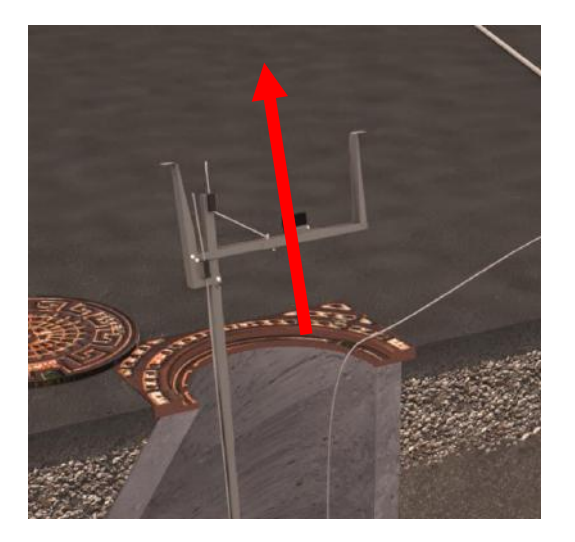

Take up the Mounting kit

Back to **Demounting From Concrete manhole** 

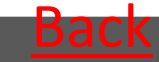

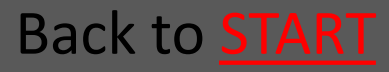

## 7.1.3 Lift up the Bench Trap

Loosen the Wire as usual – see the sections concerning demounting in concrete and PVC manholes.

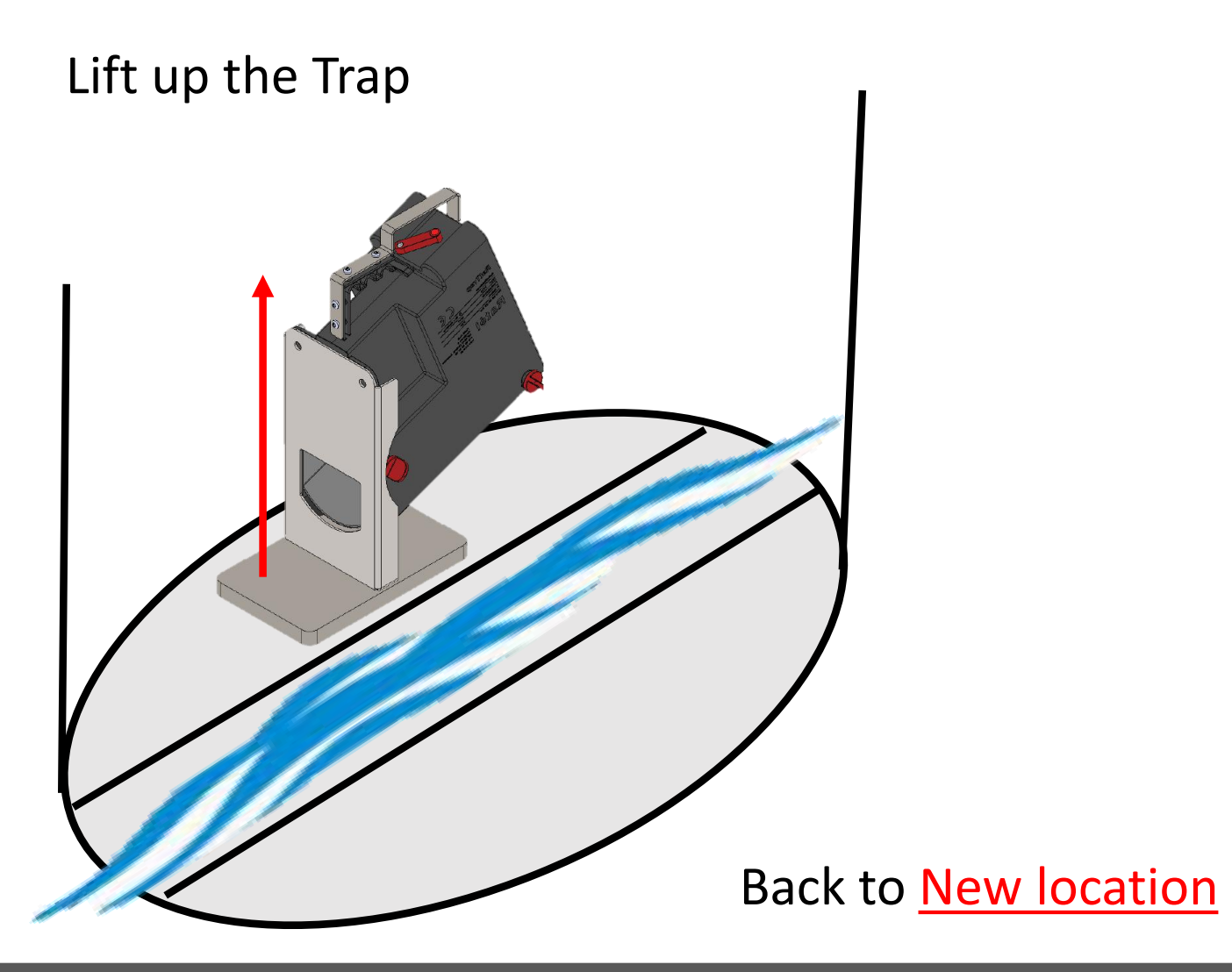

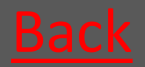

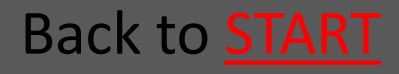

# 7.2 Fix the contactarm over the contact on the trap

#### Now the transmitter is turned off

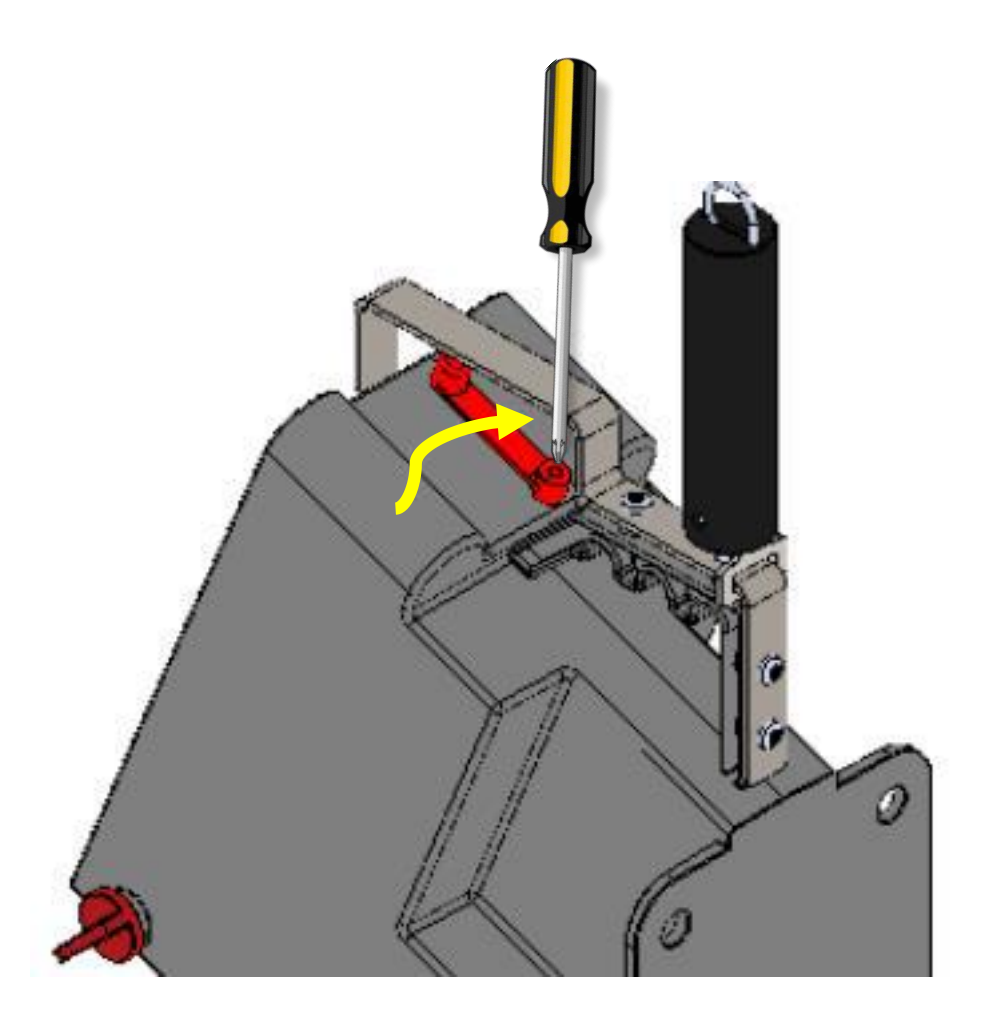

#### Back to New Location

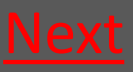

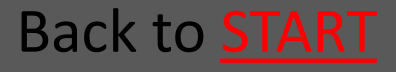

### 7.3 Demount the trap in the APP

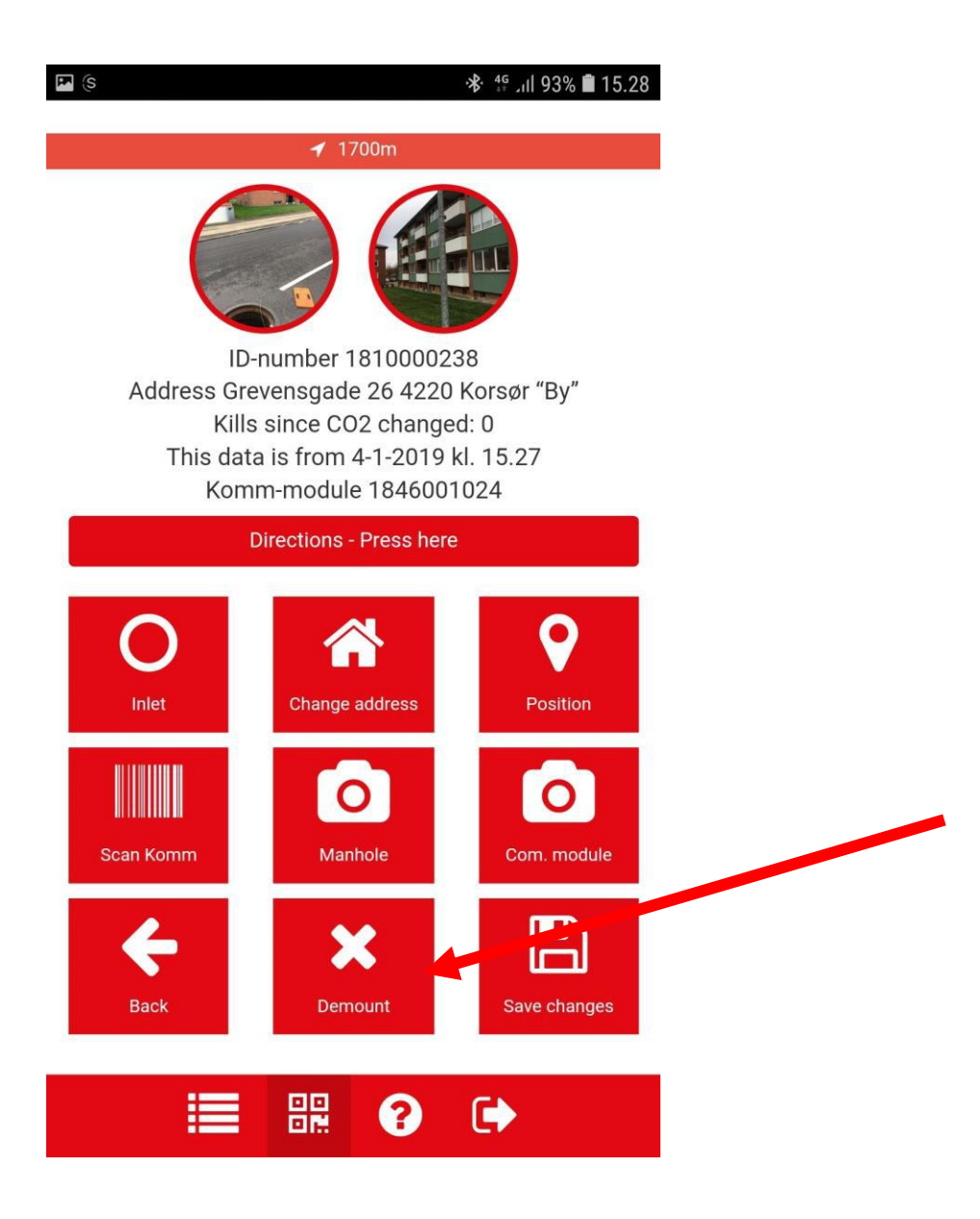

#### Back to New Location

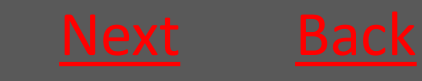

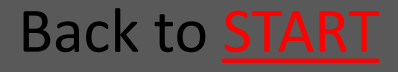

## 7.4 Turn off the repeater

The Repeater is mounted on the mounting kits both PVC and concrete

Turn the arm – then the reapeter is turned off

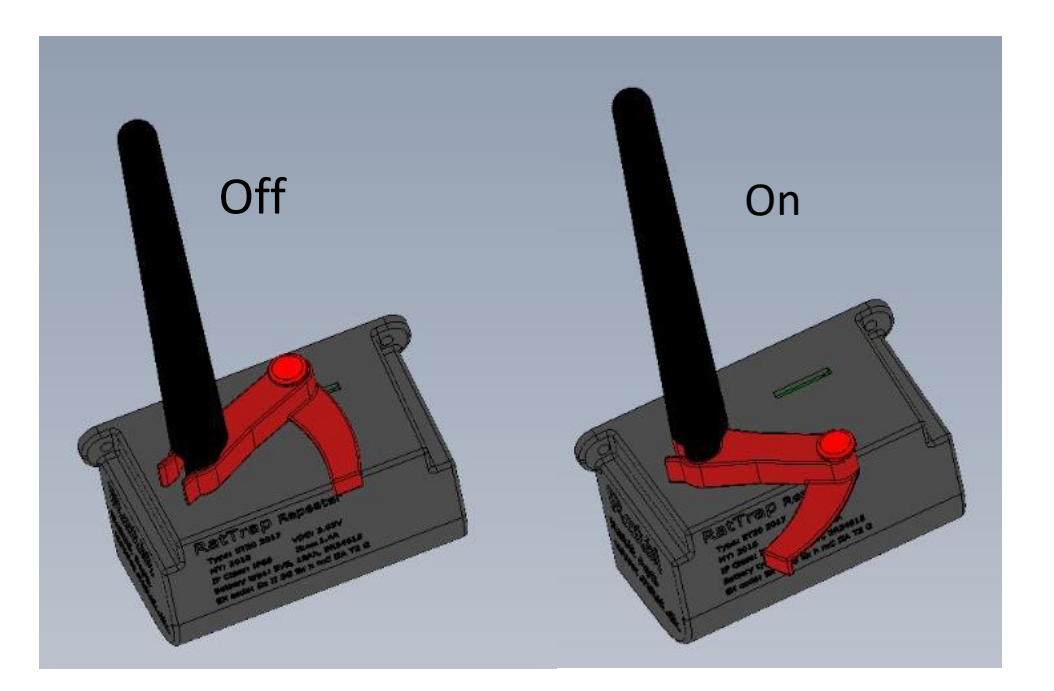

Back to New Location

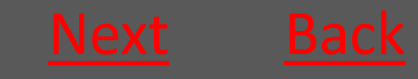

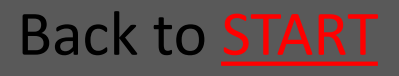

# 7.5 Take down the Communication module

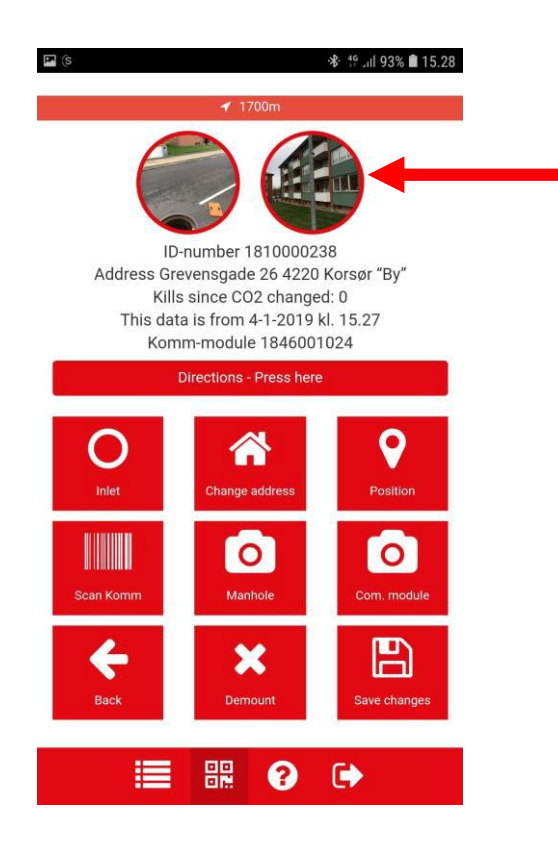

If you can not find the Communication module, use the APP pictures to see the locations

The Communication module is not to be turned off. It can be transported to the new location without further actions.

Back to New Location

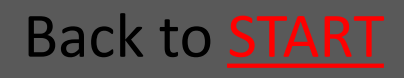

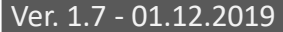

# 7.6 Move all parts to the new location

#### **REMEBER:**

- 1. Fix the contactarm over the contact on the trap
- 2. Turn off the repeater
- 3. Clean relevant parts before moving

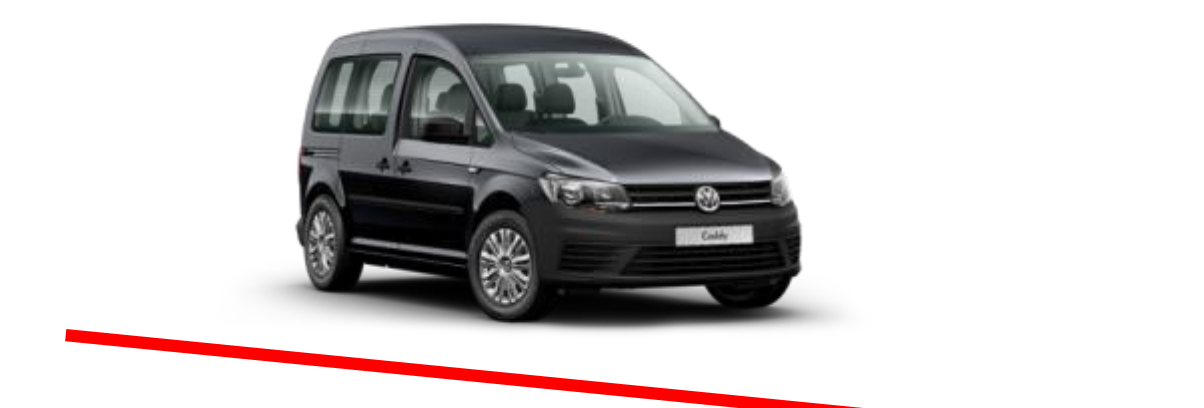

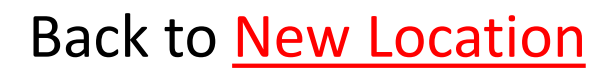

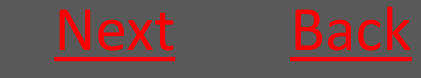

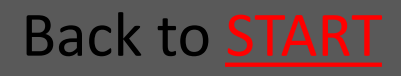

## 7.7 Preparation before mounting

| 7.7.1 Mount CO2 canister         | <u>Go</u> |
|----------------------------------|-----------|
| 7.7.2 Choose Inlet               | <u>Go</u> |
| 7.7.3 Prepare electronics        | <u>Go</u> |
| 7.7.4 Mount the wire on the trap | <u>Go</u> |
| 7.7.5 Create the trap in the APP | <u>Go</u> |

#### Back to New Location

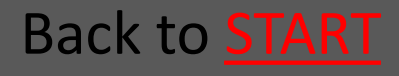

### 7.7.1 Mount CO2 canister

| <ul> <li>7.7.1.1 Take out the Lock pins</li> </ul>                                                                                                    | <u>Go</u>     |
|----------------------------------------------------------------------------------------------------|---------------|
| • 7.7.1.2 Lift of the Outer container                                                                                                    | Go            |
| <ul> <li>7.7.1.3 Insert the CO2 canister</li> </ul>                                                                                                    | Go            |
| • 7.7.1.4 Put back the Outer container                                                                                                    | <u>Go</u>     |
| • 7.7.1.5 Insert the Lock pins                                                                                                    | <u>Go</u>     |
| <ul> <li>NOTE that insert and replacement of the CO2 canister in Atex labeled equipment must NOT be performed within the Atex zones (zone classified areas).</li> <li>Read about Atex zones HERE Back to Prepa</li> </ul> | <u>ration</u> |

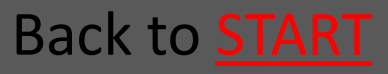

## 7.7.1.1 Take out the Lock pins

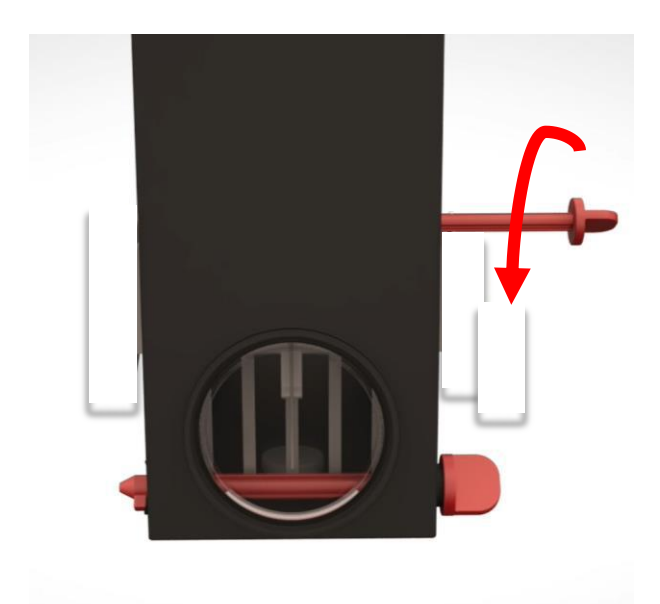

#### Turn the Lock pins

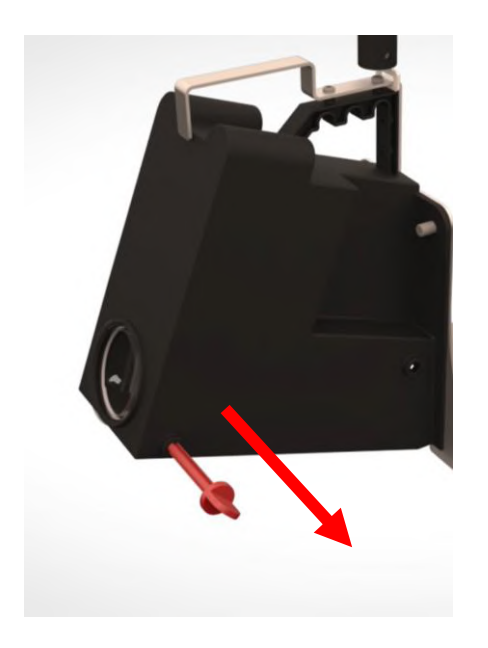

#### Pull out the Lock pins

Back to Preparation

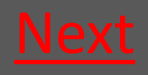

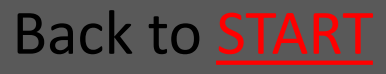

## 7.7.1.2 Lift of the Outer container

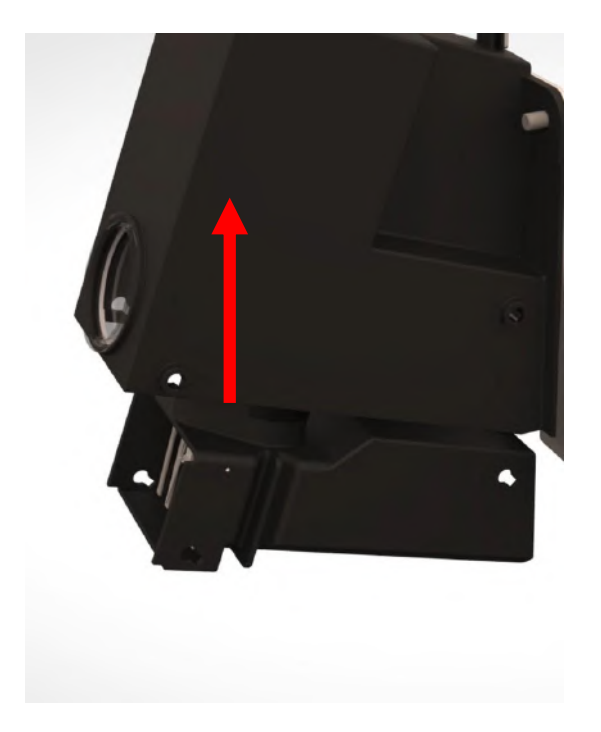

Back to Preparation

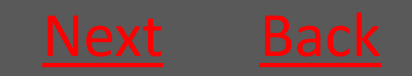

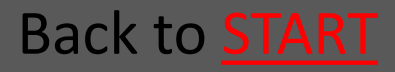

### 7.7.1.3 Insert the CO2 canister

Screw in the canister clockwise – the canister must be tightened *as quickly as possible* to avoid the CO2 from leaking out

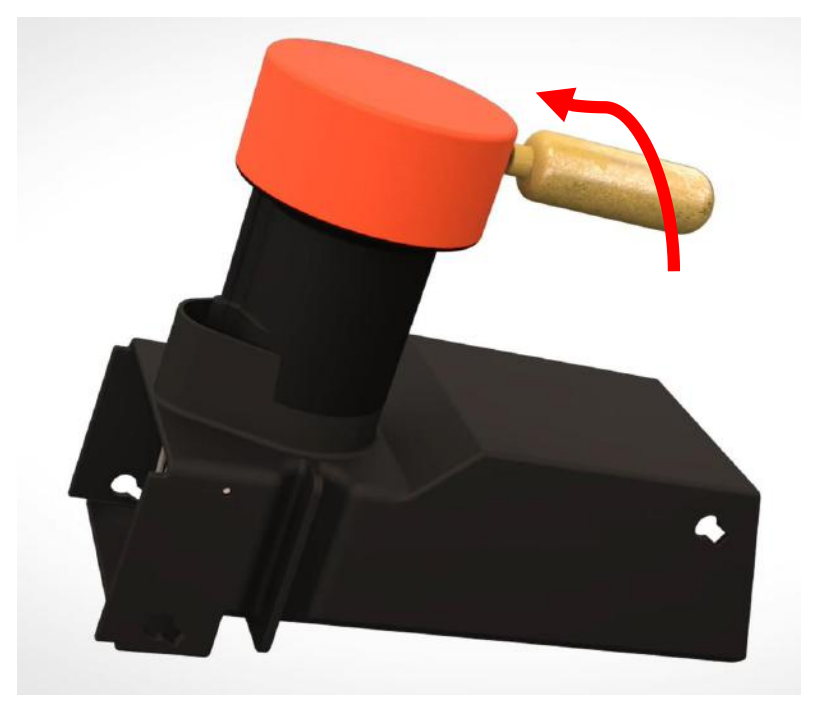

Back to Preparation

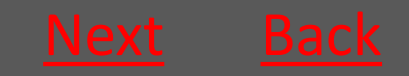

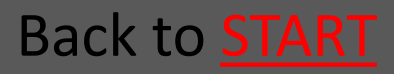

### **Ratél**

# 7.7.1.4 Put back the Outer container

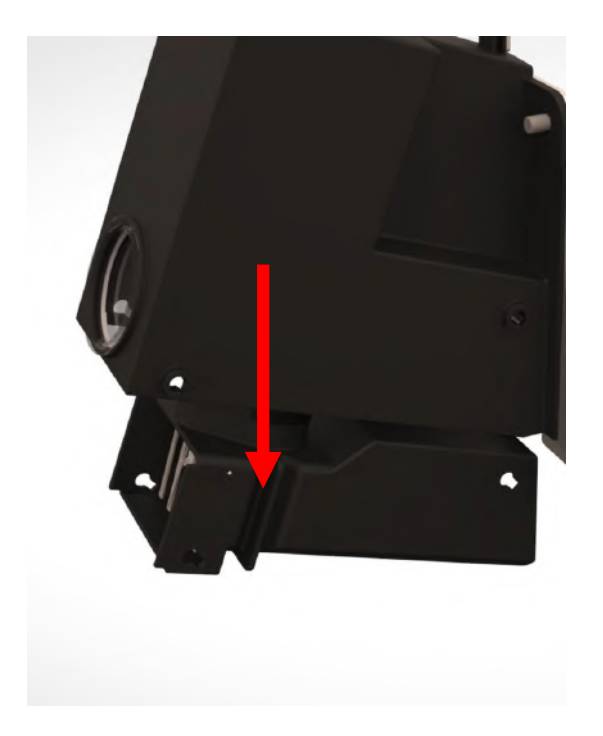

Back to Preparation

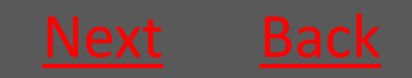

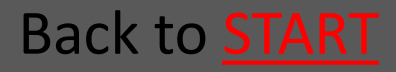

### 7.7.1.5 Insert the Lock pins

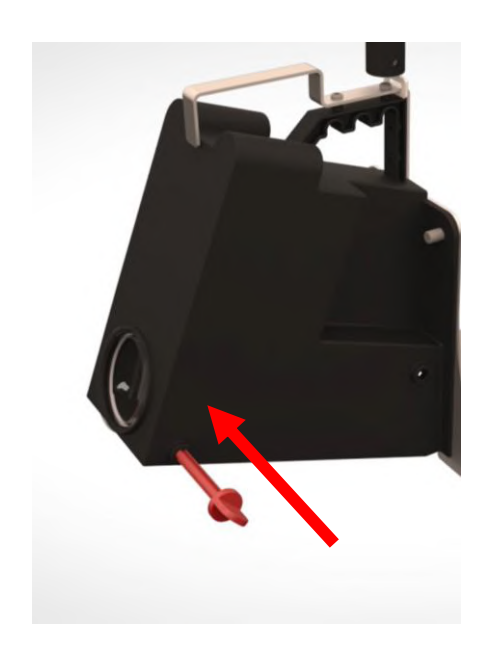

Mount the Lock pins from the front of the trap (the side with the nameplate)

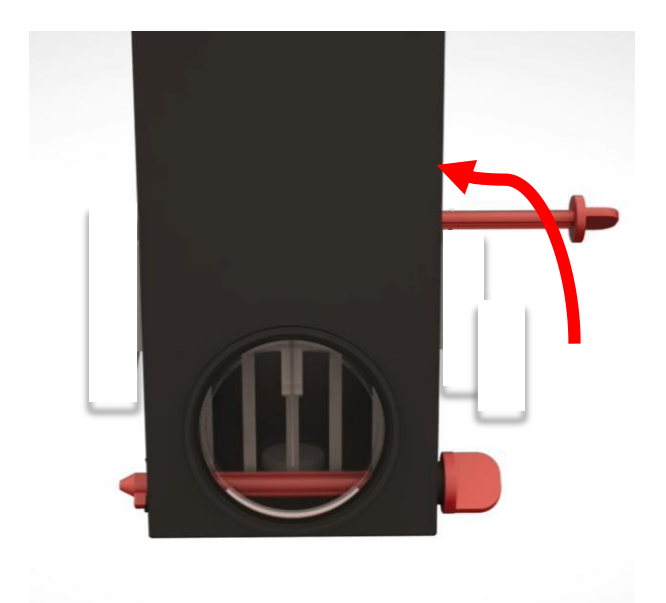

Turn the Lock pins back in place

Back to Preparation

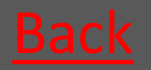

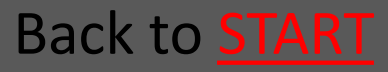

## 7.7.2 Choose and mount an Inlet

| • 7.7.2.1 Pipe-size Ø160        | <u>Go</u> |
|---------------------------------|-----------|
| • 7.7.2.2 Pipe-size Ø200 - Ø500 | <u>Go</u> |
| • 7.7.2.3 Bench Inlet           | <u>Go</u> |

Back to Preparation

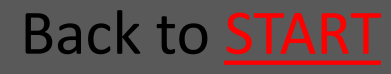

### 7.7.2.1 Pipe-size Ø160

On the backside of the Ø160 Inlets is a little angle plate. These Inlets must therefore be angled into the trap, before the bolts can be fittet in the holes.

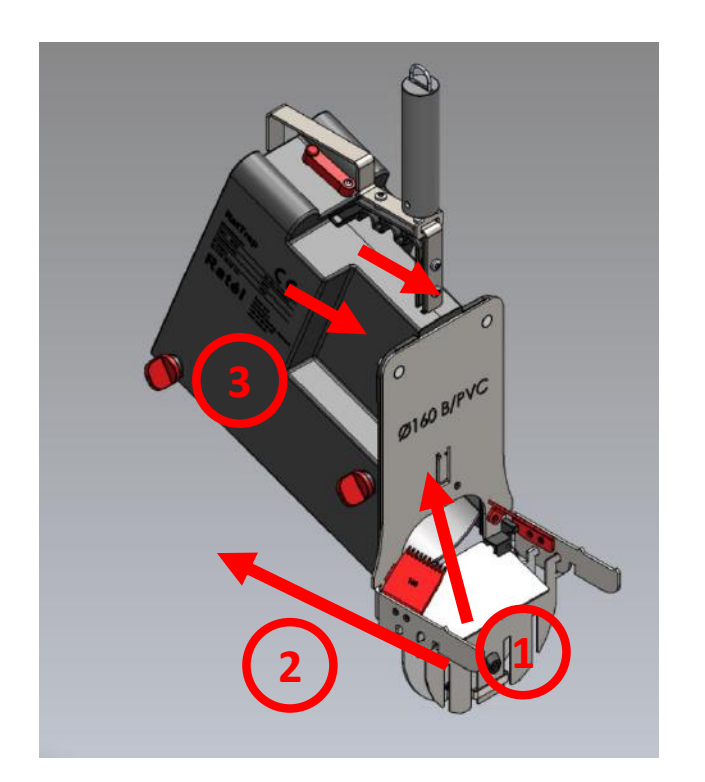

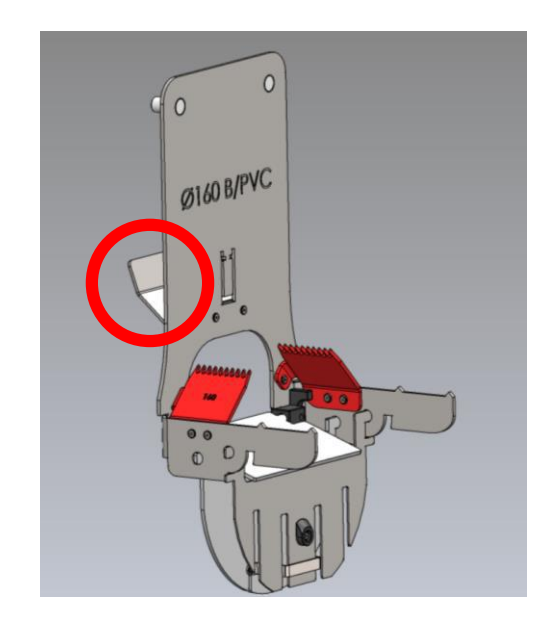

- Inlet is angled into the trap
- Inlet is put into place
- 3. Nuts are tightened

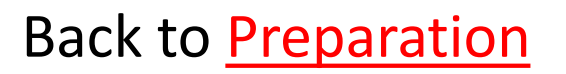

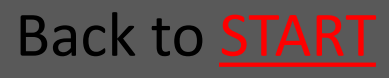

## 7.7.2.2 Pipe-size Ø200 - Ø500

The Inlet is put into place and fastened with the nuts.

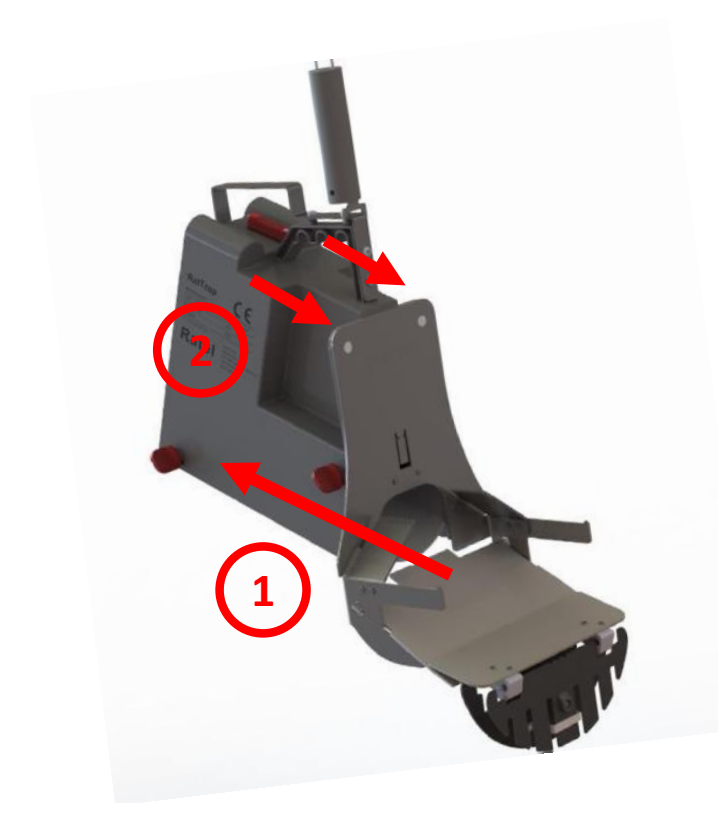

- 1. Inlet is put into place
- Nuts are tightened

Back to Preparation

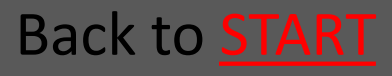

### 7.7.2.3 Bench Inlet

The Inlet is put into place and fastened with the nuts.

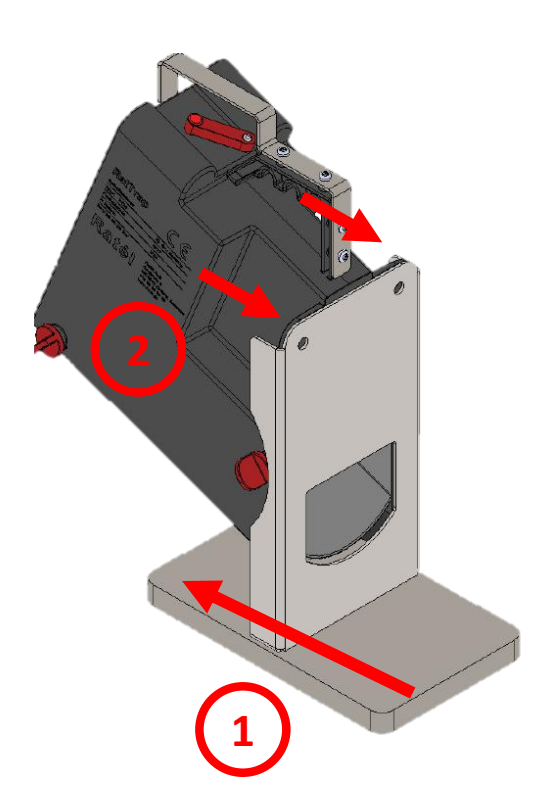

- 1. Inlet is put into place
- Nuts are tightened

Back to Preperation

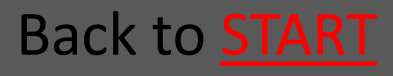

Back to **START** 

### 7.7.3 Prepare electronics • 7.7.3.1 Loosen the Switch on the trap Go 7.7.3.2 Turn on the repeater <u>Go</u> 7.7.3.3 Consider where to place the Communication module - max 10 Go metres form the manhole • 7.7.3.4 Examples of possible placings Go of the Communication module **Ex** ALWAYS remember to use Atex-labeled equipment in Atex zones (zone-classified areas), as well as to check that all Atexlabeled devices are intact and correctly assembled before mounting in Atex zones Back to Preparation Read about Atex zones HERE

# 7.7.3.1 Loosen the Switch on the trap

The screw on the Switch is loosened, so that the switch can move freely.

Now the transmitter is active

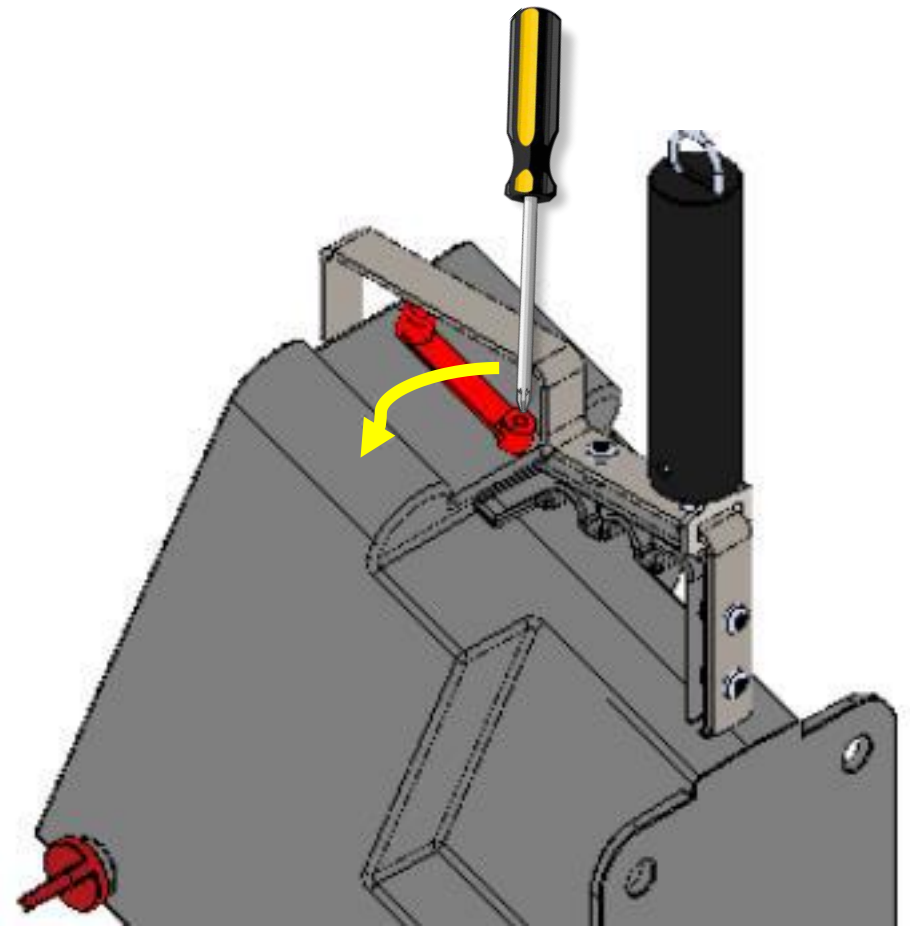

#### Back to Preparation

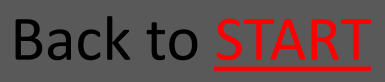

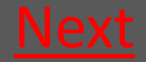

## 7.7.3.2 Turn on the repeater

The Repeater is mounted on the mounting kits both PVC and concrete

Turn the arm – then the reapeter is turned on

When the repeater is flashing red every fith second, it is syncronized correctly with the trap.

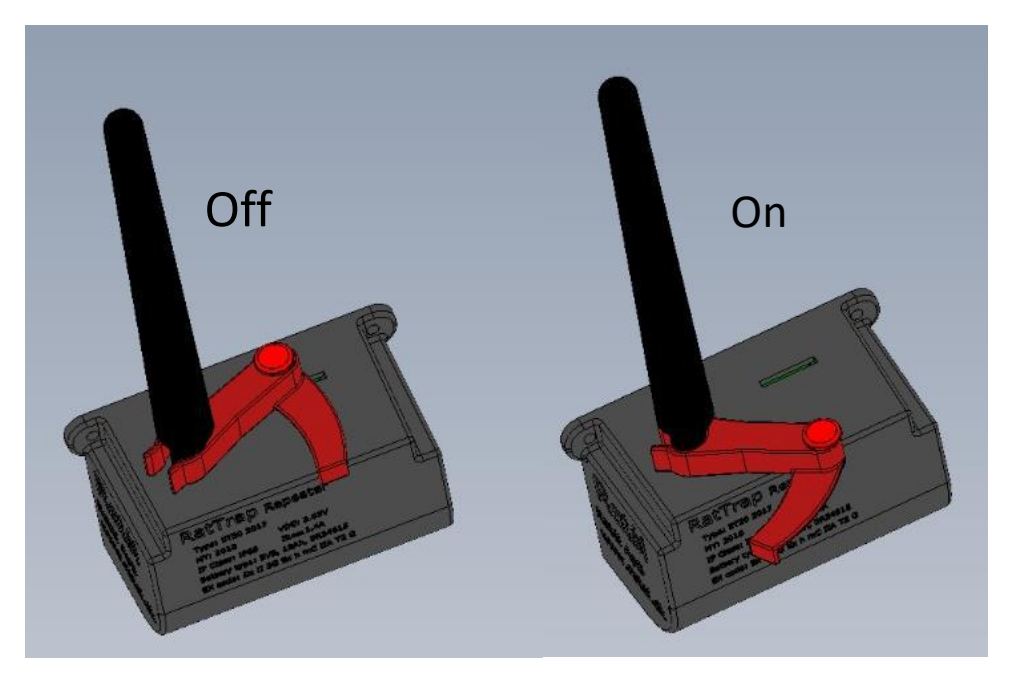

Back to Preparation

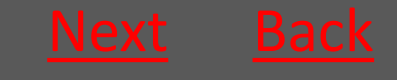

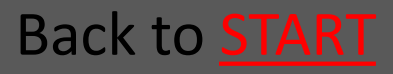
7.7.3.3 Consider where to place the Communication module - max 10 metres form the manhole

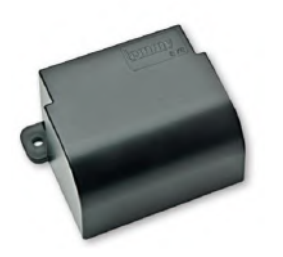

The Communication module is active from the production – no further actions

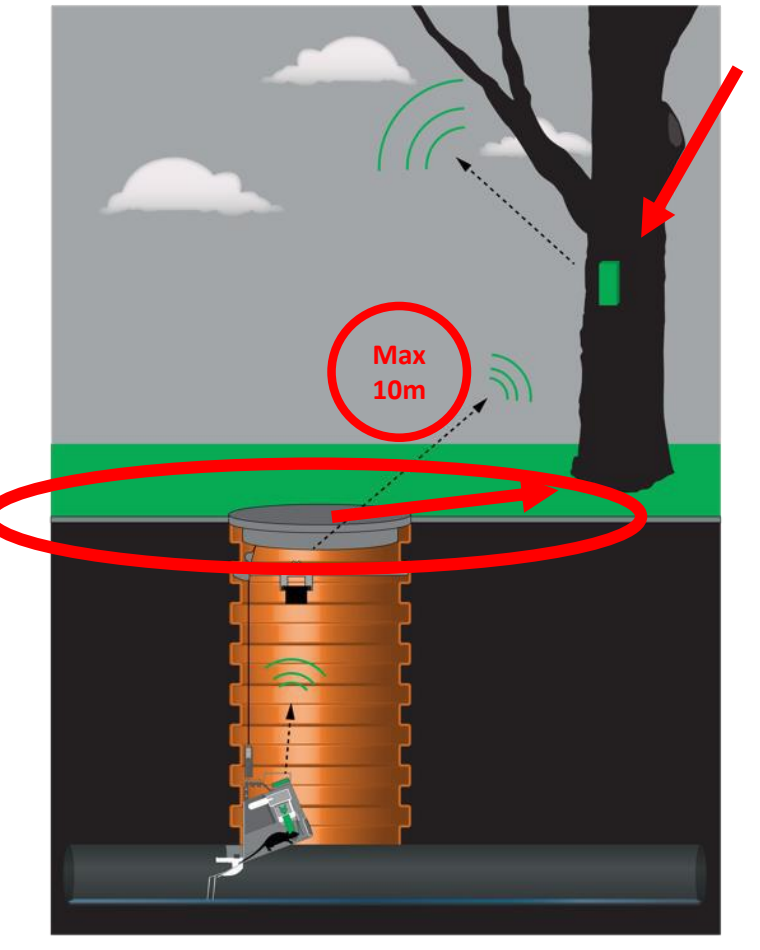

#### **Communication module**

Consider where to place the Communication module - max 10 metres form the manhole

**Examples** 

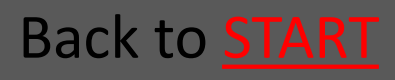

#### Rat<mark>él</mark>

# 7.7.3.4 Examples of possible placings of the Communication module

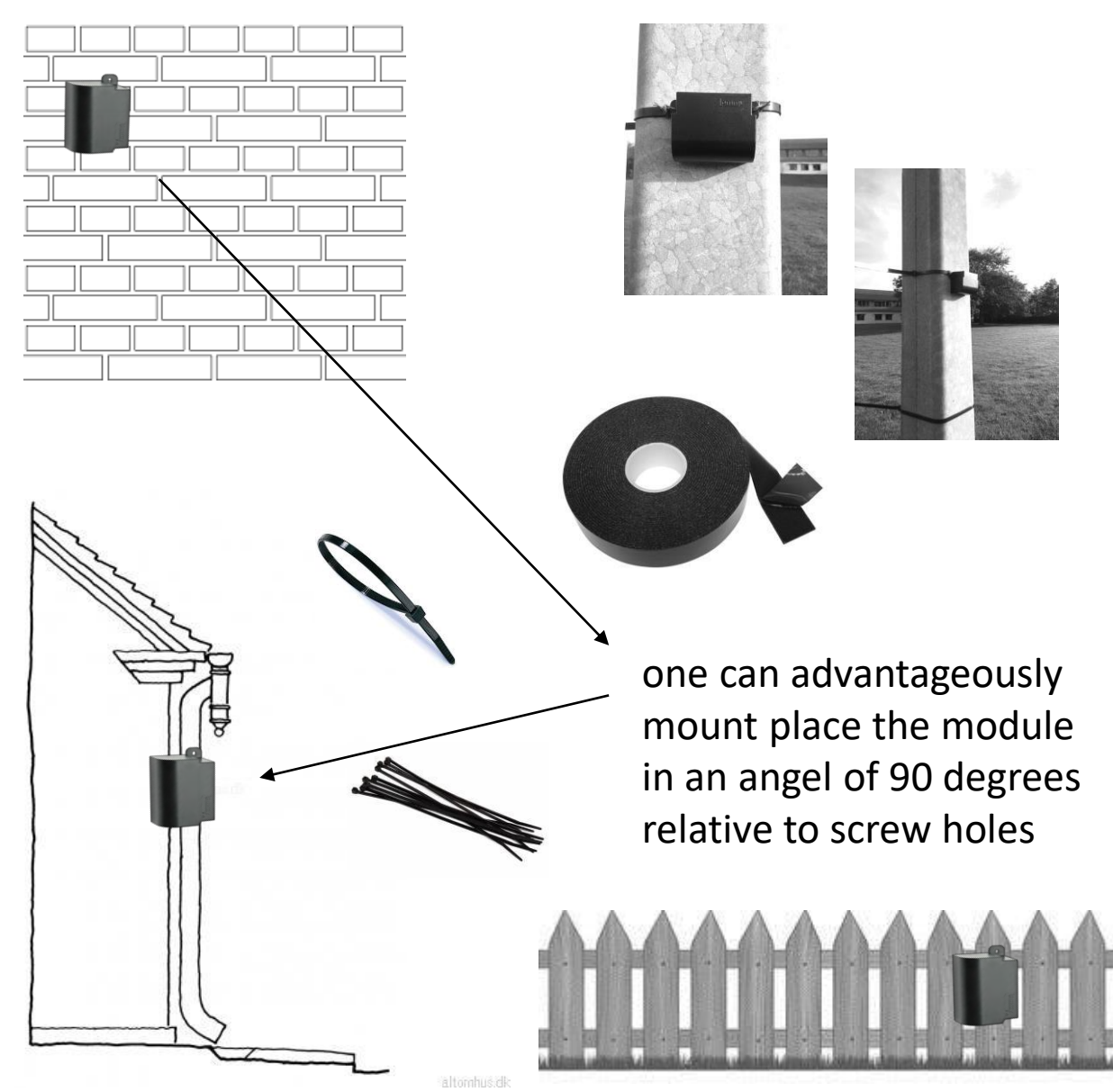

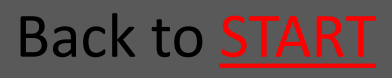

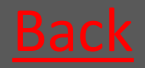

#### 7.7.4 Mounting the Wire

 Mount The wire on the trap using the snap hook on the spring handle

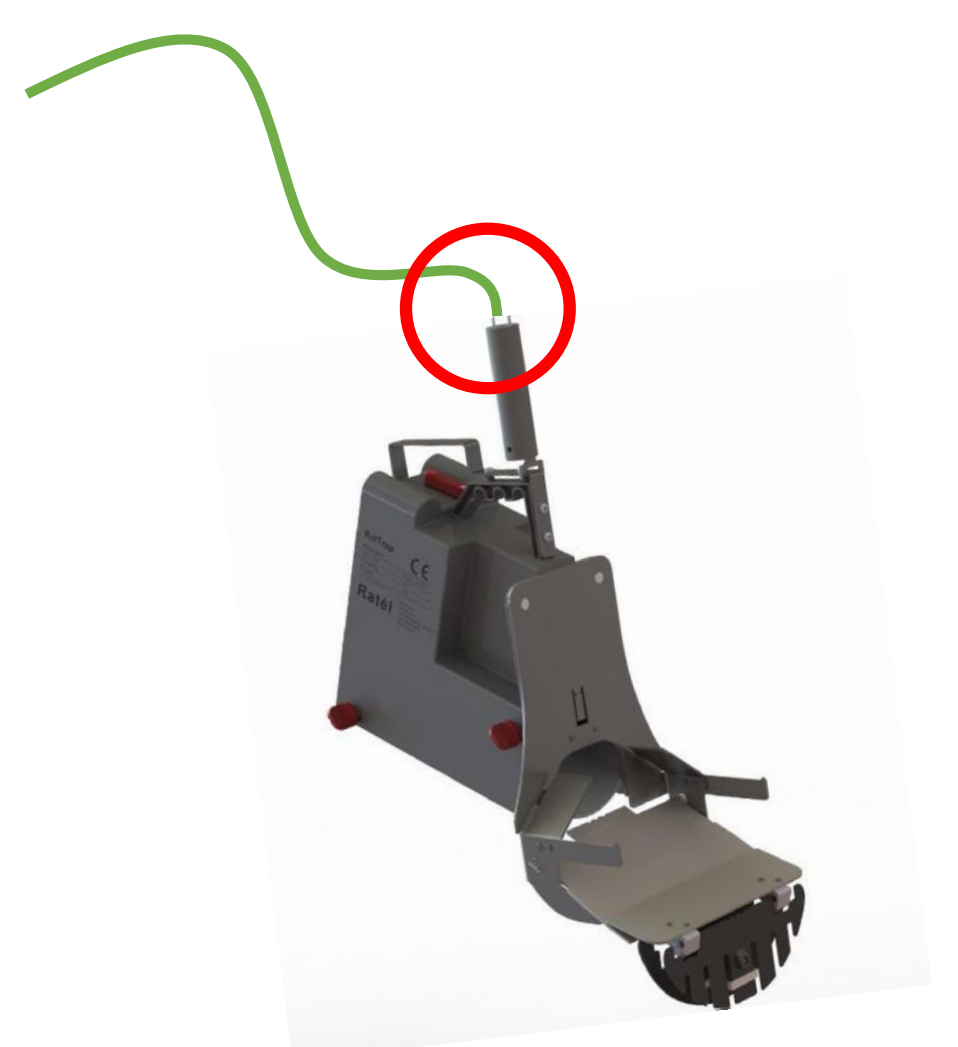

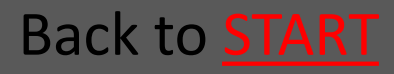

#### 7.7.5 Create the trap in the APP

- 7.7.5.1 Click on the trap on the list <u>Go</u> or scan the QR code on the trap
- 7.7.5.2 Take pictures of the manhole <u>Go</u> and surroundings as well as the chosen spot for the Communication module
- 7.7.5.3 Choose Inlet and Change <u>Go</u> address
- 7.7.5.4 Click on "new position" and <u>Go</u> save

See the full guide to the APP <u>HERE</u> Back to <u>Preparation</u>

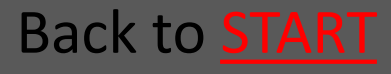

### 7.7.5.1 Click on the trap on the list or scan the QR code on the trap

or click "Mounting" to go to the QR-side

| Scan code             |
|-----------------------|
| Scan code             |
| ▲                     |
|                       |
|                       |
|                       |
|                       |
|                       |
| Click on the QR symbo |
|                       |
|                       |
|                       |
|                       |
| iii 🔐 😯 🕞             |
|                       |
|                       |

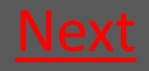

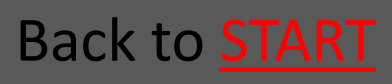

7.7.5.2 Take pictures of the manhole and surroundings as well as the chosen spot for the Communication module

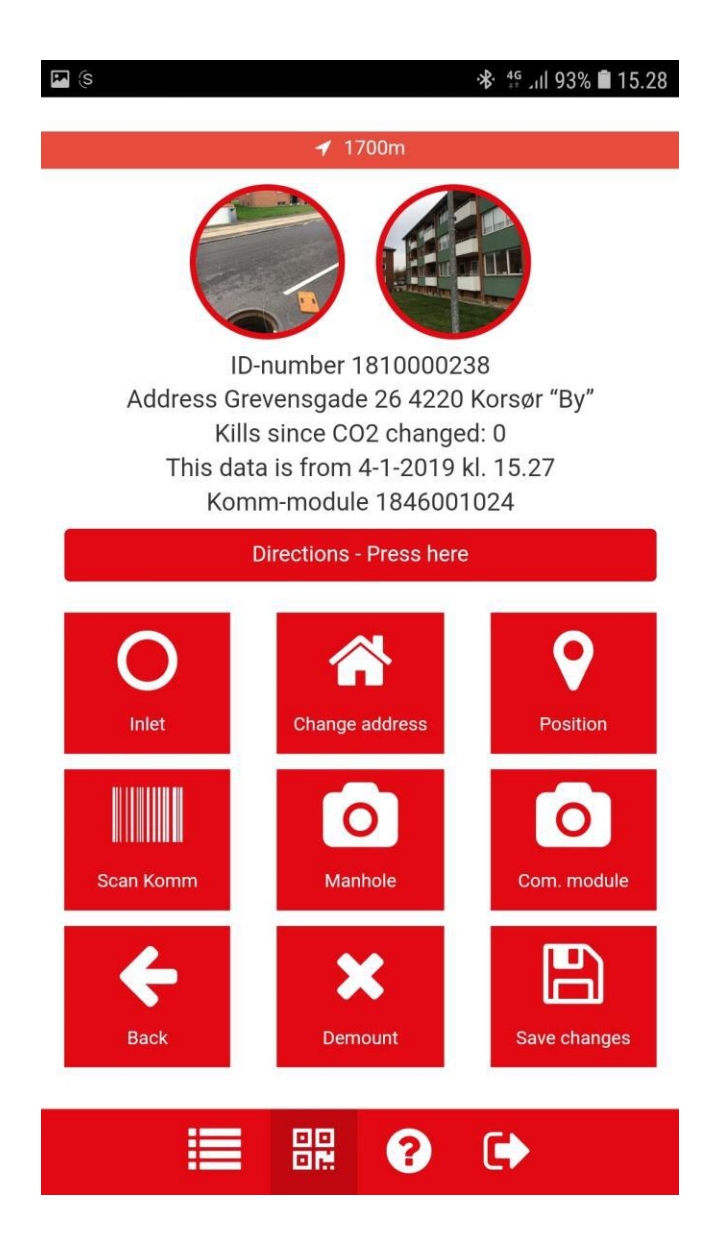

First click on the foto icon "manhole" – take picture of manhole and surroundings and click "ok"

Second click on the foto icon "Com.Module"modul" – take picture of the chosen spot for the Communication module and click "ok"

Back to **Preparation** 

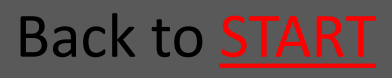

### 7.7.5.3 Choose Inlet and change address

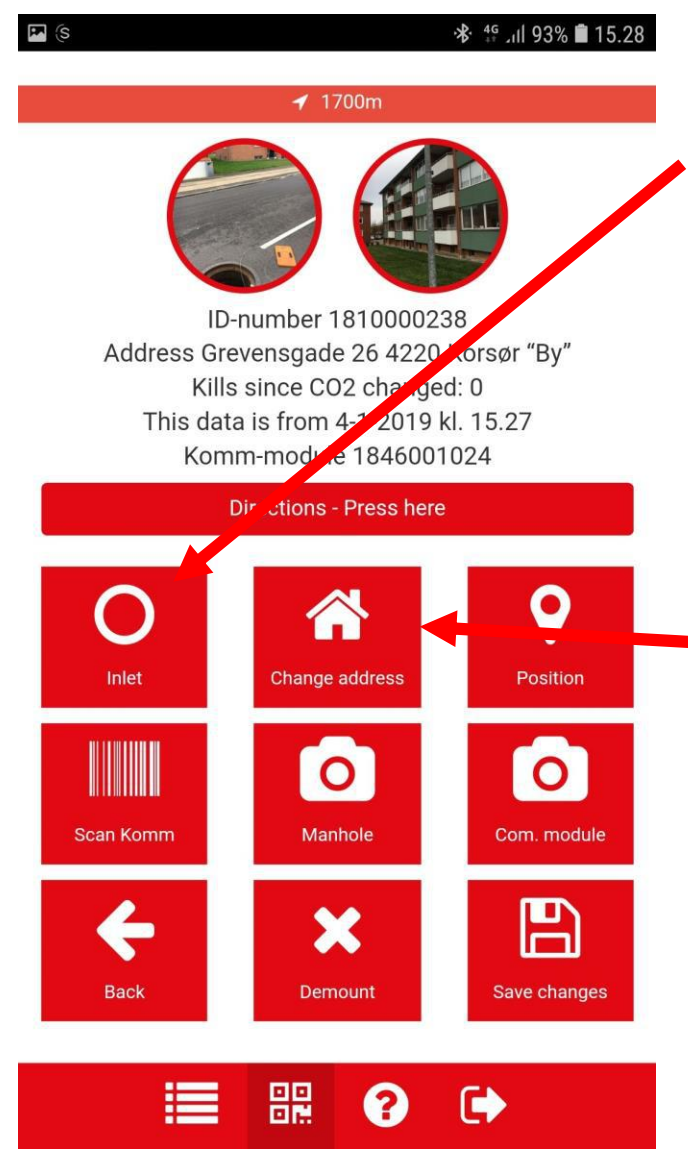

First Click the Inlet icon and choose Inlet type

Next click the icon "change address" and note the address

This field is a free text field and can therefore be used to note eg the manhole ID or other relevant issues.

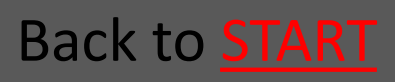

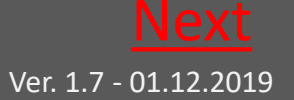

### 7.7.5.4 Click on "new position" and save

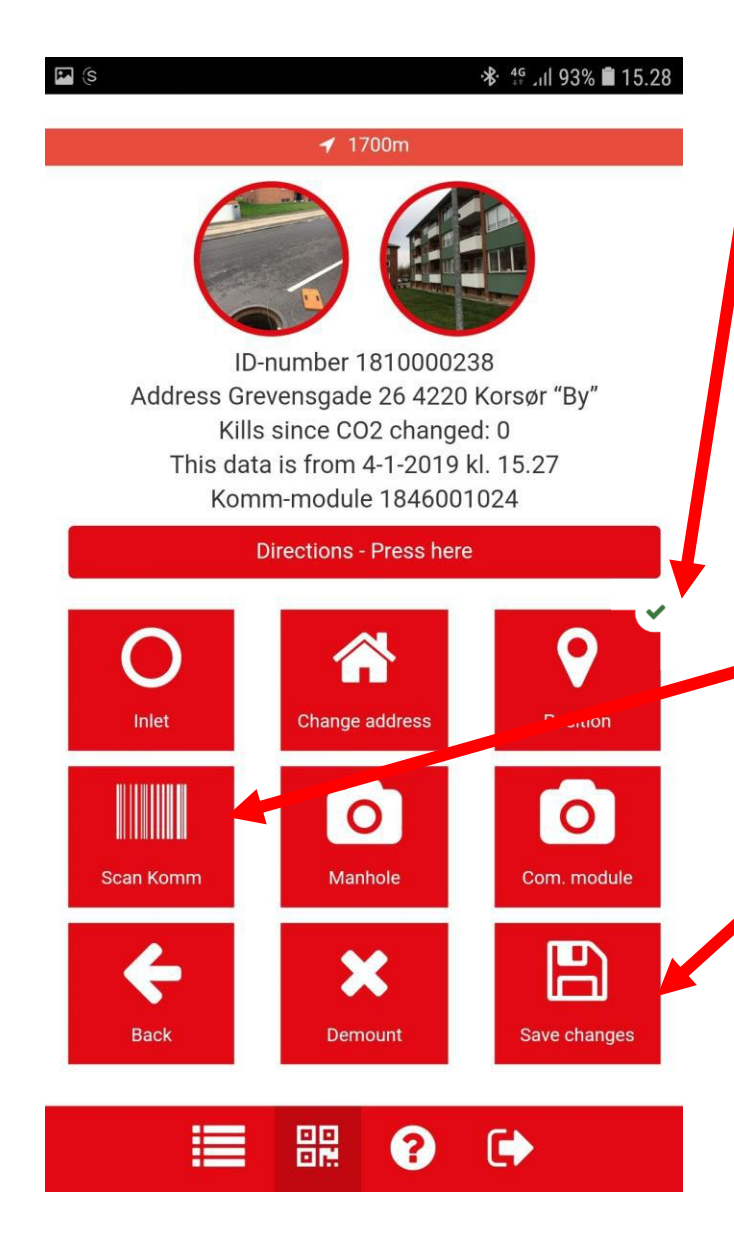

Click on "new position" and await the green check mark

Click "Scan Com" to register the communication module

Click on save – now the trap is mounted in the APP

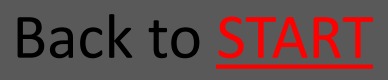

#### 7.8.1 Mounting in PVC-manhole

| • 7.8.1.1 Lower down the trap                                                            | <u>Go</u> |  |
|------------------------------------------------------------------------------------------|-----------|--|
| • 7.8.1.2 Fasten the wire in the wire                                                    |           |  |
| IOCK                                                                                     | <u>Go</u> |  |
| <ul> <li>7.8.1.3 Place the mounting kit</li> </ul>                                       | <u>Go</u> |  |
| <ul> <li>7.8.1.4 The mounting-hook is used<br/>to insert the trap in the pipe</li> </ul> | <u>Go</u> |  |
| <ul> <li>7.8.1.5 Tighten the wire so the trap<br/>is fastened</li> </ul>                 | Go        |  |
| • 7.8.1.6 Fasten the wire in the wire                                                    |           |  |
| ЮСК                                                                                      | <u>Go</u> |  |
| Back to <u>New Location</u>                                                              |           |  |

Back to **<u>START</u>** 

#### 7.8.1.1 Lower down the trap

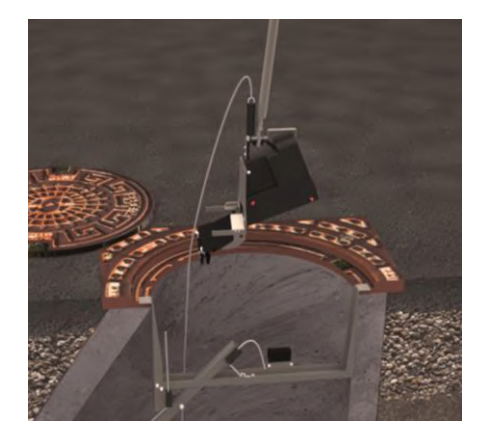

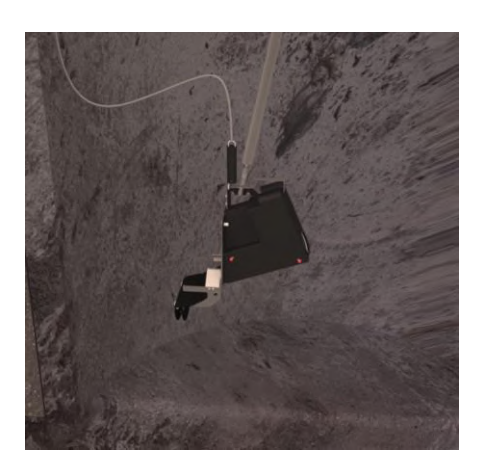

Using the Mountinghook the trap is lowered down the manhole.

Back to Mounting in PVC-manhole

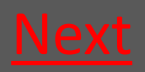

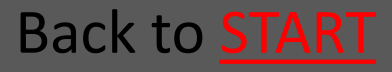

### 7.8.1.2 Fasten the wire in the wire lock

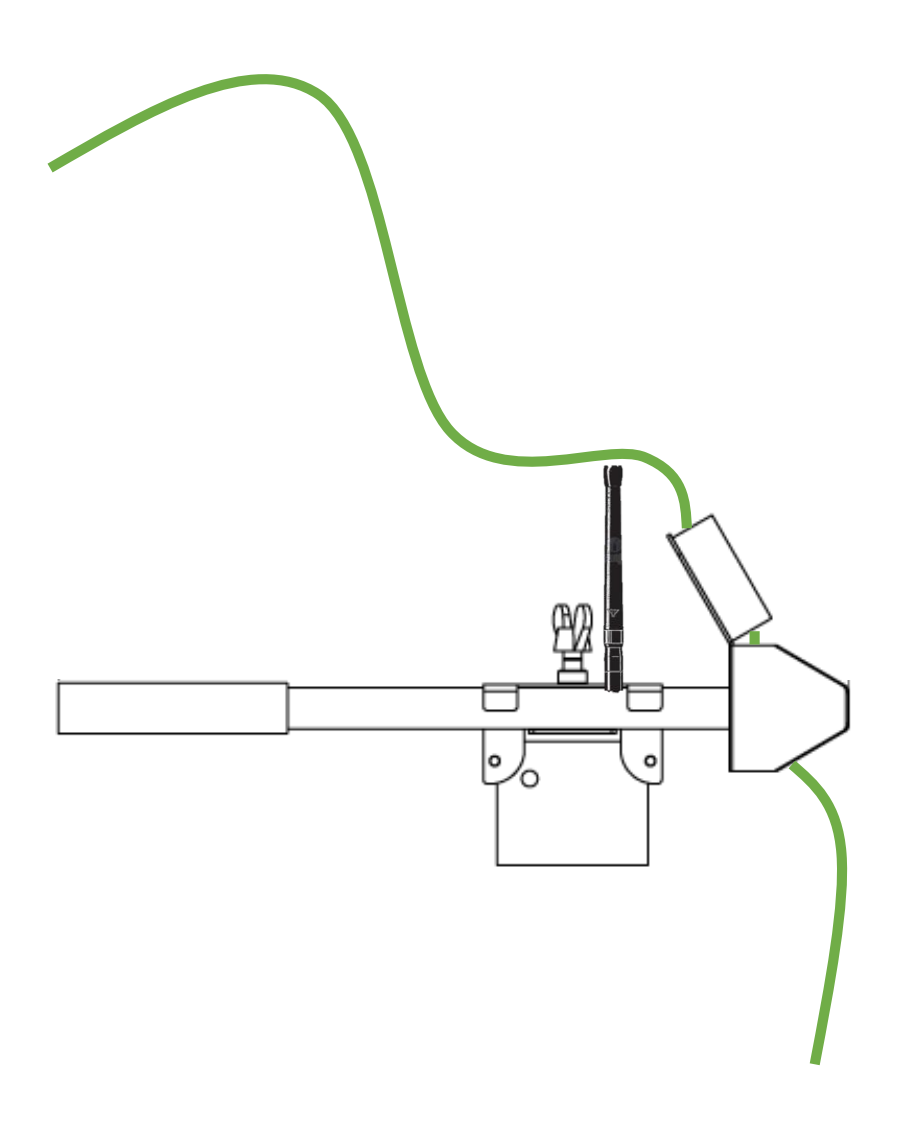

Back to Mounting in PVC-manhole

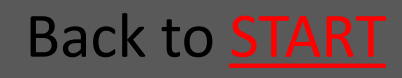

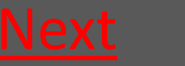

### 7.8.1.3 Place the mounting kit The Mounting kit's triangular end is

- placed in the grooves in one side of the PVC-manhole.
- The extender is slided into to the grooves in the opposite side of the PVC-manhole.
- The extender lock with the Repeater is
   slided towards the extender and the
   wing nut is tightened.

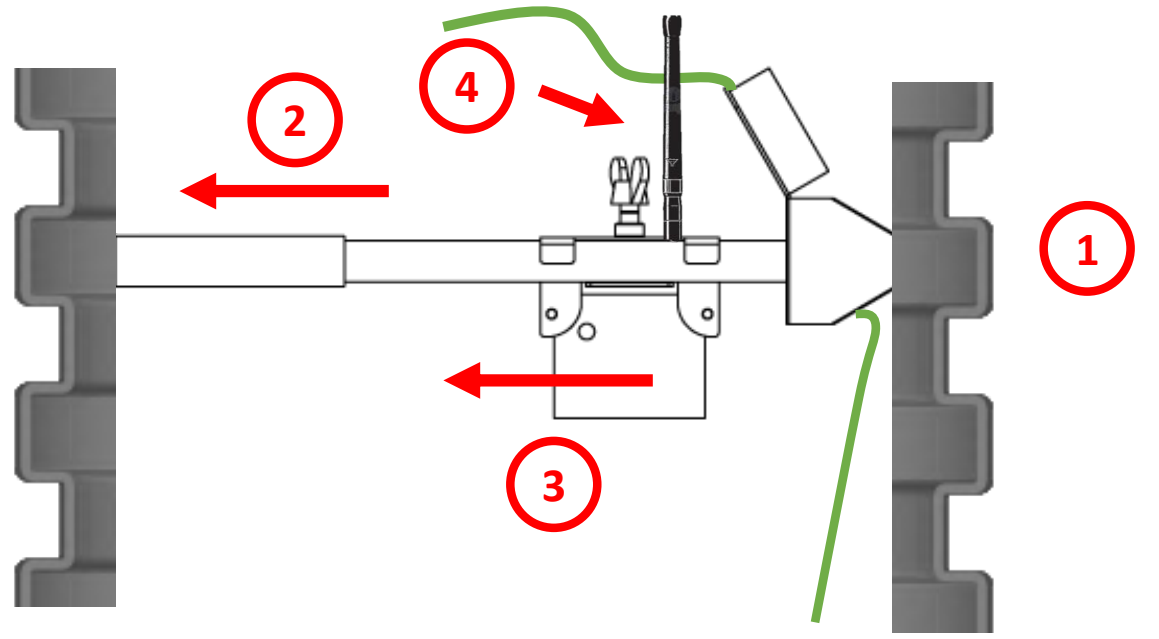

Back to Mounting in PVC-manhole

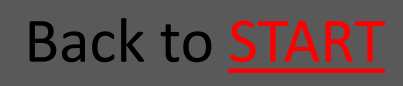

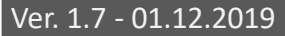

### 7.8.1.4 The mounting-hook is used to insert the trap in the pipe

### The mounting-hook is used to insert the trap in the pipe

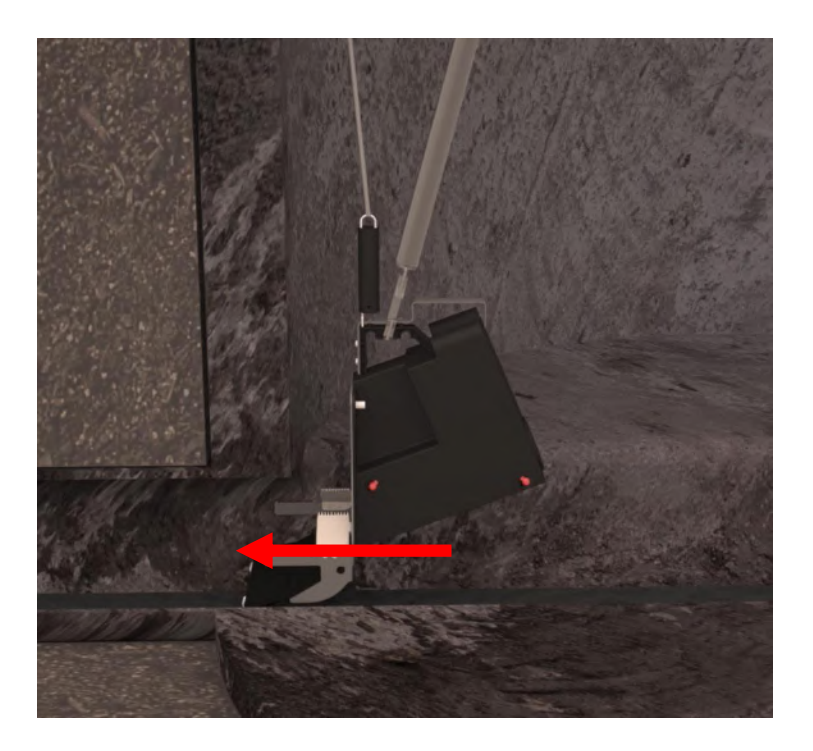

Back to Mounting in PVC-manhole

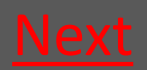

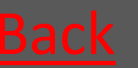

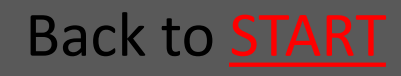

### 7.8.1.5 Tighten the wire so the trap is fastened

The wire is tightened so the spring in the spring handle is stretched so that you have a proper pull

Now the trap is kept tight and thereby fastened in the pipe

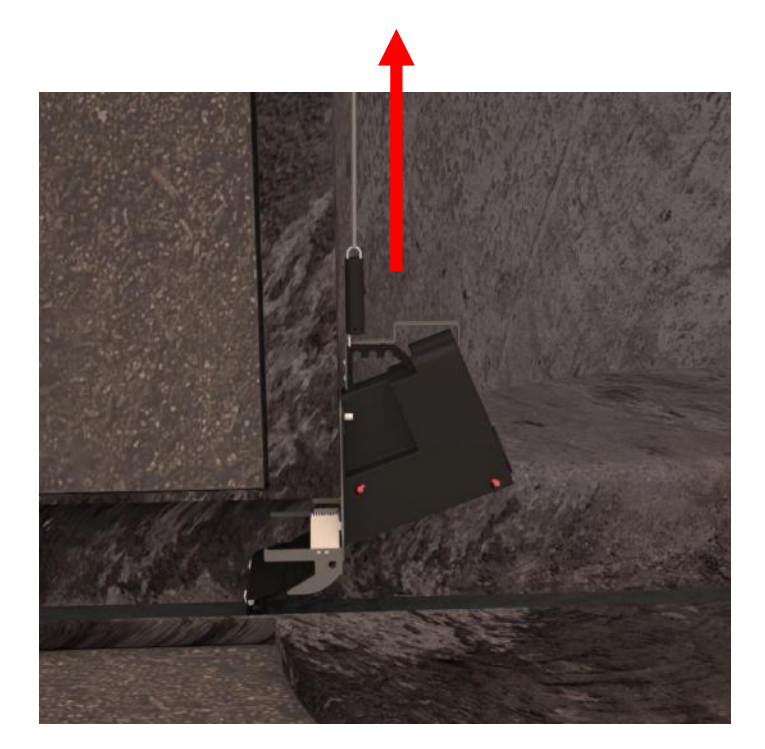

Back to Mounting in PVC-manhole

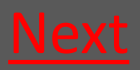

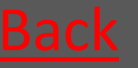

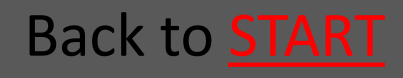

### 7.8.1.6 Fasten the wire in the wire lock

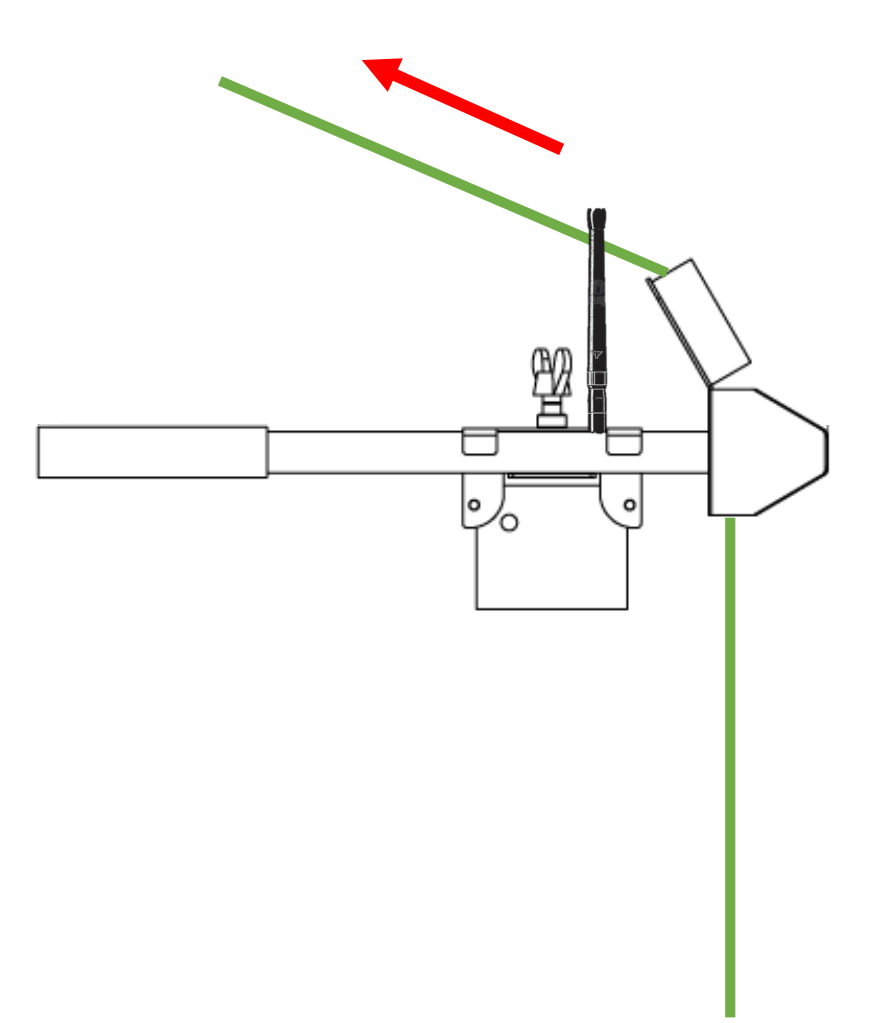

Back to Mounting in PVC-manhole

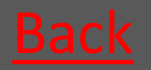

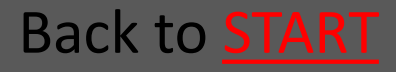

#### Rat<mark>él</mark>

### 7.8.2 Mounting in Concrete manhole

- 7.8.2.1 Decide if guiding rod is needed Go 7.8.2.2 Place the mounting kit Go 7.8.2.3 Mount the guiding rod Go Go 7.8.2.4 Lower down the trap 7.8.2.5 Catch the wire with the guiding rod Go • 7.8.2.6 Lock the guiding rod with the fabric GO cord Go 7.8.2.7 The mounting-hook is used to insert the trap in the pipe Go • 7.8.2.8 Tighten the wire so the trap is fastened Go
- 7.8.2.9 Fasten the wire in the wire lock
   Back to <u>New Location</u>

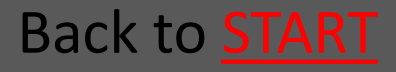

#### Rat<mark>él</mark>

## 7.8.2.1 Decide if guiding rod is needed

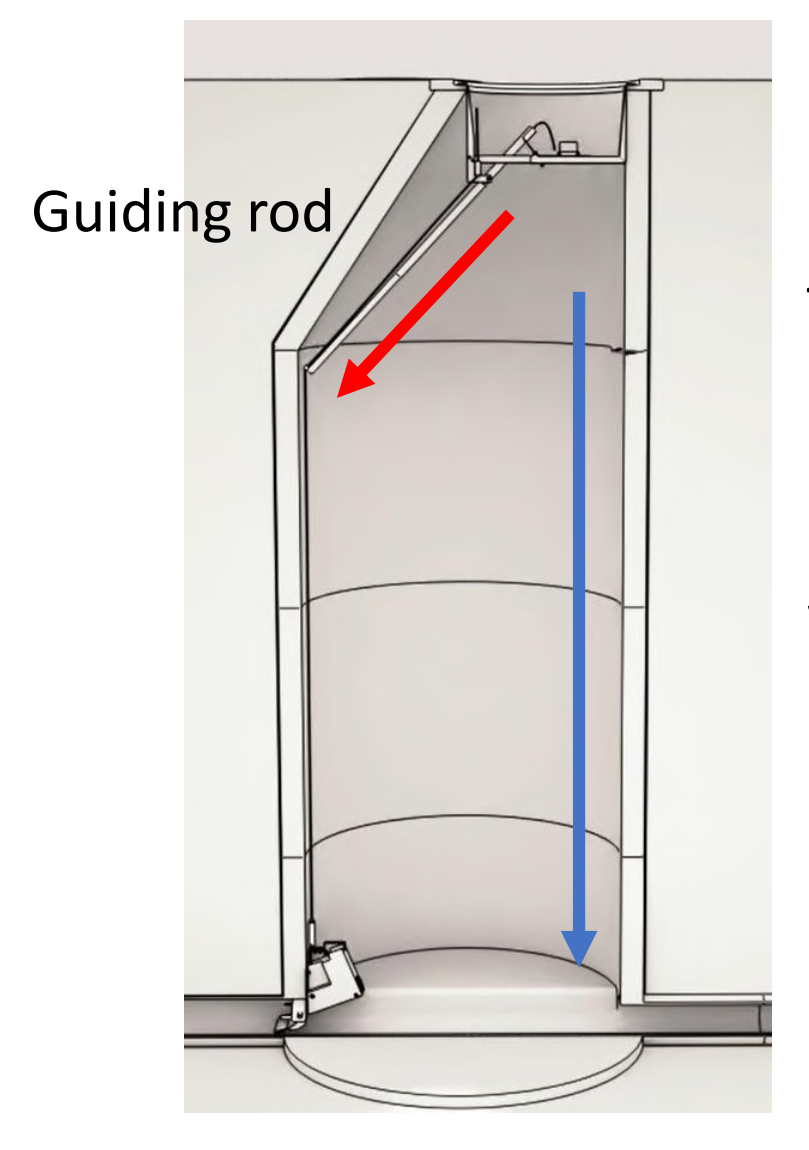

The guiding rod is used when the pipe is placed in the side of the manhole with a conical top piece (red arrow) – Otherwise there is no need for guiding rod (blue arrow)

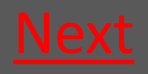

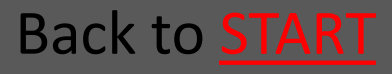

#### 7.8.2.2 Place the mounting kit

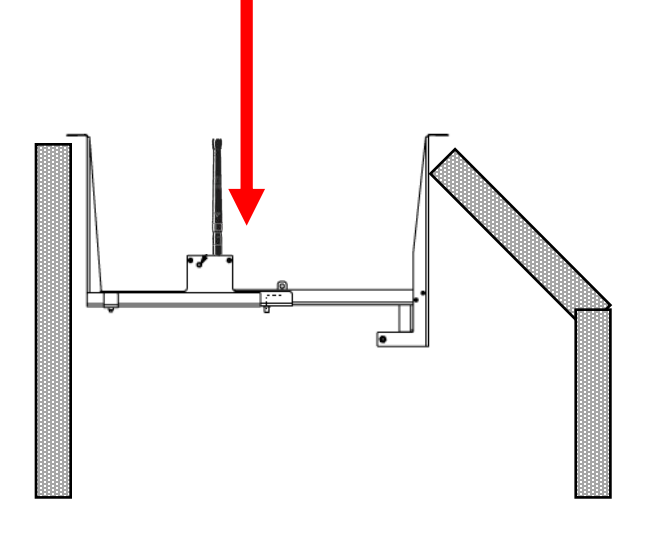

Place the mounting kit in the manhole so it rests on the edge of the manhole

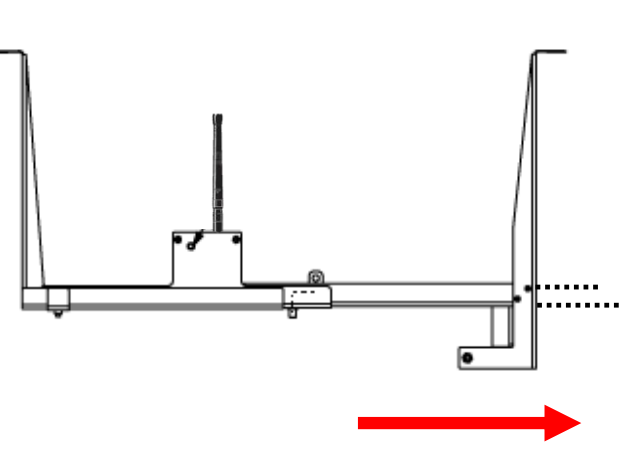

The width of the Mounting kit is adjustet to the manholes diameter. Slide out the supporting profile so it touches the side of the manhole. Tighten the wing nuts.

Back to Mounting in Concrete manhole

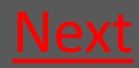

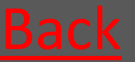

Back to **START** 

#### 7.8.2.3 Mount the guiding rod

Loosen the nuts on the guiding rod and etend the guding rod to a proper length.

The Guding rod is passed through the Mounting kit's opening and fastened on the fixing bolt

Fikseringsbolt

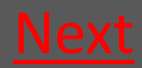

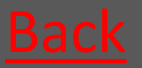

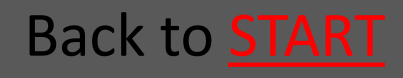

#### 7.8.2.4 Lower down the trap

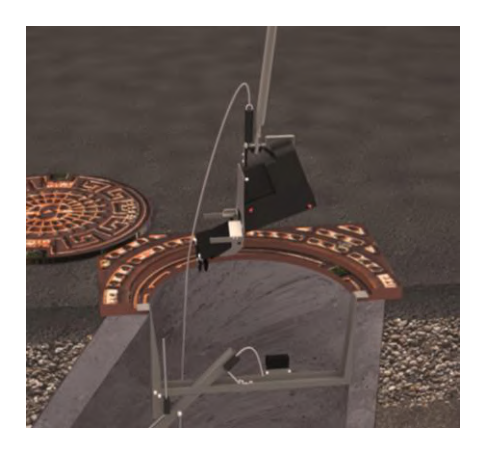

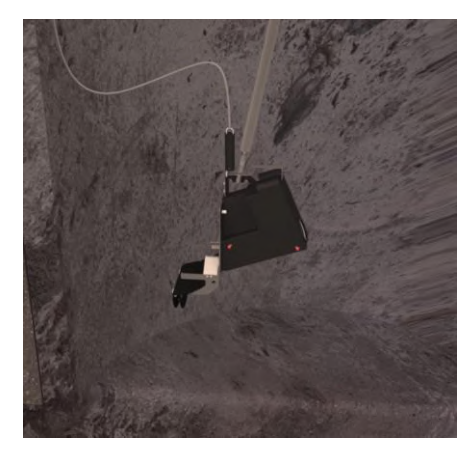

Using the Mountinghook the trap is lowered down the manhole.

The trap should be lowered down on that side of the mounting kit where the wire lock is placed.

The wire is fastened in the Wire lock so the trap is not dropped in the following steps.

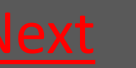

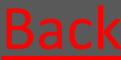

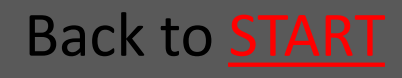

### 7.8.2.5 Catch the wire with the guiding rod

If using a guiding rod - catch the wire with the guiding rod's V-shaped end.

Now the wire can be guided to the side of the manhole.

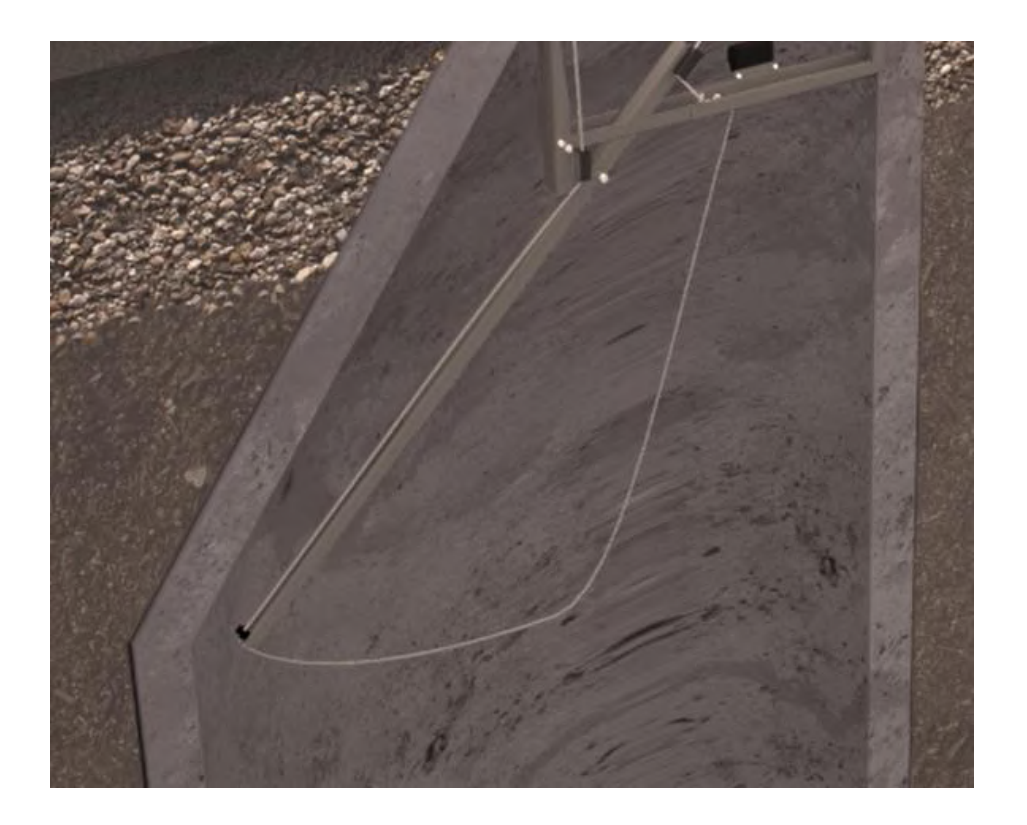

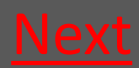

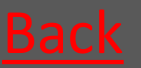

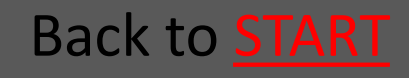

## 7.8.2.6 Lock the guiding rod with the fabric cord

If using a guiding rod - lock the guiding rod in its position with the fabric cord using the cord's lock.

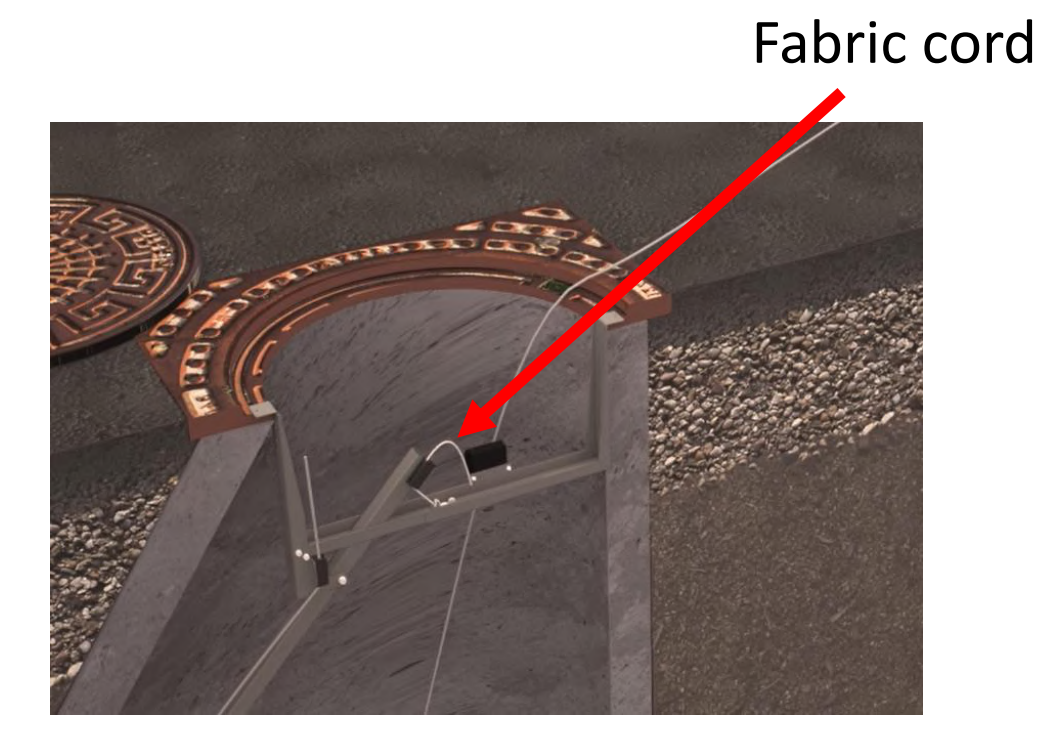

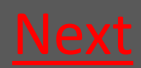

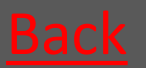

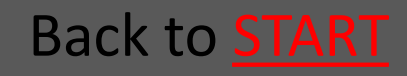

### 7.8.2.7 The mounting-hook is used to insert the trap in the pipe

The wire is loosened a bit, and the mounting-hook is used to insert the trap in the pipe

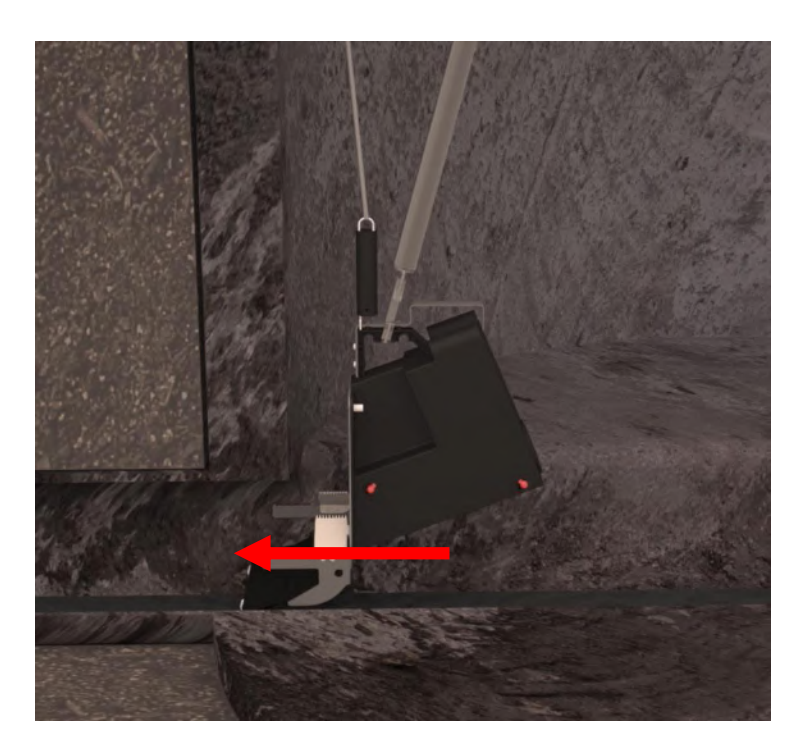

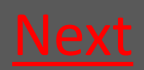

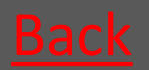

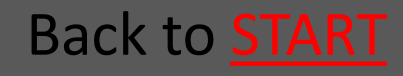

### 7.8.2.8 Tighten the wire so the trap is fastened

The wire is tightened so the spring in the spring handle is stretched so that you have a proper pull

Now the trap is kept tight and thereby fastened in the pipe

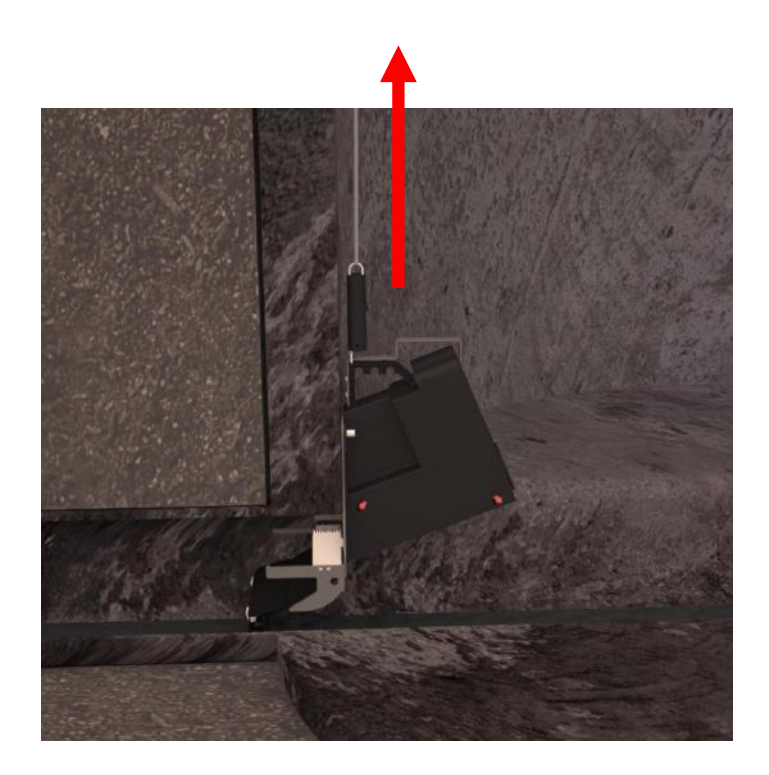

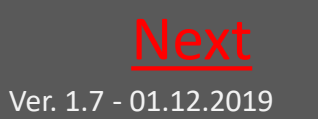

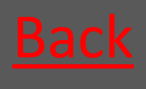

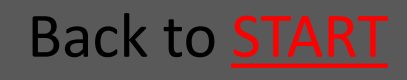

### 7.8.2.9 Fasten the wire in the wire lock

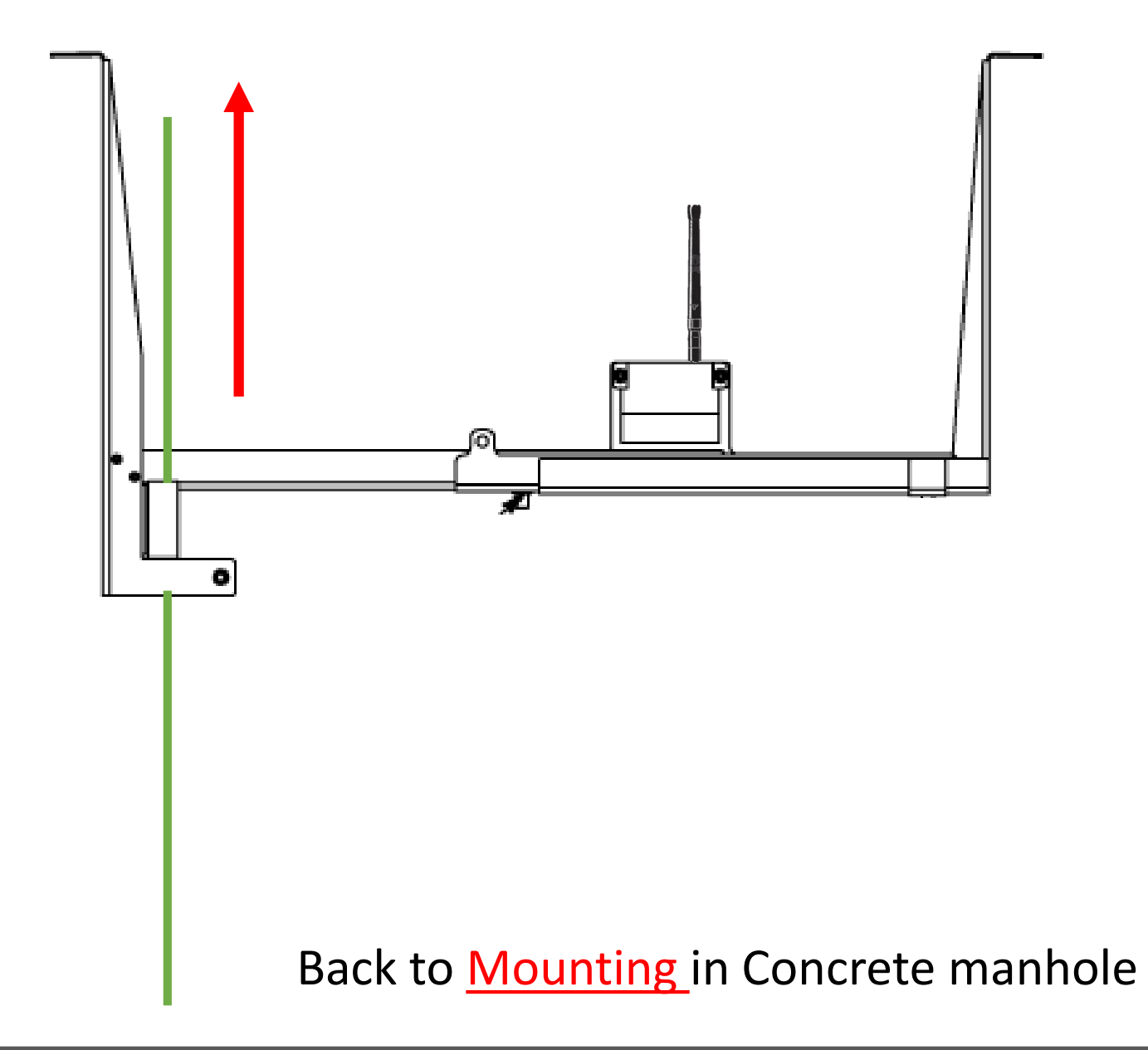

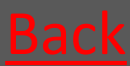

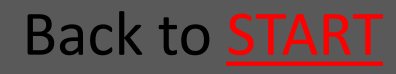

#### 7.8.3 Mounting the Bench Trap All Manhole types

Place the trap so it touches the bench in tha bottom of the manhole

Tighthen the Wire as usual – see the sections concerning mounting in concrete and PVC manholes

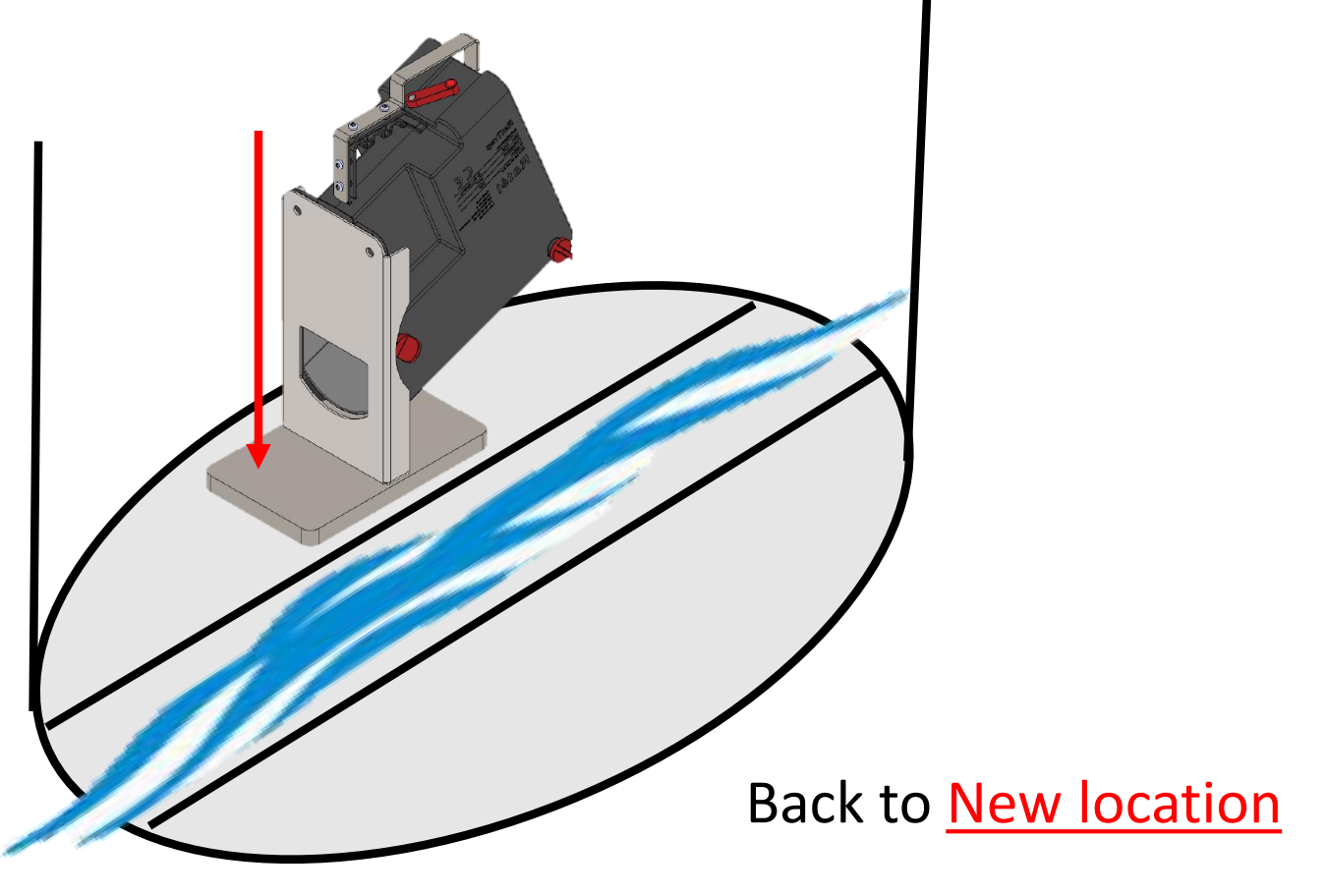

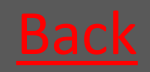

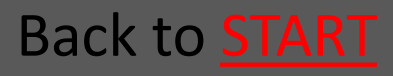

### 8. Repair – changing the outer container/transmitter

| 8.1 Demount the trap                               |                                                                                                    |           |
|----------------------------------------------------|----------------------------------------------------------------------------------------------------|-----------|
| 8.1.1 PVC manhole                                  |                                                                                                    | <u>GO</u> |
| 8.1.2 Concrete manhole                             |                                                                                                    | <u>G0</u> |
| 8.1.3 Bench Trap                                   |                                                                                                    | <u>Go</u> |
| 8.2 Fix the contactarm over to contact on the trap | the                                                                                                    | <u>Go</u> |
| 8.3 Prepare the new trap                           |                                                                                                    | <u>Go</u> |
| 8.4 Use the "change trap" fu                       | Inction                                                                                                    | <u>Go</u> |
| in the APP                                         | NOTE that a valid<br>authorization is<br>required under                                                          |           |
| 8.5 Mount the new trap                             | applicable legislation to<br>mount the RatTraps in                                                               |           |
| 8.5.1 PVC manhole                                  | ALWAYS remember to use Atex-                                                                                     | <u>Go</u> |
| 8.5.2 Concrete manhole                             | Iabeled equipment in Atex zones<br>(zone-classified areas), as well as to<br>check that all Atex-labeled dovices | <u>Go</u> |
| 8.5.3 Bench Trap                                   | are intact and correctly assembled<br>before mounting in Atex zones                                              | <u>Go</u> |

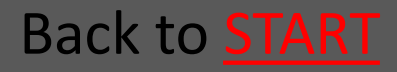

Read about Atex zones HERE

#### 8.1.1 Demounting From PVCmanhole

- 8.1.1.1 Loosen the wire so the trap <u>Go</u> is released from the pipe
- 8.1.1.2 The Mounting-hook is used <u>Go</u> to pull out the trap From the pipe
- 8.1.1.3 Take up Mounting kit <u>Go</u>
- 8.1.1.4 The trap is lifted up from <u>Go</u> the manhole

Back to Changing outer container

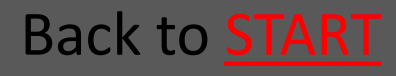

### 8.1.1.1 Loosen the wire so the trap is released from the pipe

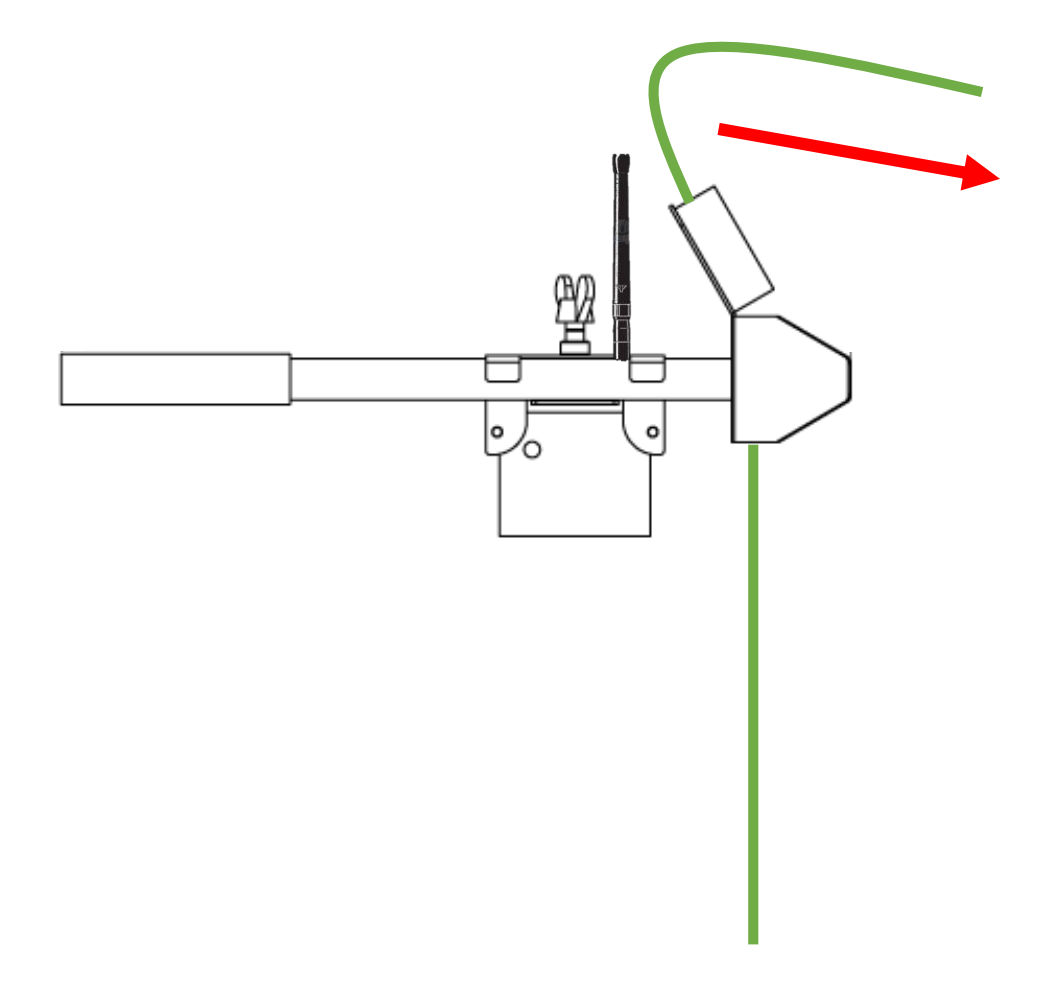

Back to **Demounting From PVC-manhole** 

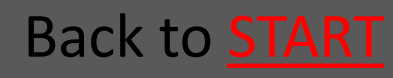

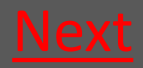

### 8.1.1.2 The Mounting-hook is used to pull out the trap From the pipe

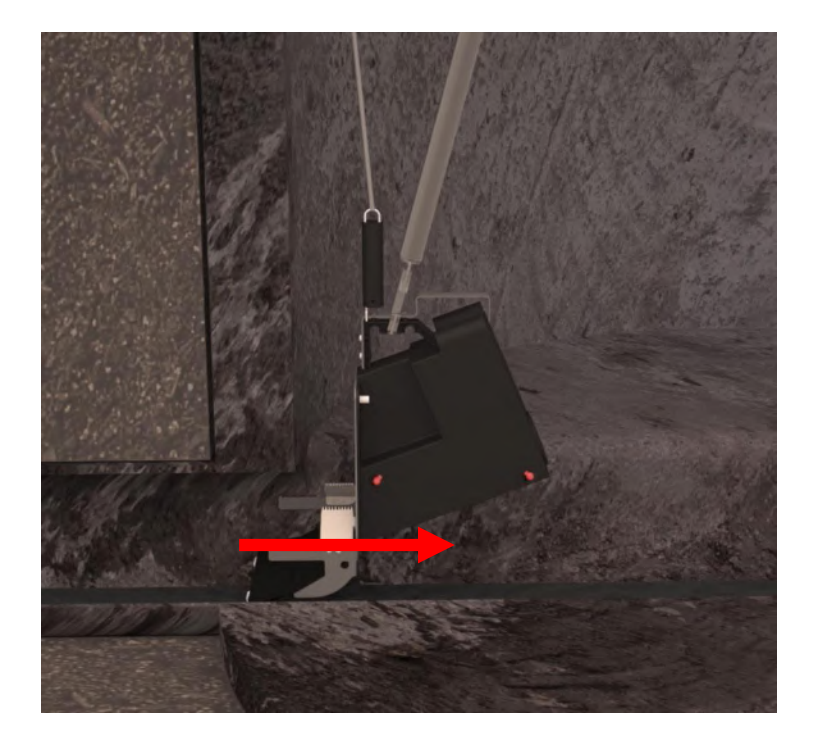

Back to **Demounting From PVC-manhole** 

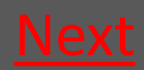

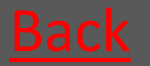

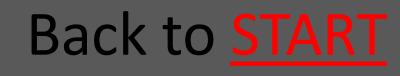

#### 8.1.1.3 Take up Mounting kit

- The wing nut is loosened
- 2 The extender lock with repeater is slided towards the triangular part
- 3 Take up the mounting kit

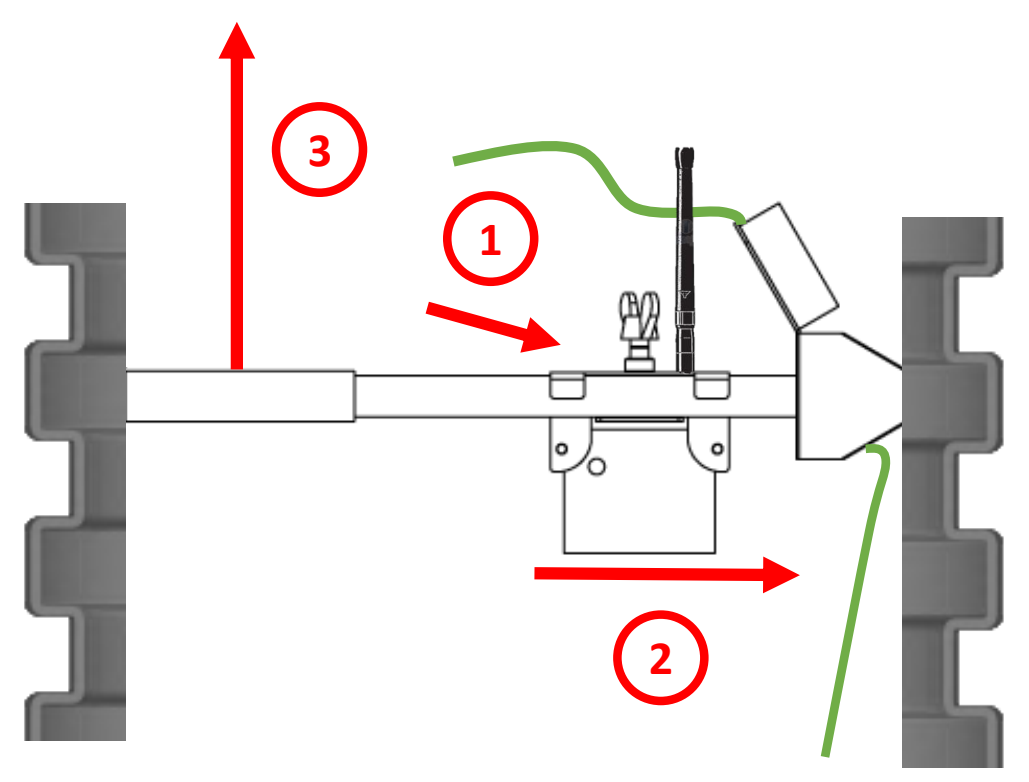

Back to **Demounting From PVC-manhole** 

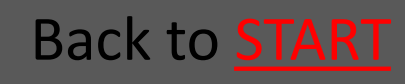

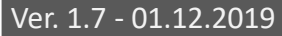

#### Rat<mark>él</mark>

### 8.1.1.4 The trap is lifted up from the manhole

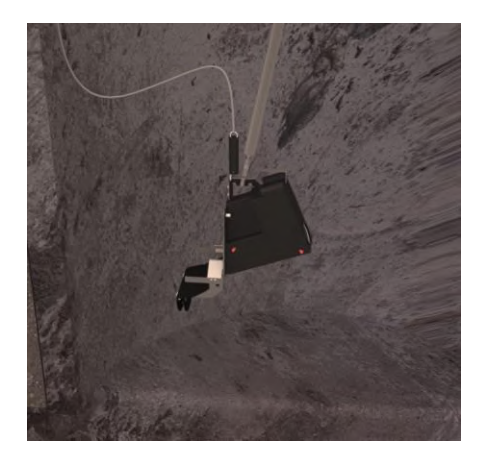

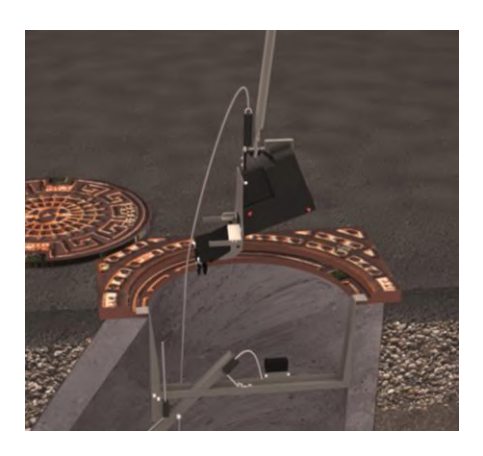

Using the Mountinghook the trap is lifted up from the manhole

#### Back to **Demounting From PVC-manhole**

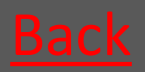

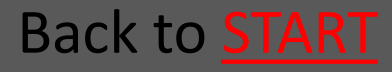

### 8.1.2 Demounting From Concrete manhole

Mounting kit can normally stay mounted under service in a concrete manhole

- 8.1.2.1 Loosen the wire so the trap is <u>Go</u> released from the pipe
- 8.1.2.2 The Mounting-hook is used to <u>Go</u> pull out the trap From the pipe
- 8.1.2.3 If necessary loosen the fabric cord so the guiding rod is free <u>Go</u>
- 8.1.2.4 The trap is lifted up from the manhole

Back to Changing outer container

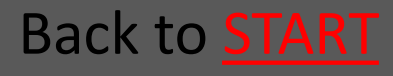

Go

### 8.1.2.1 Loosen the wire so the trap is released from the pipe

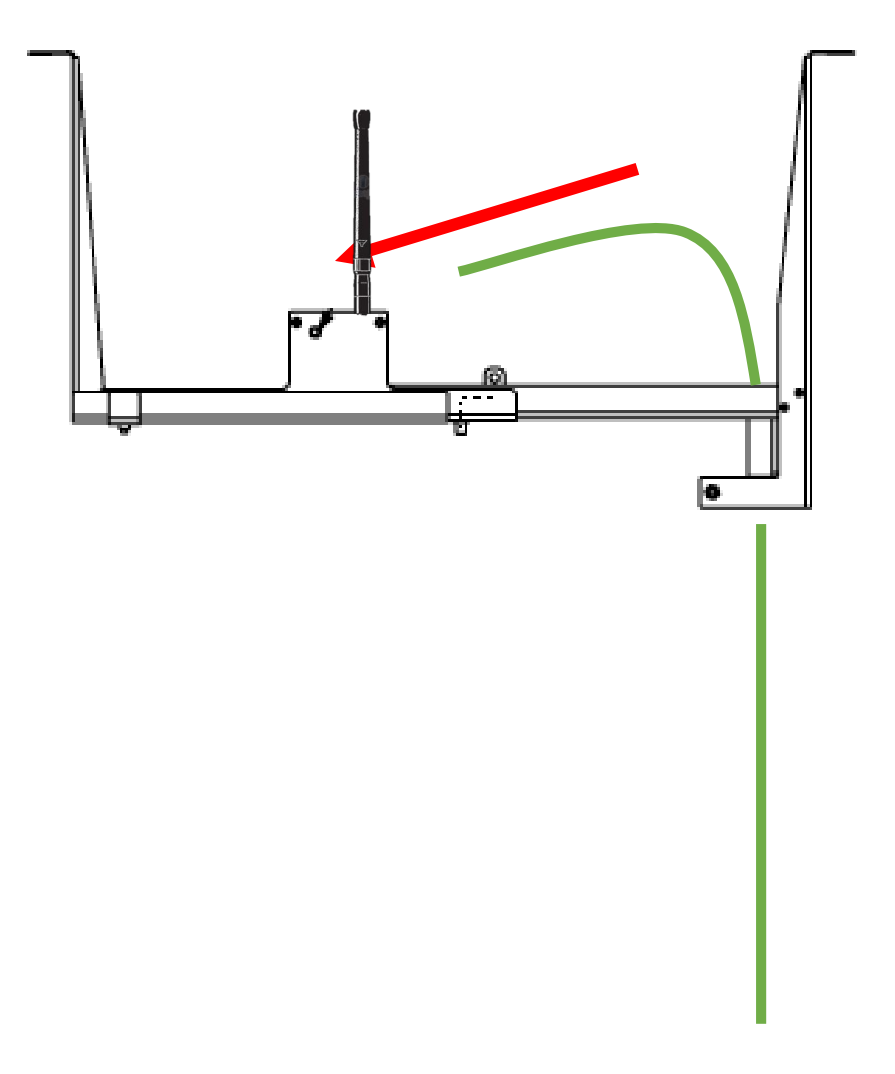

Back to Demounting From Concrete manhole

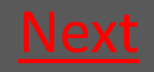

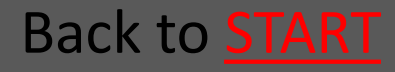

### 8.1.2.2 The Mounting-hook is used to pull out the trap From the pipe

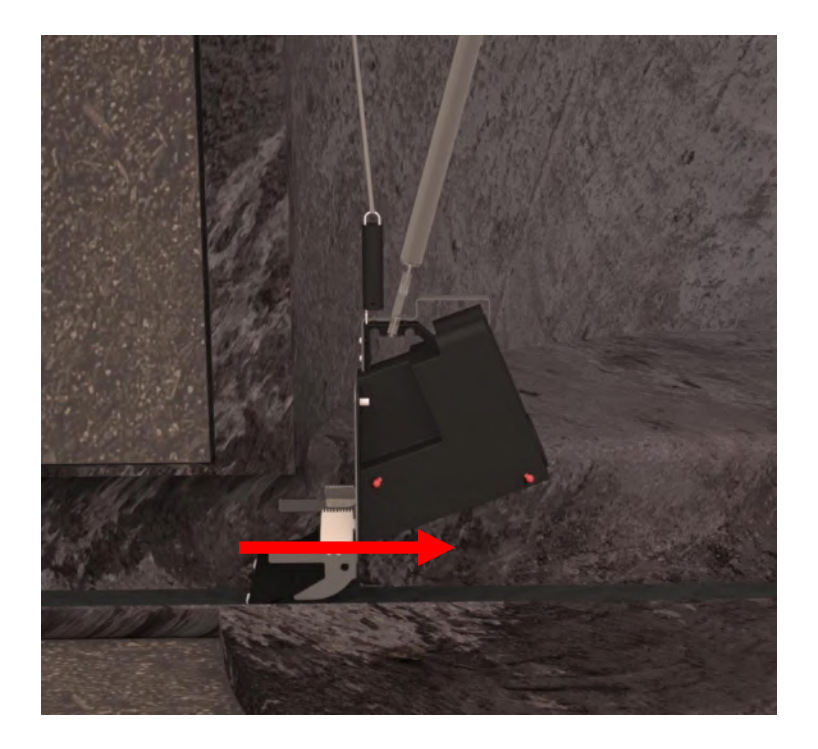

#### Back to Demounting From Concrete manhole

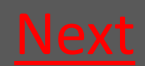

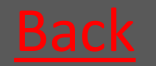

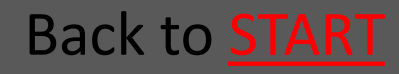

#### 8.1.2.3 If necessary loosen the fabric cord so the guiding rod is free

Fabric cord

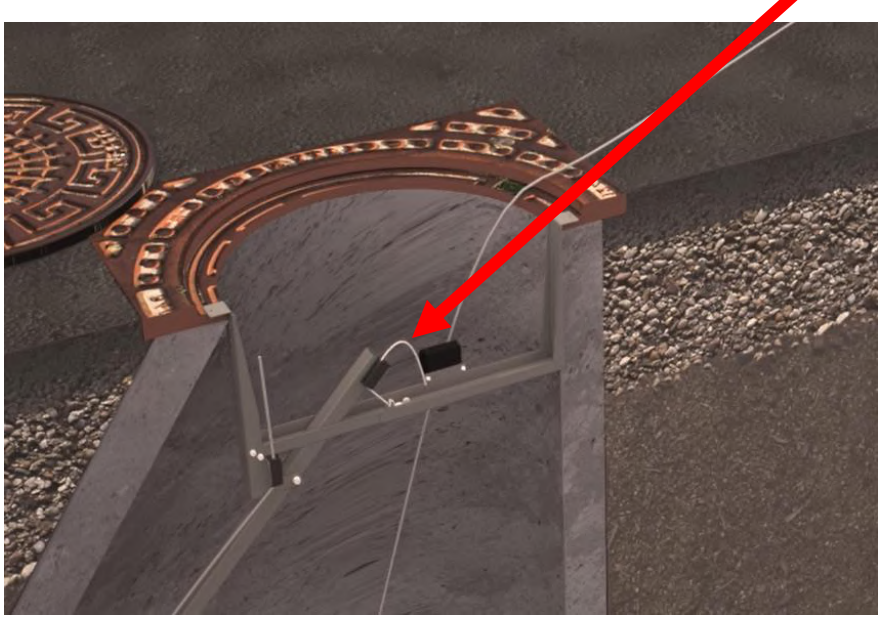

Back to **Demounting From Concrete manhole** 

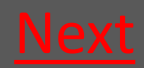

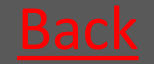

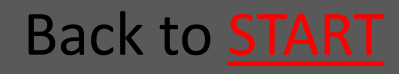
# 8.1.2.4 The trap is lifted up from the manhole

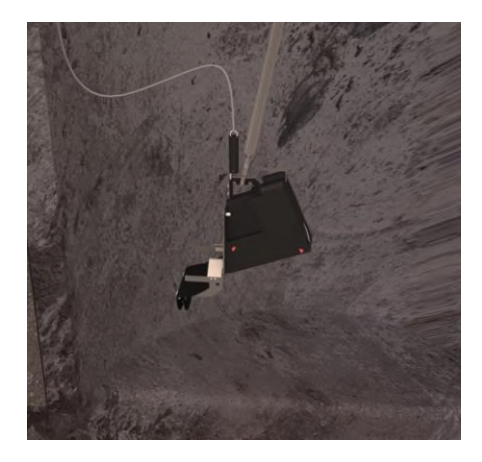

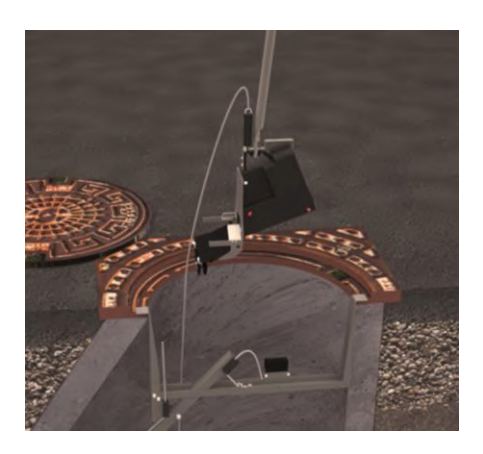

Using the Mountinghook the trap is lifted up from the manhole

#### Back to **Demounting From Concrete manhole**

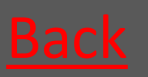

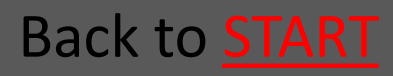

### 8.1.3 Lift up the Bench Trap

Loosen the Wire as usual – see the sections concerning demounting in concrete and PVC manholes.

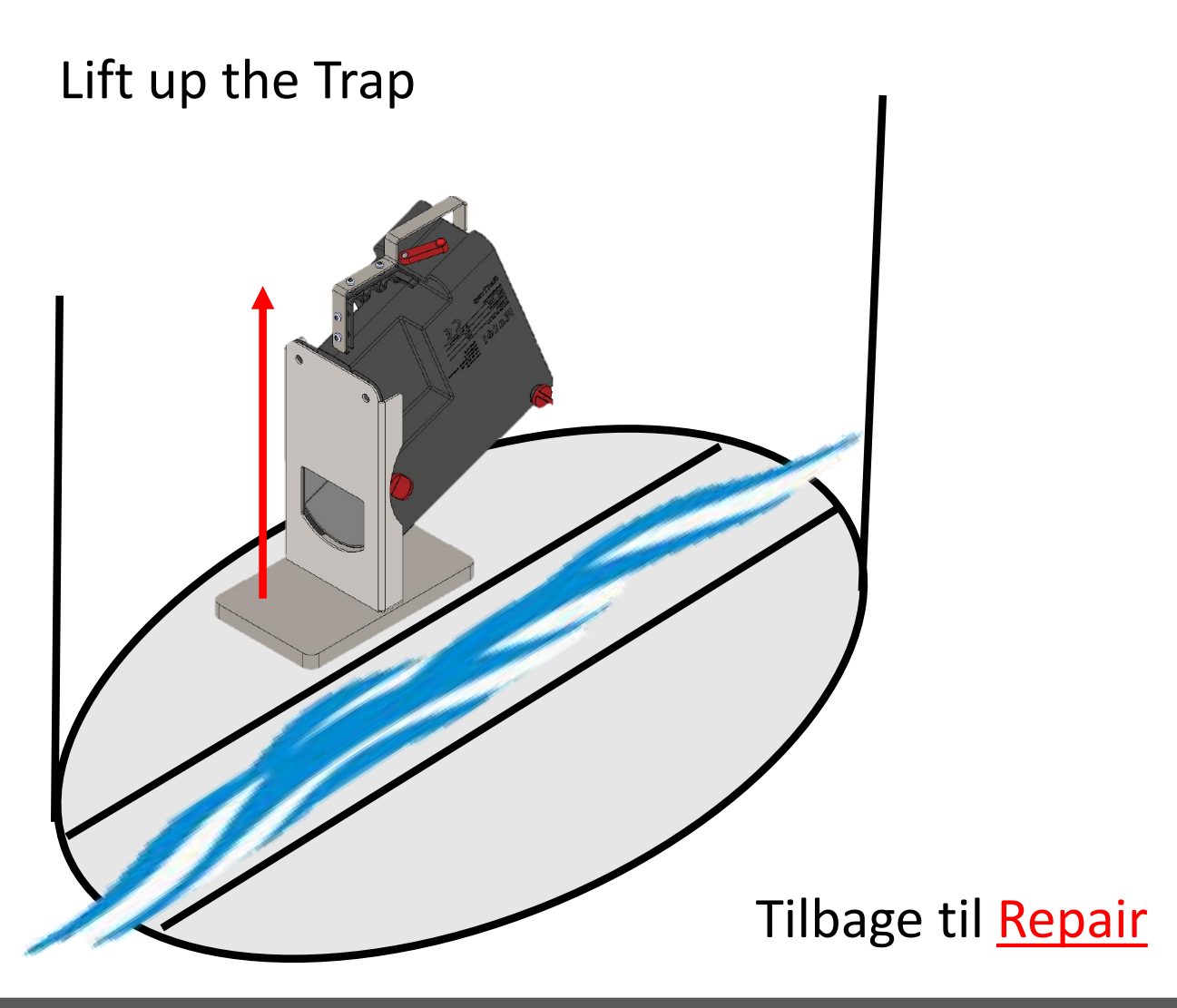

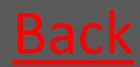

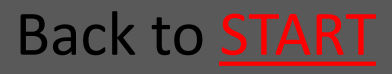

#### Ratél

# 8.2 Fix the contactarm over the contact on the trap

Never attempt to repair Atex-labeled equipment yourself. Read more about Atex <u>HERE</u>

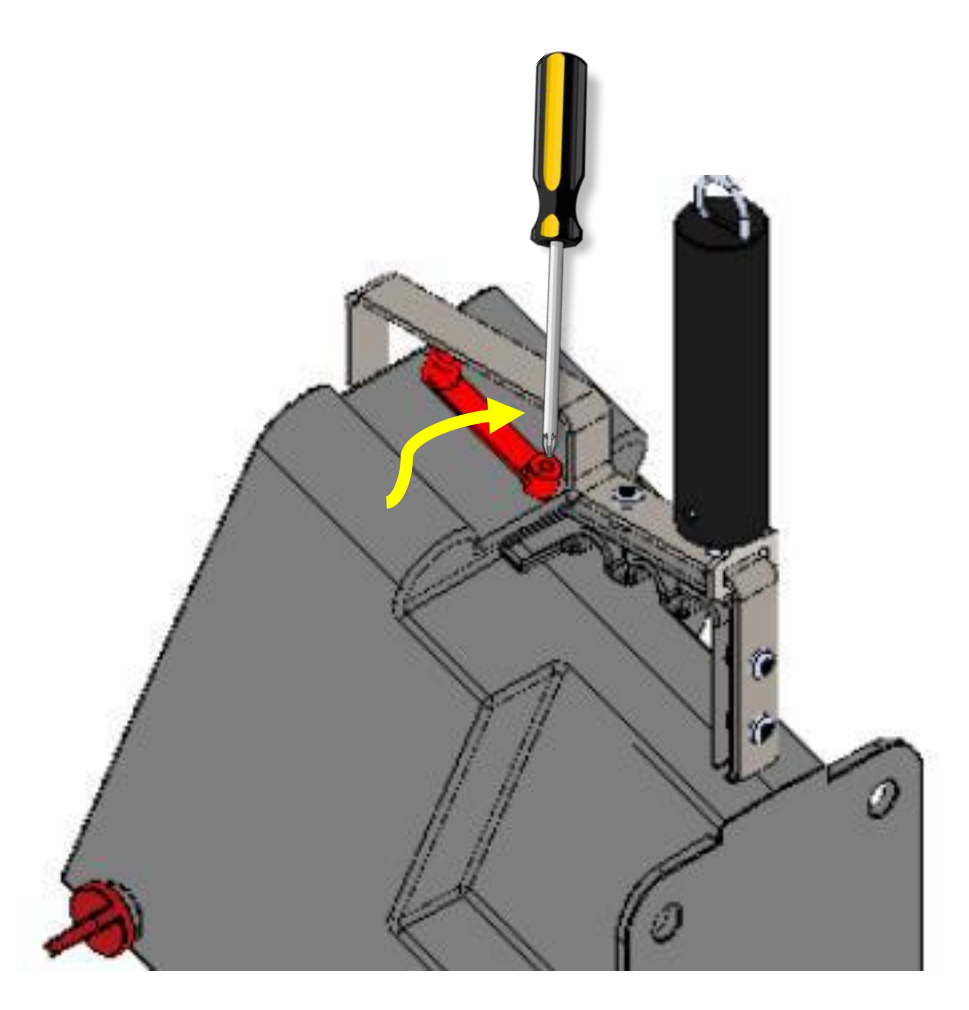

#### Back to Changing outer container

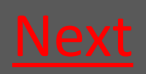

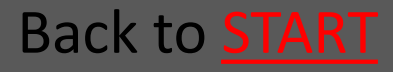

#### 8.3 Prepare the new trap

| 8.3.1 Mount CO2 canister (if necessary)  | <u>Go</u> |
|------------------------------------------|-----------|
| 8.3.2 Mount Inlet on new Outer container | <u>Go</u> |
| 8.3.3 Prepare electronics                | <u>Go</u> |
| 8.3.4 Mount the wire on the trap         | <u>Go</u> |

Back to Changing outer container

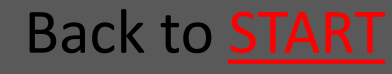

Back to **START** 

### 8.3.1 Mount CO2 canister

| <ul> <li>8.3.1.1 Take out the Lock pins</li> </ul>                                                                                                    | <u>Go</u> |
|----------------------------------------------------------------------------------------------------|-----------|
| • 8.3.1.2 Lift of the Outer container                                                                                                    | <u>Go</u> |
| <ul> <li>8.3.1.3 Insert the CO2 canister</li> </ul>                                                                                                    | <u>Go</u> |
| <ul> <li>8.3.1.4 Put back the Outer container</li> </ul>                                                                                                    | <u>Go</u> |
| <ul> <li>8.3.1.5 Insert the Lock pins</li> <li>NOTE that insert and<br/>replacement of the CO2<br/>canister in Atex labeled<br/>equipment must NOT be<br/>performed within the Atex<br/>zones (zone classified areas).<br/>Read about Atex zones HERE</li> </ul> | <u>Go</u> |

### 8.3.1.1 Take out the Lock pins

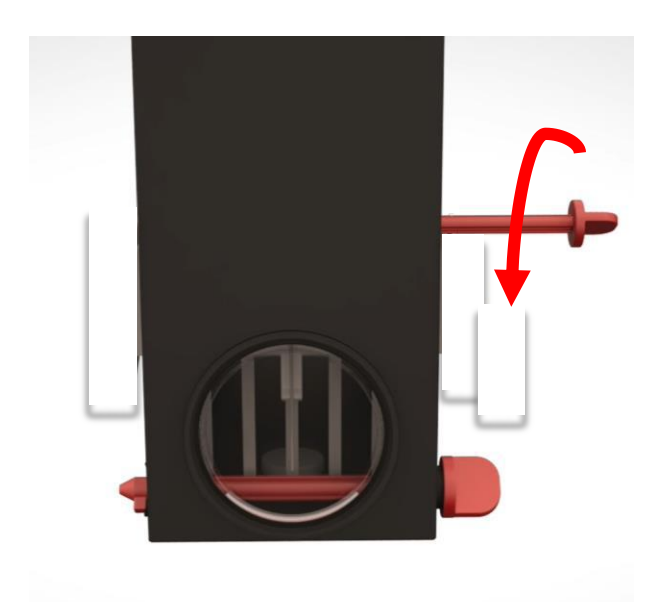

#### Turn the Lock pins

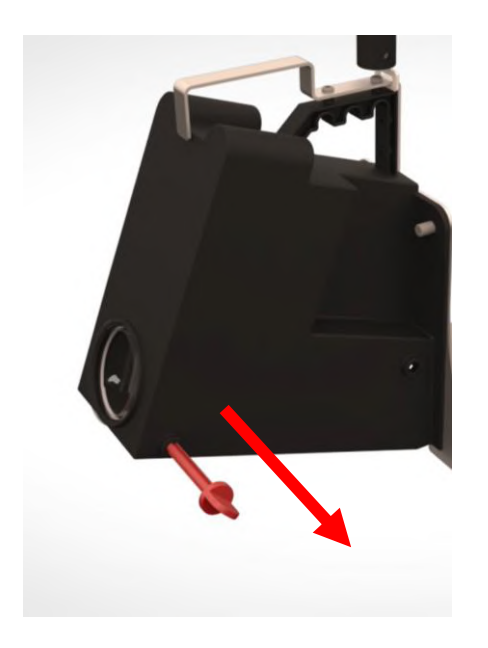

#### Pull out the Lock pins

Back to Preparation

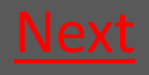

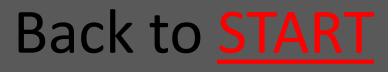

### 8.3.1.2 Lift of the Outer container

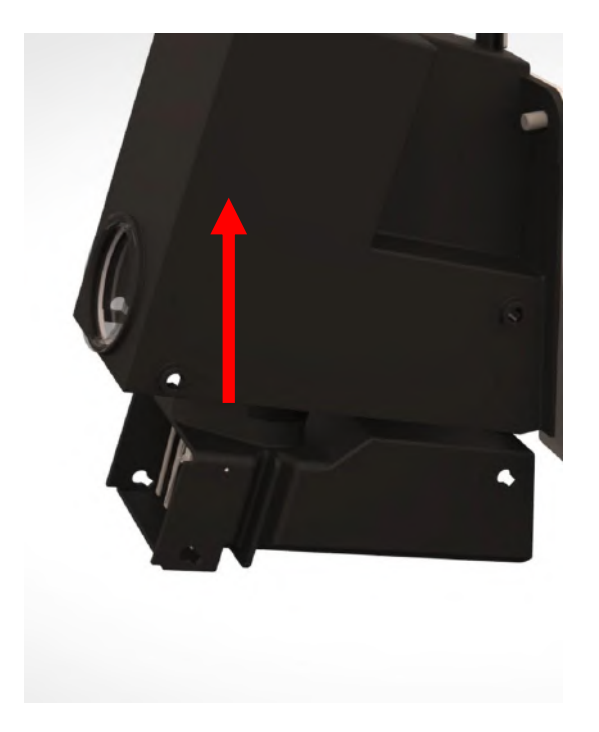

Back to Preparation

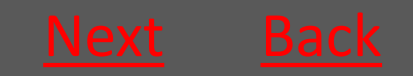

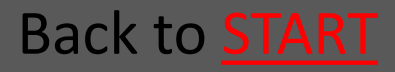

#### 8.3.1.3 Insert the CO2 canister

Screw in the canister clockwise – the canister must be tightened *as quickly as possible* to avoid the CO2 from leaking out

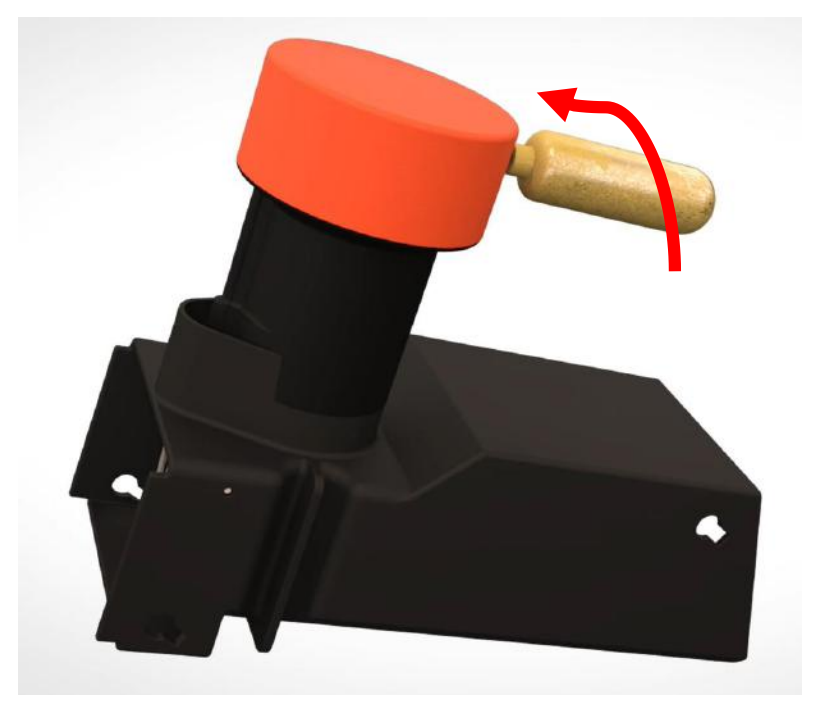

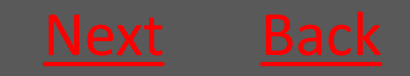

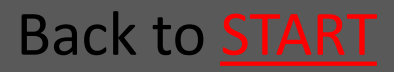

#### **Ratél**

# 8.3.1.4 Put back the Outer container

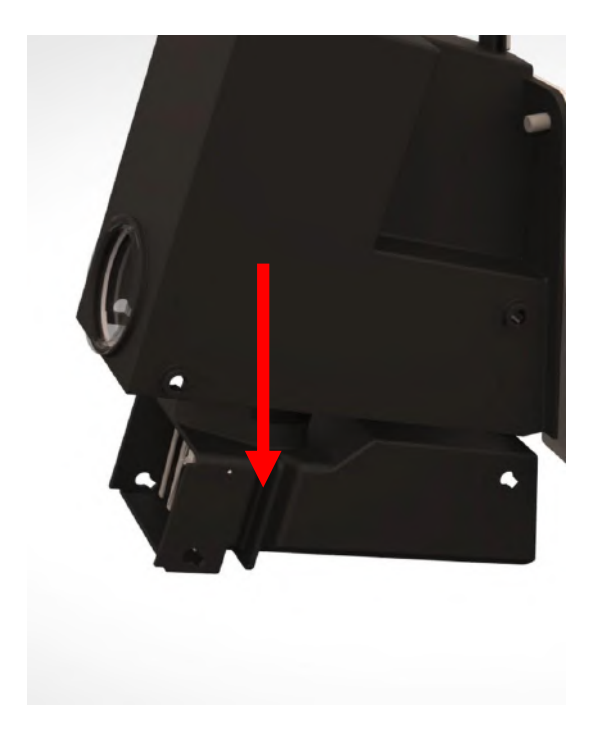

Back to Preparation

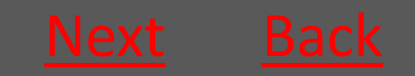

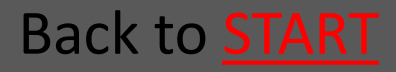

### 8.3.1.5 Insert the Lock pins

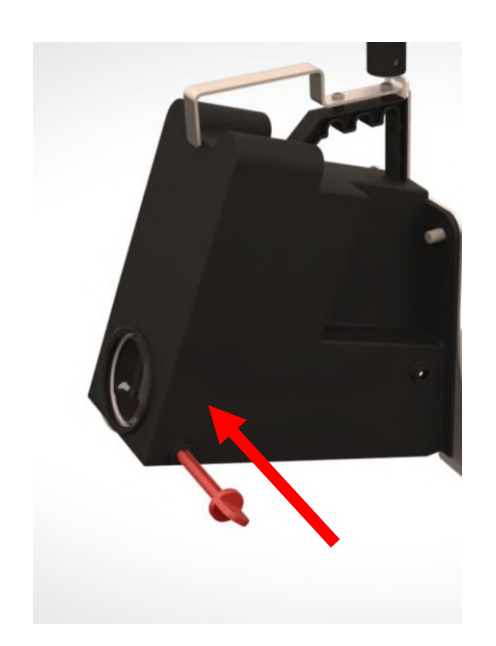

Mount the Lock pins from the front of the trap (the side with the nameplate)

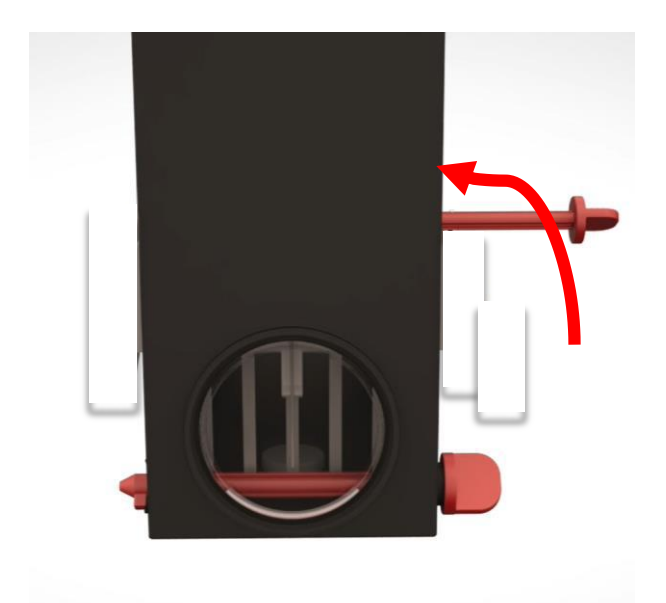

Turn the Lock pins back in place

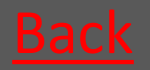

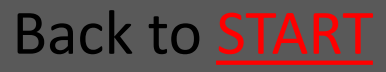

### 8.3.2 Choose and mount an Inlet

| • 8.3.2.1 Pipe-size Ø160        | <u>Go</u> |
|---------------------------------|-----------|
| • 8.3.2.2 Pipe-size Ø200 - Ø500 | <u>Go</u> |
| • 8.3.2.3 Bench Inlet           | <u>Go</u> |

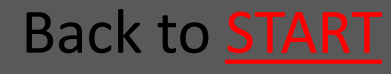

#### 8.3.2.1 Pipe-size Ø160

On the backside of the Ø160 Inlets is a little angle plate. These Inlets must therefore be angled into the trap, before the bolts can be fittet in the holes.

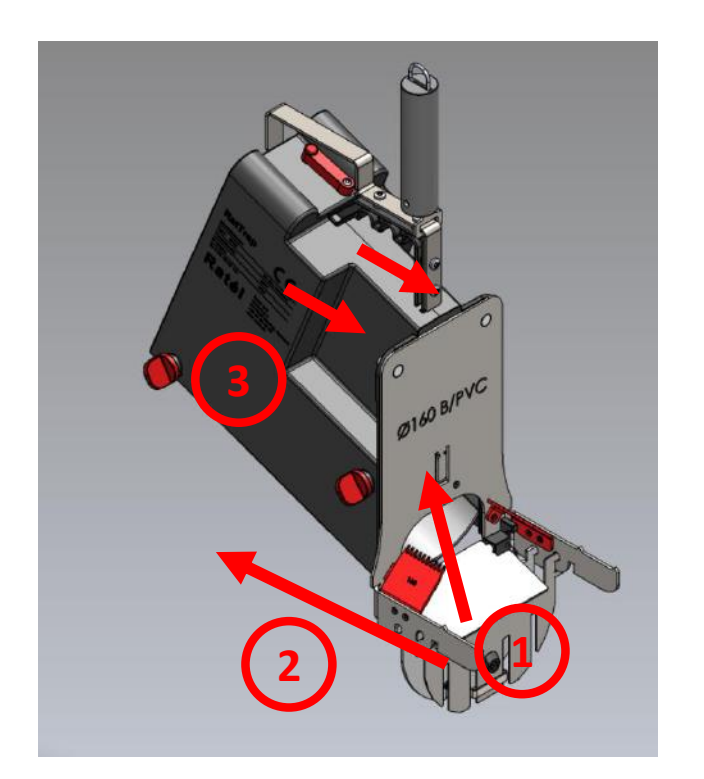

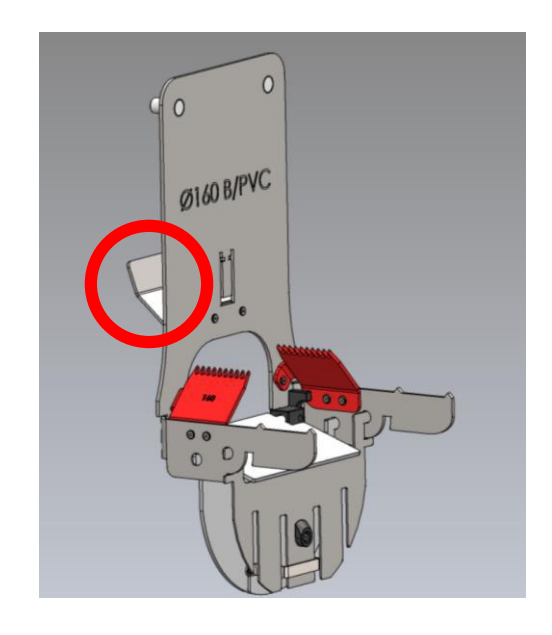

- Inlet is angled into the trap
- Inlet is put into place
- 3. Nuts are tightened

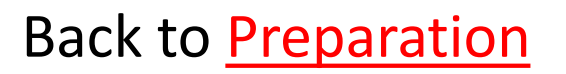

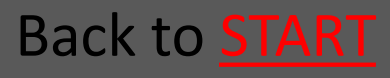

### 8.3.2.2 Pipe-size Ø200 - Ø500

The Inlet is put into place and fastened with the nuts.

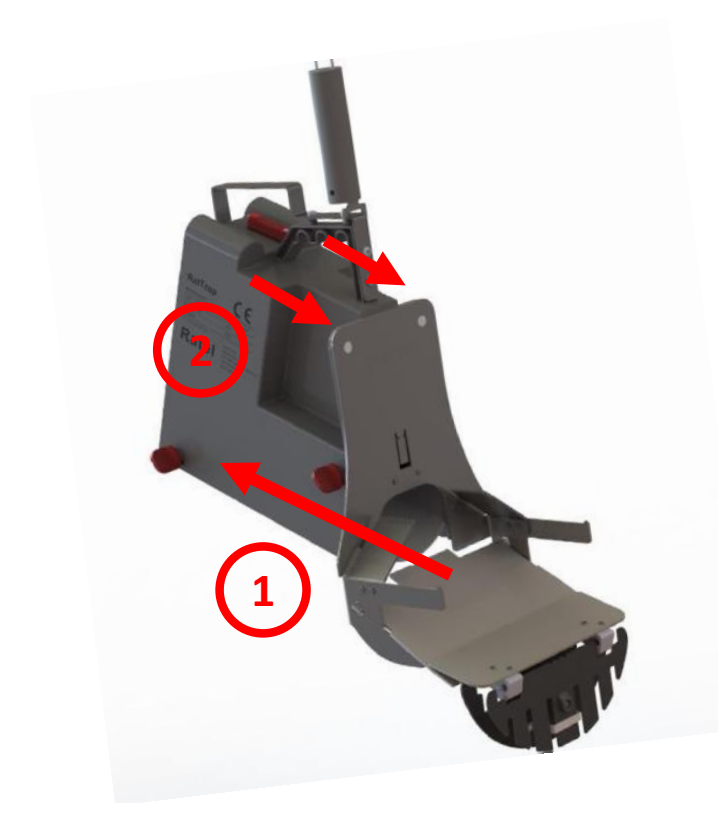

- 1. Inlet is put into place
- Nuts are tightened

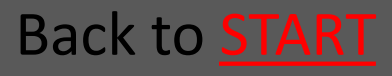

#### 8.3.2.3 Bench Inlet

The Inlet is put into place and fastened with the nuts.

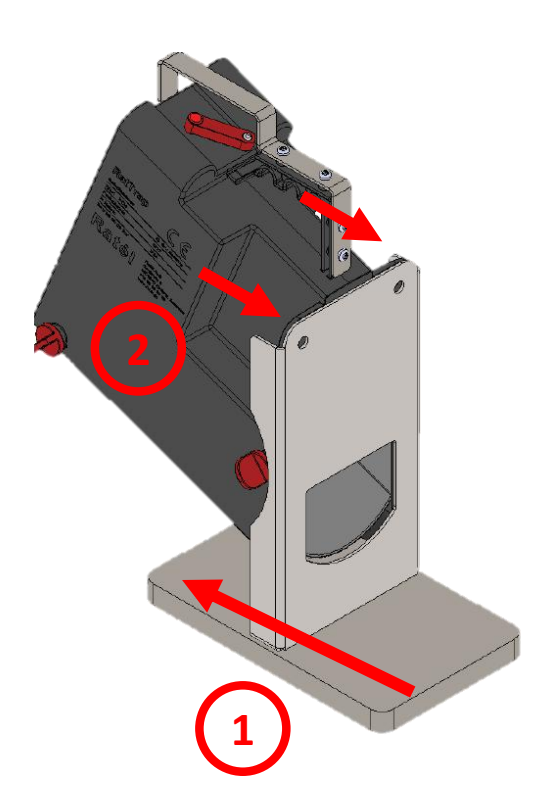

- 1. Inlet is put into place
- Nuts are tightened

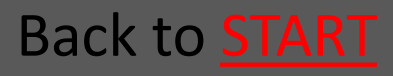

# 8.3.3 Loosen the Switch on the trap

The screw on the Switch is loosened, so that the switch can move freely.

Now the transmitter is active

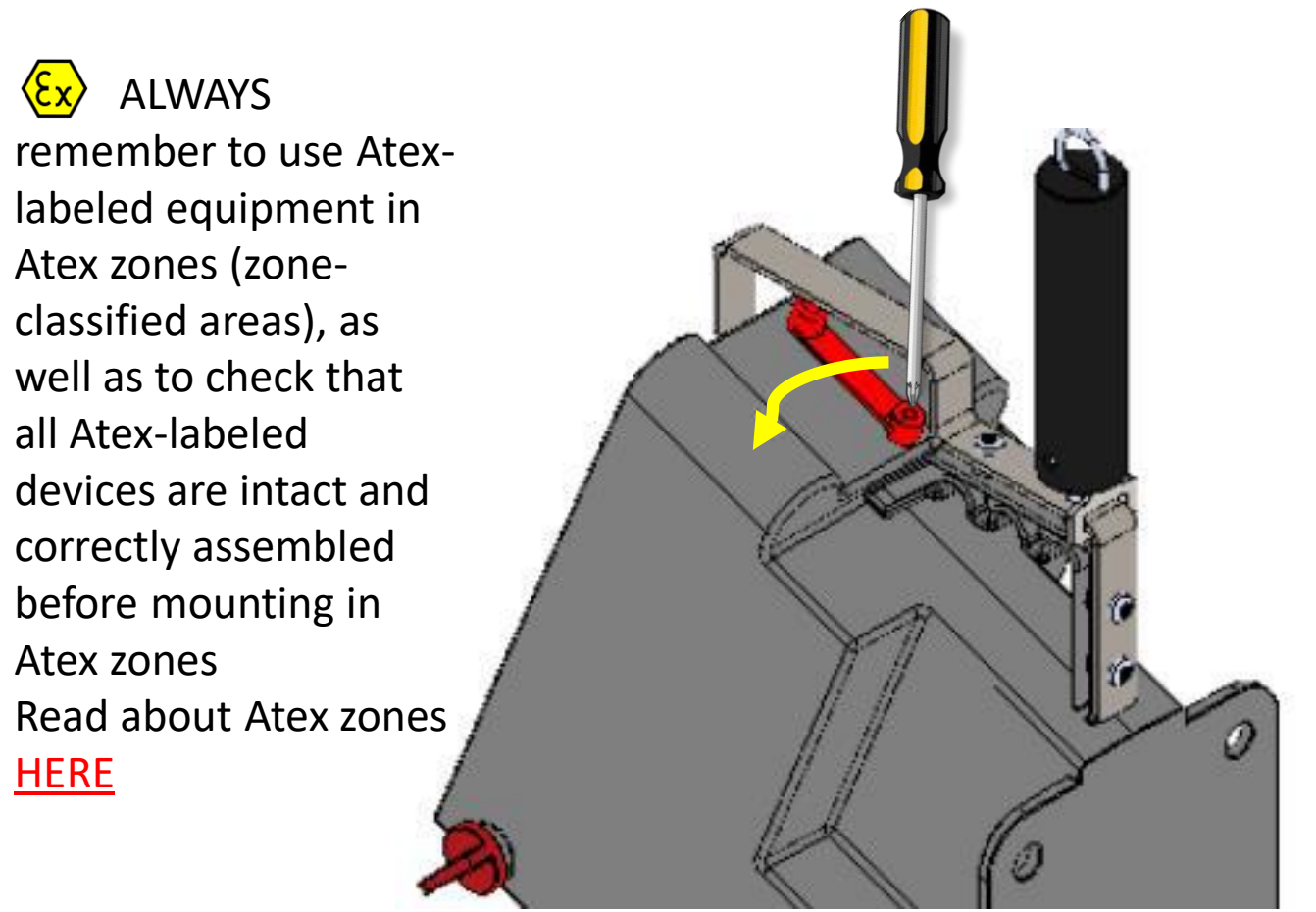

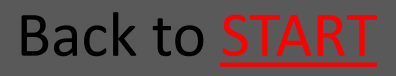

#### 8.3.4 Mounting the Wire

 Mount The wire on the trap using the snap hook on the spring handle

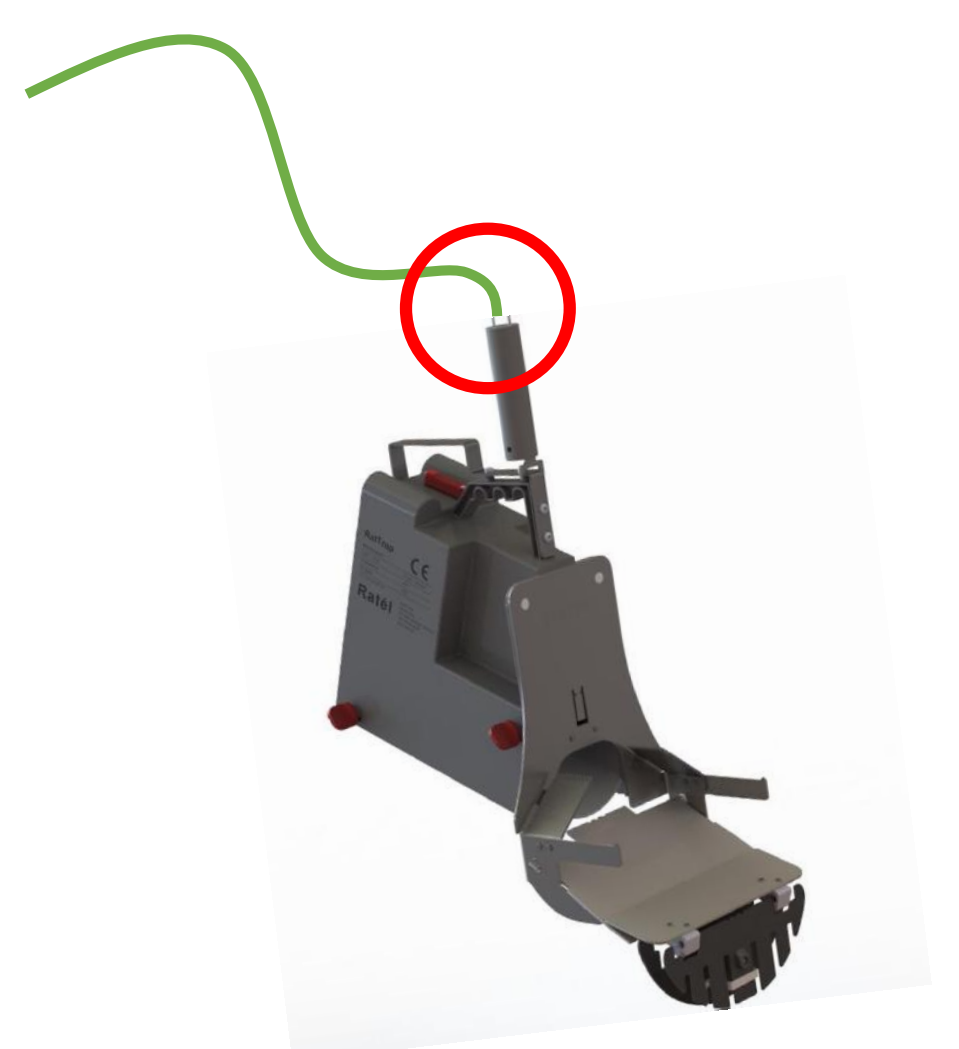

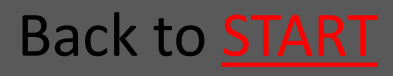

#### Ratél

# 8.4 Use the "change trap" function in the APP

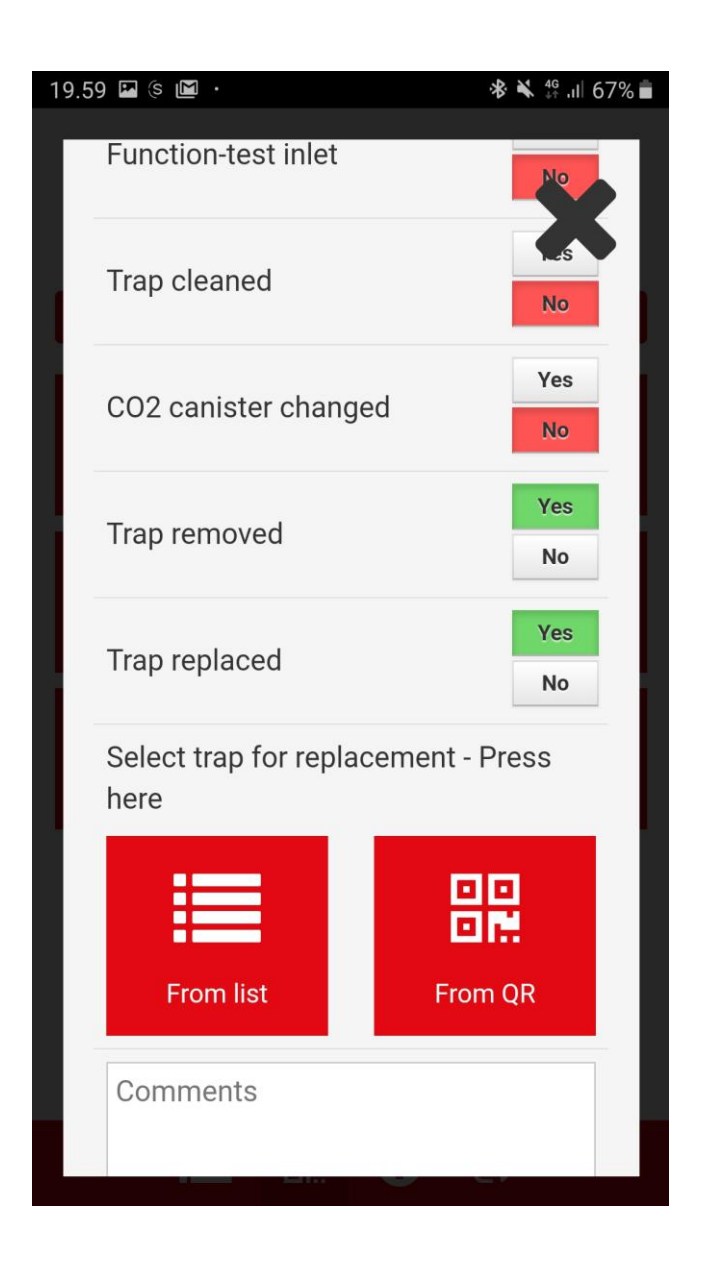

See the full guide to the change function in the APP <u>HERE</u>

#### Back to Changing outer container

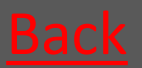

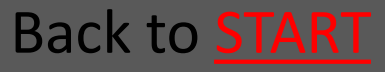

### 8.5.1 Mounting in PVC-manhole

| <ul> <li>8.5.1.1 Lower down the trap</li> </ul>                                          | <u>Go</u> |
|------------------------------------------------------------------------------------------|-----------|
| <ul> <li>8.5.1.2 Fasten the wire in the wire lock</li> </ul>                             | 6.        |
|                                                                                          | <u>G0</u> |
| <ul> <li>8.5.1.3 Place the mounting kit</li> </ul>                                       | <u>Go</u> |
| <ul> <li>8.5.1.4 The mounting-hook is used<br/>to insert the trap in the pipe</li> </ul> | <u>Go</u> |
| <ul> <li>8.5.1.5 Tighten the wire so the trap<br/>is fastened</li> </ul>                 | <u>Go</u> |
| • 8.5.1.6 Fasten the wire in the wire                                                    |           |
| ΙΟϹΚ                                                                                     | <u>Go</u> |

Back to Changing outer container

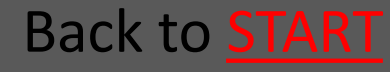

#### 8.5.1.1 Lower down the trap

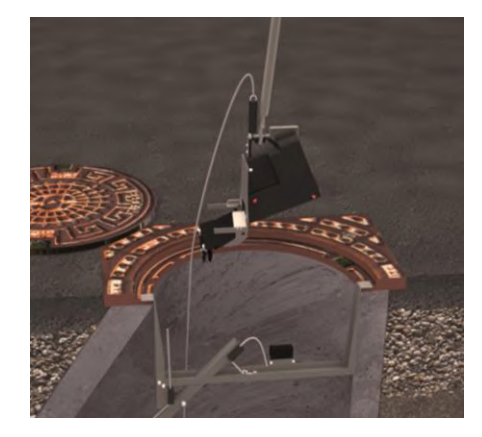

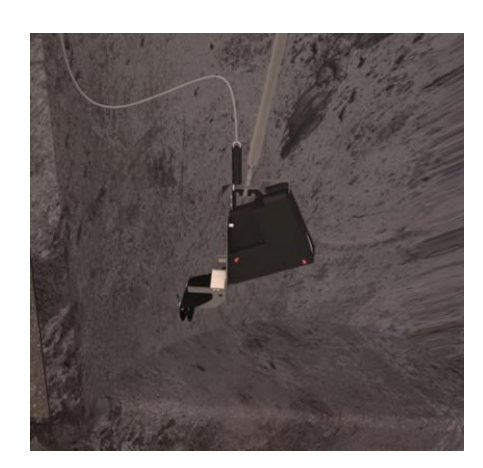

Using the Mountinghook the trap is lowered down the manhole.

Back to Mounting in PVC-manhole

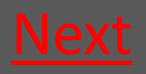

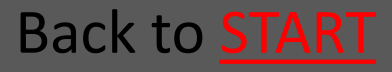

# 8.5.1.2 Fasten the wire in the wire lock

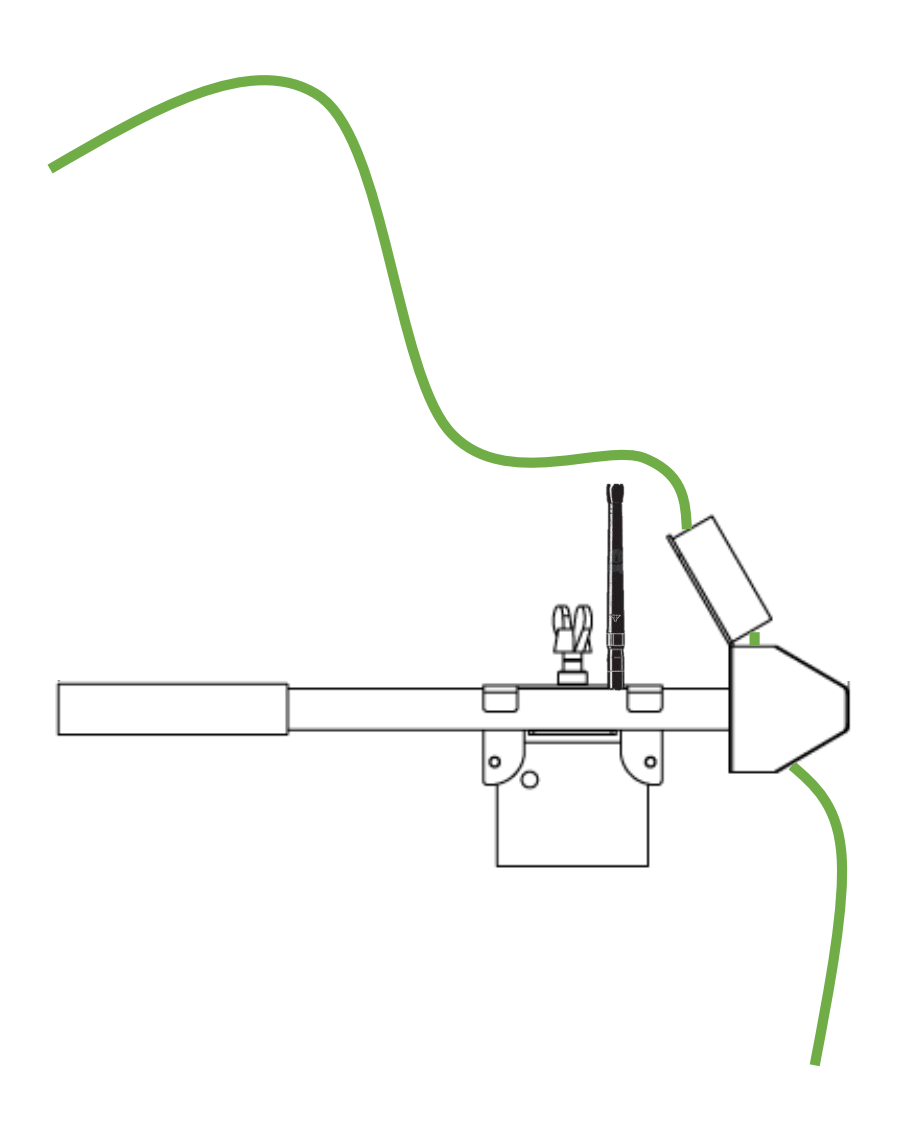

Back to Mounting in PVC-manhole

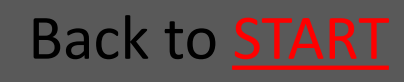

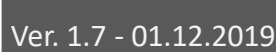

### 8.5.1.3 Place the mounting kit

- The Mounting kit's triangular end is
   placed in the grooves in one side of the PVC-manhole.
- The extender is slided into to the grooves in the opposite side of the PVC-manhole.
- The extender lock with the Repeater is
  slided towards the extender and the
  wing nut is tightened.

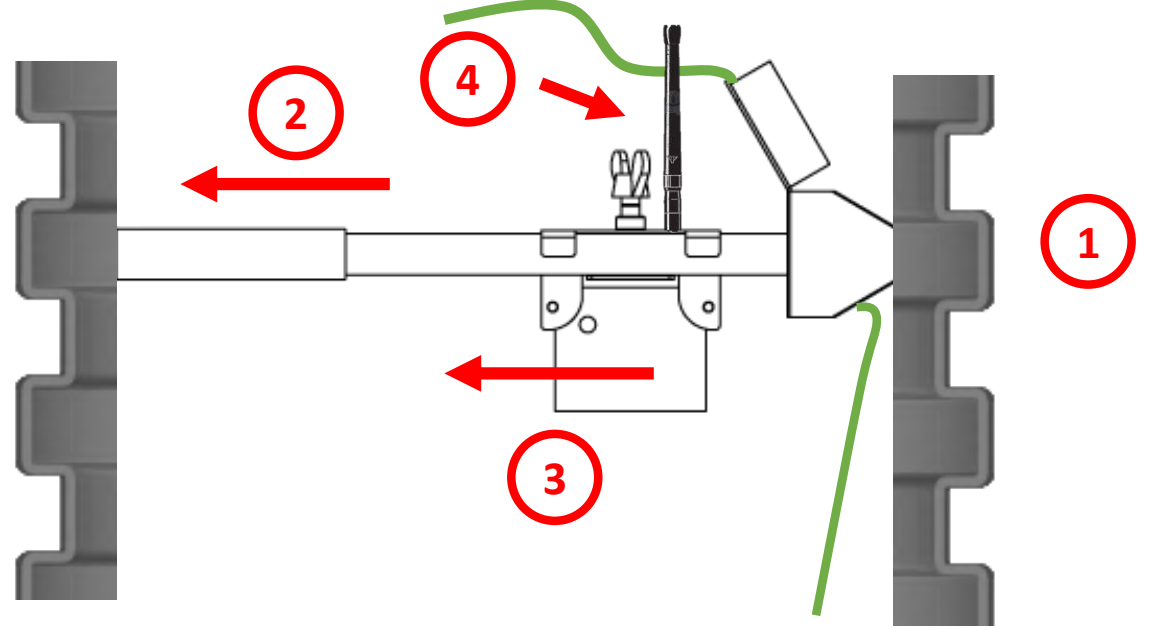

Back to Mounting in PVC-manhole

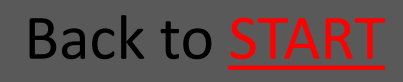

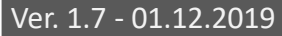

#### Ratél

# 8.5.1.4 The mounting-hook is used to insert the trap in the pipe

### The mounting-hook is used to insert the trap in the pipe

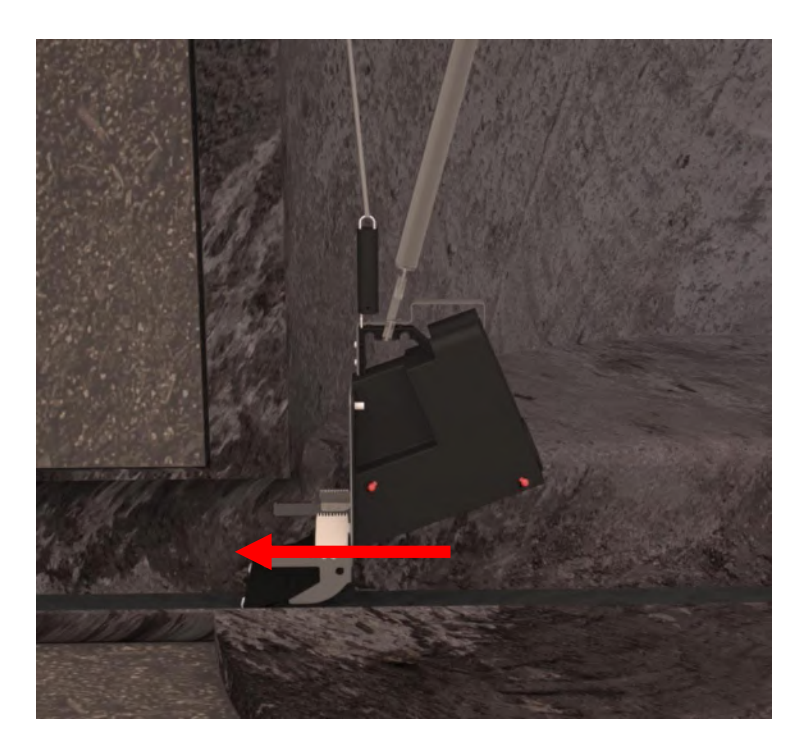

Back to Mounting in PVC-manhole

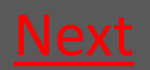

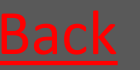

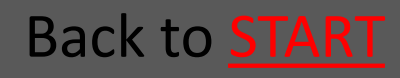

# 8.5.1.5 Tighten the wire so the trap is fastened

The wire is tightened so the spring in the spring handle is stretched so that you have a proper pull

Now the trap is kept tight and thereby fastened in the pipe

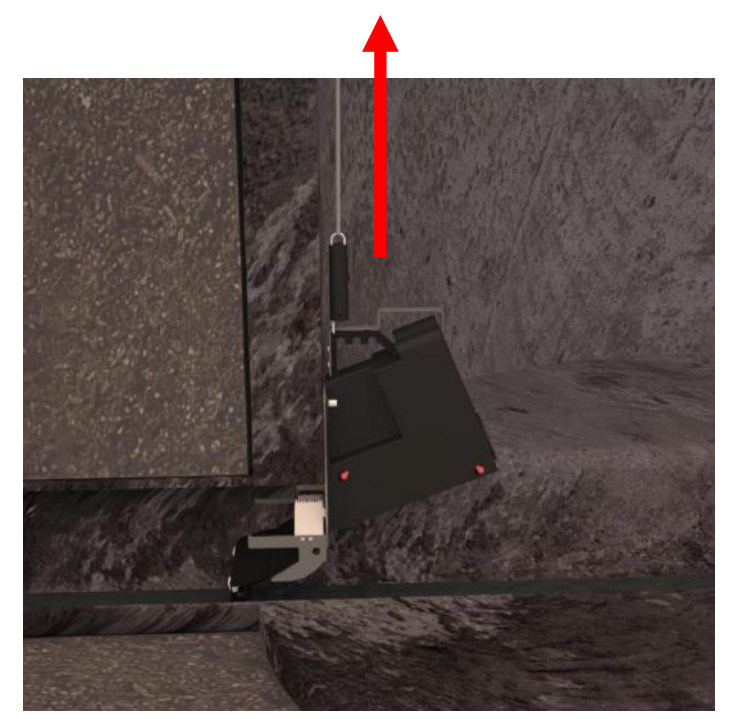

Back to Mounting in PVC-manhole

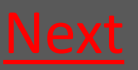

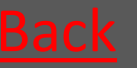

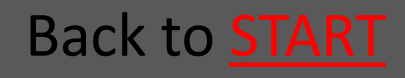

# 8.5.1.6 Fasten the wire in the wire lock

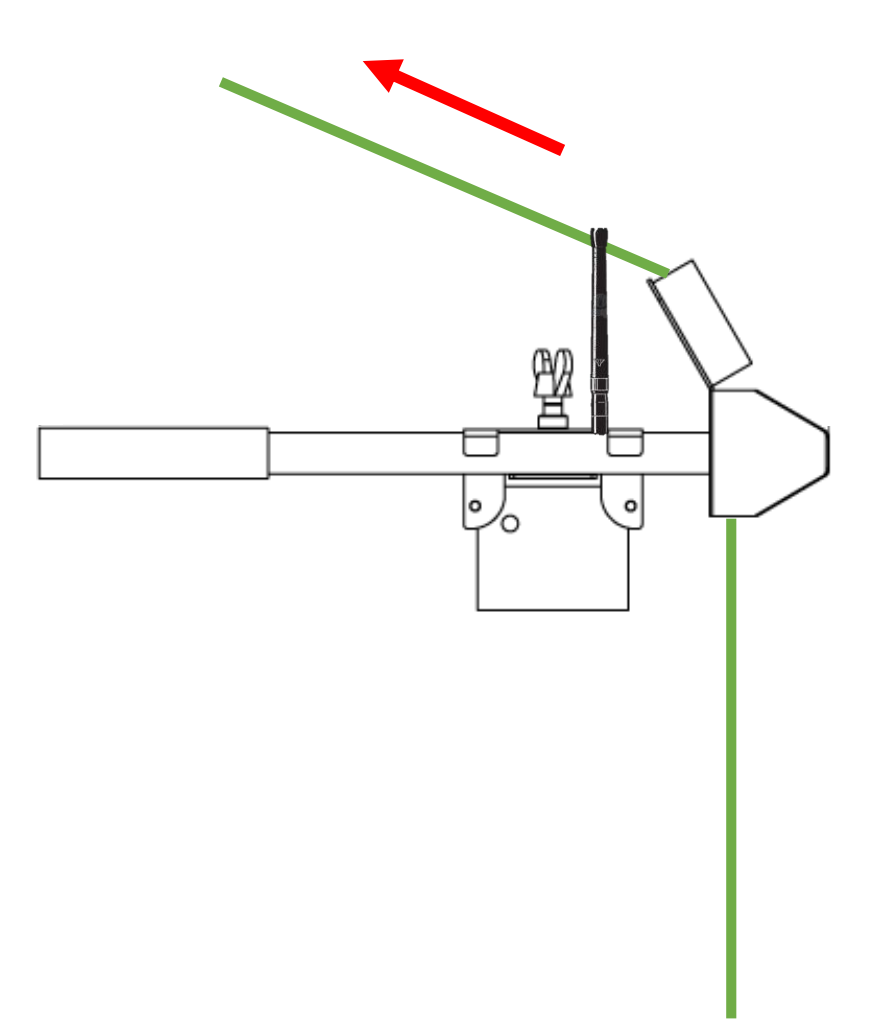

Back to Mounting in PVC-manhole

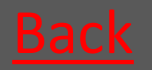

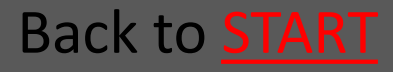

#### Rat<mark>él</mark>

# 8.5.2 Mounting in Concrete manhole

- 8.5.2.1 Lower down the trap <u>Go</u>
- 8.5.2.2 The mounting-hook is used to <u>Go</u> insert the trap in the pipe
- 8.5.2.3 Tighten the wire so the trap is <u>Go</u> fastened
- 8.5.2.4 Fasten the wire in the wire lock <u>Go</u>

#### Back to Changing outer container

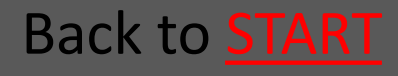

### 8.5.2.1 Lower down the trap

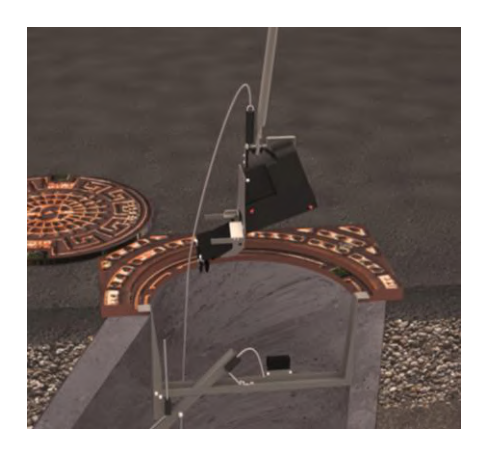

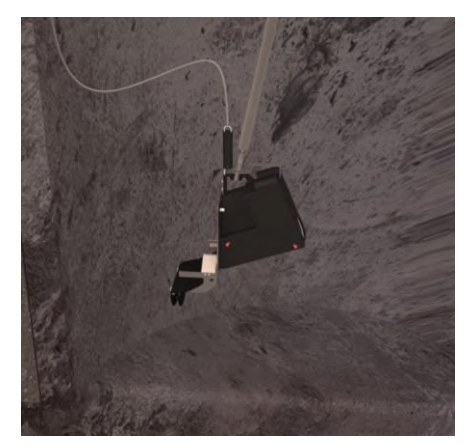

Using the Mountinghook the trap is lowered down the manhole.

The trap should be lowered down on that side of the mounting kit where the wire lock is placed.

The wire is fastened in the Wire lock so the trap is not dropped in the following steps.

Back to Mounting in Concrete manhole

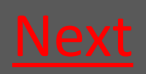

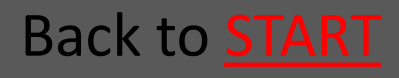

#### Ratél

# 8.5.2.2 The mounting-hook is used to insert the trap in the pipe

The wire is loosened a bit, and the mounting-hook is used to insert the trap in the pipe

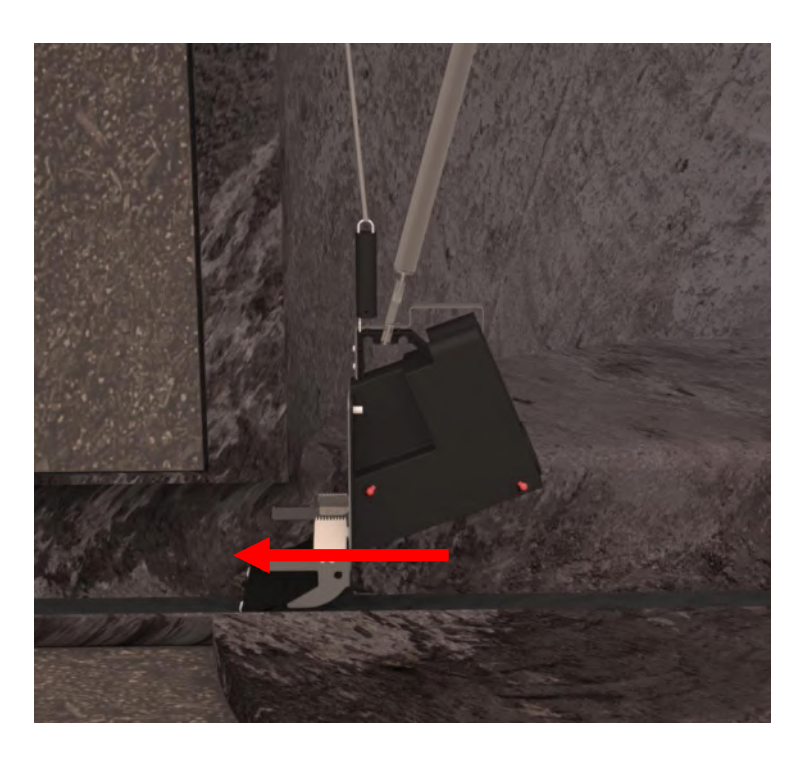

Back to Mounting in Concrete manhole

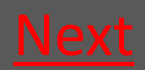

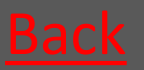

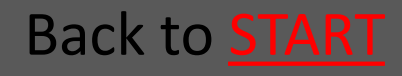

# 8.5.2.3 Tighten the wire so the trap is fastened

The wire is tightened so the spring in the spring handle is stretched so that you have a proper pull

Now the trap is kept tight and thereby fastened in the pipe

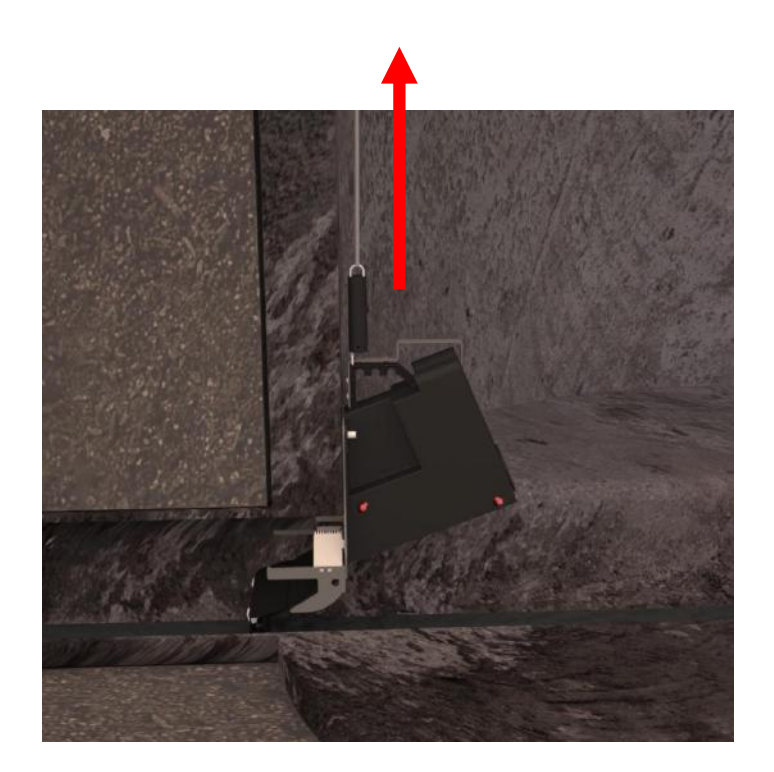

Back to Mounting in Concrete manhole

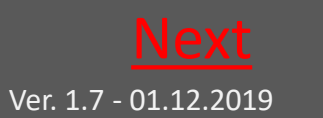

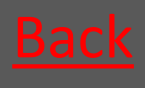

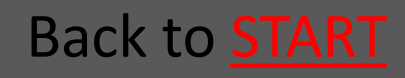

# 8.5.2.4 Fasten the wire in the wire lock

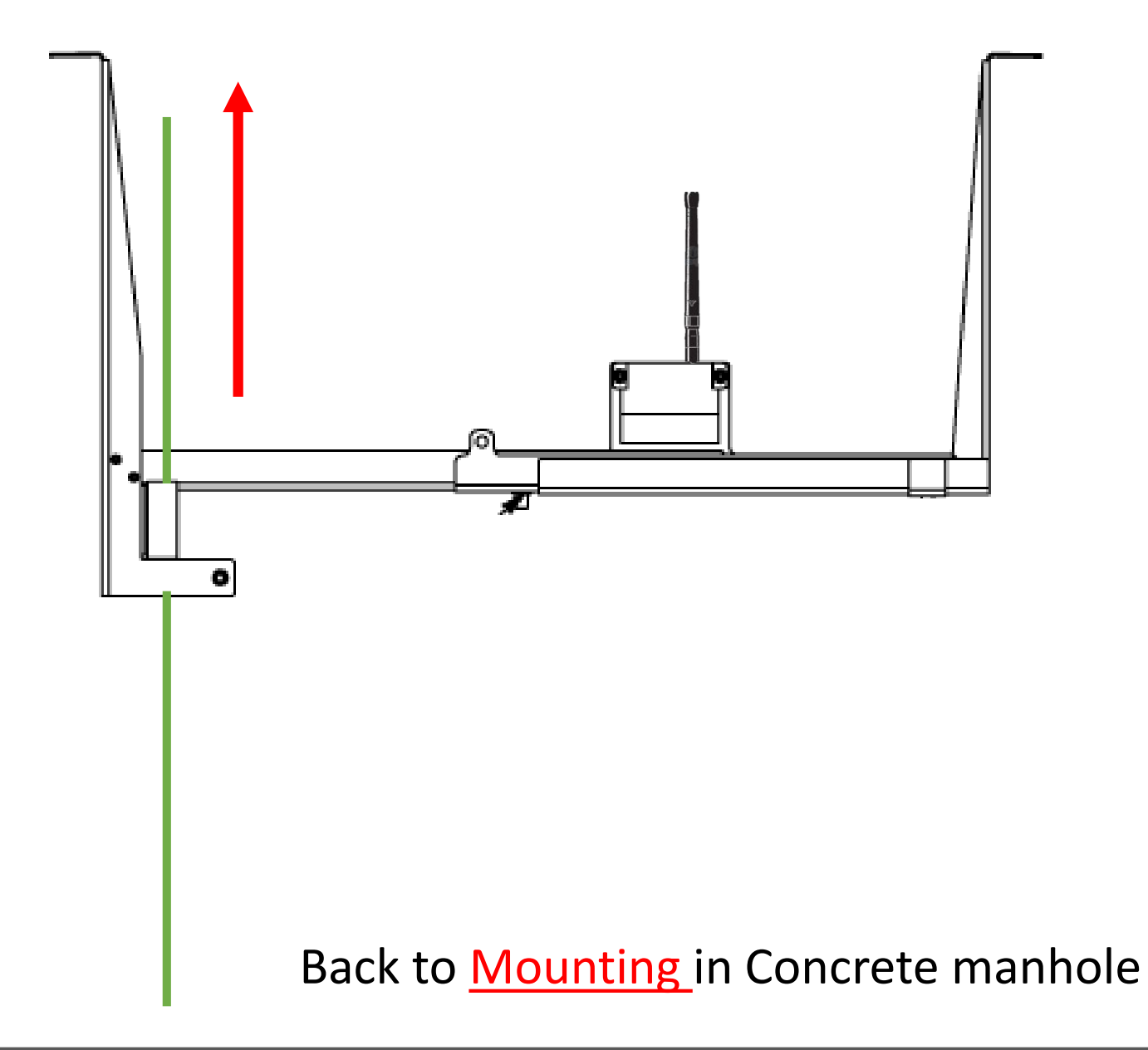

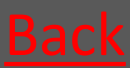

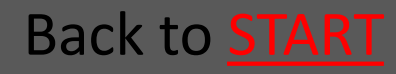

### 8.5.3 Mounting the Bench Trap All Manhole types

Place the trap so it touches the bench in tha bottom of the manhole

Tighthen the Wire as usual – see the sections concerning mounting in concrete and PVC manholes

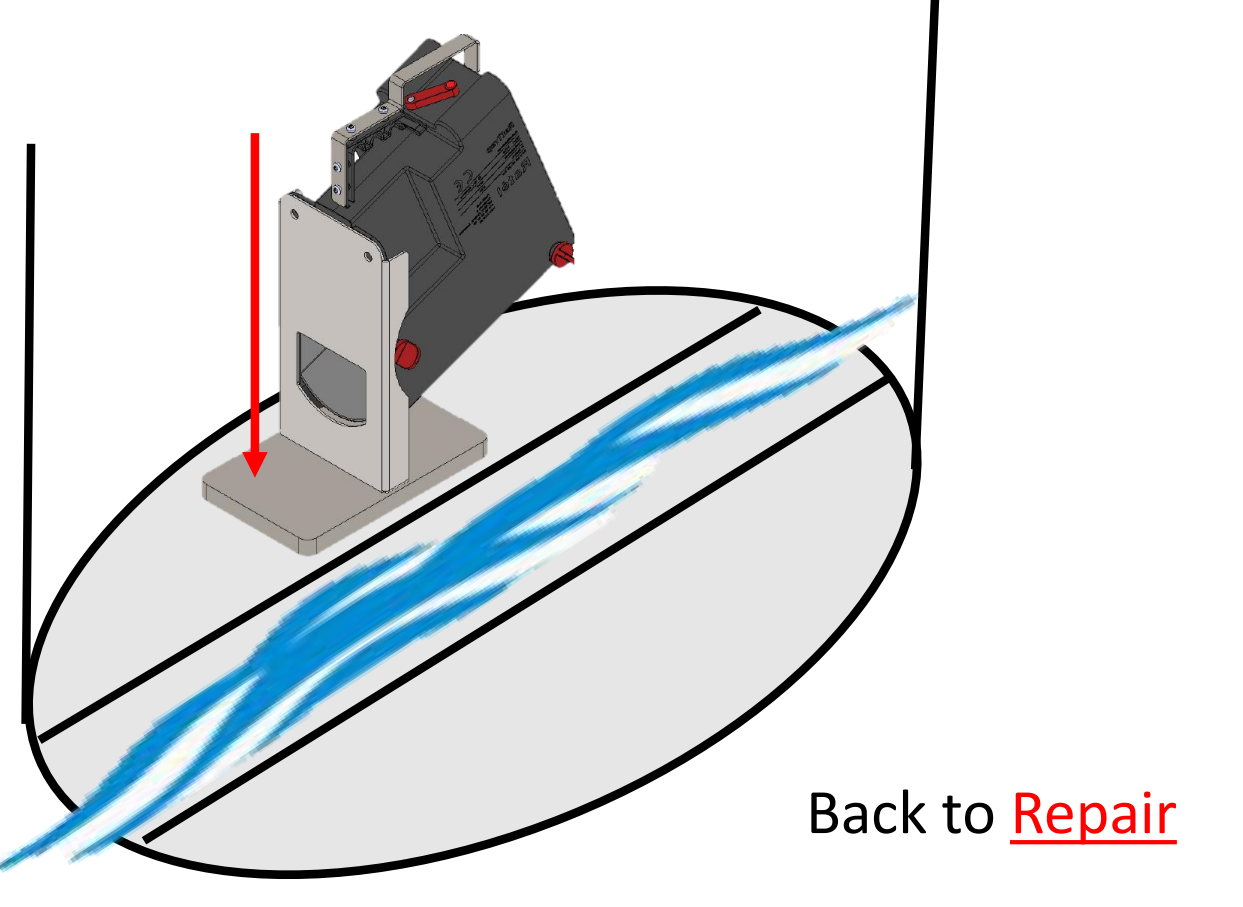

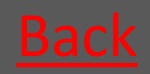

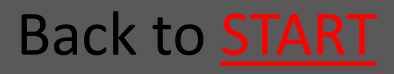

Rat<mark>él</mark>

#### 9. APP

| 9.1 Download and Login | <u>Go</u> |
|------------------------|-----------|
| 9.2 Mount new trap     | <u>Go</u> |
| 9.3 Service trap       | <u>Go</u> |
| 9.4 Demount trap       | <u>Go</u> |
| 9.5 Change trap        | <u>Go</u> |
| 9.6 Move trap          | <u>Go</u> |
| 9.7 Alarms             | <u>Go</u> |
| 9.8 Help               | <u>Go</u> |

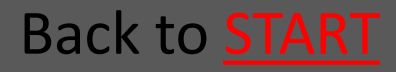

### 9.1 Download and Login

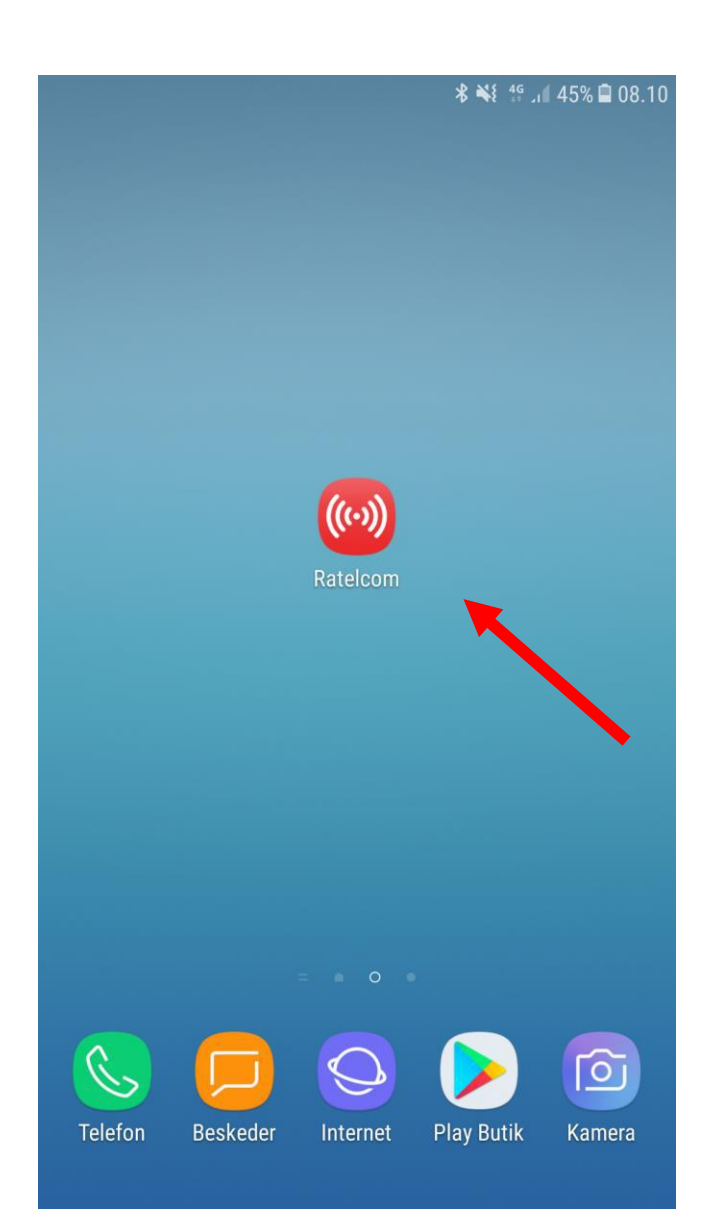

The APP is dowloanded from where you normally dowload APPs for your phone.

APP store for Iphones Google Play for Android Phones (Samsung, HTC, Sony etc.)

When the APP is downloaded, the logo will look as shown on the picture

Now the APP is ready for use and is opened by clicking the logo

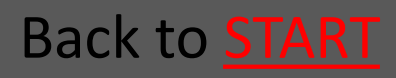

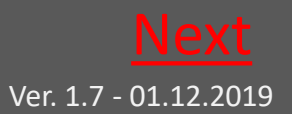

Ratél

### 9.1.1 Login

|             |        |        | * | .1 63% 🖬 18.2 |
|-------------|--------|--------|---|---------------|
| Jsb@ratel.c | lk     |        |   |               |
| •••••       |        |        |   |               |
| Save pass   | sword? |        |   |               |
|             |        | Log in |   |               |
|             |        |        |   |               |
|             |        |        |   |               |
|             |        |        |   |               |
|             |        |        |   |               |
|             |        |        |   |               |
|             |        |        |   |               |
|             |        |        |   |               |
|             |        |        |   |               |
|             |        |        |   |               |
|             |        |        |   |               |

The login informations are received on e-mail, when you have been created as a user in Ratélcom's webplatform

The login informations are typed in the boxes – now click Login to enter the APP

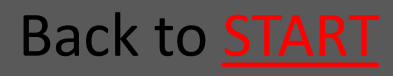

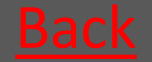

Rat<mark>él</mark>

#### 9.2 Mount new trap

**F** 🗗 · ·

🖇 👯 📶 95% 🛢 06.17

#### Traps

| Scan traps                               |   |
|------------------------------------------|---|
| Search                                   |   |
| Тгартуре                                 |   |
| RatTrap ET20                             | • |
| Filter                                   |   |
| All                                      | • |
| • 🛦 1741000641                           |   |
| • 🗸 1741000681                           |   |
| • 🗸 1743000594                           |   |
| • 🗸 1743000604                           |   |
| • 🛦 1743000614<br>Fuglkær 33 - Stenderup |   |
| • 🗸 1743000624                           |   |
| • 🛦 1743000634<br>Gl majerivej 1a - Sten |   |
|                                          |   |

On this side you choose if you will find the trap to be monted via the list or the QR code

Choosing the list – start choosing the trap type

Choosing QR code-Click on "Mounting"

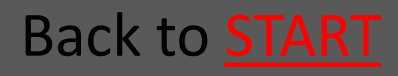

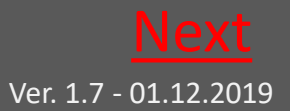

#### 9.2.1 Choose trap type

| <b>F</b> | <b>×</b> ·· |           |         |       | <b>℁</b> <sup>46</sup> ,⊪ | 97% 🛢 06.08 | 8                  |   |
|----------|-------------|-----------|---------|-------|---------------------------|-------------|--------------------|---|
| Tr       | aps         |           |         |       |                           |             |                    |   |
|          |             |           | Scan    | traps |                           |             |                    |   |
| S        | earch       |           |         |       |                           |             |                    |   |
| Tra      | ptype       |           |         |       |                           |             |                    | - |
|          | choose      | trap type |         |       |                           | •           | Choose "Rat Irap E |   |
| Ē        | Cho         | ose tra   | ap type |       |                           |             | 20"                |   |
|          | Rate        | ET10      | )       |       |                           | 0           |                    |   |
|          | Bloc        | k trap    |         |       |                           | 0           |                    |   |
|          | Rat         | 「rap E⊺   | Г20     |       |                           | 0           |                    |   |
|          |             |           |         |       |                           |             |                    |   |
|          |             |           |         |       |                           |             |                    |   |
|          |             |           |         |       |                           |             |                    |   |
|          |             |           |         |       |                           |             |                    |   |
|          |             | :         |         | 8     | •                         |             |                    |   |

#### Back to <u>APP</u>

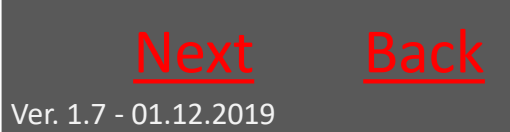

Back to **START** 

#### 9.2.2 List view

P • •

| Traps                                                                     |           |
|---------------------------------------------------------------------------|-----------|
| Scan traps                                                                |           |
| Search                                                                    |           |
| Traptype<br>RatTrap ET20                                                  | T         |
| Filter All                                                                | v         |
| • 🔺 1741000641                                                            |           |
| • 🗸 1741000681                                                            |           |
| • 🗸 1743000594                                                            |           |
| • 🗸 1743000604                                                            |           |
| • A 1743000614<br>Fuglkær 33 - Stenderup<br>Replace trap?<br>Trap active? | No<br>Yes |
| Show                                                                      |           |
|                                                                           |           |

**శ** <sup>4</sup><sup>6</sup> ւլ| 97% **■** 06.09

You can use the search function to find a trap – ypu need to type 3 digits before the search starts

Click on the chosen trap on the list, and click "Show"

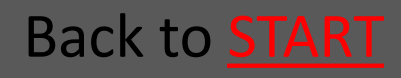

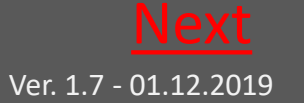
**Ratél** 

### 9.2.3 QR kode

| <b>F</b> (S |           | ։ ℁ ⊭, ւ∎ 63% 🖬 18.2 | 1 |
|-------------|-----------|----------------------|---|
|             | 🖌 1700m   |                      |   |
|             |           |                      |   |
|             | Scan code |                      |   |
|             |           |                      |   |

Click on the QR code icon

Scan the QR code and click "OK"

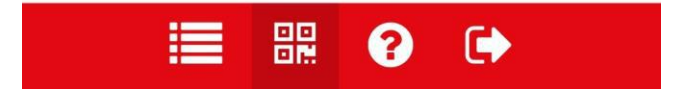

Back to <u>APP</u>

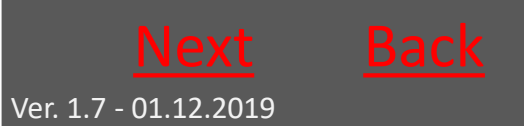

Back to **START** 

### Rat<mark>él</mark>

9.2.4 Take pictures of the manhole and surroundings as well as the chosen spot for the Communication module

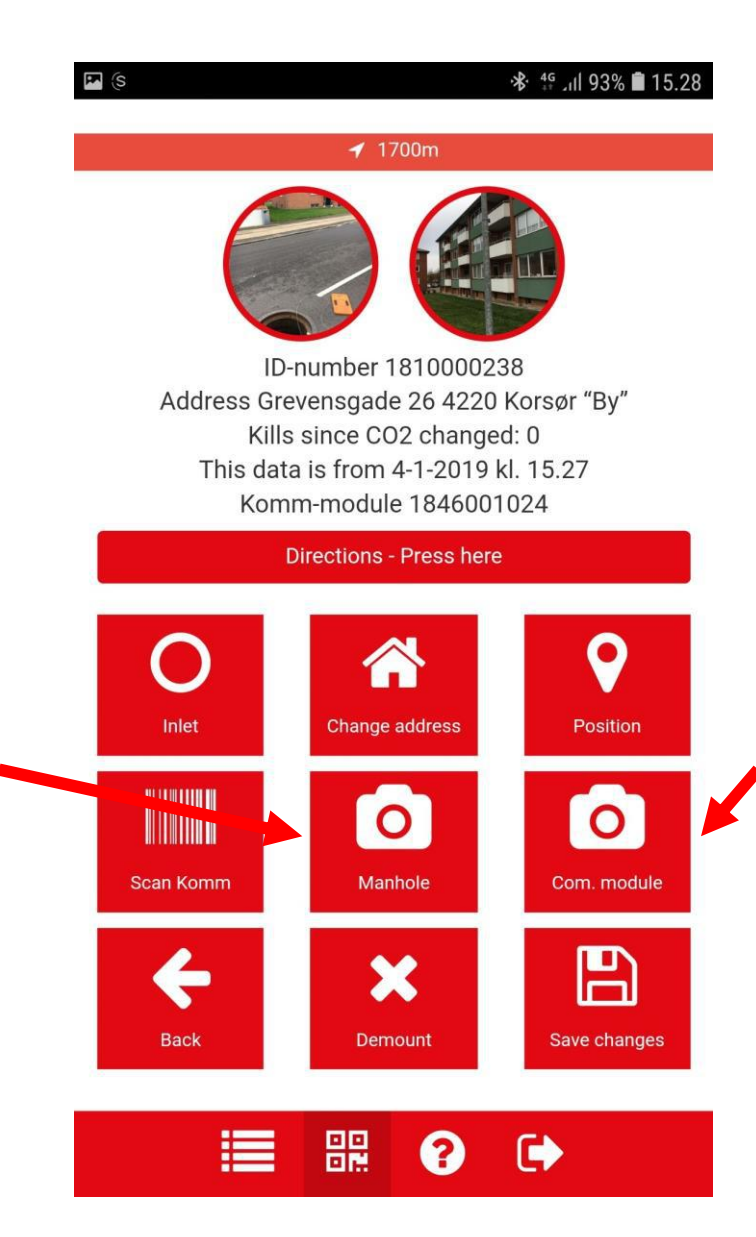

First click on the foto icon "manhole" – take picture of manhole and surroundings and click "ok"

Second click on the foto icon "Com.Module"modul" – take picture of the chosen spot for the Communication module and click "ok"

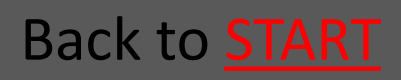

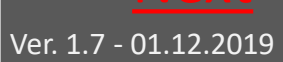

# 9.2.5 Choose Inlet and change address

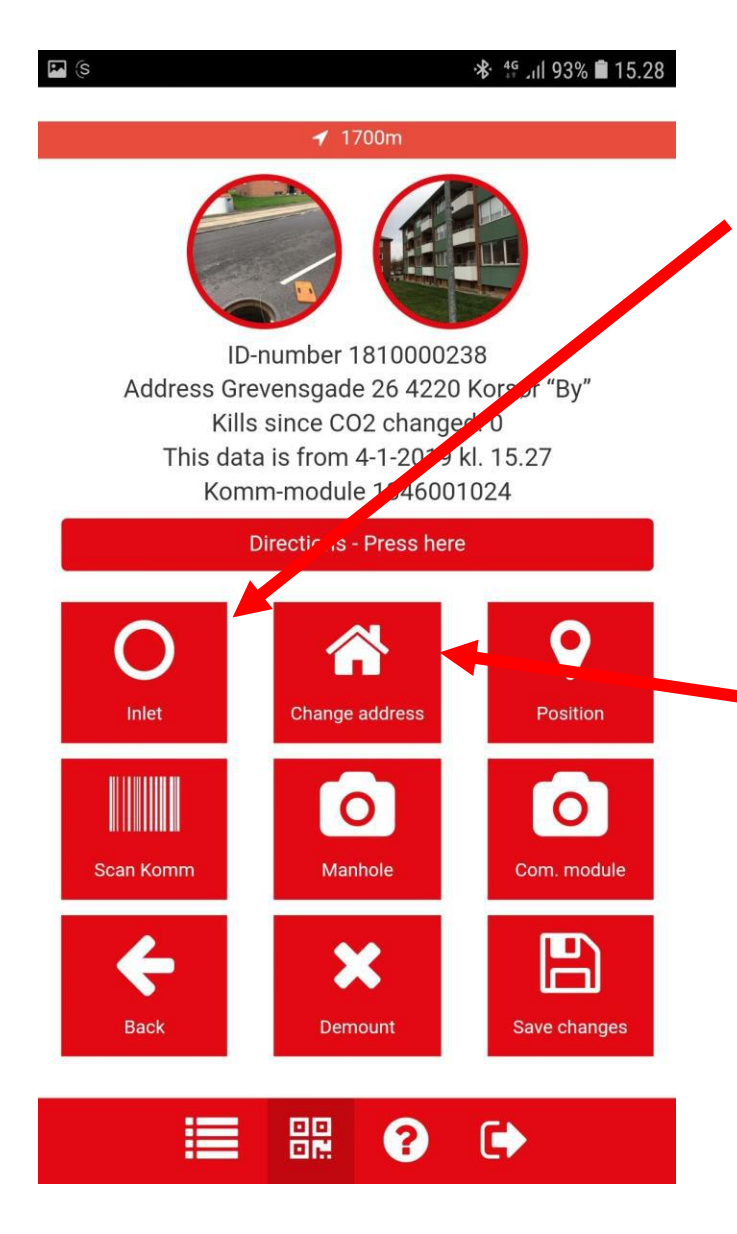

First Click the Inlet icon and choose Inlet type

Next click the icon "change address" and note the address

This field is a free text field and can therefore be used to note eg. the manhole ID or other relevant issues.

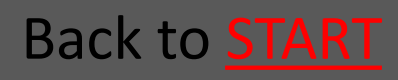

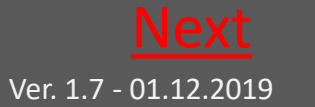

## 9.2.6 Click on "new position" and save

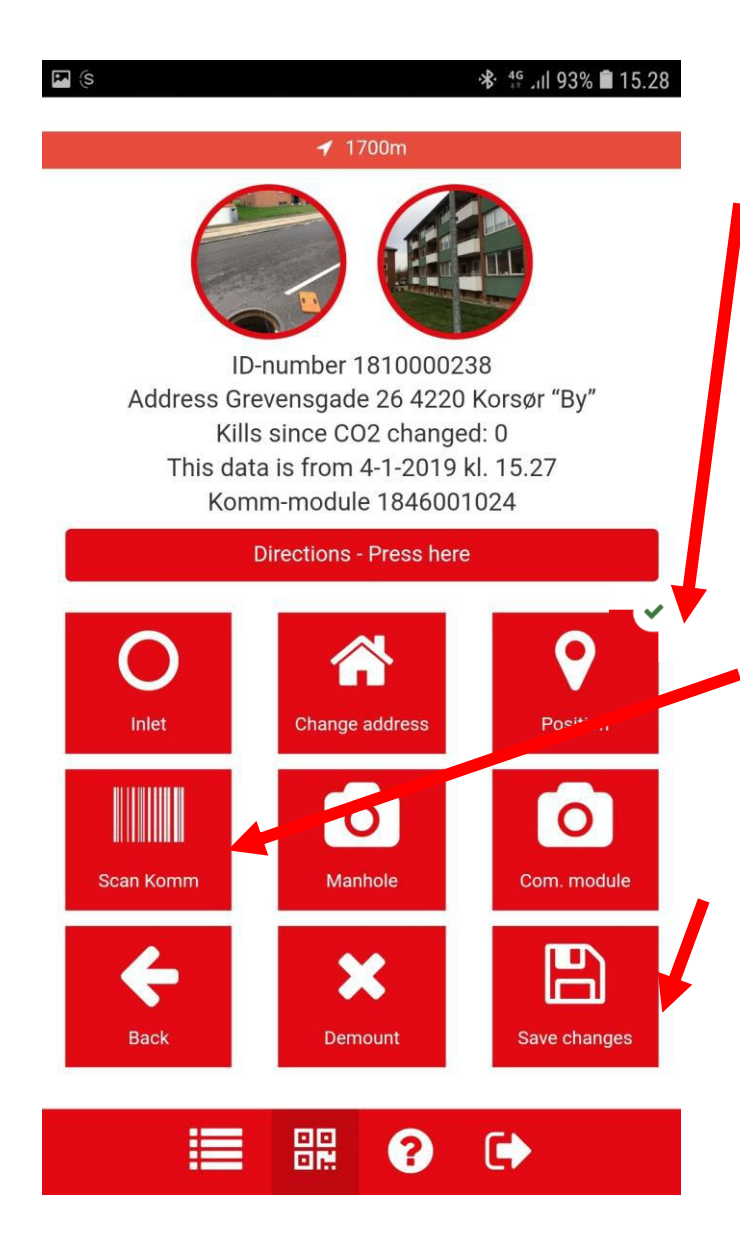

Click on "new position" and await the green check mark

Click "Scan Com" to register the communication module

Click on save – now the trap is mounted in the APP

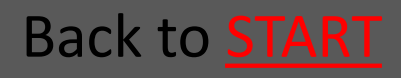

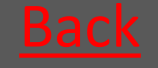

**Ratél** 

## 9.3 Service function

|                                                 | <b>℁</b> ∰ .n  97% <b>∎</b> 06.09 |
|-------------------------------------------------|-----------------------------------|
| Trans                                           |                                   |
| Scan tran                                       | s                                 |
| Search                                          |                                   |
|                                                 |                                   |
| RatTrap ET20                                    | ×                                 |
| Filter                                          |                                   |
| All                                             | v                                 |
| • 🔺 1741000641                                  |                                   |
| • 🗸 1741000681                                  |                                   |
| ● ✔ 1743000594                                  |                                   |
| • 🗸 1743000604                                  |                                   |
| • <b>A</b> 1743000614<br>Fuglkær 33 - Stenderup |                                   |
| Replace trap?                                   | No                                |
| Trap active?                                    | Yes                               |
| Show                                            | V                                 |
| ويعديه فنفتني فتشتبن فللم                       |                                   |
|                                                 |                                   |

You can use the search function to find a trap – ypu need to type 3 digits before the search starts

Click on the trap, that needs service – chosing either the list view or the QR code

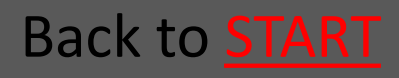

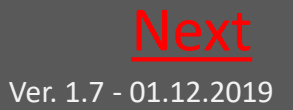

## 9.3.1 Scroll down and click "Service"

| ID-<br>Address Gre<br>Kills<br>This data<br>Komi | number 18100002<br>vensgade 26 4220<br>since CO2 change<br>a is from 4-1-2019<br>m-module 184600<br>virections - Press her | <ul> <li>♣ ♣ 93% ■ 15.28</li> <li>238</li> <li>b Korsør "By"</li> <li>ed: 0</li> <li>kl. 15.27</li> <li>1024</li> </ul> |                                                                                              |
|--------------------------------------------------|----------------------------------------------------------------------------------------------------|----------------------------------------------------------------------------------------------------|----------------------------------------------------------------------------------------------|
| Inlet<br>Scan Komm                               | Change address<br>Change address<br>Manhole<br>Demount                                                                     | Position<br>Position<br>Com. module<br>Save changes                                                                     | When the trap is<br>displayed scroll to<br>the bottom and click<br>the grey bar<br>"Service" |
| Service                                          |                                                                                                    | 11/2/2018                                                                                                    |                                                                                              |
| Notificatio                                      | ons                                                                                                    |                                                                                                    |                                                                                              |
|                                                  | <b></b> ?                                                                                                    | •                                                                                                    |                                                                                              |

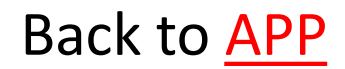

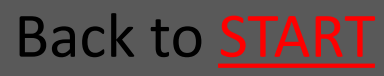

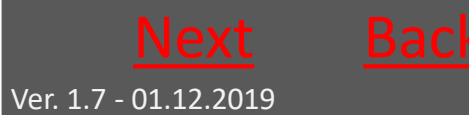

# 9.3.2 Do Service and tick the tasks (also se the next page)

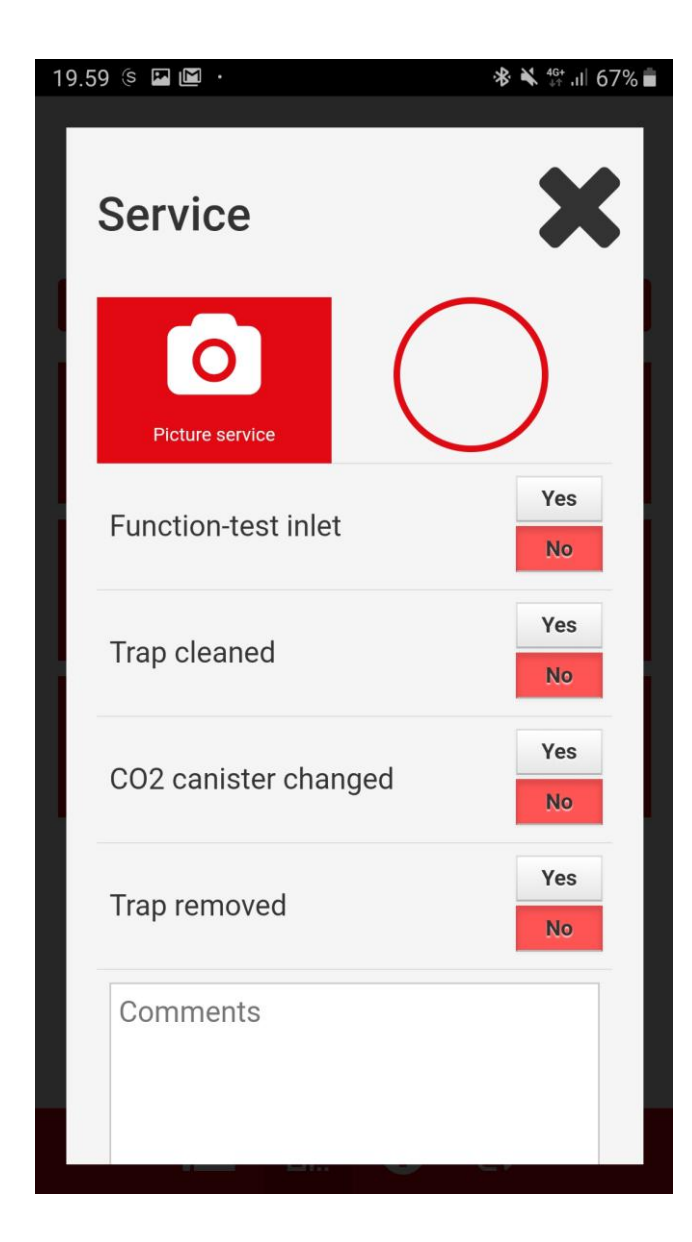

Take picture if relevant

Tick "Yes" in the boxes as the tasks are done

Tick "yes" if the trap is removed – "no" if not

Note if anything to note

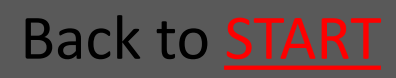

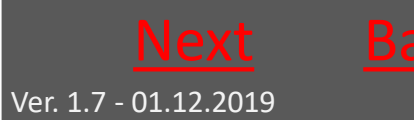

Ratél

### 9.3.3 Save Service

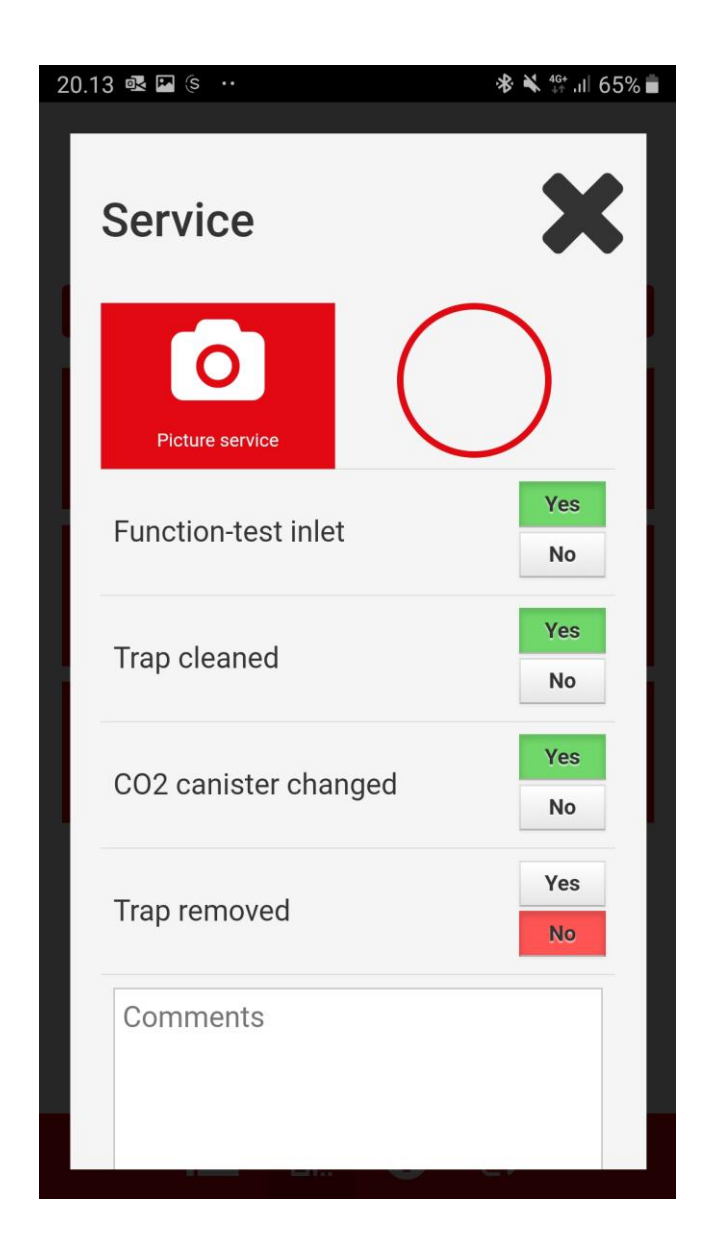

Last – scroll down to the bottom of the view and click "Save"

Now the service report is availble in Ratélcom's webplatform

#### Back to <u>APP</u>

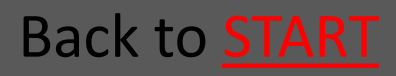

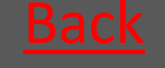

Ver. 1.7 - 01.12.2019

## 9.4 Demount trap

| Scan traps                                                                                                    | <b>.</b>  |
|----------------------------------------------------------------------------------------------------|-----------|
| Search                                                                                                    |           |
| raptype                                                                                                    |           |
| RatTrap ET20                                                                                                  |           |
| ilter                                                                                                    |           |
| All                                                                                                    | ٣         |
| • 🔺 1741000641                                                                                                |           |
| • 🗸 1741000681                                                                                                |           |
| • 🗸 1743000594                                                                                                |           |
| • 🗸 1743000604                                                                                                |           |
| <ul> <li>A 1743000614</li> <li>Fuglkær 33 - Stenderup</li> <li>Replace trap?</li> <li>Trap active?</li> </ul> | No<br>Yes |
| Show                                                                                                    |           |

You can use the search function to find a trap – ypu need to type 3 digits before the search starts

Click on the trap, that needs demount – chosing either the list view or the QR code

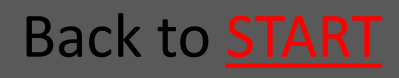

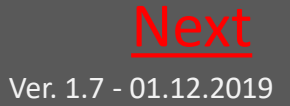

## 9.4.1 Click "Demount"

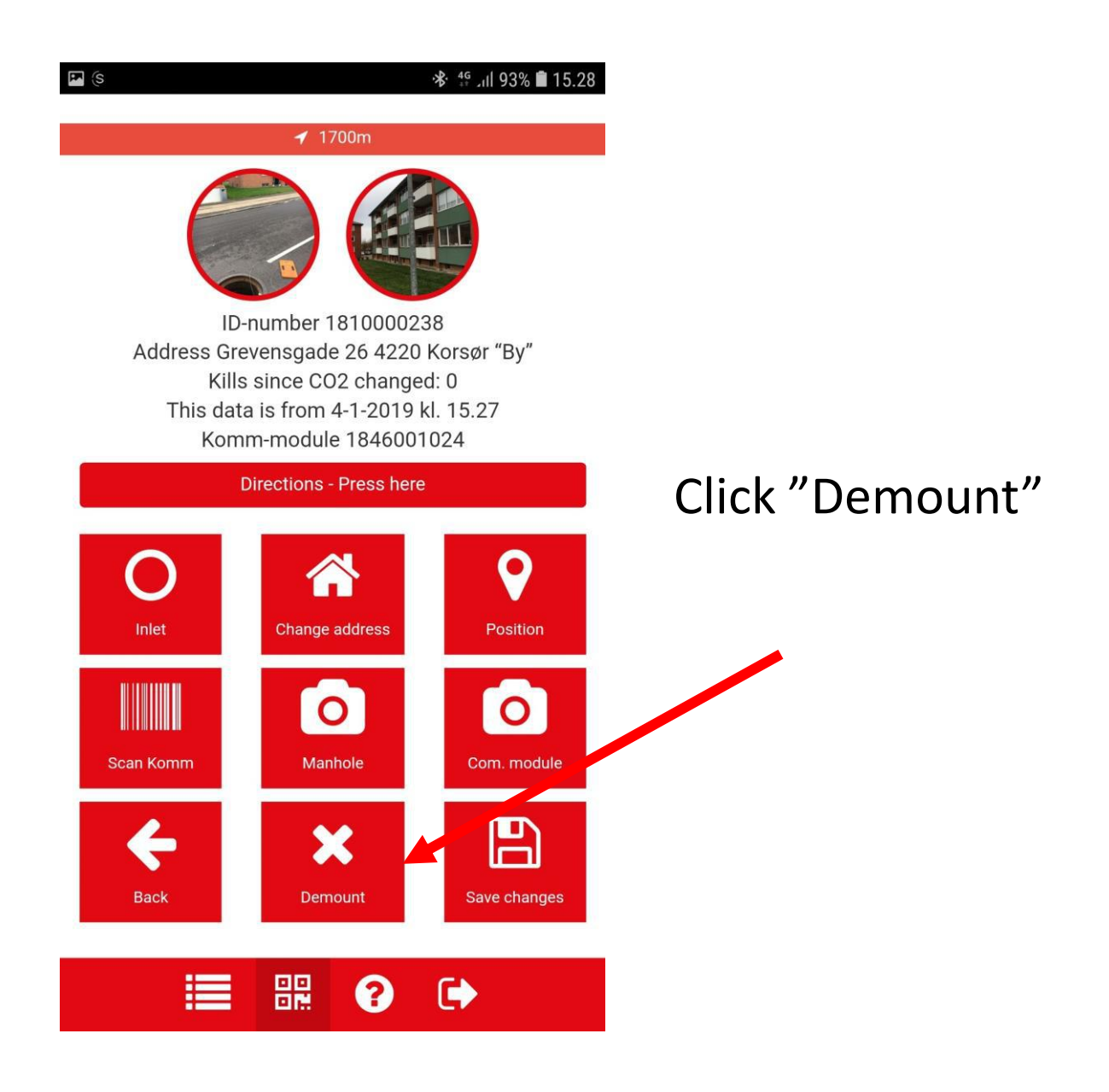

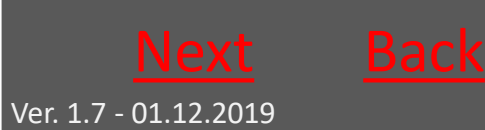

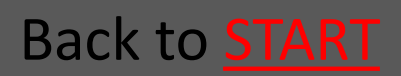

## 9.4.2 Confirm Demounting

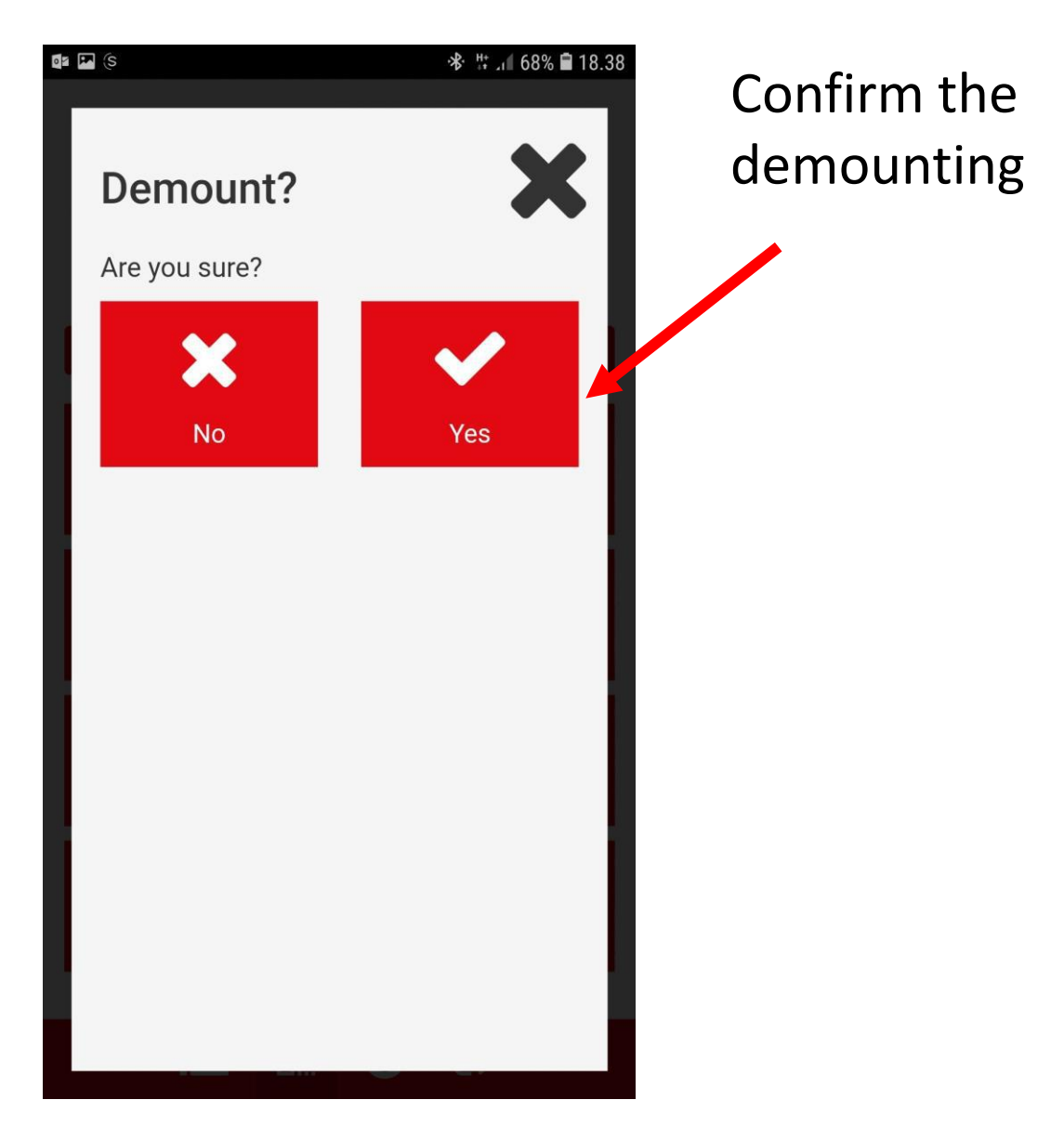

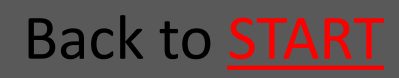

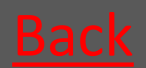

## 9.5 Replace trap with another trap

| rans                                                      |     |
|-----------------------------------------------------------|-----|
| Scan trap                                                 | S   |
| Search                                                    |     |
| raptype                                                   | ]   |
| RatTrap ET20                                              | ¥   |
| ïlter                                                     |     |
| All                                                       | v   |
| • 🛕 1741000641                                            |     |
| ● ✔ 1741000681                                            |     |
| ● ✔ 1743000594                                            |     |
| ● ✔ 1743000604                                            |     |
| • A 1743000614<br>Fuglkær 33 - Stenderup<br>Replace trap? | No  |
| Trap active?                                              | Yes |
| Show                                                      |     |

You can use the search function to find a trap – ypu need to type 3 digits before the search starts

Click on the trap, that needs to be changed – chosing either the list view or the QR code

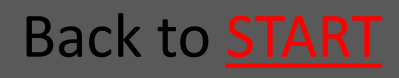

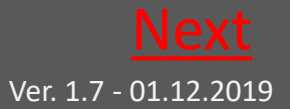

### Rat<mark>él</mark>

## 9.5.1 Scroll down and choose "Service"

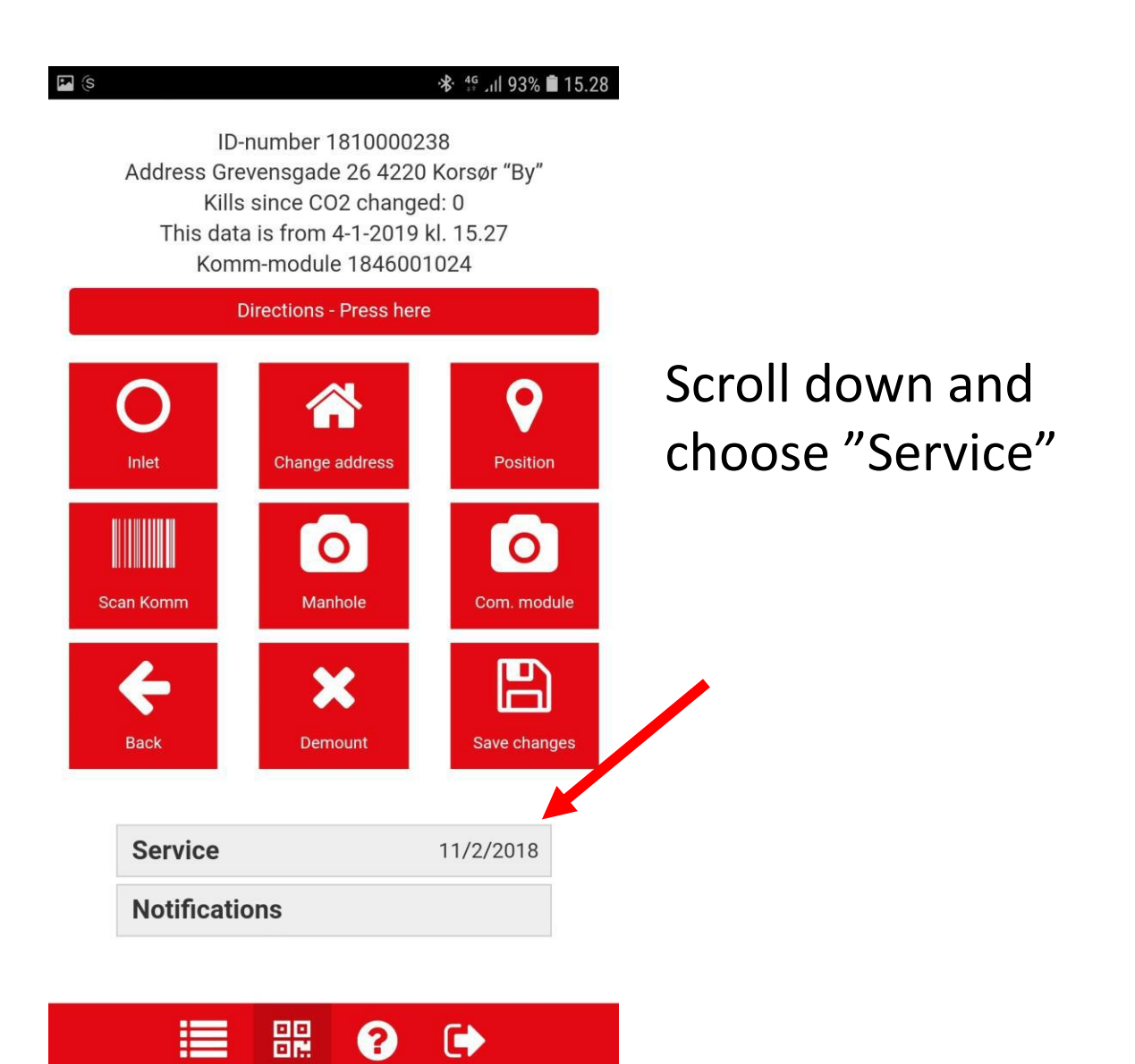

#### Back to APP

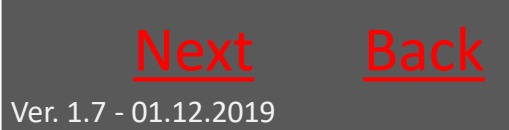

Back to **START** 

## 9.5.2 Scroll down – and tick as shown

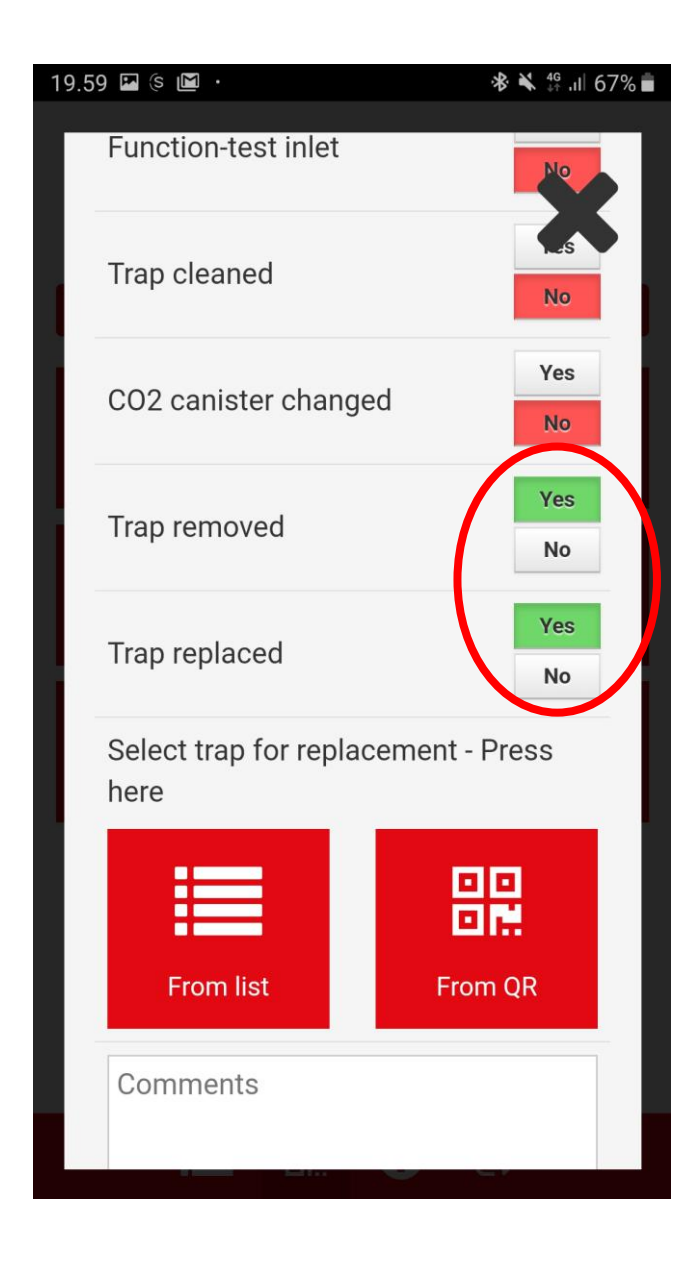

Click "Yes" for "trap removed" and click "Yes" for "trap replaced"

Then choose the new trap - either from the list view or the QR code

Click "Save"

If you click "No" for "trap replaced" the trap will be normally demounted

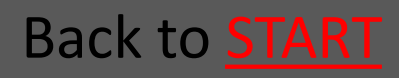

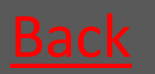

**Ratél** 

### 9.6 Move trap

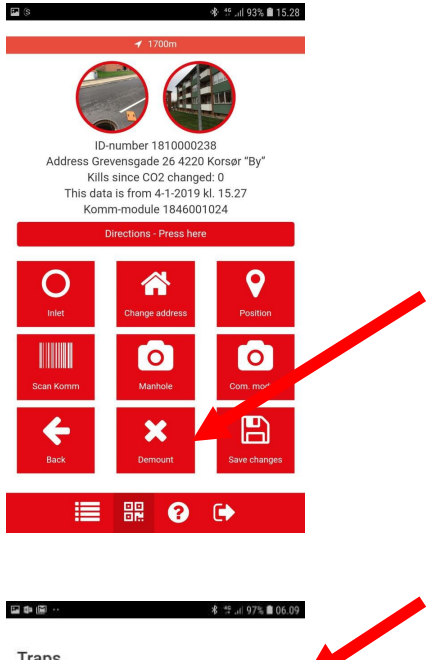

| Scan traps             |     |
|------------------------|-----|
| Search                 |     |
| Traptype               |     |
| RatTrap ET20           | *   |
| Filter                 |     |
| All                    | *   |
| • 🛦 1741000641         |     |
| ● ✔ 1741000681         |     |
| • 🗸 1743000594         |     |
| • 🗸 1743000604         |     |
| • 🛕 1743000614         |     |
| Fuglkær 33 - Stenderup |     |
| Replace trap?          | No  |
| Trap active?           | Yes |
| Show                   |     |

Demount the trap as shown in section 9.4

Move the trap to the new position

Mount the trap as shown in section 9.2

#### Back to <u>APP</u>

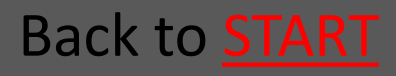

Ver. 1.7 - 01.12.2019

**Ratél** 

## 9.7 Alarms

| 1 02 M ··                                | ≵ 🚏 տի 97% 🛢 06.08 |
|------------------------------------------|--------------------|
| Traps                                    |                    |
| Scan traps                               |                    |
| TI AII                                   | $\odot$            |
| Alarms                                   | 0                  |
| CO2 alarms                               | 0                  |
| Active                                   | Ο                  |
| Inactive                                 | 0                  |
| No response                              | 0                  |
| Awaits                                   | 0                  |
| • 🔺 1743000634<br>Gl majerivej 1a - Sten |                    |
|                                          | •                  |

#### Choose trap type

Use the filter to show which traps are having an alarm

Click on a trap with alarm, to see the details

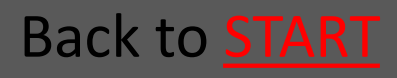

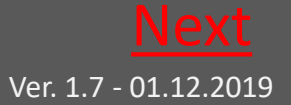

## 9.7.1 Deal with the alarm

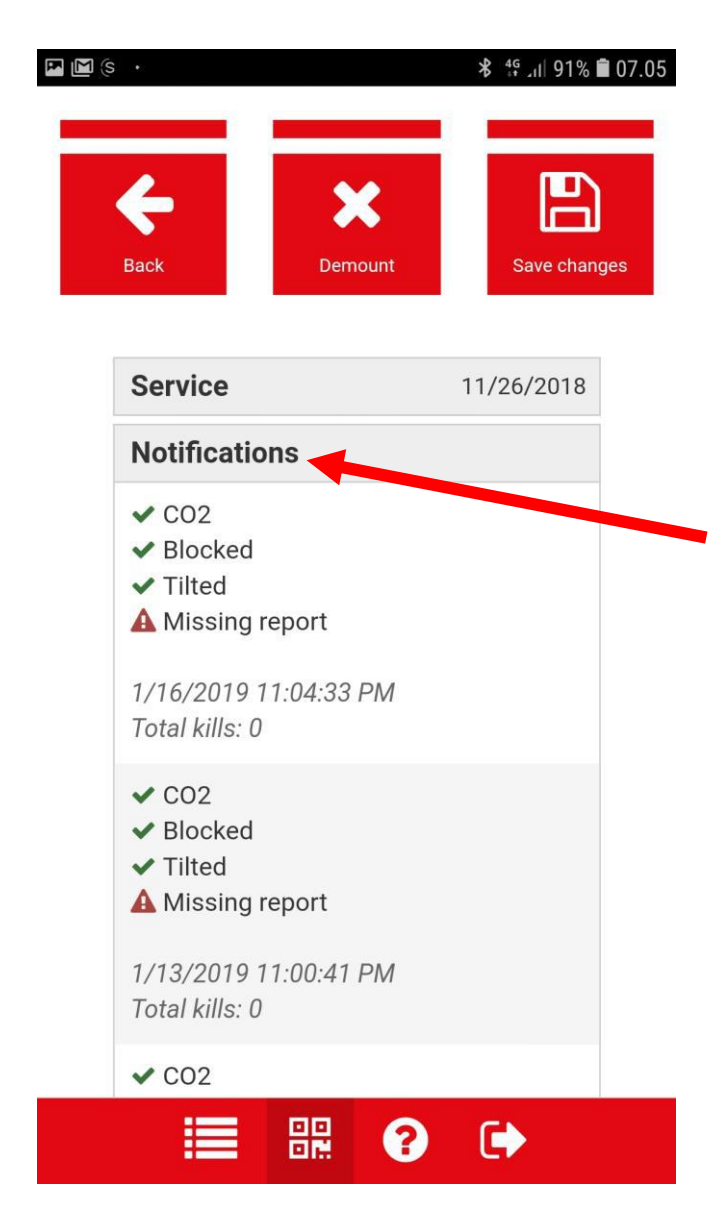

Scroll to the bottom of the view and click "notifications" to see the alarms

Deal with the alarm by doing a "Service"

#### Back to <u>APP</u>

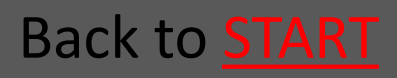

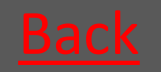

Ver. 1.7 - 01.12.2019

## 9.8 Help

🖪 (S <sup>4G</sup> , II 93% **■** 15.28 ID-number 1810000238 Address Grevensgade 26 4220 Korsør "By" Kills since CO2 changed: 0 This data is from 4-1-2019 kl. 15.27 Komm-module 1846001024 **Directions - Press here** Inlet Change address Position 0 0 Scan Komm Manhole Com. module Back Demount Save changes 쁢 ?

By clicking "?" you access the full manual for RatTrap ET20 Choose "download file" on android phones for activating the manual's link functions

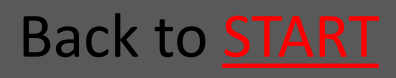

Ratél

### 10. Ratélcom

| 10. 1 Ratélcom for Representatives | <u>Go</u> |
|------------------------------------|-----------|
| 10.2 Ratélcom for End Customer     | <u>Go</u> |
| 10.3 Ratélcom for Technicians      | <u>Go</u> |

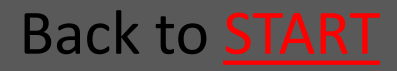

Ver. 1.7 - 01.12.2019

## 10.1 Ratélcom for Representatives

| 10.1.1 Login            | <u>Go</u> |
|-------------------------|-----------|
| 10.1.2 The Frontpage    | <u>Go</u> |
| 10.1.3 Companies        | <u>Go</u> |
| 10.1.4 Employees        | <u>Go</u> |
| 10.1.5 Manage Products  | <u>Go</u> |
| 10. 1.6 Trap Groups     | <u>Go</u> |
| 10.1.7 Alarms           | <u>Go</u> |
| 10.1.8 Vacation         | <u>Go</u> |
| 10.1.9 Traps            | <u>Go</u> |
| 10.1.10 Change Password | <u>Go</u> |
|                         |           |

Back to **Ratélcom** 

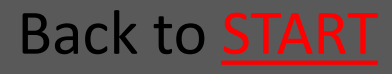

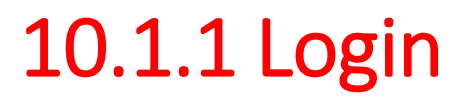

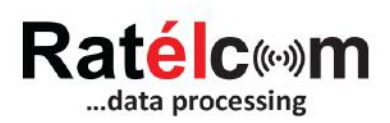

| Email    |  |
|----------|--|
| Password |  |
| Log in   |  |

The login informations are received on email, when you have been created as a user in Ratélcom's webplatform (first login is received directly from Ratél's customer support when receiving your first products)

The login informations are used for both Ratélcom's webplatform and the Ratélcom APP

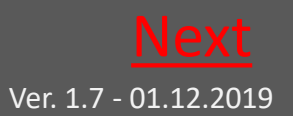

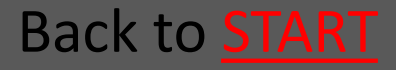

## 10.1.2 The Frontpage

|                          | =                   | English • | ? | • |
|--------------------------|---------------------|-----------|---|---|
|                          | Welcome to Ratélcom |           |   |   |
| Julie Bahrt              |                     |           |   |   |
| 😤 Frontpage              |                     |           |   |   |
| 🖪 Companies              |                     |           |   |   |
| Lemployees               |                     |           |   |   |
| • Manage products        |                     |           |   |   |
| • Traps                  |                     |           |   |   |
| <b>A</b> Change password |                     |           |   |   |
| <b>Q</b> Log             |                     |           |   |   |
| Q Data ET20              |                     |           |   |   |

On the frontpage you see the menu structure on the left.

Click on the individual sections to proceed.

In the upper right corner you choose between languages.

By clicking "?" you access the full manual for RatTrap ET20

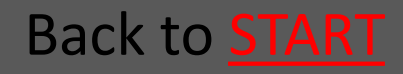

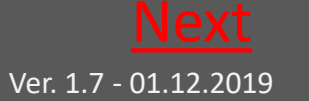

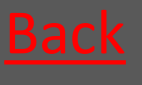

## 10.1.3 Companies

|                         | =                    |                                        |                      |             |                            |               |                   |                   | Engli    | sh •  | ? 🕞  |
|-------------------------|----------------------|----------------------------------------|----------------------|-------------|----------------------------|---------------|-------------------|-------------------|----------|-------|------|
|                         | Create               |                                        |                      |             |                            |               |                   |                   |          |       |      |
|                         | Company<br>Ratel ApS |                                        |                      |             | •                          | Sear          | ich               |                   |          | Poaro |      |
|                         |                      |                                        |                      |             |                            | 30            |                   |                   |          | ocare | · •  |
| Julie Bahrt             | Job/Contract<br>no.  | Companyname                            | Zipcode              | City        | <b>Con</b> tactper         | son           | Email             | Telephone         | Send rep | ort   | Edit |
| Frontpage               | _                    | A0 Alle Fælder                         | 6000                 | Kolding     |                            |               |                   |                   | Send re  | port  | Edit |
| Companies               |                      | A1 Pelias Norsk<br>Skadedyrkontorll DA | 2409                 | Elverum     | Bjørn Eide                 |               | be@pelias.no      |                   | Send re  | port  | Edit |
| Manage products         |                      | Agekil AB                              | 436 <mark>3</mark> 2 | Askim       | Marcus Clss                | ig            | marcus@agekil.se  | +46031762<br>8812 | Send re  | port  | Edit |
| Traps                   |                      | Antipest                               | 6990                 | Ulfborg     | Jakob Vandl<br>Jens Stouga | oorg /<br>ard | jv@antipest.dk    | 30 44 22 45       | Send re  | port  | Edit |
| ← Change password ● Log |                      | Arne Hansens Eftf. ApS                 | 3540                 | Lynge       | Anders Fron                | 1             | info@ahetft.dk    |                   | Send re  | port  | Edit |
| <b>Q</b> Data ET20      |                      | Bjarne Madsen ApS                      | 7323                 | Give        |                            |               |                   |                   | Send re  | port  | Edit |
|                         |                      | Dansk Beton<br>Renovering              | 3480                 | Fredensborg | Jesper Søre                | nsen          | jls.dbr@gmail.com |                   | Send re  | port  | Edit |

In the section "Companies" you see a list of the companies, that are created by you as a representative.

From this section you can create new companies, send reports to already existing companies and correct data registered on already existing companies.

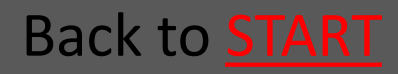

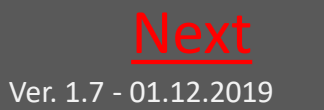

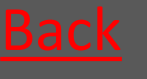

## 10.1.3.1 Create company

|                          | =                    |                  | English 🔻 ? 🕞          |
|--------------------------|----------------------|------------------|------------------------|
|                          | Create Company       |                  |                        |
|                          | Job/Contract no.     | Zipcode Required | Email                  |
| Julie Bahrt              | Companyname Required | City Required    | Telephone              |
| 🏶 Frontpage              |                      |                  |                        |
| 📕 Companies              | Address 1 Required   | Contactperson    | Mobile                 |
| Lemployees               | Address 2            | Jobdescription   | Rent traps             |
| • Manage products        |                      |                  |                        |
| • Traps                  | Country              | Accesslevel      | Print alarms on report |
| <b>𝒫</b> Change password | Denmark •            | Level o 🔹        |                        |
| Q Log                    | Address warehouse    |                  |                        |
| Q Data ET20              | Search               |                  |                        |
|                          | Save company Cancel  |                  |                        |

When creating a new company you should as a minimum fill in the boxes marked with "Required".

Tick the box "Service contract" if you are the company servicing the traps.

Tick the box "print alarms on report" if needed.

Remember to click "Save company".

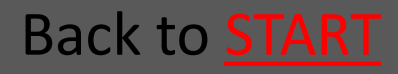

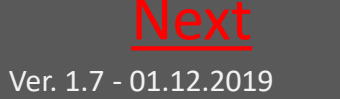

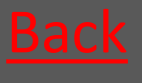

# 10.1.3.2 Send report to Companies

| C 🛈 Ikke sikke  | r   www.ratelcom. | om/Customer/Index                                   | ର 🖈 💹 🛃                   |
|-----------------|-------------------|-----------------------------------------------------|---------------------------|
|                 | =                 | Send report ×                                       | English • ? Թ             |
| Ratélowm        | Create            | From date                                           |                           |
| data processing | Company           | 10/23/2018<br>To date                               |                           |
|                 | Ratel ApS         | 11/23/2018                                          | Search X                  |
| Julie Bahrt     | Job/Contract      | Send report                                         | Talashana Candasanat Edit |
| Frontpage       | 110.              | Comp                                                | тенерлоне зени герогт ван |
| Companies       |                   | A0 Alte                                             | Send report Edit          |
| Employees       |                   | A1 Peñas Norsk 2409 Elverum Bjørn Elde be@pelias.no | Send report Edit          |

Choose the time interval you wish for the report – and click "Send report".

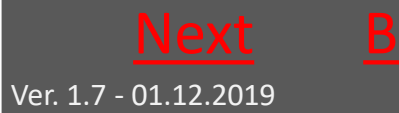

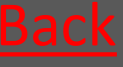

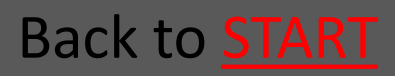

## 10.1.3.3 Correct company

|                          |                      |                  | English 🔹 📍 🕞          |
|--------------------------|----------------------|------------------|------------------------|
| data processing          | Edit company         |                  |                        |
|                          | Job/Contract no.     | Zipcode Required | Email                  |
|                          |                      | 6000             |                        |
| Julie Bahrt              | Companyname Required | City Required    | Telephone              |
| Erontnage                | Ao Alle Fælder       | Kolding          |                        |
|                          | Address 1 Required   | Contactperson    | Mobile                 |
| Companies                | Centervej 2          |                  |                        |
| 🛔 Employees              | Address 2            | Jobdescription   | Rent traps             |
| Manage products          |                      |                  | ×                      |
| Traps                    | Country              | Accesslevel      | Print alarms on report |
| <b>A</b> Change password | Denmark •            | Representative   | 5                      |
| <b>Q</b> Log             | Address warehouse    |                  |                        |
| <b>Q</b> Data ET20       | Search               |                  |                        |
|                          | Save company Cancel  |                  |                        |

In this section you can correct already existing companies data.

Remember to click "Save company".

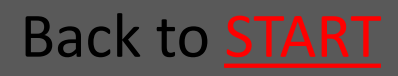

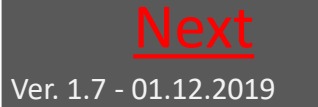

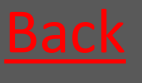

## 10.1.4 Employees

|                   | ≡                 |        |                   |            |                 |                    |      |            | Engl       | ish • | ?    | •  |
|-------------------|-------------------|--------|-------------------|------------|-----------------|--------------------|------|------------|------------|-------|------|----|
| Ratélc.m          | Create            |        |                   |            |                 |                    |      |            |            |       |      |    |
| and processing    | Company           |        |                   |            |                 | Search             |      |            |            |       |      |    |
|                   | Ratel ApS         |        |                   |            | *               | Search text        |      |            |            | Searc | h >  | e. |
| Julie Bahrt       | Employee          | Active | Report resposible | User level | Email           | Mobile             | Edit | Send login | Report int | erval | Trap | is |
| # Frontpage       | Hans Knudsen      | (e)    |                   | Level 0    | hk@ratel.dk     | 40533636           | Edit | Send login |            |       |      |    |
| Companies         | Jan Nørskov       | 2      |                   | Level 0    | jnl@care4all.dk | 40503999           | Edit | Send login |            |       |      |    |
| Lengloyees        | Jens Spedsbjerg   | ₩.     |                   | Level 0    | js@datasign.dk  | 31250750           | Edit | Send login |            |       |      |    |
| • Manage products | Julie Bahrt       | (e)    |                   | Level 0    | jsb@ratel.dk    | 53641803           | Edit | Send login |            |       |      |    |
| ♥ Traps           | Nikolaj Rasmussen | 8      |                   | Level 0    | produktion@can  | nro.dk 20 35 50 35 | Edit | Send login |            |       |      |    |

In the section "Employees" you see the list of employees affilliated with the individual companies. Both on your representative level and on the end customer level.

Choose the company with which employees you want to see or change

Now the relevant employees are shown in the list

From this section you can create new employees and correct data registered on already existing employees – and send login/new login to employees.

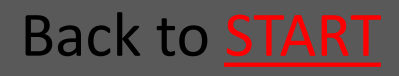

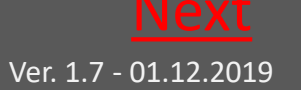

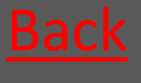

## 10.1.4.1 Create employee

|                          | Ξ.                   |                 | English 🔹 🔋 🗇        |
|--------------------------|----------------------|-----------------|----------------------|
| Ratélc (**)m             | Create Employee      |                 |                      |
|                          | Firstname Required   | Mobile Required | Company<br>Ratel ApS |
| Julie Bahrt              | Middelame(s)         | Address         | User level           |
| A Prontnaga              |                      |                 | Level o 🔹            |
| <b>F</b> rompage         | Lastname Required    | City            | Level o              |
| 🖪 Companies              |                      |                 | Level_0_5            |
| 📥 Employees              | Email Required       | Zipcode         | Representative       |
| • Manage products        |                      |                 | Administrator        |
| 😧 Traps                  | Sava amplavaa Cancal |                 | User                 |
| <b>𝔍</b> Change password | Save employee Cancer |                 | Servicetekniker      |
| Q Log                    |                      |                 | Read only            |

When creating a new employee you should as a minimum fill in the boxes marked with "Required".

Choose the user level so it fits the relevant employee

Your own employees incl. technicians are created in you own company name.

End customers with a service contract should have created employees with only "read rights" End customers who are servicing their own traps shold have created an

employee with administrator rights – so they can manage and create there own employees in the future.

Remember to click "Save employee"

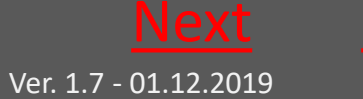

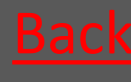

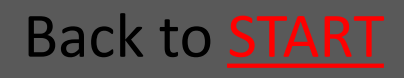

## 10.1.4.2 Send Login

| Email er afsendt        |                 |        |                   |            |                 |             |      |            |                 |       |
|-------------------------|-----------------|--------|-------------------|------------|-----------------|-------------|------|------------|-----------------|-------|
|                         |                 |        |                   |            |                 |             |      |            |                 |       |
|                         | =               |        |                   |            |                 |             |      |            | English •       | ? 🕩   |
| Rat <mark>élc</mark> ∞m | Create          |        |                   |            |                 |             |      |            |                 |       |
| oata processing         | Company         |        |                   |            |                 | Search      |      |            |                 |       |
|                         | Ratel ApS       |        |                   |            | ٠               | Search text |      |            | Sear            | ch 🗙  |
| Julie Bahrt             | Employee        | Active | Report resposible | User level | Email           | Mobile      | Edit | Send login | Report interval | Traps |
| Exontraga               | Hans Knudsen    | 68     |                   | Level 0    | hk@ratel.dk     | 40533636    | Edit | Send login |                 |       |
| Companies               | Jan Nørskov     | 2      |                   | Level 0    | jnl@care4all.dk | 40503999    | Edit | Send login |                 |       |
| . Pourlannas            | Jens Spedsbierg | ×.     |                   | Level 0    | is@datasion.dk  | 31250750    | Edit | Send login |                 |       |

When clicking "Send Login", you will send the relevant employee a login/new login on email.

When you see the green bar in the top of the side, the email has been sent correctly.

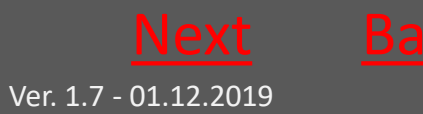

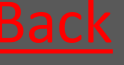

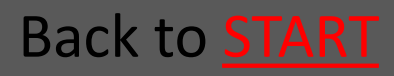

## 10.1.4.3 Correct employee

|                          | =                    |                | English 🔹 ? 📦     |  |  |  |  |
|--------------------------|----------------------|----------------|-------------------|--|--|--|--|
| Ratélc(@)m               | Edit Employee        | Mobile Reguind | Company           |  |  |  |  |
|                          | Hans                 | 40533636       | Ratel ApS *       |  |  |  |  |
| Julie Bahrt              | Middelame(s)         | Address        | User level        |  |  |  |  |
| 🕈 Frontpage              | Lastname             | City           | Level o •         |  |  |  |  |
| Companies                | Knudsen              | City           | Ø                 |  |  |  |  |
| 📥 Employees              | Email Required       | Zipcode        | Report resposible |  |  |  |  |
| ♥ Manage products        | hk@ratel.dk          |                |                   |  |  |  |  |
| <b>O</b> Traps           | Save employee Cancel |                |                   |  |  |  |  |
| <b>♀</b> Change password | Suve employee        |                |                   |  |  |  |  |
| Q Log                    |                      |                |                   |  |  |  |  |
| <b>Q</b> Data ET20       |                      |                |                   |  |  |  |  |

In this section you can correct an existing employees data.

An employee can deatictivated by one click using the "active" box. The employee is still in the database, and be activated again with another tick in the box.

Remember to click "Save employee".

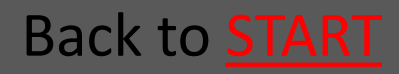

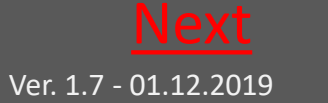

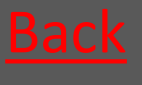

## 10.1.5 Manage Products

|                          | ≡      |               |             |           |        |        |                 |               | English * | ? | • |
|--------------------------|--------|---------------|-------------|-----------|--------|--------|-----------------|---------------|-----------|---|---|
| Rat <mark>él</mark> c⊚m  | Cre    | ate Create fr | om Barcode  |           |        |        |                 |               |           |   |   |
| data processing          | Compa  | ny            |             |           |        |        | Traptype        |               |           |   |   |
|                          | Rate   | el ApS        |             |           |        | •      | RatTrap ET20    |               |           |   | ۲ |
| Julie Bahrt              | Search | ch text       |             |           | Search | ×      |                 |               |           |   |   |
| 🕈 Frontpage              | bean   |               |             |           |        |        |                 |               |           |   |   |
| Companies                |        | Mark all      |             | Move comp | any    |        |                 |               |           |   |   |
| Lemployees               |        | ‡ ID-number   | ‡ Inlet     | 1Address  | ;      | Active | 1 Delivery date | 1 Total kills |           |   |   |
| • Manage products        | ×      | 1741000681    | ingen valgt |           |        |        |                 | 0             | Edit      |   |   |
| • Traps                  |        | 1745001724    | Ingen valgt | Test      |        |        |                 | 11            | Edit      |   |   |
| <b>𝗠</b> Change password |        | 1748000024    | ingen valgt |           |        |        |                 | 0             | Edit      |   |   |
| 🔁 Log<br>Q Data ET20     |        | 1748000914    | Ingen valgt |           |        | U      |                 | 0             | Edit      |   |   |
|                          |        |               |             |           |        |        |                 |               |           |   |   |

In this sections you have an overview of all your traps.

From here you can filter the view so you can manage the traps.

You can change company and trapgroup - and it is in this section you add alarm receivers to the traps using "add user".

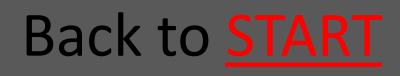

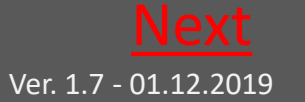

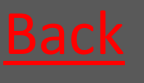

## 10.1.5.1 Manage Products continued

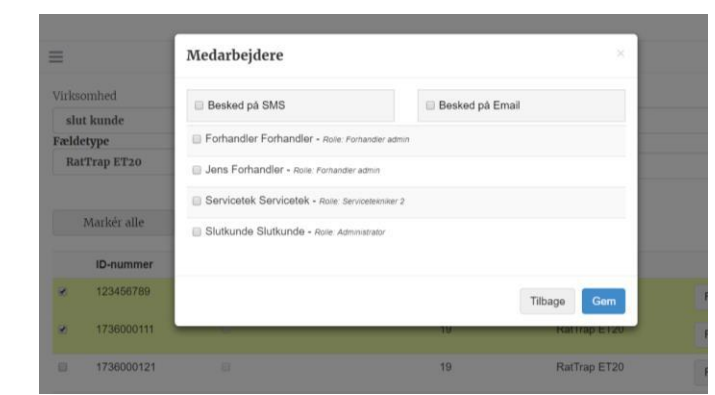

## Employees "using" the traps are alarmreceivers

## Connect a trap to a trap group

|       |                                   | Fældegrupp                         | be and a second second s |              |                 |
|-------|-----------------------------------|------------------------------------|----------------------------------------------------------------------------------------------------|--------------|-----------------|
| Virks | omhed                             | Fældegruppe                        |                                                                                                    |              |                 |
| slu   | t kunde                           |                                    |                                                                                                    |              | *               |
| Rat   | rtype<br>Trap ET20<br>Markér alle | Gruppe 1<br>Gruppe 2<br>Tilføj bri | igere Skift vir                                                                                                    | ksomhed Knyt | til fældegruppe |
|       | ID-nummer                         | Aktiv                              | Leveringsdato                                                                                                    | Totale kills | Fældetype       |
| 8     | 123456789                         |                                    |                                                                                                    | 0            | RatTrap ET20    |
| 2     | 1736000111                        |                                    |                                                                                                    | 19           | RatTrap ET20    |
|       | 1726000121                        |                                    |                                                                                                    | 10           | PatTran ET20    |

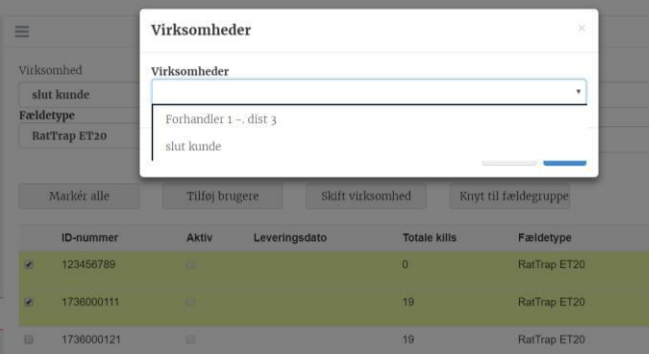

Move a trap from your stock to an end customer/company

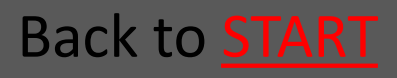

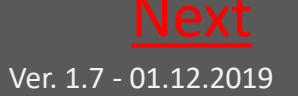

## 10.1.6 Trap Groups

|                                | =                 | Enş         | şlish 🔹 | ?     | ୲ |
|--------------------------------|-------------------|-------------|---------|-------|---|
| Ratélc (**)<br>data processing | Create            | Search      |         |       |   |
|                                | Randers Kommune * | Search text | Searc   | h     | × |
| Julie Skovgaard                |                   |             |         |       |   |
| A Frontpage                    | Trapgroupname     |             |         |       |   |
| Companias                      | Gruppe 1          | E           | ldit    | Delet | е |
| Employees                      | Gruppe 2          | E           | .dit    | Delet | æ |
| • Manage products              |                   |             |         |       |   |
| <b>Q</b> Trapgroups            |                   |             |         |       |   |

Here you see a list of the already created Trap groups – if any.

Trap Groups are to further group traps if you have many traps to handle in one login.

The traps can be arrange in different trap groups across company order – and are searchable in the free text field .

From this section you can create new trap groups. Ypu can correct existing trapg group's data – and you can delete existing trap groups.

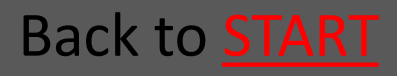

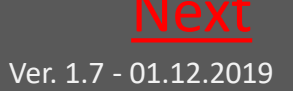

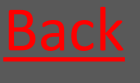

## 10.1.6.1 Create trap group

|                   | =              |                     |                 |          | English 🔹 🤶 🔅 | * |
|-------------------|----------------|---------------------|-----------------|----------|---------------|---|
| Ratélc (**)m      | Create Tra     | apgroup<br>Required | Companyname     | Required |               |   |
|                   |                |                     | Randers Kommune | *        |               |   |
| Julie Skovgaard   | Save trapgroup | Cancel              |                 |          |               |   |
| 希 Frontpage       |                |                     |                 |          |               |   |
| Companies         |                |                     |                 |          |               |   |
| Employees         |                |                     |                 |          |               |   |
| • Manage products |                |                     |                 |          |               |   |
| Trapgroups        |                |                     |                 |          |               |   |
| Alarms            |                |                     |                 |          |               |   |
| <b>≭</b> Vacation |                |                     |                 |          |               |   |
|                   |                |                     |                 |          |               |   |

Boxes marked with "Requried" is filled out

Remeber to click "Save Trap Group"

Herafter traps can be added to the group via Manage <u>Products</u>

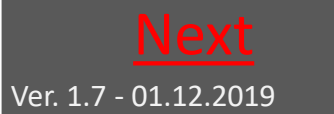

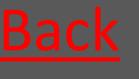

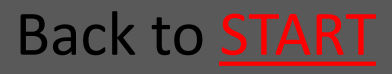

## 10.1.6.2 Delete trap group

|                 | =                                   |            |                     |  | English 🔹 | ? |
|-----------------|-------------------------------------|------------|---------------------|--|-----------|---|
| Julie Skovgaard | Are you sure you<br>Trapgroupname G | I wan't to | delete this record? |  |           |   |
|                 | Delete trapgroup                    | Cancel     |                     |  |           |   |
| Julie Skovgaard |                                     |            |                     |  |           |   |
| 🕈 Frontpage     |                                     |            |                     |  |           |   |
| Companies       |                                     |            |                     |  |           |   |

Here you can delete a trap group by clicking "delete trap group"

The traps are still availble for you, companies and user – only no longer in a searchable group.

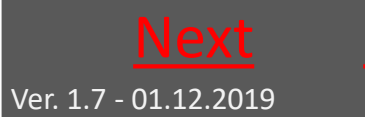

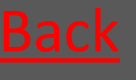

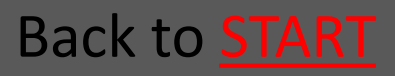

## 10.1.6.3 Correct trap group

| Ratéle Belit Trapgroup                |  |
|---------------------------------------|--|
| Trapgroupname Companyname Required    |  |
|                                       |  |
| Gruppe 1 Randers Kommune              |  |
| Julie Skovgaard Fuit transroup Cancel |  |
| Hedensted Spildevand                  |  |
| A Frontpage Randers Kommune           |  |
| Ratél forhandler                      |  |
| La Employees Slagelse Kommune         |  |
|                                       |  |
| ♥ Trapgroups                          |  |
| Alarms                                |  |
| X Vacation                            |  |

Here you can correct a trap group's name or affiliation to a customer.

Click "Correct trap group", when your changes are made.

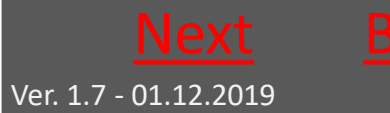

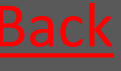

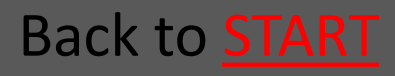
## 10.1.7 Alarms

|                     | Alarmer     |                     |                |            |        |                             |                       |
|---------------------|-------------|---------------------|----------------|------------|--------|-----------------------------|-----------------------|
|                     | Dato fra    | Dato til            | Fældetype      |            |        |                             |                       |
|                     | 07-10-2017  | 06-11-2017          | RatTrap ET20 * |            |        |                             |                       |
| Slutkunde Slutkunde | ID-nummer A | dresse Dato         | Oversvømmelser | CO2 patron | Væltet | In <mark>gen respons</mark> | Medarbejdere på fælde |
| Forside             | 1741000691  | 06-11-2017 00:58:49 |                | ۲          | •      |                             | Vis                   |
| Virksomheder        | 1736000111  | 06-11-2017 00:34:15 | ۲              | •          | •      |                             | Vis                   |
| Medarbejdere        | 1741000671  | 06-11-2017 00:34:15 | ٠              | ٠          | ٠      |                             | Vis                   |
| Administrér produkt | 1736000111  | 05-11-2017 23:32:52 | ٠              | ٠          | ٠      |                             | Vis                   |
| Fældegrupper        | 1741000671  | 05-11-2017 23:32:52 |                | •          | •      |                             | Vis                   |
| Alarmer             | 1736000111  | 05-11-2017 23:27:08 |                | •          |        |                             | Vis                   |
| Ferie<br>Fælder     | 1741000671  | 05-11-2017 23:27:08 | ۲              | ۲          | ٠      |                             | Vis                   |
| Skift kodeord       | 1736000111  | 05-11-2017 22:49:05 | •              | •          | •      |                             | Vis                   |

In the section "Alarms" all traps with Alarms which are not yet handled shown. The alarms are displayed with a red indicator in the relevant coloumn of alarmtype

Click "Show" in the right coloumn to know which technician who was the receiver of the alarm

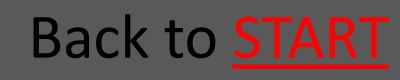

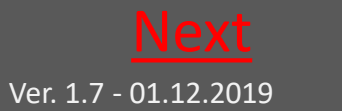

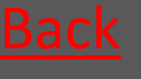

#### 10.1.8 Vacation

|                    | =               |           |         |           |         | English • | ? | • |
|--------------------|-----------------|-----------|---------|-----------|---------|-----------|---|---|
|                    | Vacation        |           |         |           |         |           |   |   |
|                    | Create          |           |         |           |         |           |   |   |
|                    | From date       | Date to   |         |           |         |           |   |   |
| Julie Skovgaard    | 11/23/2018      | 12/7/2018 |         |           |         |           |   |   |
| <b>希</b> Frontpage | User on holiday | Repla     | acement | From date | To date |           |   |   |
| Companies          |                 |           |         |           |         |           |   |   |
| Employees          |                 |           |         |           |         |           |   |   |

In this view you see a list showing employees on vacation. Click "Create" to note further employees on vacation

|                    | =                    |          |                                    | English 🔹 📍 🕞 |
|--------------------|----------------------|----------|------------------------------------|---------------|
| Ratélc (**)m       | Create vacation      |          |                                    |               |
|                    | User on holiday      | Required | Replacement                        | Required      |
|                    | No user selected     | •        | No user selected                   | •             |
| Julie Skovgaard    | From date            | Required | No user selected                   |               |
| <b>#</b> Frontpage | Save vacation Cancel |          | Jens Spedsbjerg<br>Julie Skovgaard |               |
| Companies          | Suve vacation Cancer |          |                                    |               |
| Employees          |                      |          |                                    |               |
| • Manage products  |                      |          |                                    |               |

#### Fill in the boxes and click "Save Vacation"

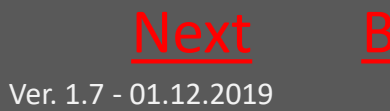

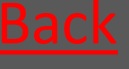

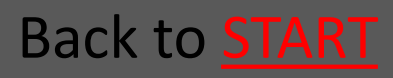

## 10.1.9 Traps

|                          | =                        |           |      | English •                | Tilpas Google | ) Ch |
|--------------------------|--------------------------|-----------|------|--------------------------|---------------|------|
| Ratélcm                  | Show on map Show on list |           |      |                          |               |      |
| data processing          | Search<br>Search text    | Search 3  | ¢    | Traptype<br>RatTrap ET20 | •             |      |
|                          | Trapgroup                |           |      | Company types            |               |      |
| Julie Skovgaard          | All                      |           | ٠    | All                      | •             |      |
| June one (Bune)          | Company                  |           |      | Alarm status             |               |      |
| 🏶 Frontpage              | All                      |           | ٠    | All                      | •             |      |
| Companies                | Active                   |           |      | Move traps               |               |      |
| Employees                | All                      |           | *    |                          |               |      |
| • Manage products        |                          |           |      | Halmetad                 | C.156.78      |      |
| • Trapgroups             | Kort Satellit Skive      | 2         |      | Thin age                 | E []          |      |
| Alarms                   | Struer Viborg Bayers     | Gles      | borg | Laholm N                 | arkaryd       |      |
| <b>∢</b> Vacation        | Holstebro                |           | Gre  | na<br>P                  | Osb           | 51   |
| • Traps                  | Silkeborg                | 15 Ebelto | oft  | Ändelholm 🍱              | 39            |      |
| <b>≪</b> Change password | Ringkobing Herning 13    |           |      | Helsingborg              | Hassienoim    | r    |
|                          |                          |           |      | Sizeliands<br>Odde       | por           |      |

In the section Traps you can view alle the traps you are servicing. Traps can be shown either on a map or in a list.

The dropdown menus allow ypu to search across company; trap group; trap type etc to narrow your search

In the listview you are able to sort the coloumns within the different categories "Inlet", "com module", "company" etc.

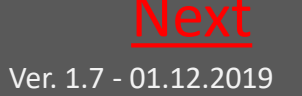

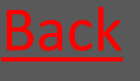

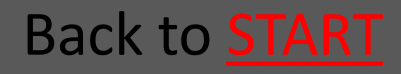

## 10.1.9.1 Click on a trap for details

| Alarme            | [ ID-number            | I inlet     | [ Address                                                                                                    | changed | [ Total kills | Active | status | I Companyname        |
|-------------------|------------------------|-------------|----------------------------------------------------------------------------------------------------|---------|---------------|--------|--------|----------------------|
| ★ Vacation        | 1743000594             | Ingen valgt |                                                                                                    | 0       | 0             |        | •      | Hedensted Spildevand |
| 🚱 Traps           | 1743000604             | Ingen valgt |                                                                                                    | 0       | 0             |        | •      | Hedensted Spildevand |
| A change password | 1743000614             | ingen valgt | Fugikær 33 - Stenderup                                                                                                    | 1       | 1             | ×      | •      | Hedensted Spildevand |
|                   | Manhole<br>Com. module |             | Details<br>1743000614<br>ID-number: 1743000614<br>. Total kills 1<br>. Link No link<br>. Address Fugikær 33 - Stenderup<br>. Latitude 55' 47' 31''<br>. Longitude 9: 48' 12'' |         |               |        |        |                      |
|                   | 1743000624             | Ingen valgt |                                                                                                    | 0       | 0             |        | •      | Hedensted Spildevand |

By clicking a trap either on the list or on the map – you will get an overall status on the trap – click on the pictures to enlarge them

| Date from<br>10/23/2018 | Date<br>11/   | 23/2018       | Report type<br>All | ¥           |         |         |     |        |                |
|-------------------------|---------------|---------------|--------------------|-------------|---------|---------|-----|--------|----------------|
| Data Graph S            | ervicereports | Trap historic |                    |             |         |         |     |        |                |
| Date                    |               | Komm. module  | Kills              | Total kills | Flooded | Blocked | CO2 | Tilted | Missing report |
| 11/22/2018 12:3         | 1:16 PM       | 1802000554    | 1                  | 1           | 0       | ۲       | ۲   |        |                |
| 11/21/2018 11:0         | 4:39 PM       |               | 0                  | 0           | 0       |         |     |        | A              |
| 11/18/2018 11:0         | 1:44 PM       |               | 0                  | 0           | 0       |         |     |        | A              |

By clicking "details" you wil get a short menu, where the trap's graphs, service reports and historics can be shown for a given time interval.

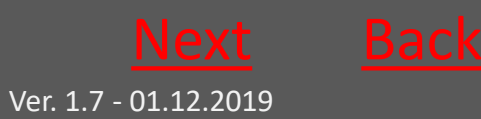

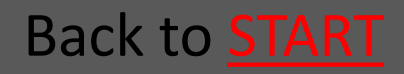

Back to **START** 

#### 10.1.9.2 Service reports etc

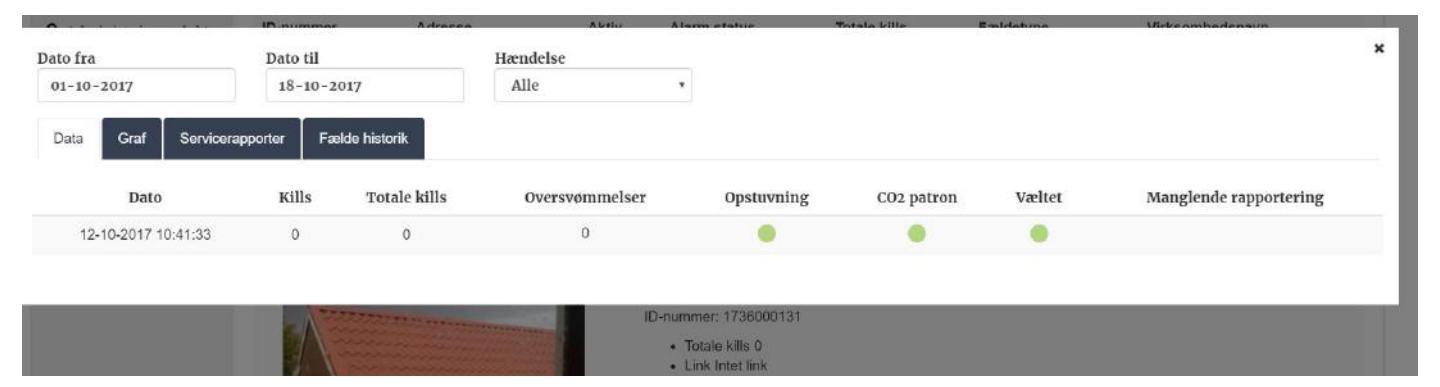

# The "Data" tab will show you all messages from the Communications Module

|             | Virksomhed                        |                  |     | Status               |                      |   |
|-------------|-----------------------------------|------------------|-----|----------------------|----------------------|---|
| Dato fra    | Dato til                          | Gruppering       | Da  | tagrundlag           |                      | × |
| 01-11-2017  | 06-11-2017                        | Dag              | *   | Kills                | Ŧ                    |   |
| Data Graf S | Servicerapporter Fælde historik   |                  |     |                      |                      |   |
| 3           |                                   |                  |     |                      |                      |   |
|             |                                   |                  |     |                      |                      |   |
| 2           |                                   |                  |     |                      |                      |   |
| 1           |                                   |                  |     |                      |                      |   |
|             |                                   |                  |     |                      |                      |   |
| 02-11-20    | 17 Kills (0) 03-11-2017 Kills (1) | 04-11-2017 Kills | (0) | 05-11-2017 Kills (0) | 06-11-2017 Kills (1) |   |

#### Example of a graph created in the "Graph" tab Back to <u>Representatives</u>

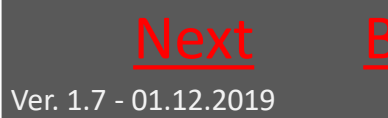

# 10.1.9.3 Service reports etc continued

| Dato<br>01- | fra<br>11-2017          | Dato til<br>06-11-2017    |                      |           |       | 2    |
|-------------|-------------------------|---------------------------|----------------------|-----------|-------|------|
| Dat         | a Graf Servio           | erapporter Fælde historik |                      |           |       |      |
|             | Markér alle             | Print markerede           | Send markerede       |           |       |      |
|             | Dato                    | Medarbejder               | Service data         | Kommentar |       |      |
|             | kl. 15:01<br>06.11.2017 | Servicetek Servicetek     | Alarm nulstillet:Nej |           | Print | Send |
| 0           | kl. 12:31<br>06.11.2017 | Servicetek Servicetek     | Alarm nulstillet:Nej |           | Print | Send |
| 8           | kl. 12:30<br>06.11.2017 | Servicetek Servicetek     | Alarm nulstillet:Nej |           | Print | Send |
|             | kl. 11:55<br>03.11.2017 | Servicetek Servicetek     | Alarm nulstillet:Nej |           | Print | Send |

#### The "Service report" tab list the service reports on the trap

| Dato fra  |            |              | Dato ti | il             |                     |             |            |          |
|-----------|------------|--------------|---------|----------------|---------------------|-------------|------------|----------|
| 01-11-2   | 2017       |              | 06-1    | 11-2017        |                     |             |            |          |
| Data      | Graf       | Servicerappo | orter   | Fælde historik |                     |             |            |          |
| Rettet af |            |              |         |                | Rettet dato         | Ændringer   | Virksomhed | Detaljer |
| Servicete | k Servicel | tek          |         |                | 06-11-2017 12:31:57 |             | slut kunde | Vis      |
| Forhand   | er Forhan  | dier         |         |                | 02-11-2017 08:03:07 | Ny lokation | slut kunde | Vis      |

The "Trap History" fan gives you an overview of the trap's handeling over time

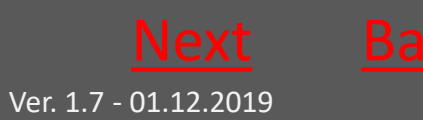

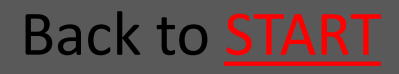

## 10.1.10 Change Password

|                                |                     | English • | ? | • |
|--------------------------------|---------------------|-----------|---|---|
| Ratélc (**)<br>data processing | Old password        |           |   |   |
| Julie Skovgaard                | New password        |           |   |   |
| 希 Frontpage                    |                     |           |   |   |
| 🖪 Companies                    | Retype new password |           |   |   |
| Employees                      | Save                |           |   |   |
| • Manage products              |                     |           |   |   |
| • Trapgroups                   |                     |           |   |   |
| Alarms                         |                     |           |   |   |
| <b>≭</b> Vacation              |                     |           |   |   |
| • Traps                        |                     |           |   |   |
| 🔩 Change password              |                     |           |   |   |

Type your present password in the first box

#### Type the wanted password in the next two boxes

Click "Save"

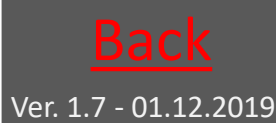

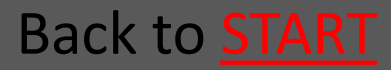

### 10.2 Ratélcom for End Customer

| 10.2.1 Login            | <u>Go</u> |
|-------------------------|-----------|
| 10.2.2 The Frontpage    | <u>Go</u> |
| 10.2.3 Companies        | <u>Go</u> |
| 10.2.4 Employees        | <u>Go</u> |
| 10.2.5 Manage Products  | <u>Go</u> |
| 10.2.6 Trap Groups      | <u>Go</u> |
| 10.2.7 Alarms           | <u>Go</u> |
| 10.2.8 Vacations        | <u>Go</u> |
| 10.2.9 Traps            | <u>Go</u> |
| 10.2.10 Change Password | <u>Go</u> |
|                         |           |

Back to **Ratélcom** 

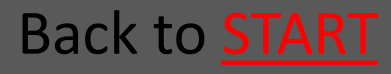

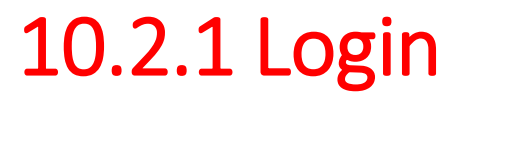

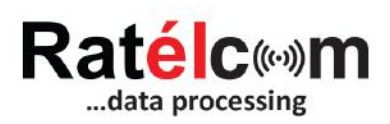

| Email    |        |  |
|----------|--------|--|
| Password |        |  |
|          | Log in |  |

The login informations are received on email, when you have been created as a user in Ratélcom's webplatform (first login is received directly from Ratél's customer support when receiving your first products)

The login informations are used for both Ratélcom's webplatform and the Ratélcom APP

Back to End Customer

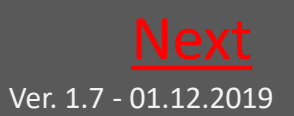

Back to **START** 

## 10.2.2 The Frontpage

|                          | =                   | English • | ? | • |
|--------------------------|---------------------|-----------|---|---|
|                          | Welcome to Ratélcom |           |   |   |
| Julie Bahrt              |                     |           |   |   |
| 😤 Frontpage              |                     |           |   |   |
| 🖪 Companies              |                     |           |   |   |
| Lemployees               |                     |           |   |   |
| • Manage products        |                     |           |   |   |
| • Traps                  |                     |           |   |   |
| <b>A</b> Change password |                     |           |   |   |
| <b>Q</b> Log             |                     |           |   |   |
| Q Data ET20              |                     |           |   |   |

On the frontpage you see the menu structure on the left.

Click on the individual sections to proceed.

In the upper right corner you choose between languages.

By clicking "?" you access the full manual for RatTrap ET20

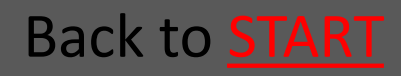

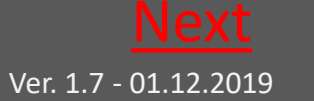

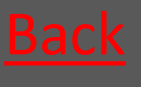

## 10.2.3 Companies

|                          | =                    |                  | English 🔻 ? 🗇          |
|--------------------------|----------------------|------------------|------------------------|
| Ratélc (**)m             | Edit company         |                  |                        |
|                          | Job/Contract no.     | Zipcode Required | Email                  |
|                          |                      | 6000             |                        |
| Julie Bahrt              | Companyname Required | City Required    | Telephone              |
| a -                      | Ao Alle Fælder       | Kolding          |                        |
| Terontpage               | - Address 1 Required | Contactperson    | Mobile                 |
| 📕 Companies              | Centervej 2          |                  |                        |
| Employees                | Address 2            | Jobdescription   | Rent trans             |
| • Manage products        |                      |                  | 8                      |
| • Traps                  | Country              | Accesslevel      | Print alarms on report |
| <b>A</b> Change password | Denmark              | Representative   |                        |
| Q Los                    | Address warehouse    |                  |                        |
| Cog                      | Search               |                  |                        |
| <b>Q</b> Data ET20       |                      |                  |                        |
|                          | Save company Cancel  |                  |                        |
|                          |                      |                  |                        |

In this section you can correct your company's data if needed

Remember to click "Save Company" when you have made correctionsnår rettelserne er foretaget.

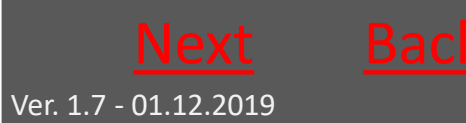

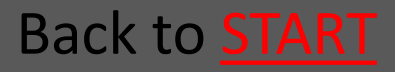

## 10.2.4 Employees

|                         | ≡                 |        |                   |            |                 |                    |      |            | Engl       | ish • | ?    | •  |
|-------------------------|-------------------|--------|-------------------|------------|-----------------|--------------------|------|------------|------------|-------|------|----|
| Rat <mark>élc</mark> ∞m | Create            |        |                   |            |                 |                    |      |            |            |       |      |    |
| data processing         | Company           |        |                   |            |                 | Search             |      |            |            |       |      |    |
|                         | Ratel ApS         |        |                   |            | •               | Search text        |      |            |            | Searc | h X  | ¢  |
| Julie Bahrt             | Employee          | Active | Report resposible | User level | Email           | Mobile             | Edit | Send login | Report int | erval | Trap | os |
| # Frontpage             | Hans Knudsen      | (e)    |                   | Level 0    | hk@ratel.dk     | 40533636           | Edit | Send login |            |       |      |    |
| Companies               | Jan Nørskov       | 12     |                   | Level 0    | jnl@care4all.dk | 40503999           | Edit | Send login |            |       |      |    |
| Limployees              | Jens Spedsbjerg   | 2      |                   | Level 0    | js@datasign.dk  | 31250750           | Edit | Send login |            |       |      |    |
| • Manage products       | Julie Bahrt       | (ii)   |                   | Level 0    | jsb@ratel.dk    | 53641803           | Edit | Send login |            |       |      |    |
| • Traps                 | Nikolaj Rasmussen | 2      |                   | Level 0    | produktion@car  | mro.dk 20 35 50 35 | Edit | Send login |            |       |      |    |

In the section "Employees" you see the list of your employees.

From this section you can create new employees and correct data registered on already existing employees – and send login/new login to employees.

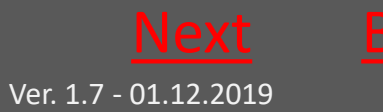

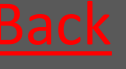

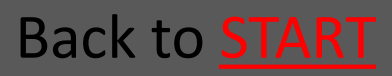

#### 10.2.4.1 Create employee

|                              | =                    |                 | English 🔻 ? 🕞        |
|------------------------------|----------------------|-----------------|----------------------|
| Ratélc (**)m                 | Create Employee      |                 |                      |
|                              | Firstname Required   | Mobile Required | Company<br>Ratel ApS |
| Julie Bahrt                  | Middelame(s)         | Address         | User level           |
| A Prontnaga                  |                      |                 | Level o 🔻            |
| rtompage                     | Lastname Required    | City            | Level o              |
| 📕 Companies                  |                      |                 | Level_0_5            |
| 📥 Employees                  | Email Required       | Zipcode         | Representative       |
| • Manage products            |                      |                 | Administrator        |
| • Traps                      | Sous amplause Concel |                 | User                 |
| <b>&amp;</b> Change password | Save employee Cancer |                 | Servicetekniker      |
| <b>Q</b> Log                 |                      |                 | Read only            |

When creating a new employee you should as a minimum fill in the boxes marked with "Required".

Choose the user level so it fits the relevant employee

Remember to click "Save employee"

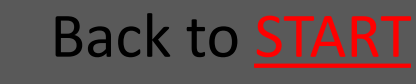

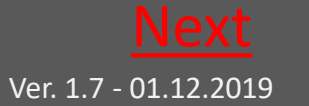

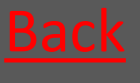

## 10.2.4.2 Send Login

| Email er afsendt |                 |        |                   |            |                 |             |      |            |                 |       |
|------------------|-----------------|--------|-------------------|------------|-----------------|-------------|------|------------|-----------------|-------|
|                  |                 |        |                   |            |                 |             |      |            |                 |       |
|                  | Ξ               |        |                   |            |                 |             |      |            | English •       | ? 🕩   |
|                  | Create          |        |                   |            |                 |             |      |            |                 |       |
|                  | Company         |        |                   |            |                 | Search      |      |            |                 |       |
|                  | Ratel ApS       |        |                   |            | •               | Search text |      |            | Sear            | ch 🗙  |
| Julie Bahrt      | Employee        | Active | Report resposible | User level | Email           | Mobile      | Edit | Send login | Report interval | Traps |
| Scontnage        | Hans Knudsen    | 68     |                   | Level 0    | hk@ratel.dk     | 40533636    | Edit | Send login |                 |       |
| Companies        | Jan Nørskov     | 2      |                   | Level 0    | jnl@care4all.dk | 40503999    | Edit | Send login |                 |       |
| . Tenniousan     | Jens Spedsbierg | 10     |                   | Level 0    | is@datasion.dk  | 31250750    | Edit | Send login |                 |       |

When clicking "Send Login", you will send the relevant employee a login/new login on email.

When you see the green bar in the top of the side, the email has been sent correctly.

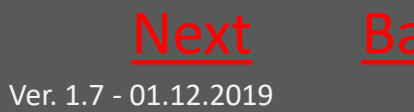

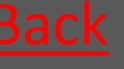

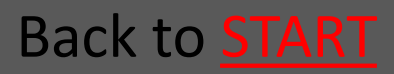

## 10.2.4.3 Correct employee

|                          | ≡             |          |                 |  |                   | English * | ? | ۲ |
|--------------------------|---------------|----------|-----------------|--|-------------------|-----------|---|---|
| Ratélc(…)m               | Edit Employee |          | Mobile Reguined |  | or Company        |           |   |   |
|                          | Hans          |          | 40533636        |  | Ratel ApS         |           |   | ٠ |
| Julie Bahrt              | Middelame(s)  |          | Address         |  | User level        |           |   |   |
| 🖨 Frontpage              |               |          |                 |  | Level o           |           |   | • |
| Companies                | Lastname      | Required | City            |  | Active            |           |   |   |
| 着 Employees              | Email         | Required | Zipcode         |  | Report resposible |           |   |   |
| ♥ Manage products        | hk@ratel.dk   |          |                 |  |                   |           |   |   |
| ♥ Traps                  | Save employee | Cancel   |                 |  |                   |           |   |   |
| <b>A</b> Change password |               |          |                 |  |                   |           |   |   |
| Q Log                    |               |          |                 |  |                   |           |   |   |
| <b>Q</b> Data ET20       |               |          |                 |  |                   |           |   |   |

In this section you can correct an existing employees data.

An employee can deatictivated by one click using the "active" box. The employee is still in the database, and be activated again with another tick in the box.

Remember to click "Save employee".

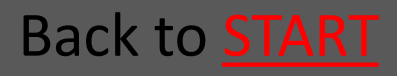

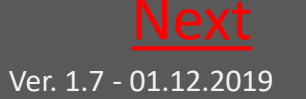

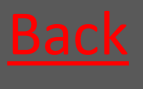

## 10.2.5 Manage Products

|                          | ≡       |             |             |            |        |        |                 |               | English • | ? | • |
|--------------------------|---------|-------------|-------------|------------|--------|--------|-----------------|---------------|-----------|---|---|
| Rat <mark>élc</mark> ⊚m  | Creat   | e Create fr | om Barcode  |            |        |        |                 |               |           |   |   |
| data processing          | Company | 1           |             |            |        |        | Traptype        |               |           |   |   |
|                          | Ratel A | 4pS         |             |            |        | ٠      | RatTrap ET20    |               |           |   | ¥ |
|                          | Search  |             |             |            |        |        |                 |               |           |   |   |
| Julie Bahrt              | Search  | text        |             |            | Search | ×      |                 |               |           |   |   |
| # Frontpage              |         |             |             |            |        |        |                 |               |           |   |   |
| Companies                |         | Mark all    |             | Move compa | ny     |        |                 |               |           |   |   |
| Lemployees               | 1       | ID-number   | ‡ Inlet     | 1Address   |        | Active | 1 Delivery date | 1 Total kills |           |   |   |
| • Manage products        |         | 1741000681  | ingen valgt |            |        |        |                 | 0             | Edit      |   |   |
| • Traps                  |         | 1745001724  | Ingen valgt | Test       |        |        |                 | 11            | Edit      |   |   |
| <b>𝗠</b> Change password |         | 1748000024  | ingen valgt |            |        |        |                 | 0             | Edit      |   |   |
| Q Data ET20              |         | 1748000914  | Ingen valgt |            |        | U.     |                 | D             | Edit      |   |   |

In this sections you have an overview of all your traps.

From here you can filter the view so you can manage the traps.

You can change company and trapgroup - and it is in this section you add alarm receivers to the traps using "add user".

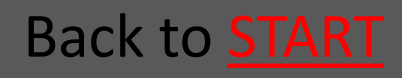

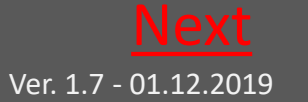

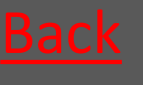

# 10.2.5.1 Manage Products continued

|              | Medarbejdere                     |                   | <u></u>       |
|--------------|----------------------------------|-------------------|---------------|
| Virksomhed   | Besked på SMS                    | ⊟ Besked på       | Email         |
| aldetype     | E Forhandler Forhandler - Rolle  | Forhandler admin  |               |
| RatTrap ET20 | Jens Forhandler - Rolle: Forhand | dier admin        |               |
|              | Servicetek Servicetek - Rolle    | Servicetekniker 2 |               |
| Markér alle  | Slutkunde Slutkunde - Role. Au   | dministrator      |               |
| ID-nummer    |                                  |                   |               |
| × 123456789  |                                  |                   | Tilbage Gem   |
| 1736000111   |                                  | 1V                | Kattrap E 120 |
| 1736000121   |                                  | 19                | RatTrap ET20  |

## Employees "using" the traps are alarmreceivers

## Connect a trap to a trap group

| =                             | Fældegruppe |               |              | ×               |
|-------------------------------|-------------|---------------|--------------|-----------------|
| Virksomhed                    | Fældegruppe |               |              |                 |
| slut kunde                    | j           |               |              | •               |
| Fældetype                     |             |               |              |                 |
| RatTrap ET20                  | Gruppe 1    |               |              |                 |
|                               | Gruppe 2    |               |              |                 |
| Markér alle                   | Tilføj brug | ere Skift vir | ksomhed Knyt | til fældegruppe |
| ID-nummer                     | Aktiv       | Leveringsdato | Totale kills | Fældetype       |
| <ul> <li>123456789</li> </ul> |             |               | 0            | RatTrap ET20    |
| ✓ 1736000111                  |             |               | 19           | RatTrap ET20    |
| 1736000121                    |             |               | 19           | RatTrap ET20    |

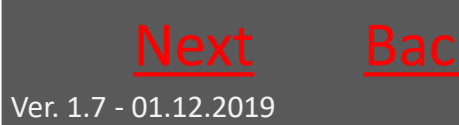

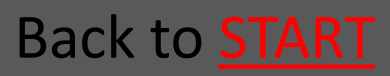

## 10.2.6 Trap Groups

|                                | =                 | Enş         | şlish 🔹 | ?     | ୲ |  |  |  |
|--------------------------------|-------------------|-------------|---------|-------|---|--|--|--|
| Ratélc (**)<br>data processing | Create            | Search      |         |       |   |  |  |  |
|                                | Randers Kommune * | Search text | Searc   | h     | × |  |  |  |
| Julie Skovgaard                |                   |             |         |       |   |  |  |  |
| A Frontpage                    | Trapgroupname     |             |         |       |   |  |  |  |
| Companiar                      | Gruppe 1          | E           | ldit    | Delet | е |  |  |  |
| Employees                      | Gruppe 2          | E           | .dit    | Delet | æ |  |  |  |
| • Manage products              |                   |             |         |       |   |  |  |  |
| <b>Q</b> Trapgroups            |                   |             |         |       |   |  |  |  |

Here you see a list of the already created Trap groups – if any.

Trap Groups are to further group traps if you have many traps to hanlde in one login.

The traps can be arrange in different trap groups across company order – and are searchable in the free text field .

From this section you can create new trap groups. Ypu can correct existing trapg group's data – and you can delete existing trap groups.

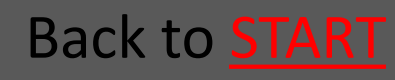

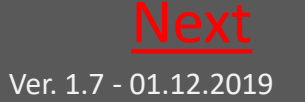

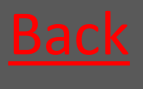

#### 10.2.6.1 Create trap group

|                          |                                            |                     | English 🔹 📍 💽 |
|--------------------------|--------------------------------------------|---------------------|---------------|
| Ratélc(%)m               | Create Trapgroup<br>Trapgroupname Required | Companyname Require | 1             |
|                          |                                            | Randers Kommune *   |               |
| Julie Skovgaard          | Save trapgroup Cancel                      |                     |               |
| 希 Frontpage              |                                            |                     |               |
| Companies                |                                            |                     |               |
| Employees                |                                            |                     |               |
| <b>9</b> Manage products |                                            |                     |               |
| • Trapgroups             |                                            |                     |               |
| Alarms                   |                                            |                     |               |
| <b>★</b> Vacation        |                                            |                     |               |
|                          |                                            |                     |               |

Boxes marked with "Required" is filled out

Remember to click "Save Trap Group"

Hereafter traps can be added to the group via <u>Manage</u> <u>Products</u>

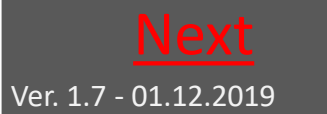

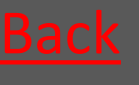

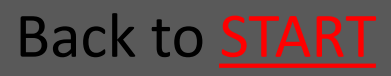

#### 10.2.6.2 Delete trap group

|                 | =                                   |                       |                     | English 🔻 | ? | • |
|-----------------|-------------------------------------|-----------------------|---------------------|-----------|---|---|
|                 | Are you sure you<br>Trapgroupname G | 1 wan't t<br>Gruppe 1 | delete this record? |           |   |   |
|                 | Delete trapgroup                    | Cancel                |                     |           |   |   |
| Julie Skovgaard |                                     |                       |                     |           |   |   |
| 希 Frontpage     |                                     |                       |                     |           |   |   |
| Companies       |                                     |                       |                     |           |   |   |

Here you can delete a trap group by clicking "delete trap group"

The traps are still availble for you, companies and user – only no longer in a searchable group.

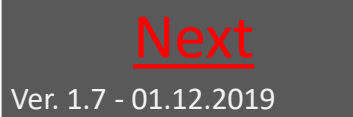

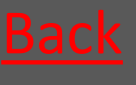

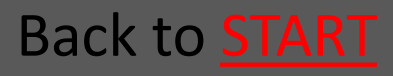

#### 10.2.6.3 Correct trap group

|                                | =                    |                          | English • ? 🗉 |
|--------------------------------|----------------------|--------------------------|---------------|
| Ratélc (**)<br>data processing | Edit Trapgrou        | р<br>сопранувате керилее | r             |
|                                | Gruppe 1             | Randers Kommune 🔻        |               |
| Julie Skovgaard                | Edit trapgroup Cance | Furesø Kommune           |               |
| 希 Frontpage                    |                      | Randers Kommune          | 10            |
| Companies                      |                      | Ratél forhandler         |               |
| Employees                      |                      | Slagelse Kommune         |               |
| • Manage products              |                      | Sorø Forsyning           |               |
| Trapgroups                     |                      |                          |               |
| Alarms                         |                      |                          |               |
| <b>★</b> Vacation              |                      |                          |               |

Here you can correct a trap group's name or affiliation to a customer.

Click "Correct trap group", when your changes are made.

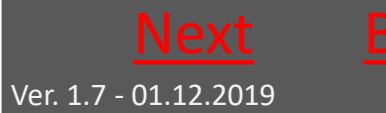

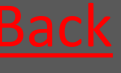

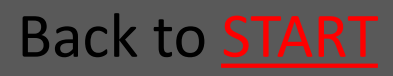

## 10.2.7 Alarms

|                       |              |                     |                |            |        |               | Dansk 🔹 🖨            |
|-----------------------|--------------|---------------------|----------------|------------|--------|---------------|----------------------|
| data processing       | Dato fra     | Dato til            | Fældetype      |            |        |               |                      |
|                       | 07-10-2017   | 06-11-2017          | RatTrap ET20 * |            |        |               |                      |
| Slutkunde Slutkunde   | ID-nummer Ad | resse Dato          | Oversvømmelser | CO2 patron | Væltet | Ingen respons | Medarbejdere på fæld |
| 🖀 Forside             | 1741000691   | 06-11-2017 00:58:49 |                | •          | •      |               | Vis                  |
| Virksomheder          | 1736000111   | 06-11-2017 00:34:15 | •              | •          | •      |               | Vis                  |
| 🌢 Medarbejdere        | 1741000671   | 06-11-2017 00:34:15 | •              | ٠          | ٠      |               | Vis                  |
| • Administrér produkt | 1736000111   | 05-11-2017 23:32:52 |                | ٠          | ٠      |               | Vis                  |
| Fældegrupper          | 1741000671   | 05-11-2017 23:32:52 |                | •          | •      |               | Vis                  |
| Alarmer               | 1736000111   | 05-11-2017 23:27:08 |                | •          |        |               | Vis                  |
| ♣ Ferie ♠ Fælder      | 1741000671   | 05-11-2017 23:27:08 | ٠              | ۲          | ٠      |               | Vis                  |
| 🗣 Skift kodeord       | 1736000111   | 05-11-2017 22:49:05 |                | •          | •      |               | Vis                  |
| otuoid(0)             |              |                     |                |            | -      |               |                      |

In the section "Alarms" all traps with Alarms which are not yet handled shown. The alarms are displayed with a red indicator in the relevant coloumn of alarmtype

Click "Show" in the right coloumn to know which technician who was the receiver of the alarm

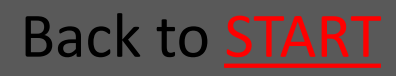

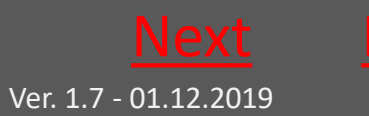

#### 10.2.8 Vacation

|                 | =               |             |           |         | English • | ? | • |
|-----------------|-----------------|-------------|-----------|---------|-----------|---|---|
| Ratélc (**) m   | Vacation        |             |           |         |           |   |   |
|                 | Create          |             |           |         |           |   |   |
|                 | From date       | Date to     |           |         |           |   |   |
| Julie Skovgaard | 11/23/2018      | 12/7/2018   |           |         |           |   |   |
| # Frontpage     | User on holiday | Replacement | From date | To date |           |   |   |
| 📕 Companies     |                 |             |           |         |           |   |   |
| Employees       |                 |             |           |         |           |   |   |

In this view you see a list showing employees on vacation. Click "Create" to note further employees on vacation

|                   | =                    |          |                                    | English 🔹 📍 🕩 |
|-------------------|----------------------|----------|------------------------------------|---------------|
| Ratélc (**)m      | Create vacation      |          |                                    |               |
|                   | User on holiday      | Required | Replacement                        | Required      |
|                   | No user selected     | •        | No user selected                   | •             |
| Julie Skovgaard   | From date            | Required | No user selected                   |               |
| 希 Frontpage       |                      |          | Jens Spedsbjerg<br>Julie Skovgaard |               |
| 🖪 Companies       | Save vacation Cancel |          | .)                                 |               |
| Employees         |                      |          |                                    |               |
| • Manage products |                      |          |                                    |               |

#### Fill in the boxes and click "Save Vacation"

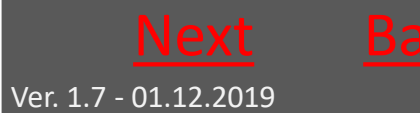

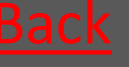

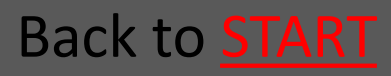

## 10.2.9 Traps

|                          |                                    |              |                                | English <b>▼</b> Tilpas Google Ch |
|--------------------------|------------------------------------|--------------|--------------------------------|-----------------------------------|
|                          | Show on map Show on list<br>Search |              | Traptype                       |                                   |
|                          | Search text                        | Search X     | RatTrap ET20                   | Y                                 |
|                          | Trapgroup                          |              | Company types                  |                                   |
| Julia Chourspard         | All                                | *            | All                            | ×.                                |
| June Skovgaaru           | Company                            |              | Alarm status                   |                                   |
| 🏶 Frontpage              | All                                | *            | All                            |                                   |
| Companies                | Active                             |              | Move tra                       | ps                                |
| Employees                | All                                | *            |                                |                                   |
| • Manage products        |                                    | 200-1        |                                | Halmstad                          |
| <b>O</b> Trapgroups      | Kort Satellit Skive Maria          | 00           |                                |                                   |
| Alarms                   | Struer Viborg Pa                   | ers Glesborg | enà                            | Laholm Markaryd                   |
| ★ Vacation               | Holstebro                          |              | 1                              | Bästad Osb                        |
| Traps                    | Silkeborg                          | 15 Ebeltoft  |                                | Ängelholm E                       |
| <b>𝒫</b> Change password | Ringkøbing Ikast                   |              | He                             | Isingborg                         |
|                          | Hvide Sande                        |              | Sjællande Sjællande Helsingøre | Hoor                              |

In the section Traps you can view alle the traps you are servicing. Traps can be shown either on a map or in a list.

The dropdown menus allow ypu to search across company; trap group; trap type etc to narrow your search

In the listview you are able to sort the coloumns within the different categories "Inlet", "com module", "company" etc. Back to <u>End Customer</u>

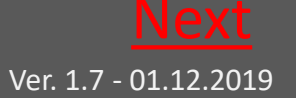

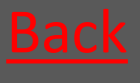

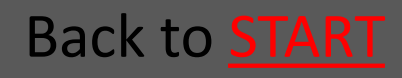

## 10.2.9.1 Click on trap for details

| Alarme                   | 1 ID-number            | 1 Inlet     | 1 Address                                                                                                    | changed | I Total kills | Active | status | [ Companyname        |
|--------------------------|------------------------|-------------|----------------------------------------------------------------------------------------------------|---------|---------------|--------|--------|----------------------|
| ★ Vacation               | 1743000594             | ingen valgt |                                                                                                    | 0       | 0             |        | ٠      | Hedensted Spildevand |
| 🔮 Traps                  | 1743000604             | Ingen valgt |                                                                                                    | 0       | 0             |        | •      | Hedensted Spildevand |
| <b>♀</b> Change password | 1743000614             | Ingen valgt | Fugikær 33 - Stenderup                                                                                                    | 1       | 1             | ×      | •      | Hedensted Spildevand |
|                          | Manhole<br>Com. module |             | Details<br>1743000614<br>ID-number: 1743000614<br>- Total kills 1<br>- Link No link<br>- Address Fuglkær 33 - Stenderup<br>- Latitude 55,7919797<br>- Longitude 9,805072<br>- Latitude 55" 47" 31"<br>- Longitude 9° 48" 12" |         |               |        |        |                      |
|                          | 1743000624             | Ingen valgt |                                                                                                    | 0       | 0             |        | •      | Hedensted Spildevand |

By clicking a trap either on the list or on the map – you will get an overall status on the trap – click on the pictures to enlarge them

| Date from<br>10/23/2 | n<br>:018  |             | Date to<br>11/23 | 0<br>3/2018   | Repo<br>All | rt type | ۲           |         |         |     |        |                |
|----------------------|------------|-------------|------------------|---------------|-------------|---------|-------------|---------|---------|-----|--------|----------------|
| Data                 | Graph      | Servicerepo | rts              | Trap historic |             |         |             |         |         |     |        |                |
|                      | De         | ate         |                  | Komm. modu    | ile         | Kills   | Total kills | Flooded | Blocked | CO2 | Tilted | Missing report |
| 2                    | 11/22/2018 | 12:31:16 PM |                  | 1802000554    |             | 1       | 1           | 0       | ۲       | ۲   |        |                |
|                      | 11/21/2018 | 11:04:39 PM |                  |               |             | 0       | 0           | 0       |         |     |        | <b>A</b>       |
|                      | 11/18/2018 | 11:01:44 PM |                  |               |             | 0       | 0           | 0       |         |     |        | A              |

By clicking "details" you wil get a short menu, where the trap's graphs, service reports and historics can be shown for a given time interval. Back to End Customer

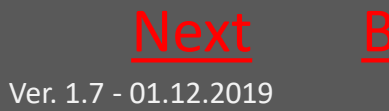

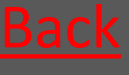

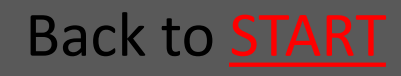

Back to **START** 

#### 10.2.9.2 Service reports etc

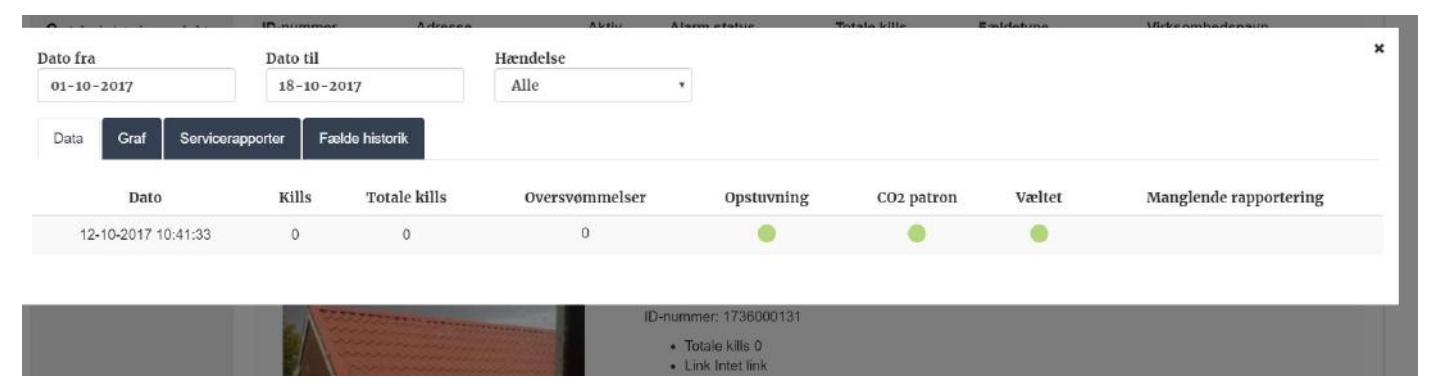

# The "Data" tab will show you all messages from the Communications Module

|              | Virksomhed                      |                        | Status               |                      |   |
|--------------|---------------------------------|------------------------|----------------------|----------------------|---|
| Dato fra     | Dato til                        | Gruppering             | Datagrundlag         |                      | × |
| 01-11-2017   | 06-11-2017                      | Dag 🔹                  | Kills                | Ŧ                    |   |
| Data Graf Se | ervicerapporter Fælde historik  |                        |                      |                      |   |
| 3            |                                 |                        |                      |                      |   |
|              |                                 |                        |                      |                      |   |
| 2            |                                 |                        |                      |                      |   |
| 1            |                                 |                        |                      |                      |   |
|              |                                 |                        |                      |                      |   |
| 02-11-201    | 7 Kills (0) 03-11-2017 Kills (1 | ) 04-11-2017 Kills (0) | 05-11-2017 Kills (0) | 06-11-2017 Kills (1) |   |

#### Example of a graph created in the "Graph" tab Back to End Customer

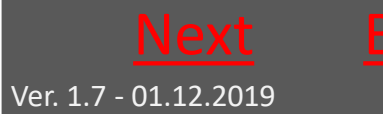

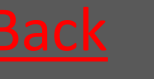

# 10.2.9.3 Service reports etc continued

| Dato<br>01- | ra Dato til<br>1-2017 06-11-2017 |                           |                      |           |       |      |
|-------------|----------------------------------|---------------------------|----------------------|-----------|-------|------|
| Dat         | a Graf Servic                    | erapporter Fælde historik |                      |           |       |      |
|             | Markér alle                      | Print markerede           | Send markerede       |           |       |      |
|             | Dato                             | Medarbejder               | Service data         | Kommentar |       |      |
|             | kl. 15:01<br>06.11.2017          | Servicetek Servicetek     | Alarm nulstillet:Nej |           | Print | Send |
| 0           | kl. 12:31<br>06.11.2017          | Servicetek Servicetek     | Alarm nulstillet:Nej |           | Print | Send |
| 8           | kl. 12:30<br>06.11.2017          | Servicetek Servicetek     | Alarm nulstillet:Nej |           | Print | Send |
| 0           | kl. 11:55<br>03.11.2017          | Servicetek Servicetek     | Alarm nulstillet:Nej |           | Print | Send |

#### The "Service report" tab list the service reports on the trap

| Dato fra Dato til |                       | il           |         |                |                     |             |            |          |
|-------------------|-----------------------|--------------|---------|----------------|---------------------|-------------|------------|----------|
| 01-11-2           | 01-11-2017 06-11-2017 |              | 11-2017 |                |                     |             |            |          |
| Data              | Graf                  | Servicerappo | orter   | Fælde historik |                     |             |            |          |
| Rettet af         |                       |              |         |                | Rettet dato         | Ændringer   | Virksomhed | Detaljer |
| Servicete         | k Servicel            | tek          |         |                | 06-11-2017 12:31:57 |             | slut kunde | Vis      |
| Forhand           | er Forhan             | dier         |         |                | 02-11-2017 08:03:07 | Ny lokation | slut kunde | Vis      |

The "Trap History" fan gives you an overview of the trap's handeling over time

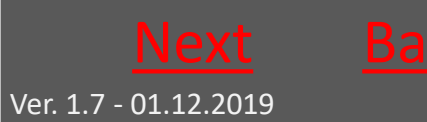

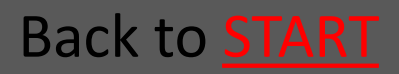

## 10.2.10 Change Password

|                                | =                   | English • | ? | • |
|--------------------------------|---------------------|-----------|---|---|
| Ratélc (**)<br>data processing | Old password        |           |   |   |
| Julie Skovgaard                | New password        |           |   |   |
| 🖨 Frontpage                    |                     |           |   |   |
| 📕 Companies                    | Retype new password |           |   |   |
| Employees                      | Save                |           |   |   |
| • Manage products              |                     |           |   |   |
| • Trapgroups                   |                     |           |   |   |
| Alarms                         |                     |           |   |   |
| <b>≭</b> Vacation              |                     |           |   |   |
| <b>O</b> Traps                 |                     |           |   |   |
| 🔩 Change password              |                     |           |   |   |

Type your present password in the first box

#### Type the wanted password in the next two boxes

Click "Save"

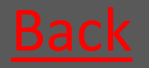

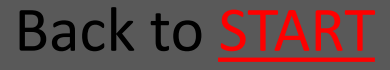

#### 10.3 Ratélcom for Technicians

| 10.3.1 Login           | <u>Go</u> |
|------------------------|-----------|
| 10.3.2 The Frontpage   | <u>Go</u> |
| 10.3.3 Manage Products | <u>Go</u> |
| 10.3.4 Trap Groups     | <u>Go</u> |
| 10.3.5 Alarms          | <u>Go</u> |
| 10.3.6 Traps           | <u>Go</u> |
| 10.3.7 Change Password | <u>Go</u> |

#### Back to **Ratélcom**

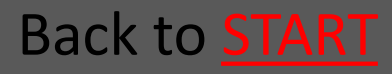

Ver. 1.7 - 01.12.2019

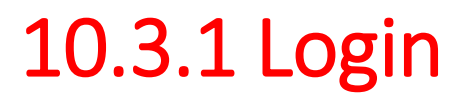

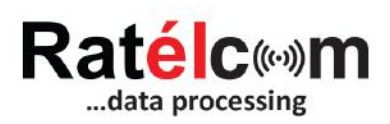

| Email    |        |  |
|----------|--------|--|
| Password |        |  |
|          | Log in |  |

The login informations are received on email, when you have been created as a user in Ratélcom's webplatform (first login is received directly from Ratél's customer support when receiving your first products)

The login informations are used for both Ratélcom's webplatform and the Ratélcom APP

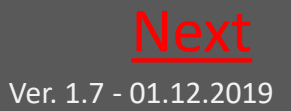

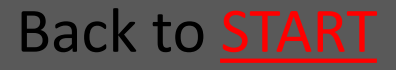

## 10.3.2 The Frontpage

|                          | =                   | English • | ? | • |
|--------------------------|---------------------|-----------|---|---|
|                          | Welcome to Ratélcom |           |   |   |
| Julie Bahrt              |                     |           |   |   |
| 😤 Frontpage              |                     |           |   |   |
| Companies                |                     |           |   |   |
| Lemployees               |                     |           |   |   |
| • Manage products        |                     |           |   |   |
| • Traps                  |                     |           |   |   |
| <b>A</b> Change password |                     |           |   |   |
| <b>Q</b> Log             |                     |           |   |   |
| Q Data ET20              |                     |           |   |   |

On the frontpage you see the menu structure on the left.

Click on the individual sections to proceed.

Ver. 1.7 - 01.12.2019

In the upper right corner you choose between languages.

By clicking "?" you access the full manual for RatTrap ET20

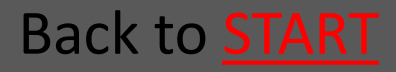

## 10.3.3 Manage Products

|                          | $\equiv$ |           |             |              |          |                 |               | English • | ? 🕩 |
|--------------------------|----------|-----------|-------------|--------------|----------|-----------------|---------------|-----------|-----|
| Rat <mark>élc</mark> ⊚m  | Create   | Create fr | om Barcode  |              |          |                 |               |           |     |
| uata processing          | Company  |           |             |              |          | Traptype        |               |           |     |
|                          | Ratel Ap | oS        |             |              | ٠        | RatTrap ET20    |               |           |     |
|                          | Search   |           |             |              |          |                 |               |           |     |
| Julie Bahrt              | Search t | ext       |             | Searc        | <b>x</b> |                 |               |           |     |
| # Frontpage              |          |           |             |              |          |                 |               |           |     |
| Companies                |          | Mark all  |             | Move company |          |                 |               |           |     |
| Lengloyees               | t        | ID-number | ‡ Inlet     | 1Address     | Active   | 1 Delivery date | ‡ Total kills |           |     |
| • Manage products        | Ø 17     | 741000681 | ingen valgt |              |          |                 | 0             | Edit      |     |
| • Traps                  |          | 745001724 | ingen valgt | Test         | ۲        |                 | 11            | Edit      |     |
| <b>A</b> Change password | 17       | 748000024 | ingen valgt |              |          |                 | 0             | Edit      |     |
| 🔁 Log<br>Q Data ET20     | 17       | 748000914 | Ingen valgt |              |          |                 | 0             | Edit      |     |

In this sections you have an overview of all your traps.

From here you can filter the view so you can manage the traps.

You can change company and trapgroup

#### Back to **Technicians**

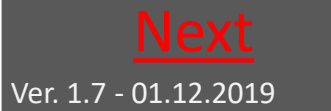

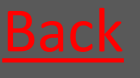

Back to **START** 

# 10.3.3.1 Manage Products continued

|                       | =         |          |  |
|-----------------------|-----------|----------|--|
|                       | Fælder    |          |  |
|                       | Adresse   |          |  |
| Servicetek Servicetek | Link      |          |  |
| # Forside             |           |          |  |
| • Administrér produkt | Gem fælde | Annullér |  |
| • Fældegrupper        |           |          |  |
| Alarmer               |           |          |  |
| G Fælder              |           |          |  |
| 🔩 Skift kodeord       |           |          |  |

Change address on a trap

## Connect a trap to a trap group

|              | Fældegruppe  |               |              | >               |
|--------------|--------------|---------------|--------------|-----------------|
| rksomhed     | Fældegruppe  |               |              |                 |
| lut kunde    |              |               |              | *               |
| ldetype      |              |               |              |                 |
| RatTrap ET20 | Gruppe 1     |               |              |                 |
|              | Gruppe 2     |               |              |                 |
| Markér alle  | Tilføj bruge | re Skift vir  | ksomhed Knyt | til fældegruppe |
| ID-nummer    | Aktiv        | Leveringsdato | Totale kills | Fældetype       |
| 123456789    |              |               | 0            | RatTrap ET20    |
| 1736000111   |              |               | 19           | RatTrap ET20    |
|              |              |               |              |                 |

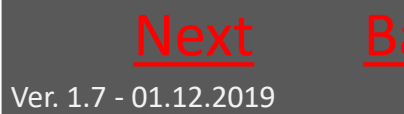

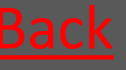

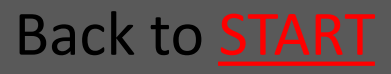

## 10.3.4 Trap Groups

|                          | ≡                 | Eng         | lish • ? | •    |
|--------------------------|-------------------|-------------|----------|------|
|                          | Create            | Canyoh      |          |      |
|                          | Randers Kommune 🔹 | Search text | Search   | ×    |
| Julie Skovgaard          |                   |             |          |      |
| # Frontnage              | Trapgroupname     |             |          |      |
|                          | Gruppe 1          | E           | dit De   | lete |
| Employees                | Gruppe 2          | E           | dit De   | lete |
| <b>9</b> Manage products |                   |             |          |      |
| Trapgroups               |                   |             |          |      |

Here you see a list of the already created Trap groups – if any.

Trap Groups are to further group traps if you have many traps to hanlde in one login.

The traps can be arrange in different trap groups across company order – and are searchable in the free text field .

From this section you can create new trap groups. Ypu can correct existing trapg group's data – and you can delete existing trap groups.

Ver. 1.7 - 01.12.2019

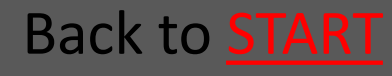

#### 10.3.4.1 Create trap group

|                          |                                            |                     | English 🔹 📍 💽 |
|--------------------------|--------------------------------------------|---------------------|---------------|
| Ratélc(%)m               | Create Trapgroup<br>Trapgroupname Required | Companyname Require | 1             |
|                          |                                            | Randers Kommune *   |               |
| Julie Skovgaard          | Save trapgroup Cancel                      |                     |               |
| 希 Frontpage              |                                            |                     |               |
| Companies                |                                            |                     |               |
| Employees                |                                            |                     |               |
| <b>9</b> Manage products |                                            |                     |               |
| • Trapgroups             |                                            |                     |               |
| Alarms                   |                                            |                     |               |
| <b>★</b> Vacation        |                                            |                     |               |
|                          |                                            |                     |               |

Boxes marked with "Requried" is filled out

Remeber to click "Save Trap Group"

Herafter traps can be added to the group via Manage <u>Products</u>

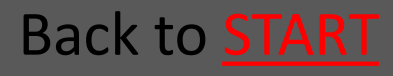

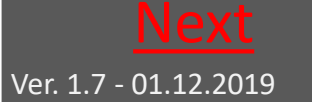

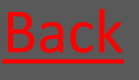

#### 10.3.4.2 Delete trap group

| Ratéic (**)m    | =                                   |                       |                     | English 🔻 | ? | • |
|-----------------|-------------------------------------|-----------------------|---------------------|-----------|---|---|
|                 | Are you sure you<br>Trapgroupname G | 1 wan't t<br>Gruppe 1 | delete this record? |           |   |   |
|                 | Delete trapgroup                    | Cancel                |                     |           |   |   |
| Julie Skovgaard |                                     |                       |                     |           |   |   |
| 希 Frontpage     |                                     |                       |                     |           |   |   |
| Companies       |                                     |                       |                     |           |   |   |

Here you can delete a trap group by clicking "delete trap group"

The traps are still availble for you, companies and user – only no longer in a searchable group.

#### Back to **Technicians**

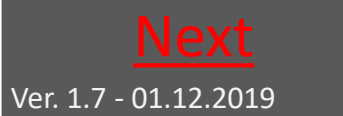

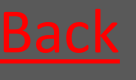

Back to **<u>START</u>**
# 10.3.4.3 Correct trap group

| Ratélc (**)m      | Edit Trapgroup        | Companyname Required                   |  |
|-------------------|-----------------------|----------------------------------------|--|
|                   | Gruppe 1              | Randers Kommune *                      |  |
| Julie Skovgaard   | Edit trapgroup Cancel | Furesø Kommune<br>Hedensted Spildevand |  |
| 🖨 Frontpage       |                       | Randers Kommune                        |  |
| Companies         |                       | Ratél forhandler                       |  |
| Lemployees        |                       | Slagelse Kommune                       |  |
| • Manage products |                       | Sorø Forsyning                         |  |
| Trapgroups        |                       |                                        |  |
| Alarms            |                       |                                        |  |
| <b>★</b> Vacation |                       |                                        |  |

#### Here you can correct a trap group's name

Click "Correct trap group", when your changes are made.

### Back to **Technicians**

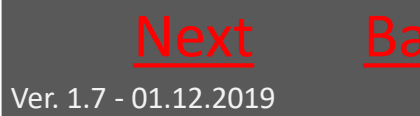

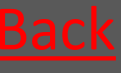

Back to **START** 

# 10.3.5 Alarms

|                     | =              |                     |                |            |        |               | Dansk 🔹 🖨            |
|---------------------|----------------|---------------------|----------------|------------|--------|---------------|----------------------|
|                     | Alarmer        |                     |                |            |        |               |                      |
|                     | Dato fra       | Dato til            | Fældetype      |            |        |               |                      |
|                     | 07-10-2017     | 06-11-2017          | RatTrap ET20   |            |        |               |                      |
| Slutkunde Slutkunde | ID-nummer Adre | sse Dato            | Oversvømmelser | CO2 patron | Væltet | Ingen respons | Medarbejdere på fæld |
| 🖨 Forside           | 1741000691     | 06-11-2017 00:58:49 |                | ٠          | •      |               | Vis                  |
| Virksomheder        | 1736000111     | 06-11-2017 00:34:15 | ٠              | •          | •      |               | Vis                  |
| 🖁 Medarbejdere      | 1741000671     | 06-11-2017 00:34:15 | ٠              | ٠          | ٠      |               | Vis                  |
| Administrér produkt | 1736000111     | 05-11-2017 23:32:52 |                | ٠          | ٠      |               | Vis                  |
| S Fældegrupper      | 1741000671     | 05-11-2017 23:32:52 | ٠              | •          | •      |               | Vis                  |
| Alarmer 🖡           | 1736000111     | 05-11-2017 23:27:08 |                | •          |        |               | vis                  |
| 🛪 Ferie             |                |                     |                |            |        |               |                      |
| 🗣 Fælder            | 1741000671     | 05-11-2017 23:27:08 |                | •          | •      |               | Vis                  |
| 🗣 Skift kodeord     | 1736000111     | 05-11-2017 22:49:05 |                | •          |        |               | Vis                  |
| atuaid(0)           |                |                     |                | -          | -      |               |                      |

In the section "Alarms" all traps with Alarms which are not yet handled shown. The alarms are displayed with a red indicator in the relevant coloumn of alarmtype

Click "Show" in the right coloumn to know which technician who was the receiver of the alarm

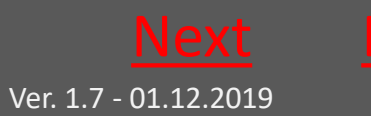

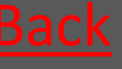

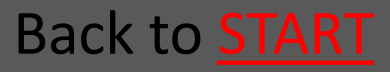

# 10.3.6 Traps

|                   | =                                 |           |      | English •                | Tilpas Google | ) Ch |
|-------------------|-----------------------------------|-----------|------|--------------------------|---------------|------|
| Ratélcm           | Show on map Show on list          |           |      |                          |               |      |
| data processing   | Search<br>Search text             | Search 3  | ¢    | Traptype<br>RatTrap ET20 | •             |      |
|                   | Trapgroup                         |           |      | Company types            |               |      |
| Julie Skovgaard   | All                               |           | ٠    | All                      | •             |      |
| June one (Bune)   | Company                           |           |      | Alarm status             |               |      |
| 🏶 Frontpage       | All                               |           | ٠    | All                      | •             |      |
| Companies         | Active                            |           |      | Move traps               |               |      |
| Employees         | All                               |           | *    |                          |               |      |
| • Manage products |                                   |           |      | Halmetad                 |               |      |
| • Trapgroups      | Kort Satellit Skive               | 2         |      | Thin age                 | E []          |      |
| Alarms            | Struer Viborg Bayers              | Gles      | borg | Laholm N                 | arkaryd       |      |
| <b>∢</b> Vacation | Holstebro                         |           | Gre  | na<br>P                  | Osb           | 51   |
| • Traps           | Silkeborg                         | 15 Ebelto | oft  | Ändelholm 🍱              | 39            |      |
| & Change password | Ringkøbing Herning 13 Skanderborg |           |      | Helsingborg              | Hassieholm    | r    |
|                   |                                   |           |      | Sizeliands<br>Odde       | por           |      |

In the section Traps you can view alle the traps you are servicing. Traps can be shown either on a map or in a list.

The dropdown menus allow ypu to search across company; trap group; trap type etc to narrow your search

In the listview you are able to sort the coloumns within the different categories "Inlet", "com module", "company" etc.

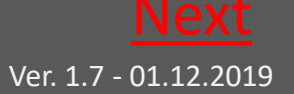

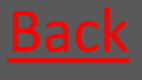

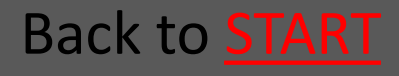

# 10.3.6.1 Click on trap for details

| Alarme                   | 1 ID-number            | 1 Inlet     | 1 Address                                                                                                    | changed | I Total kills | Active | status | [ Companyname        |
|--------------------------|------------------------|-------------|----------------------------------------------------------------------------------------------------|---------|---------------|--------|--------|----------------------|
| ★ Vacation               | 1743000594             | ingen valgt |                                                                                                    | 0       | 0             |        | ٠      | Hedensted Spildevand |
| 🔮 Traps                  | 1743000604             | Ingen valgt |                                                                                                    | 0       | 0             |        | •      | Hedensted Spildevand |
| <b>♀</b> Change password | 1743000614             | Ingen valgt | Fugikær 33 - Stenderup                                                                                                    | 1       | 1             | ×      | •      | Hedensted Spildevand |
|                          | Manhole<br>Com. module |             | Details<br>1743000614<br>ID-number: 1743000614<br>- Total kills 1<br>- Link No link<br>- Address Fuglkær 33 - Stenderup<br>- Latitude 55,7919797<br>- Longitude 98,085072<br>- Latitude 55" 47" 31"<br>- Longitude 9° 48" 12" |         |               |        |        |                      |
|                          | 1743000624             | Ingen valgt |                                                                                                    | 0       | 0             |        | •      | Hedensted Spildevand |

By clicking a trap either on the list or on the map – you will get an overall status on the trap – click on the pictures to enlarge them

| Date from<br>10/23/2 | 1<br>018  |             | Date t<br>11/2 | 0<br>3/2018   | Report<br>All | Report type<br>All |             |         |         |     |        |                |
|----------------------|-----------|-------------|----------------|---------------|---------------|--------------------|-------------|---------|---------|-----|--------|----------------|
| Data                 | Graph     | Servicerepo | orts           | Trap historic |               |                    |             |         |         |     |        |                |
|                      | De        | ate         |                | Komm. modu    | le            | Kills              | Total kills | Flooded | Blocked | C02 | Tilted | Missing report |
| 1                    | 1/22/2018 | 12:31:16 PM |                | 1802000554    |               | 1                  | 1           | 0       | ۲       | ۲   |        |                |
| 1                    | 1/21/2018 | 11:04:39 PM |                |               |               | 0                  | 0           | 0       |         |     |        | <b>A</b>       |
| 1                    | 1/18/2018 | 11:01:44 PM |                |               |               | 0                  | 0           | 0       |         |     |        | A              |

By clicking "details" you wil get a short menu, where the trap's graphs, service reports and historics can be shown for a given time interval.

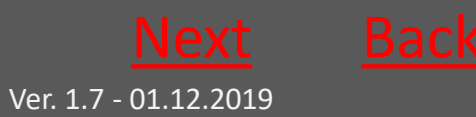

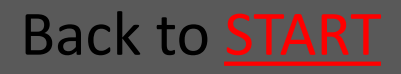

# 10.3.6.2 Service reports etc

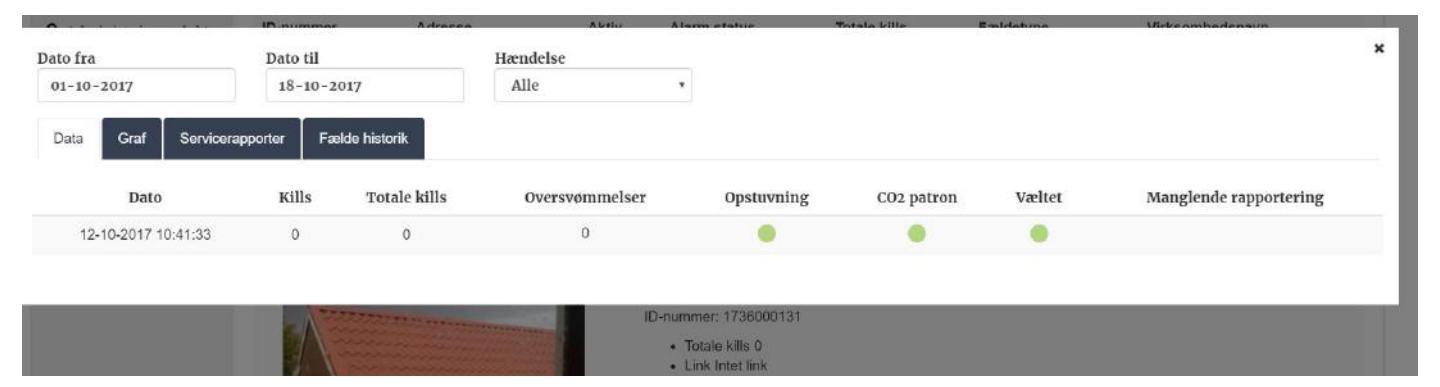

# The "Data" tab will show you all messages from the Communications Module

|          |                      | Virksomhed           |                     |   | Status               |                      |   |
|----------|----------------------|----------------------|---------------------|---|----------------------|----------------------|---|
| Dato fra |                      | Dato til             | Gruppering          |   | Datagrundlag         |                      | × |
| 01-11-2  | 017                  | 06-11-2017           | Dag                 | ٠ | Kills                | Ŧ                    |   |
| Data     | Graf Servicerappo    | orter Fælde historik |                     |   |                      |                      |   |
| 3        |                      |                      |                     |   |                      |                      |   |
| 2        |                      |                      |                     |   |                      |                      |   |
|          |                      |                      |                     |   |                      |                      |   |
| 1        |                      |                      |                     |   |                      |                      |   |
|          | 02-11-2017 Kills (0) | 03-11-2017 Kills (1) | 04-11-2017 Kills (0 | ) | 05-11-2017 Kills (0) | 06-11-2017 Kills (1) |   |

#### Example of a graph created in the "Graph" tab Back to <u>Technicians</u>

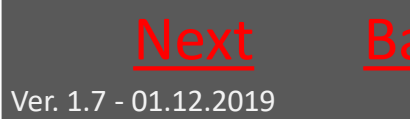

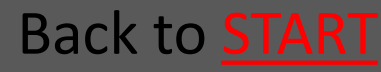

## Rat<mark>él</mark>

# 10.3.6.3 Service reports etc continued

| Dato<br>01- | to fra Dato til<br>1-11-2017 06-11-2017 |                           |                      |           |       | 1    |
|-------------|-----------------------------------------|---------------------------|----------------------|-----------|-------|------|
| Dat         | a Graf Servio                           | erapporter Fælde historik |                      |           |       |      |
|             | Markér alle                             | Print markerede           | Send markerede       |           |       |      |
|             | Dato                                    | Medarbejder               | Service data         | Kommentar |       |      |
|             | kl. 15:01<br>06.11.2017                 | Servicetek Servicetek     | Alarm nulstillet:Nej |           | Print | Send |
| 0           | kl. 12:31<br>06.11.2017                 | Servicetek Servicetek     | Alarm nulstillet:Nej |           | Print | Send |
| 8           | kl. 12:30<br>06.11.2017                 | Servicetek Servicetek     | Alarm nulstillet:Nej |           | Print | Send |
| 0           | kl. 11:55<br>03.11.2017                 | Servicetek Servicetek     | Alarm nulstillet:Nej |           | Print | Send |

#### The "Service report" tab list the service reports on the trap

| Dato fra Dato til |                       | il           |         |                |                     |             |            |          |
|-------------------|-----------------------|--------------|---------|----------------|---------------------|-------------|------------|----------|
| 01-11-2           | 01-11-2017 06-11-2017 |              | 11-2017 |                |                     |             |            |          |
| Data              | Graf                  | Servicerappo | orter   | Fælde historik |                     |             |            |          |
| Rettet af         |                       |              |         |                | Rettet dato         | Ændringer   | Virksomhed | Detaljer |
| Servicete         | k Servicel            | tek          |         |                | 06-11-2017 12:31:57 |             | slut kunde | Vis      |
| Forhand           | er Forhan             | dier         |         |                | 02-11-2017 08:03:07 | Ny lokation | slut kunde | Vis      |

The "Trap History" fan gives you an overview of the trap's handeling over time

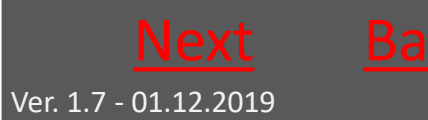

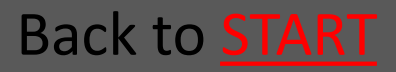

# 10.3.7 Change Password

|                                | =                   | English • | ? | • |
|--------------------------------|---------------------|-----------|---|---|
| Ratélc (**)<br>data processing | Old password        |           |   |   |
| Julie Skovgaard                | New password        |           |   |   |
| <b>#</b> Frontpage             |                     |           |   |   |
| 🖪 Companies                    | Retype new password |           |   |   |
| Employees                      | Save                |           |   |   |
| • Manage products              |                     |           |   |   |
| • Trapgroups                   |                     |           |   |   |
| Alarms                         |                     |           |   |   |
| <b>X</b> Vacation              |                     |           |   |   |
| • Traps                        |                     |           |   |   |
| 🔩 Change password              |                     |           |   |   |

Type your present password in the first box

#### Type the wanted password in the next two boxes

Click "Save"

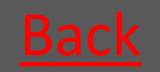

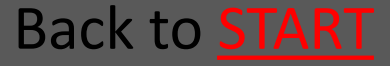

# **CE-certification**

# CE

|                                                                                                    | Rat <mark>él</mark>                                                                                                    |
|----------------------------------------------------------------------------------------------------|----------------------------------------------------------------------------------------------------|
| EU-Overensste                                                                                                    | emmelseserklæring                                                                                                    |
| Fabrikant:<br>Ratél ApS<br>Centervej 2<br>DK-6000 Kolding<br>Tlf: +45 69 89 86 86                                                                                                    |                                                                                                    |
| Erklærer hermed, at følgende udstyr:<br>Betegnelse: RatTrap, Giftfri Rottefælde<br>Type nr.: ET20                                                                                                    |                                                                                                    |
| <ul> <li>Er i overensstemmelse med følgende direktiver:</li> <li>EMC direktivet 2014/30/EU af 26. februa<br/>om elektromagnetisk kapabilitet</li> <li>Maskindirektivet 2006/42/EF af 17. maj i</li> <li>RoHS-direktivet 2011/65/EU af 21. juli 2</li> <li>Er i overensstemmelse med følgende harmoniser</li> <li>DS/EN ISO 12100:2011 - Generelle prind<br/>risikonedsættelse</li> <li>DS/ISO 14121-2:2012 - Maskinsikkerhed<br/>metodeeksempler</li> <li>Ovenfor nævnte standarder er kun anvendt i det<br/>anvendelse.</li> </ul> | ar 2014: Harmonisering af medlemsstaternes lovgivning<br>2006<br>2011<br>rede standarder:<br>cipper for konstruktion - Risikovurdering og<br>d - Risikovurdering - Del 2: Praktisk vejledning og<br>c omfang, det er relevant i forbindelse med rottefældens |
| 8/11 - 2017<br>Kolding<br>Sted og dato                                                                                                    | Hape Knudsen<br>CEO                                                                                                    |

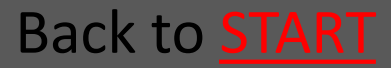

# **Atex Certification**

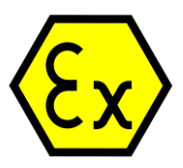

Ratél

#### EU-Declaration of conformity

Manufacturer:

Ratél ApS Centervej 2 DK-6000 Kolding Tlf: +45 69 89 86 86

#### Declares hereby, that the following equipment:

Name:

RatTrap, Non-toxic Rattraps

Type number:

ET20 2017

Is in conformity with the following directives:

- EMC Directive 2014/30/EU of 26 February 2014: Harmonization of laws of the Member States relating to electromagnetic compatibility
- Machinery Directive 2006/42/EC of 17 May 2006
- RoHS-Directive 2011/65/EU of 8 June 2011
- ATEX Directive 2014/34/EU of 26 February 2014

Is in conformity with the following standards:

- DS/EN ISO 12100:2011 Safety of machinery General principles for design Risk assessment and risk reduction
- ISO/TR 14121-2:2012 Safety of machinery Risk assessment Part 2: Practical guidance and examples of methods
- DS/EN 60079-0:2012 Explosive atmospheres Part 0: Equipment General requirements
- DS/EN 60079-18:2015 Explosive atmospheres Part 18: Equipment protection by
- encapsulation "m"
- DS/EN ISO 80079-36:2016 Explosive atmospheres Part 36: Non-electrical equipment for explosive atmospheres – Basic method and requirements
- DS/EN ISO 80079-37:2016 Explosive atmospheres Part 37: Non-electrical equipment for explosive atmospheres

Above mentioned standards are only used in the scope, which is relevant in association with the rattraps application.

14/8 - 2018

Kolding Place and date

ans Knudsen CEO

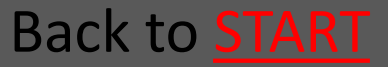

# Atex – and Atex zones

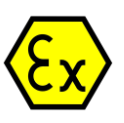

Ratél

Ratél at all times recommends that you have acquired basic knowledge of the Atex concept before mounting equipment in an Atex zone.

The RatTrap ET20 Atex certification allows you to install RatTrap ET20 in explosive environments - in this case, in what is called Atex Zone 2.

Zone 2 is a zone where explosive gases rarely occur - and only for a shorter period of time. In the sewer systems there are seldomly large amounts of explosive gasses, and when they occur, it will normally have a rather short duration.

We define zone 2 in the sewer systems as under the manhole cover and downwards.

The approval applies to the RatTrap itself and the Repeater, since these are the parts mounted in the Atex zone.

The Atex approved equipment is marked with  $\langle \widehat{\mathbf{Ex}} \rangle$  or  $\langle \widehat{\mathbf{Ex}} \rangle$  - always check if the mark is visible on the device when you mount a trap where the ATEX approval is required.

You should never work with open fire or power tools in an Atex zone.

Always make sure that Atex labeled equipment is intact and correctly assembled before mounting - never attempt to repair Atex-labeled equipment yourself.

| RatTrap 🛛 🤇 🤅 🔛                                                                         |                                                                        |
|-----------------------------------------------------------------------------------------|------------------------------------------------------------------------|
| Specifications ID. No.:                                                                 |                                                                        |
| Type: ET20 2017                                                                         |                                                                        |
| Production year: 2018                                                                   | RatTrap Repeater CE (Ex)                                               |
| Voltage: 3,65V Ikmax: 0,6A                                                              | Type: ET20 2017                                                        |
| Battery type: EVE, 3,6Ah, ER17505                                                       | IP Class: IP68 Ikmax 1.4A                                              |
| IP class: IP68                                                                          | Battery type: EVE, 19Ab, ER34615<br>EX code: Ex II 3G Ex h mC IIA T2 G |
| EX code: Ex II 3G Ex h mC IIA T2 Gc                                                     |                                                                        |
| SE Approval: S58                                                                        |                                                                        |
| Ratél Aps<br>Amboten 41A<br>DK-6000 Kolding, Denmark<br>+45 69 89 86 86<br>www.ratel.dk |                                                                        |
| Nameplate RatTrap – design may vary                                                     |                                                                        |

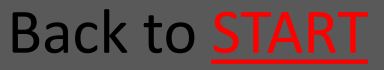

## **VA-certification**

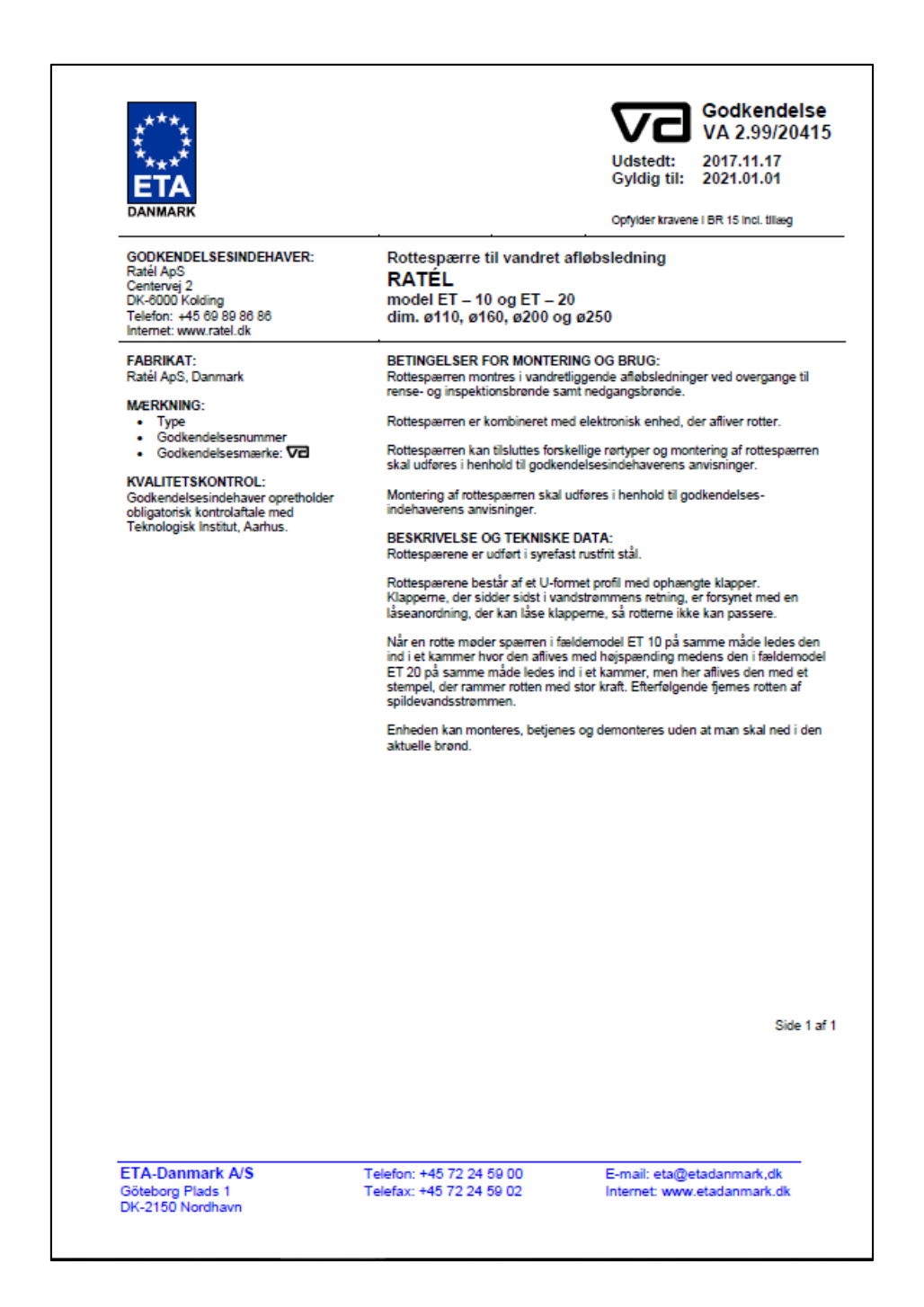

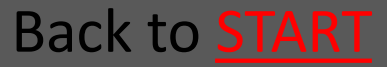

### Quick Guide RatTrap

Ratél

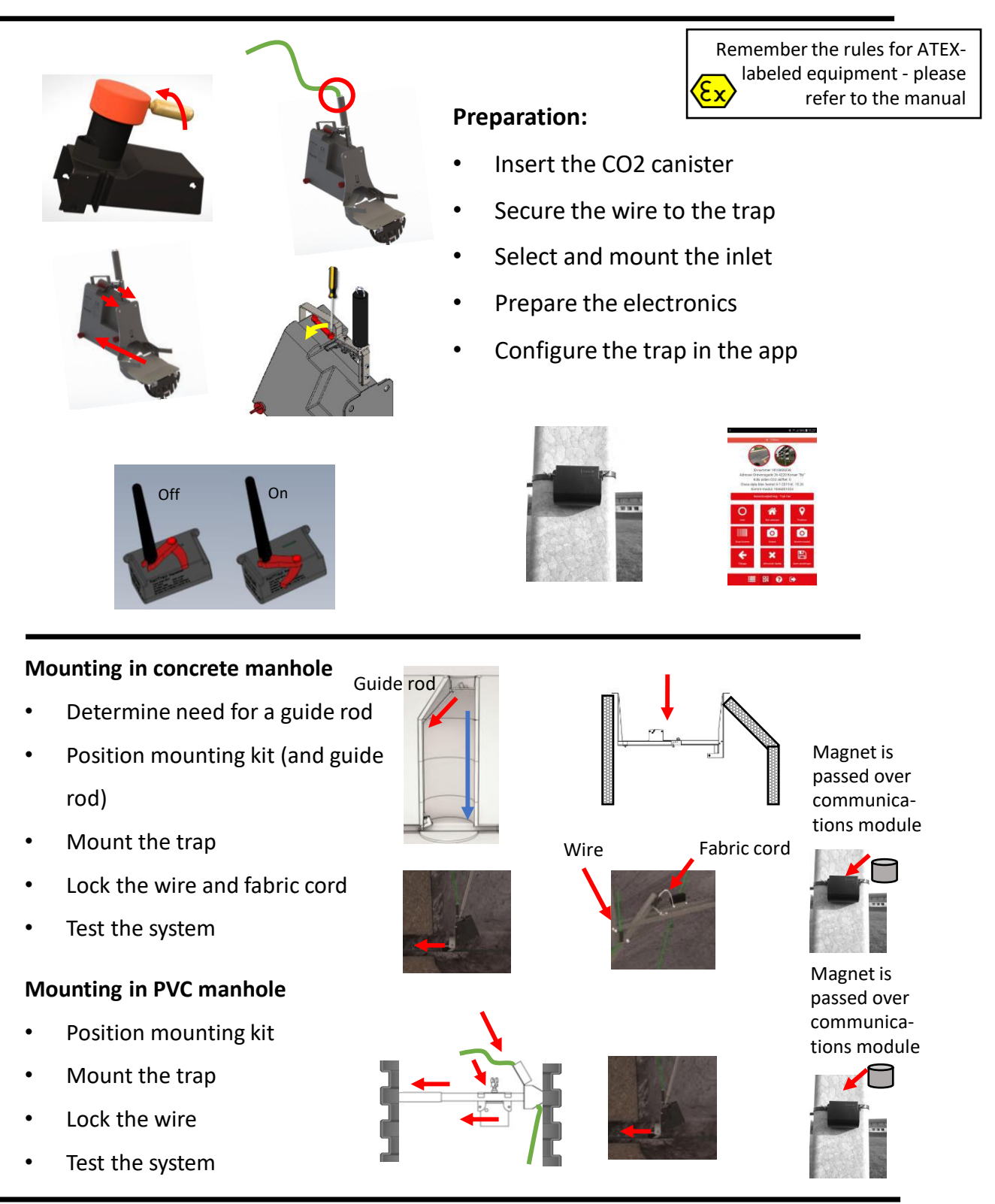

### Page 2 quick guide

### Quick Guide RatTrap

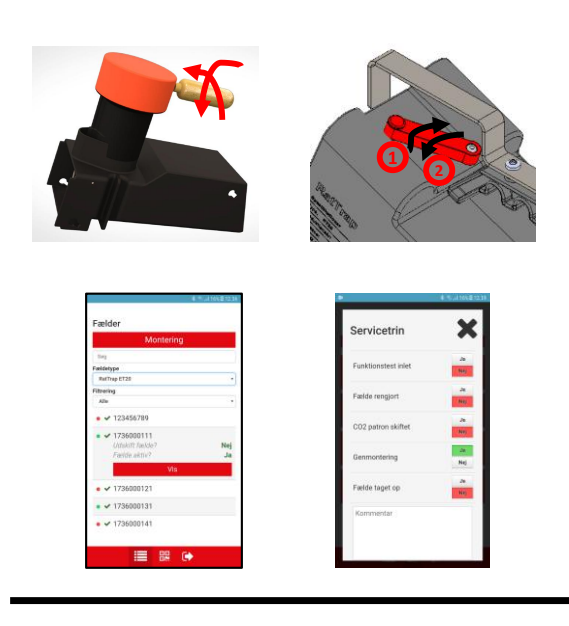

#### Service

Remember the rules for ATEXlabeled equipment - please refer to the manual

Ratél

- Demount the trap
- Change the CO2 canister
- Reset the kill counter
- Note it in the app
- Mount the trap

#### **Relocating a trap**

- Demount the trap and mounting kit
- Place magnet in repeater use tape
- Deactivate transmitter in the trap
- Demount communications module
- Demount the trap in the app
- And all in reverse on the new

#### site...... Replacement of the outer container or killing device

- Demount the trap
- Replace the outer container
- or
- Replace the killing device without further action
- Mount the trap

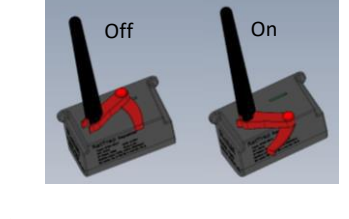

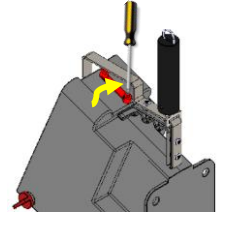

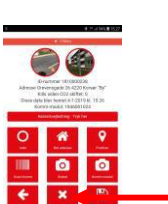

New unit is activated as per general preparation

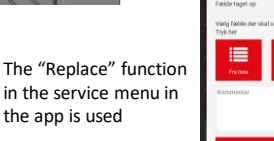

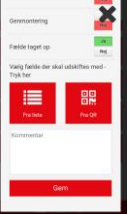

### Page 1 quick guide